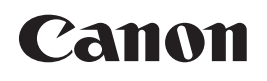

## Mk2500 CABLE ID PRINTER

# 取扱説明書

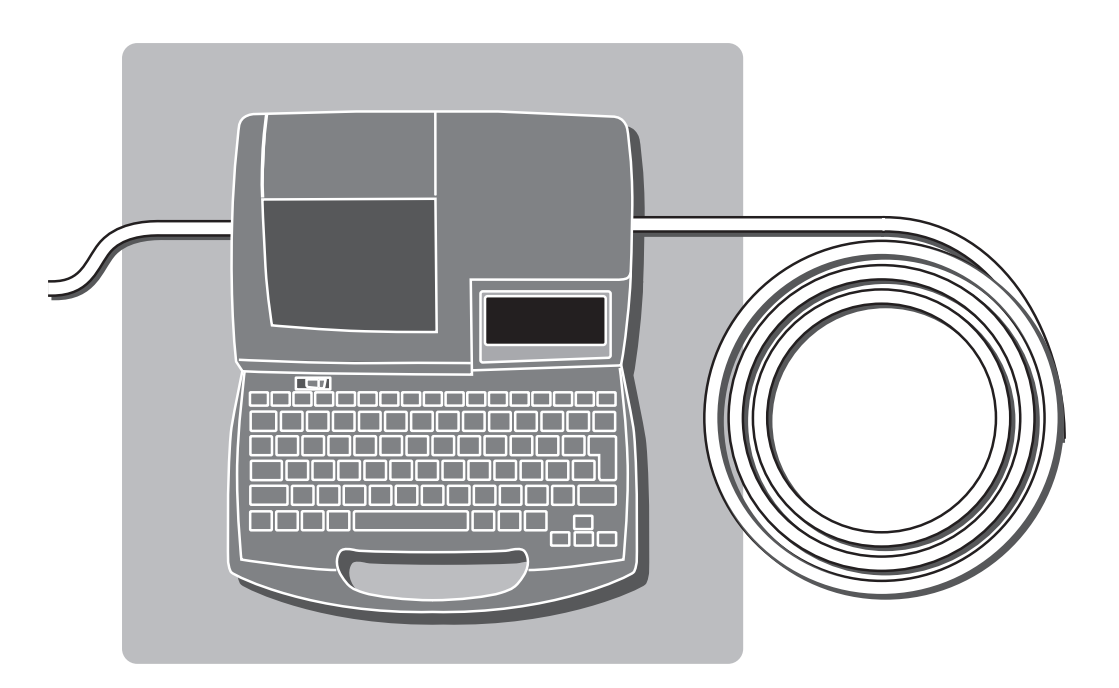

ご使用前には必ずこの取扱説明書をお読みください。 将来いつでもご使用できるように大切に保管してください。

## 電設現場で大活躍!! Mk2500は、こんな機械です。

おもな

配電盤のフタを開けると、端子台やブレーカをはじめとしてさ まざまなスイッチがぎっしり。さらに、こうした装置と装置の間 を縫うように多くのケーブルも配線されています。それぞれの ケーブルや装置に記号や番号を表示しておかないと、メンテナ ンス作業も一苦労。そこでチューブに文字を印字してケーブル に取り付けたり、ラベルに記号を印刷してスイッチに貼りつけ たりする方法が電設現場では一般的に行われています。 Mk2500はこうした印字作業をするためのプリンタです。

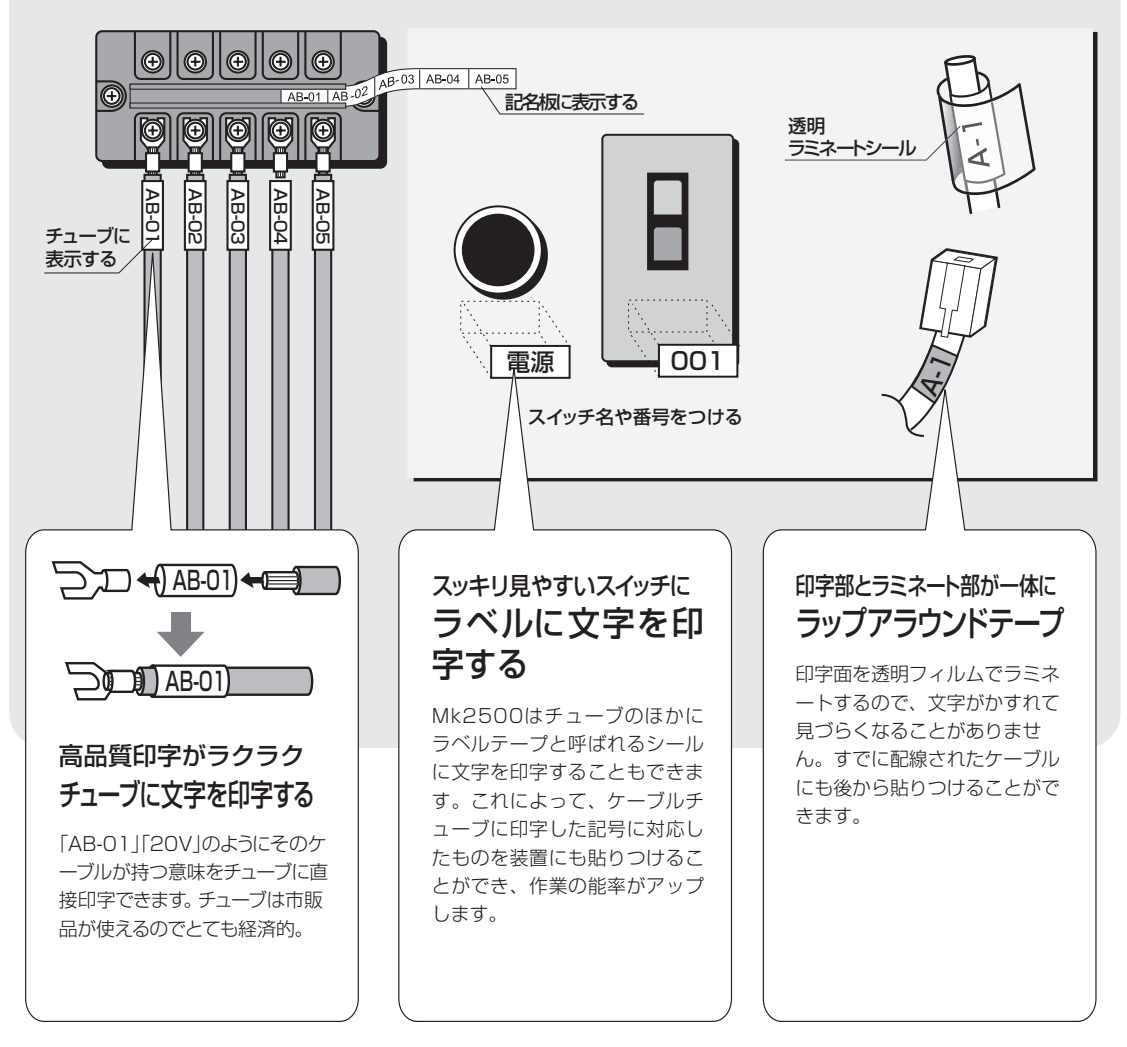

5

## 小型で持ち運びが自由自在

幅250mm×奥行300mm×高さ85mmのコンパクトサイズに加え、重さも2kg と携帯性を第一に考えた軽量設計です。電設現場への持ち運びもラクラク。作業効 率が大幅にアップします。

## 高速印字

高速印字にすれば42本/分\*というハイスピードでストレスを感じさせません。 \*カット長が20mm、3mm全角文字を5文字入力し、半切りする場合。チューブ印字のみ

## さまざまな印字媒体に対応

市販のチューブ、ラベルテープ、ラップアラウンドテープ、記名板、4mm I.D.Stripの印字媒体に文字を印字することができます(市販のチューブと記名板以 外は本機専用のカセットです)。

## 多彩なオプションで拡張性も抜群!

5℃という低温環境でも印字を可能にする「チューブウォーマー」、リールからチ ューブを引き出して安定した印字精度を実現する「チューブフィーダー」など、さ まざまなオプションを装着して機能を拡張することができます。

## ハンディタイプとは思えない多彩な機能

キーボードはJIS配列準拠キーボードを採用。高速入力を可能にしました。また、 文字サイズをはじめ、文字間隔や余白の設定、辞書容量約80,000語、パソコンと の通信など、軽量機とは思えない多くの機能を搭載しています。

## 目次

| マークについて   | 4             |
|-----------|---------------|
| お客様へのお願い… | 4             |
| ▲安全にお使いいた | <b>こだくために</b> |
| まず使ってみよう  |               |

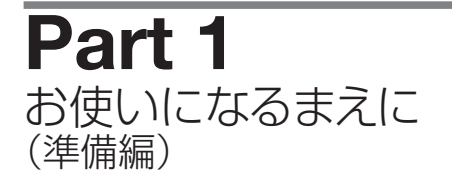

| 1-1 | 各部の名称とはたらき | 16 |
|-----|------------|----|
|     | ■本体        | 16 |
|     | ■液晶ディスプレイ  | 18 |
|     | ■キーボード     | 20 |

- **1-2 ACアダプターをセットする** ……… 22

## **Part 2** 基本的な操作

#### 2-1 チューブ、透明チューブに印字する … 26

| 準備1 | カセットをセットする   | 26 |
|-----|--------------|----|
| 準備2 | チューブをセットする   | 28 |
| 準備3 | 電源スイッチをONにする | 29 |
| 操作1 | 文字を入力する      | 30 |
| 操作2 | 印刷する         | 35 |

### 2-3 ラップアラウンドテープに印字する…44

| 準備1 | カセットをセットする 44     |
|-----|-------------------|
| 準備2 | ラップアラウンドテープ用      |
|     | 搬送補助ガイドをセットする… 45 |
| 準備3 | 電源スイッチをONにする 46   |
| 操作1 | 文字を入力する 47        |
| 操作2 | 印刷する 48           |

| 準備1 | カセットをセットする    | 50 |
|-----|---------------|----|
| 準備2 | 記名板をセットする     | 52 |
| 準備3 | 電源スイッチをONにする! | 53 |
| 操作1 | 文字を入力する!      | 54 |
| 操作2 | 印刷する!         | 57 |

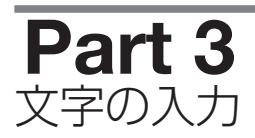

| 3-1         | <b>文字入力のまえに</b>                                            |
|-------------|------------------------------------------------------------|
| •           | ■入力モードを理解しよう 60                                            |
|             | ■入力モードを切り換える 60                                            |
|             | ■[Shift]のはたらき                                              |
|             |                                                            |
| <b>3</b> -2 | ひらがなを入力する                                                  |
|             | ■ローマ字入力のとき                                                 |
|             | ■かな人力のとき                                                   |
| • •         |                                                            |
| 3-3         |                                                            |
|             | ■ローマ字入力のとき ······ 64                                       |
|             | ■15% (10) とき                                               |
| <b>9-</b> 4 | <b>茁数字を入力する</b>                                            |
| 3           |                                                            |
|             | ■矢鉞于を八刀する                                                  |
| <b>2</b> -5 | <b>漢字を入力する</b>                                             |
| 5           |                                                            |
|             | ■1 (デババックとき 0)<br>■かな入力のとき                                 |
|             | ■区点コード入力のとき                                                |
|             |                                                            |
| 3-6         | <b>記号を入力する</b>                                             |
| •           | ■記号を入力する                                                   |
|             |                                                            |
| 3-7         | 文字の削除、新規ページ作成、カーソルの移動 … 75                                 |
| •           | ■文字を削除、変更する 75                                             |
|             | ■入力した文字データをすべて消去する … 76                                    |
|             | ■挿入モードと上書きモード ······· 77                                   |
|             | ■<br>新現ページ作成 ··········78<br>■<br>カーン川の変動 ········70<br>20 |
|             |                                                            |
|             |                                                            |

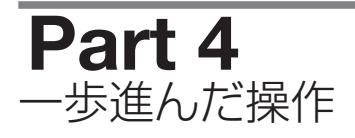

|                            |                                                                                                    | 00                                                                               |
|----------------------------|----------------------------------------------------------------------------------------------------|----------------------------------------------------------------------------------|
| <b>4</b> - I               | 又子や打奴を変える                                                                                                    | 82                                                                               |
|                            | ■文字の大きさを変える                                                                                                    | · 82                                                                             |
|                            | ■文字と文字の間隔を変える                                                                                                    | · 83                                                                             |
|                            | ■6と9に下線をつける                                                                                                    | · 84                                                                             |
|                            | ■文字に枠をつける                                                                                                    | • 85                                                                             |
|                            | ■2行または3行で印字する                                                                                                    | · 86                                                                             |
| <b>4</b> -2                | ページを編集する                                                                                                    | 89                                                                               |
| -                          | ■ページについて                                                                                                    | · 89                                                                             |
|                            | ■ページをコピーして貼り付ける                                                                                                    | · 90                                                                             |
|                            | ■ページをカットして貼り付ける                                                                                                    | · 92                                                                             |
|                            | ■ページを挿入する                                                                                                    | · 94                                                                             |
|                            | ■ページを削除する                                                                                                    | · 95                                                                             |
|                            | ■ページを分割する                                                                                                    | · 96                                                                             |
|                            | ■ページを結合する                                                                                                    | · 98                                                                             |
|                            |                                                                                                    |                                                                                  |
| <b>4</b> -3                | 文字データの保存、呼び出し、削除…                                                                                                    | 100                                                                              |
| <b>4</b> -3                | <b>文字データの保存、呼び出し、削除</b> … <sup>™</sup><br>■ファイルとフォルダー                                                                                                    | 100<br>100                                                                       |
| <b>4</b> -3                | <b>文字データの保存、呼び出し、削除</b> …<br>■ファイルとフォルダー<br>■文字データを保存する                                                                                                    | 100<br>100<br>101                                                                |
| <b>4</b> -3                | <b>文字データの保存、呼び出し、削除</b> …<br>■ファイルとフォルダー<br>■文字データを保存する<br>■文字データを呼び出す                                                                                                    | 100<br>100<br>101<br>103                                                         |
| <b>4</b> -3                | <b>文字データの保存、呼び出し、削除</b> …<br>■ファイルとフォルダー<br>■文字データを保存する<br>■文字データを呼び出す<br>■文字データを削除する                                                                                                    | 100<br>100<br>101<br>103<br>105                                                  |
| <b>4</b> -3                | <ul> <li>文字データの保存、呼び出し、削除…</li> <li>■ファイルとフォルダー</li> <li>■文字データを保存する</li> <li>■文字データを呼び出す</li> <li>■文字データを削除する</li> <li>■フォルダー名を変更する</li> </ul>                                                                                                    | 100<br>101<br>103<br>105<br>107                                                  |
| <b>4</b> -3 <b>∧</b> -4    | <ul> <li>文字データの保存、呼び出し、削除…</li> <li>■ファイルとフォルダー</li> <li>■文字データを保存する</li> <li>■文字データを呼び出す</li> <li>■文字データを削除する</li> <li>■フォルダー名を変更する</li> <li>いろいろな印刷</li> </ul>                                                                                                    | 100<br>101<br>103<br>105<br>107                                                  |
| <b>4</b> -3<br><b>4</b> -4 | <b>文字データの保存、呼び出し、削除</b> …<br>■ファイルとフォルダー                                                                                                    | 100<br>101<br>103<br>105<br>107                                                  |
| <b>4</b> -3<br><b>4</b> -4 | <ul> <li>文字データの保存、呼び出し、削除…</li> <li>□ファイルとフォルダー</li> <li>□文字データを保存する</li> <li>□文字データを呼び出す</li> <li>□文字データを削除する</li> <li>□フォルダー名を変更する</li> <li>いろいろな印刷</li> <li>□印刷本数(枚数)と印刷範囲</li> <li>□印刷の向きを変える</li> </ul>                                                                                                    | 100<br>101<br>103<br>105<br>107<br>109                                           |
| <b>4</b> -3<br><b>4</b> -4 | <ul> <li>文字データの保存、呼び出し、削除…</li> <li>□ファイルとフォルダー</li> <li>□文字データを保存する</li> <li>□文字データを呼び出す</li> <li>□文字データを削除する</li> <li>□フォルダー名を変更する</li> <li>いろいろな印刷</li> <li>□印刷本数(枚数)と印刷範囲</li> <li>□印刷の向きを変える</li> <li>□カット長や文字配置を変える</li> </ul>                                                                                                  | 100<br>101<br>103<br>105<br>107<br>109<br>109<br>112                             |
| <b>4</b> -3<br><b>4</b> -4 | <ul> <li>文字データの保存、呼び出し、削除…</li> <li>□ファイルとフォルダー</li> <li>□文字データを保存する</li> <li>□文字データを呼び出す</li> <li>□文字データを削除する</li> <li>□フォルダー名を変更する</li> <li>いろいろな印刷</li> <li>□印刷本数(枚数)と印刷範囲</li> <li>□印刷の向きを変える</li> <li>□カット長や文字配置を変える</li> <li>□ちのページを複数印刷する</li> </ul>                                                                           | 100<br>101<br>103<br>105<br>107<br>109<br>109<br>112<br>114                      |
| <b>4</b> -3<br><b>4</b> -4 | <ul> <li>文字データの保存、呼び出し、削除…</li> <li>□ファイルとフォルダー</li> <li>□文字データを保存する</li> <li>□文字データを呼び出す</li> <li>□文字データを削除する</li> <li>□フォルダー名を変更する</li> <li>□フォルダー名を変更する</li> <li>□印刷本数(枚数)と印刷範囲</li> <li>□印刷の向きを変える</li> <li>□カット長や文字配置を変える</li> <li>□特定のページを複数印刷する (連続印刷)</li> </ul>                                                              | 100<br>100<br>101<br>103<br>105<br>107<br>109<br>112<br>114                      |
| <b>4</b> -3<br><b>4</b> -4 | <ul> <li>文字データの保存、呼び出し、削除…</li> <li>□ファイルとフォルダー</li> <li>□文字データを保存する</li> <li>□文字データを呼び出す</li> <li>□文字データを削除する</li> <li>□フォルダー名を変更する</li> <li>□フォルダー名を変更する</li> <li>・・・・・・・・・・・・・・・・・・・・・・・・・・・・・・・・・・・・</li></ul>                                                                                                    | 100<br>100<br>101<br>103<br>105<br>107<br>109<br>109<br>112<br>114               |
| <b>4</b> -3<br><b>4</b> -4 | <ul> <li>文字データの保存、呼び出し、削除…</li> <li>□ファイルとフォルダー</li> <li>□文字データを保存する</li> <li>□文字データを呼び出す</li> <li>□文字データを削除する</li> <li>□フォルダー名を変更する</li> <li>・・・・・・・・・・・・・・・・・・・・・・・・・・・・・・・・・・・・</li></ul>                                                                                                    | 100<br>100<br>101<br>103<br>105<br>107<br>109<br>112<br>114<br>117               |
| <b>4</b> -3<br><b>4</b> -4 | <ul> <li>文字データの保存、呼び出し、削除…</li> <li>□ファイルとフォルダー</li> <li>□文字データを保存する</li> <li>□文字データを呼び出す</li> <li>□文字データを削除する</li> <li>□フォルダー名を変更する</li> <li>□フォルダー名を変更する</li> <li>□印刷本数(枚数)と印刷範囲</li> <li>□印刷の向きを変える</li> <li>□カット長や文字配置を変える</li> <li>□特定のページを複数印刷する (連続印刷)</li> <li>連番を持つ文字データを印刷する (連番印刷)</li> <li>□印字開始位置と縦位置を微調整する …</li> </ul> | 100<br>100<br>101<br>103<br>105<br>107<br>109<br>112<br>114<br>117<br>119<br>122 |

| <b>4</b> -5 | <b>カットのしかたを変える</b> 129                            |
|-------------|---------------------------------------------------|
|             | <ul> <li>■半切りと全切り</li></ul>                       |
| <b>4</b> -6 | <ul> <li>その他の操作 132</li> <li>■印字媒体を取り出す</li></ul> |

## Part 5 メンテナンス

| <b>5</b> -1 | <b>チューブやラベルテープが詰まったら</b> …138                                                |
|-------------|------------------------------------------------------------------------------|
|             | <ul> <li>■搬送エラーの対処<br/>(搬送エラーメッセージ表示あり) … 138</li> <li>■その他の詰まり対処</li> </ul> |
|             | (搬送エラーメッセージ表示なし) … 140<br>■チューブやラベルテープが排出/                                   |
|             | 搬送されないとき                                                                     |
| <b>5</b> -2 | <b>カッターが切れにくくなったら</b> 143                                                    |
|             | ■カットの深さを変える                                                                  |
| <b>5</b> -3 | <b>カッターを交換する</b>                                                             |
| 5-4         | <b>カセットを交換する</b>                                                             |
| -           | ■リボンカセットを交換する 149<br>■チューブやラベルテーブカセットを交換する 150                               |
| <b>5</b> -5 | <b>お手入れ</b>                                                                  |
| -           | <ul> <li>■本体の清掃</li></ul>                                                    |

■クリーナーの清掃/交換 …………… 152

- Part 6 付録
- **6-1 消耗品とオプション** 154
- **6-2 エラーメッセージー**覧表………… 156

- **6-5** 記号一覧表 162
- **6-6 区点コード表** 163
- **6-7** 機能一覧 ······· 175
- **6-8** おもな仕様 ······· 176

## マークについて

本書で使われているマークはつぎのような意味です。

- 🏠 警告 取り扱いを誤った場合に、死亡または重傷を負う恐れのある警告事項が書かれていま す。安全に使用していただくために、必ずこの警告事項をお守りください。
- 🏠 注意 取り扱いを誤った場合に、傷害を負う恐れのある注意事項が書かれています。安全に 使用していただくために、必ずこの注意事項をお守りください。
  - ▶ 「〒頁 取り扱いを誤った場合に、本機が壊れたり他の製品に損害が出たりする可能性がある 注意事項が書かれています。必ずこの注意事項をお守りください。
  - 重要 操作上、必ず守っていただきたい重要事項や制限事項が書かれています。誤った操作 によるトラブルを防ぐために、必ずお読みください。

  - 操作の参考になることや補足説明が書かれています。
  - Memo 操作の手順に対する補足説明が書かれています。

操作の参考となるページが書かれています。表示されているページをごらんください。

[ ] キーボードの (#a) を押すことを意味します。

## お客様へのお願い

- ・本書に記載されている一部または全部を無断転載することは禁止されています。
- ・本書に記載されている内容については、将来予告なしに変更することがあります。
- ・運用した結果の影響については、一切責任を負いかねますのでご了承ください。
- ・本プリンターでお客様の不適当な使用により生じた損害、または改造・変更されたこと等に起因 して生じた損害等につきましては、責任を負いかねますのでご了承ください。
- ・本プリンターで作成・保存したデータは、パソコンなど他の記憶装置等にバックアップすること をお奨めします。故障・修理・検査・電池消耗等に起因したデータ消失、および逸失利益など生 じた損害につきましては、責任を負いかねますのでご了承ください。
- ・本書の内容について万一不備な点や記載もれ、また、お気づきの点がありましたらお求めの販売 店までご連絡ください。
  - Canon, Canonロゴは、キヤノン株式会社の商標です。

● この装置は、一般財団法人VCCI協会の基準に基づくクラスB情報技術装置です。こ の装置は、家庭環境で使用することを目的としていますが、この装置がラジオやテ レビジョン受信機に近接して使用されると、受信障害を引き起こすことがあります。 取扱説明書に従って正しい取扱いをしてください。

## ▲安全にお使いいただくために

本製品を安全にお使いいただくために、以下の注意事項を必ずお守りください。

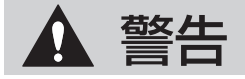

#### 分解や改造をしないで

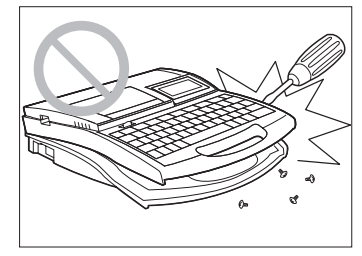

本機を分解や改造したりしないで ください。火災や感電、故障の原 因になります。

濡れた手で触らないで

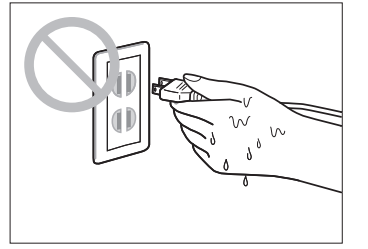

手が濡れた状態で電源プラグなど を抜き差ししないでください。感 電の原因になります。

熱器具のそばに置かないで

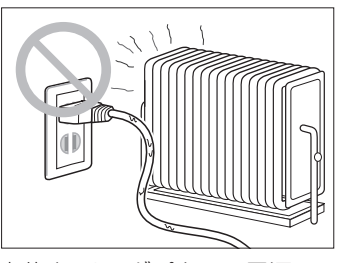

本体やACアダプター、電源コードのそばに熱器具を置かないでください。本体やコードが溶けて火災や感電の原因になります。

シンナーのそばに置かないで

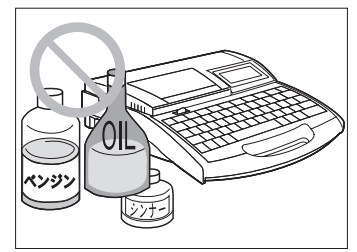

アルコールやシンナーなど引火性 溶剤の近くに置かないでくださ い。溶剤が内部の電気部品に触れ ると火災の原因になります。

#### 電源プラグは確実に差し込んで

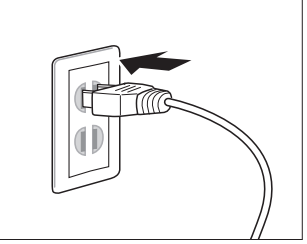

電源プラグは確実にコンセントの 奥まで差し込んでください。電源 プラグの歯に金属などが触れる と、火災や感電の原因になります。

異常状態のまま使わないで

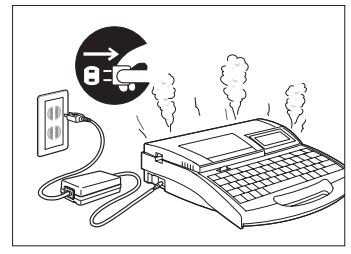

万一、煙が出たり、異臭がすると きは異常です。すぐに電源スイッ チをOFFにし、電源コンセント から電源プラグを抜いて、お近く の販売店までご連絡ください。異 常状態のまま使用すると、火災や 感電の原因になります。

#### タコ足配線などをしないで

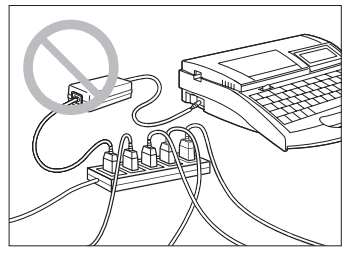

二股ソケットなどを使ってタコ足 配線をしないでください。火災や 感電の原因になります。 また電源コードを束ねたり、結ん だりしたまま通電しないでくださ い。火災や感電の原因になります。

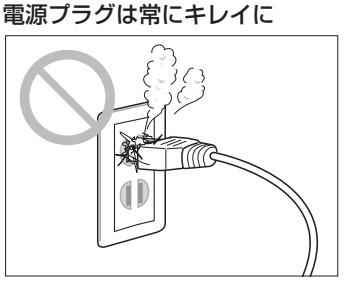

電源プラグは定期的に清掃してく ださい。ホコリや汚れ、油煙など が付着した状態で長時間使用する と、ホコリが湿気を吸って絶縁不 良による火災の原因になります。

スプレーなどは使わないで

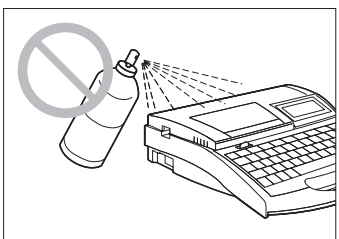

本機のそばで可燃性のスプレーな どを使用しないでください。スプレ ーのガスが内部の電気部品に触れ て、火災や感電の原因になります。

#### シンナーなどで拭かないで

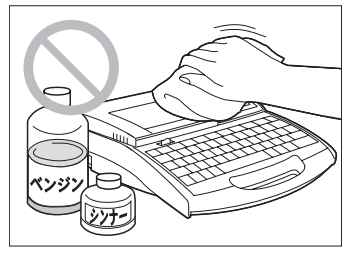

本体を拭くときは、水にしめらせて 固くしぼったガーゼを使用し、アル コール、ベンジン、シンナーなどの 引火性溶剤は使用しないでくださ い。溶剤が内部の電気部品に触れ て火災や感電の原因になります。

#### お手入れのときは電源をOFFにして

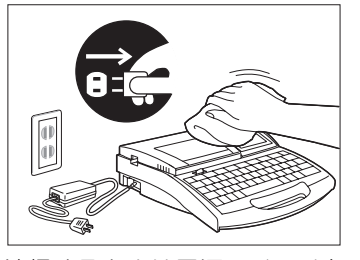

清掃するときは電源スイッチを OFFにし、電源プラグを電源コ ンセントから抜いてください。万 が一電源スイッチが入って本体が 動作すると、ケガの原因になるこ とがあります。

#### 近くに雷が発生したときは電源プラグを抜いて

近くに雷が発生したときは、電源 プラグをコンセントから抜いてご 使用をお控えください。雷によっ ては火災や感電、故障の原因とな ります。

#### AC100Vの電源を使って

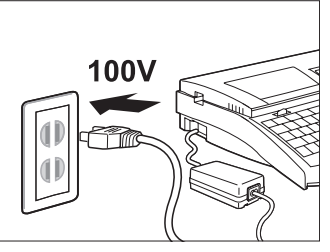

表示された以外の電源電圧で使用 しないでください。AC100Vの 電源電圧でご使用ください。火災 や感電、故障の原因になることが あります。また、本機は国内仕様 です。日本国内でのみお使いくだ さい。

#### ACアダプター、コードは傷つけないで

ACアダプターや電源コードを傷 つける、引っ張る、加工するなど のことはしないでください。また、 ACアダプターや電源コードに重 いものをのせないでください。傷 ついた部分から漏電して、火災や 感電の原因となります。

付属のACアダプター、コード以外は使わないで

付属のACアダプター(K30120)・電 源コード以外は使用しないでくださ い。火災や感電、故障の原因になり ます。

また、付属のACアダプター・電源コ ードは本製品以外の製品に使用しな いでください。火災や感電の原因に なります。

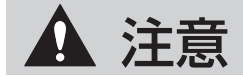

#### 不安定な場所に置かないで

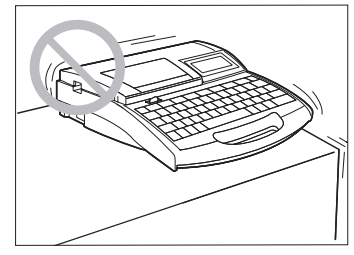

不安定な場所や振動のある場所に 置かないでください。落ちたり、 倒れたりして、ケガの原因になる ことがあります。

#### じゅうたんの上に置かないで

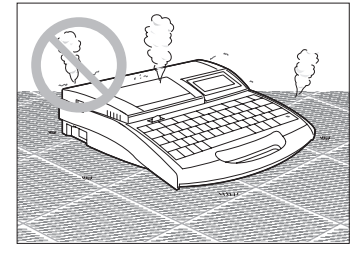

じゅうたんやカーペットなどの上 に置かないでください。繊維やホ コリが内部に入り込み、火災の原 因になることがあります。

#### 異物を入れないで

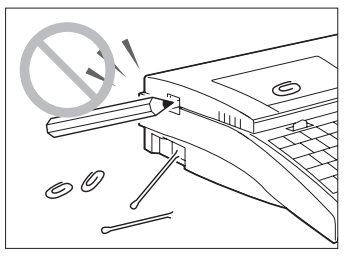

ACアダプターの差込口やカッタ ー部、製品内部にはクリップやホ チキスの針などの金属片を落とし たり異物を入れたりしないように してください。火災、感電、故障 やケガの原因になることがありま す。

#### 湿度やホコリに注意して

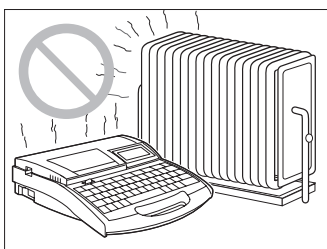

高温高湿の場所、ホコリの多いと ころ、直射日光の当たる場所、火 気の近くでは使用(または保管) しないでください。火災や感電の 原因になることがあります。 必ず保管環境・動作環境をお守り ください。 動作環境: 温度:15~32.5℃ 湿度:10~85% 保管環境: 温度:5~35℃

温度:10~90%

#### 重いものや金属物などを置かないで

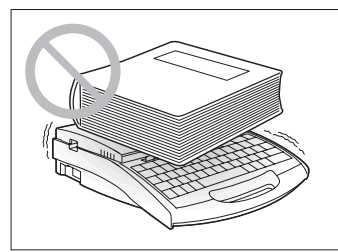

本機の上に乗ったり、重いものを 置かないでください。故障の原因 になることがあります。また、ア クセサリーなどの金属物や、コッ プなど水や液体が入った容器を置 かないでください。製品内部の電 気部品などに接触すると、ショー トして火災や感電の原因になるこ とがあります。

#### 電源プラグの扱いはていねいに

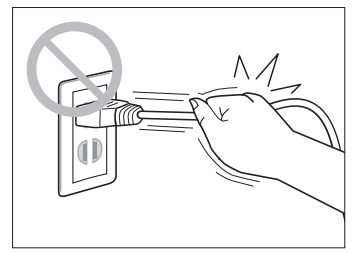

電源プラグを電源コンセントから 抜くときは、必ず電源プラグを持 ってまっすぐに抜いてください。 コードを引っ張るとコードが傷つ き、火災や感電の原因になること があります。また、電源プラグを 抜き差しするときは、必ず本体の 電源スイッチがOFFになっている ことを確認してください。

#### 使わないときは電源プラグを外して

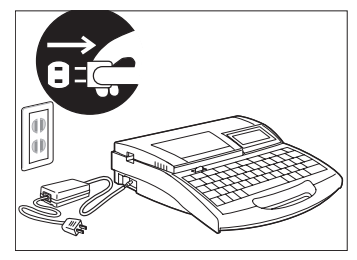

長時間または長期間ご使用になら ない場合は、電源プラグを電源コ ンセントから抜いてください。漏 電の原因や、ホコリなどがたまっ て、火災の原因になることもあり ます。

#### 電源プラグのそばにものを置かないで

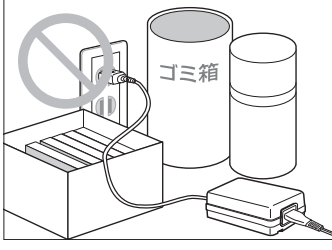

いつでもすぐにACアダプターのプ ラグが抜けるように、プラグのそば にはものを置かないでください。 異常時にプラグが抜けないと、火 災や感電の原因になることがあり ます。

#### 印字ヘッドは触らないで

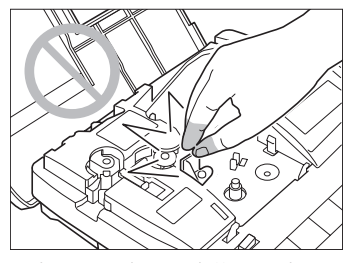

印字中、印字終了直後は印字ヘッ ドに手を触れないでください。や けどをするおそれがあります。

#### カッターに気をつけて

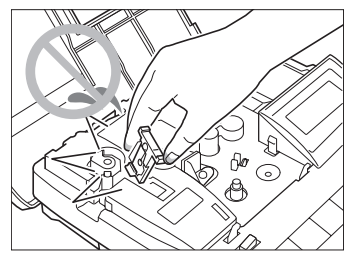

本機にはカッターが内蔵されてい ます。ケガの原因になりますので、 本書をよくお読みになり、取り扱 いには十分ご注意ください。

#### 子供の手が届く場所に置かないで

インクリボンやクリーナー、ラッ プアラウンドテープ用搬送補助ガ イドなどの消耗品や部品は、子供 の手の届かないところに保管して ください。誤ってなめたり飲み込 んだりすると、大変危険です。

#### 運ぶときは取っ手を持って

本製品を持ち運ぶときは、本書の 指示にしたがって正しく持ってく ださい。製品を落としたりして、 ケガの原因になることがありま す。(取っ手ば16ページ)

#### 延長コードは使用しないで

延長コードは使用しないでくださ い。火災や感電の原因になること があります。

注意

#### 取り扱いはやさしく

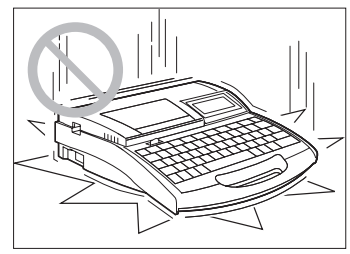

本機に強い力や衝撃などを与えな いでください。故障の原因になる ことがあります。

#### キーボード操作はていねいに

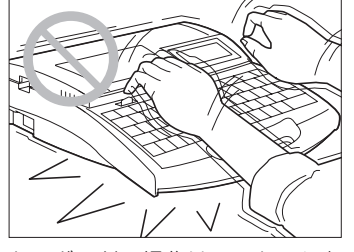

キーボードの操作はていねいに行 ってください。乱雑な操作は故障 の原因になることがあります。

#### リボンやラベルテープは再使用しないで

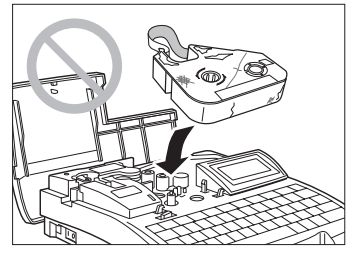

使い終わったリボンやラベルテー プを再使用しないでください。故 障の原因になります。

チューブを無理に引っ張らないで

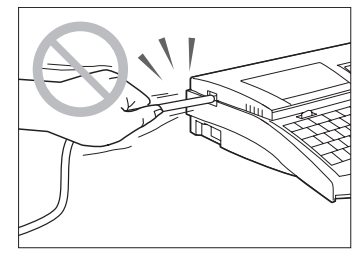

印字中にチューブやラベルテープ を無理に引っ張らないでくださ い。印字不良や故障の原因になる ことがあります。

#### インクリボンには触らないで

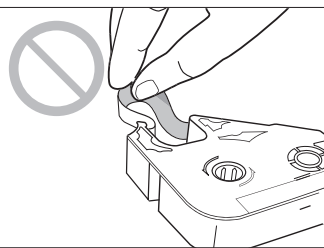

インクリボンを直接手で触らない でください。手脂などがついて印 字不良の原因になったり、手が汚 れることがあります。

カセット類は専用のものを使って

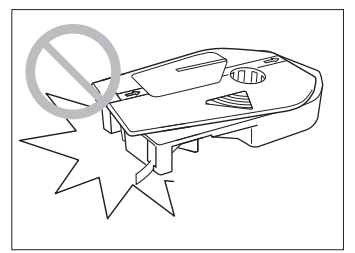

カセットやアタッチメントなどは専 用のものをご使用ください。また、 カセットを分解して、他のリボンや 媒体を入れて使用することはおや めください。印字不良や故障の原 因になります。

#### 電線を挿入口に入れないで

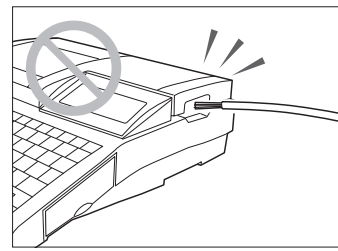

本機はチューブまたはラベルに印 字するためのプリンターです。電 線やケーブルなどに直接印字する ことはできませんのでセットしな いでください。故障の原因になる ことがあります。

#### 通信コネクタ、ICチップには触らないで

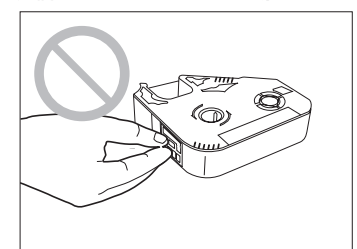

通信コネクタやリボンカセットの ICチップには触らないでくださ い。破損すると、リボンカセット の情報が読み取れなくなることが あります。

#### 長期間放置しないで

炎天下の車中などに長時間または 長期間放置しないでください。

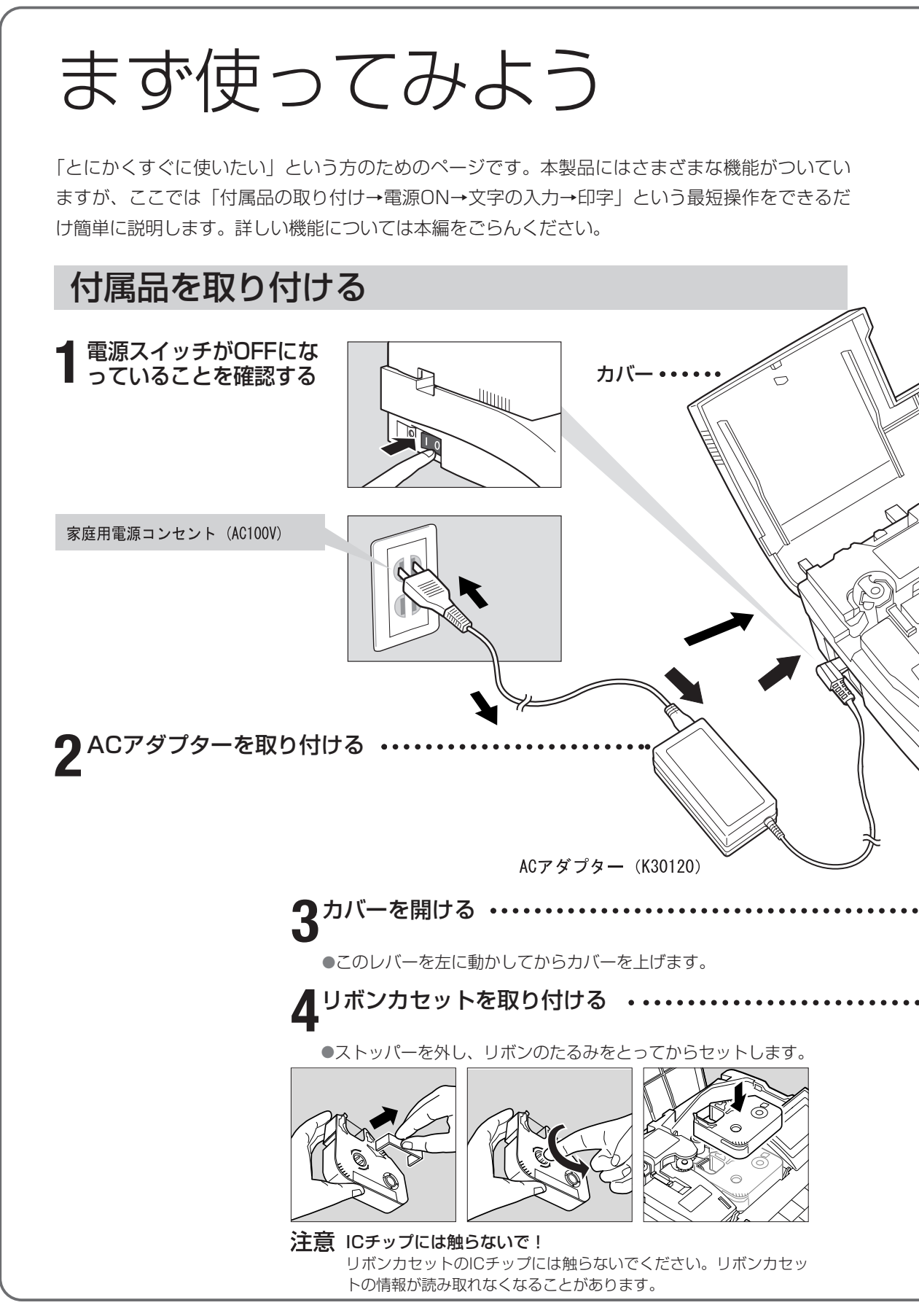

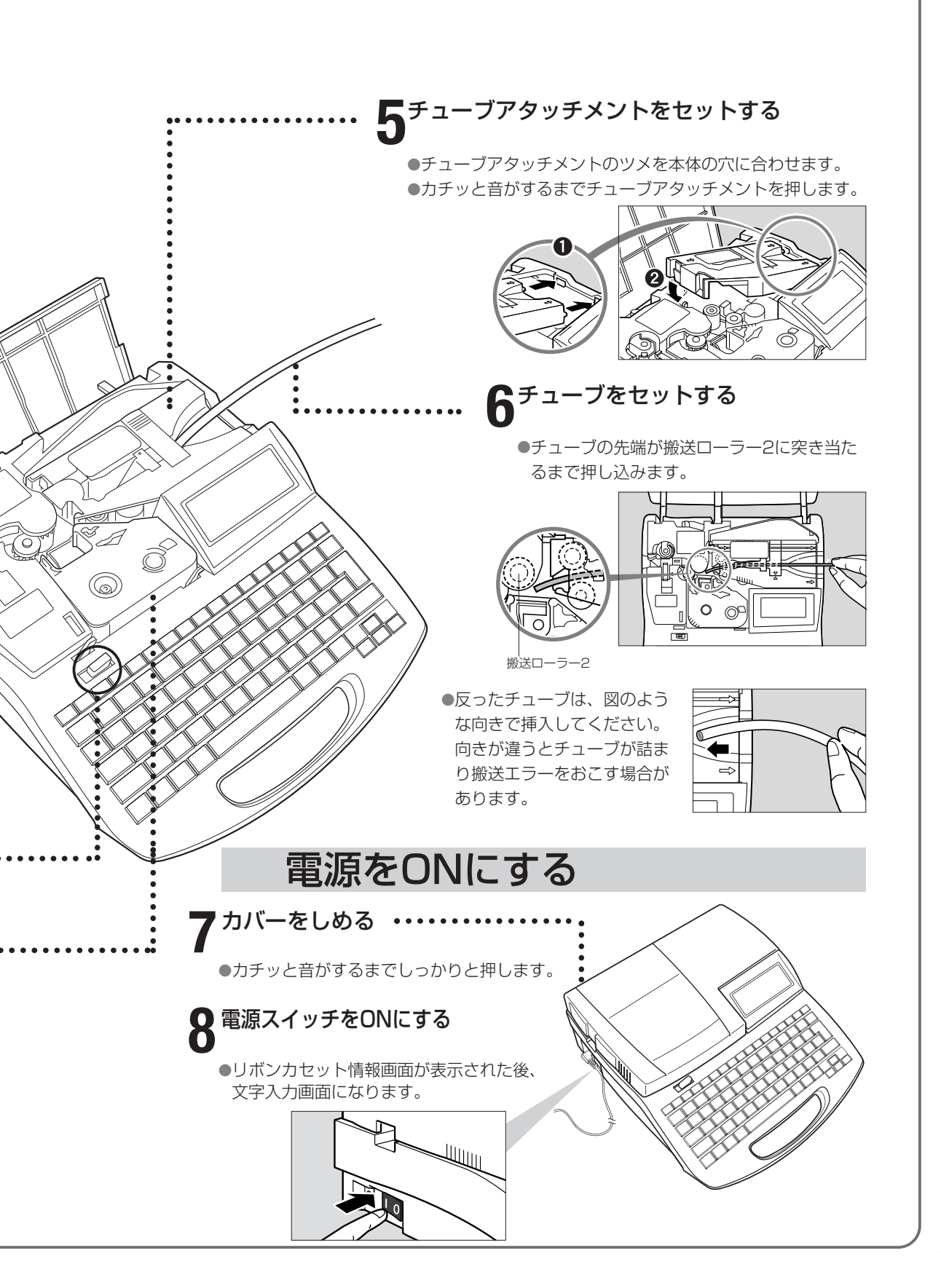

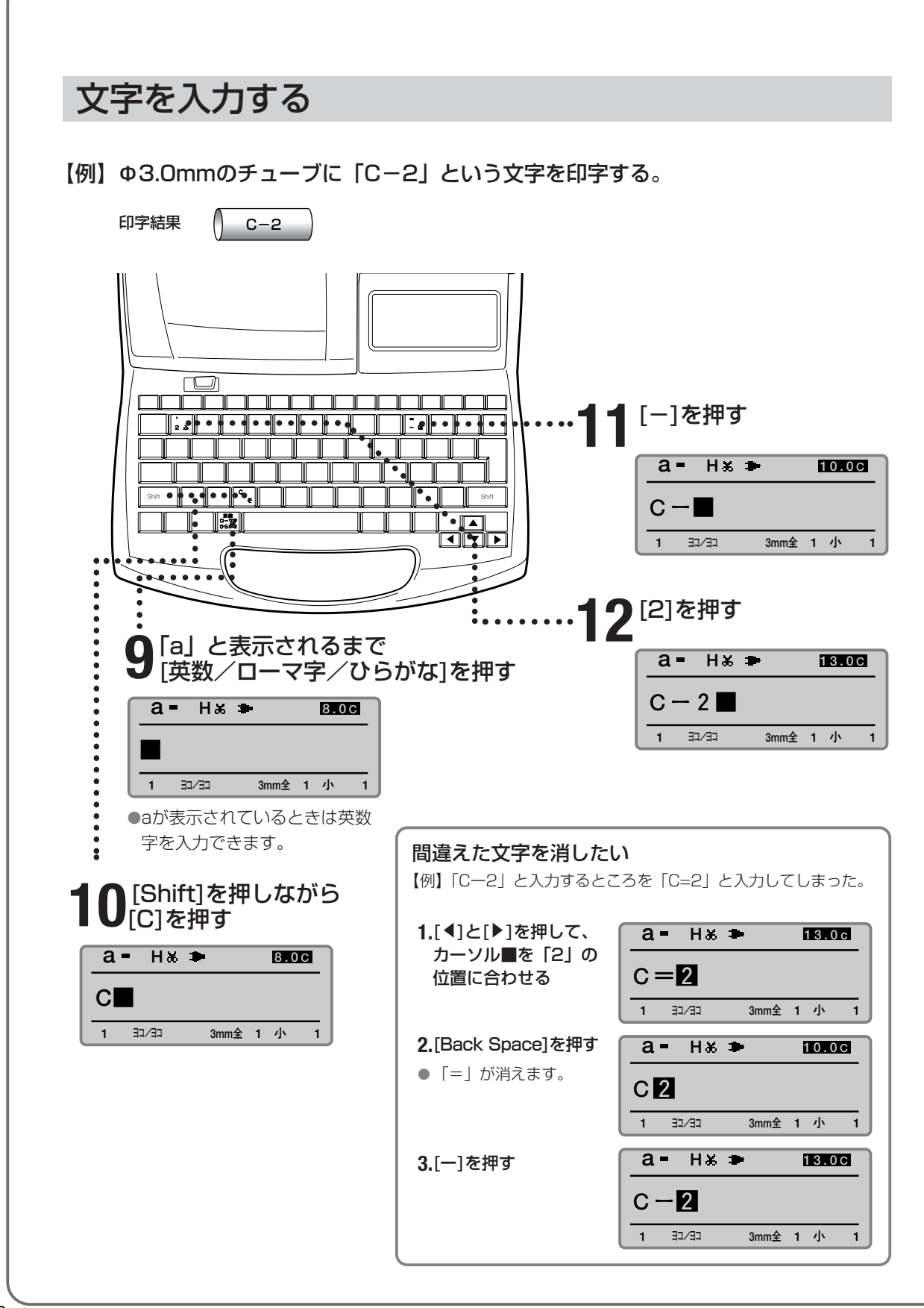

## 印刷する

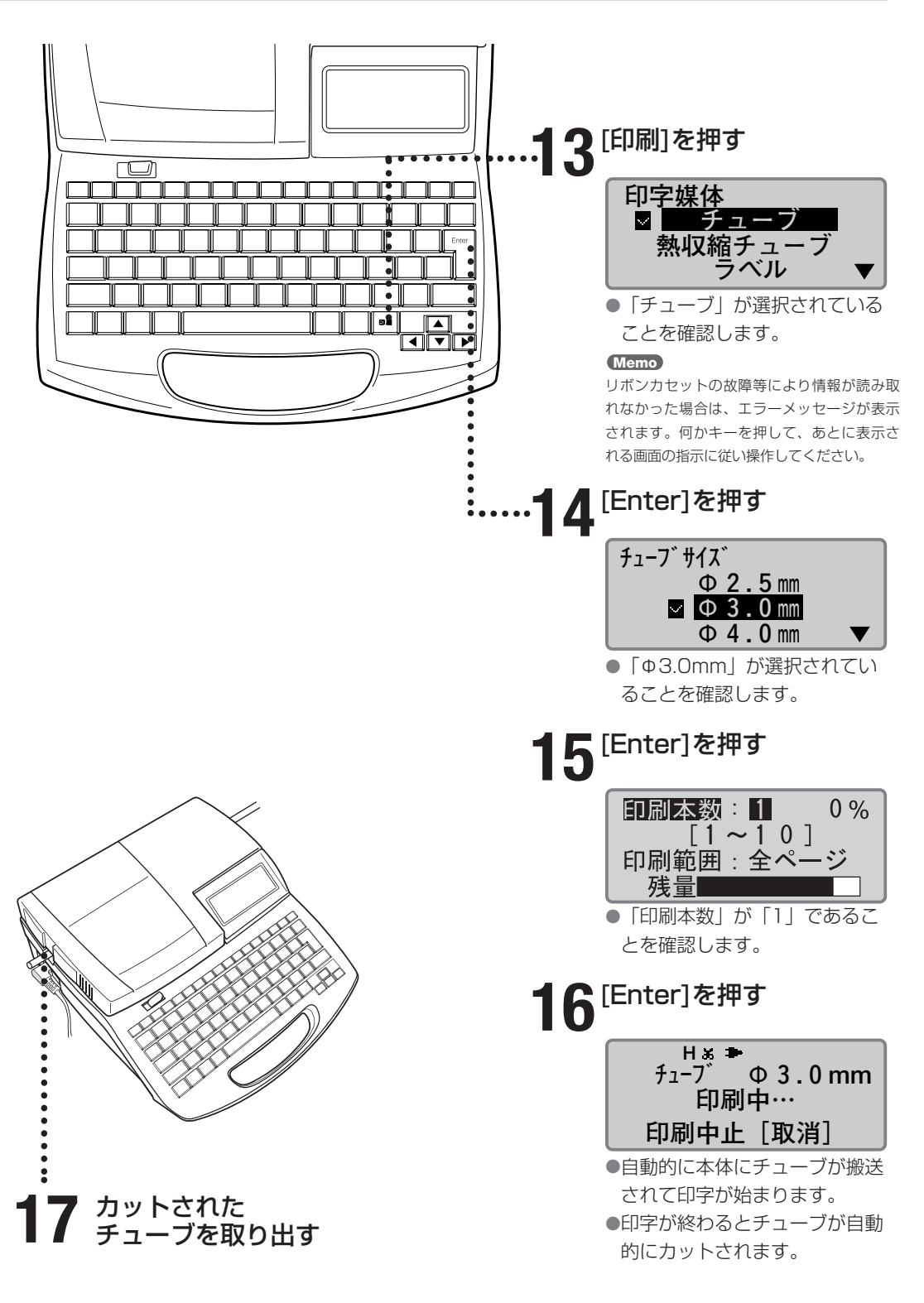

## Part 1 お使いになるまえに (準備編)

ここでは、文字を入力するまえに知ってお いていただきたいことと、準備作業につい て説明します。

- **-2** ACアダプターをセットする ……… 22
- **1-3 PC接続キットを使用する** ………… 24

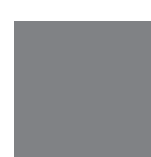

# ┫ − 1 各部の名称とはたらき

■ 本体

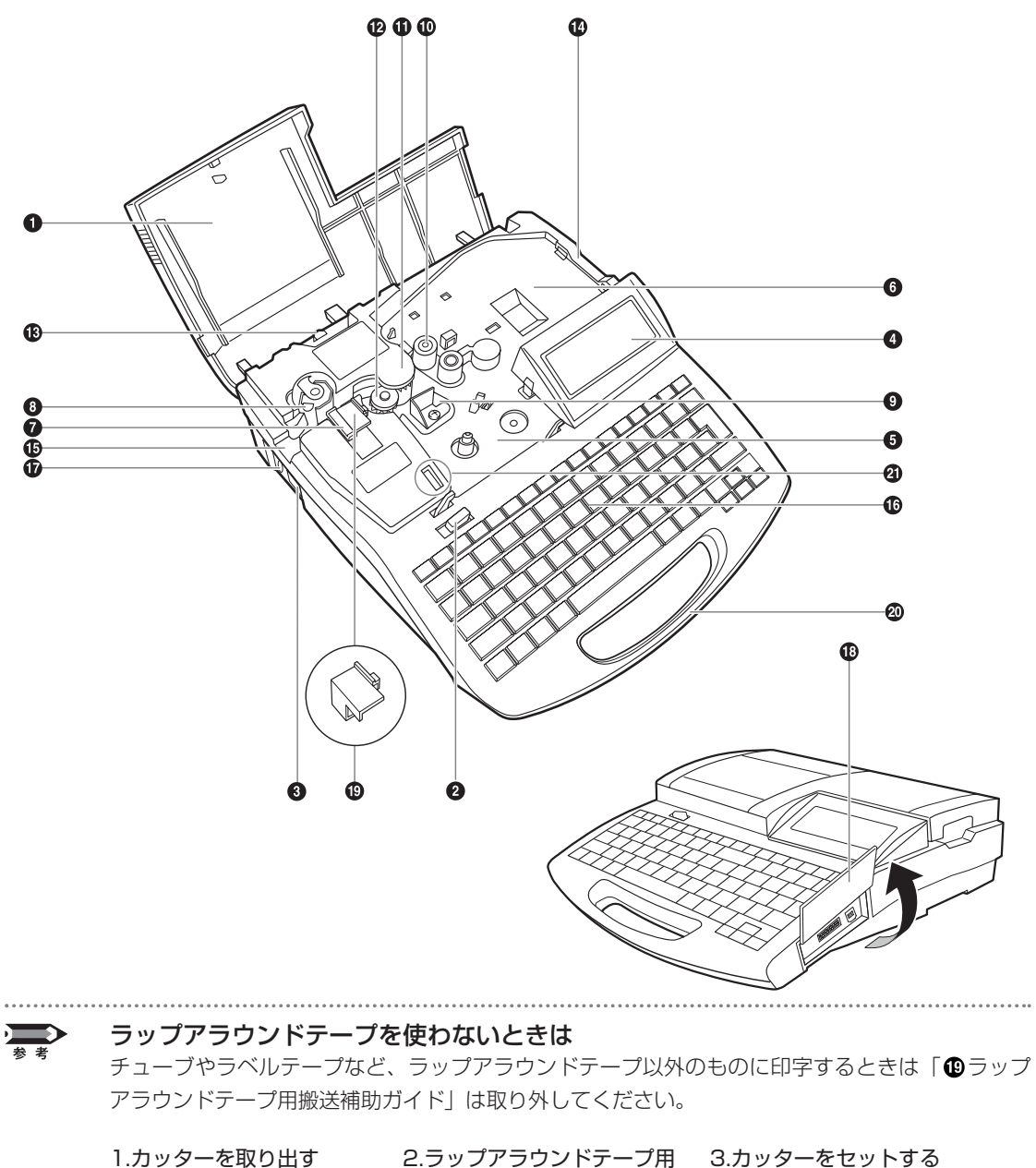

ж<br/>ж<br/>з<br/>ж<br/>з<br/>ж<br/>з<br/>ж<br/>з<br/>ж<br/>з<br/>ж<br/>з<br/>ж<br/>з<br/>ж<br/>з<br/>ж<br/>з<br/>ж<br/>з<br/>ж<br/>з<br/>ж<br/>з<br/>ж<br/>з<br/>ж<br/>з<br/>з<br/><br/>з<br/>з<br/>

#### ① カバー

カセット類やチューブをセットするときにこのカバー を開けます。

#### ②カバーオープンレバー このレバーを左に引くとカバーを開けることができます。

#### ③電源スイッチ

電源をON/OFFするときに使います。スイッチをⅠの 方向に倒すと電源がONになり、○の方向に倒すと電源 がOFFになります。

#### ●液晶ディスプレイ

入力した文字や設定データなどが表示されます。

#### リボンカセットセット部

この位置にリボンカセットをセットします。

#### ⑤アタッチメントセット部、印字媒体力セットセット部

この位置にアタッチメント、またはラベルテープカセ ットなどをセットします。オプションのチューブウォ ーマーもここにセットします。

#### ⑦カッター

印字媒体をカットします。カットは自動的に行われま す。カッターは交換することができます。

#### ③カッター受け台

印字媒体を切断する際にカッターの刃を受ける台です。 カッターを交換するときにカッター受け台も同時に交 換します。

#### ④印字ヘッド

リボンに熱を加えて印字するための装置です。印字中 や印字終了直後は高温になっていますので手を触れな いでください。

#### ●搬送ローラー1

印字媒体を印字ヘッドの方向に送り出すローラーです。

#### ●搬送ローラー2

印字媒体を搬送し、印字をするためのローラーです。

#### ②搬送ローラー3 印字された媒体をカッター部に送り出すローラーです。

#### ●搬送ローラー3リリースレバー

このレバーを右に引くと搬送ローラー3が解放されま す。印字媒体が詰まったときに使います。

#### ●挿入口

ここからチューブまたは記名板を本体内に入れます (アタッチメント装着時)。

#### ❻排出口

ここから印字された媒体が出てきます。

#### ①キーボード

印字する文字や設定データを入力します。

#### ●ACアダプター接続コネクタ

ACアダプターのジャックをここに接続します。

#### **①**インタフェースカバー

カバーを開けてPC接続キットやチューブフィーダー(オ プション)の接続コードを接続します。

#### ③ラップアラウンドテープ用搬送補助ガイド

ラップアラウンドテープに印字するときにセットする ガイドです。他の印字媒体を使用するときは取り外し てください(左ページ参照)。

#### ②取っ手

持ち運ぶときは、この部分を持ちます。

#### ④通信コネクタ

リボンカセットの情報を読み取るための端子です。通 信コネクタを触ったり、変形させないでください。 ■ 液晶ディスプレイ

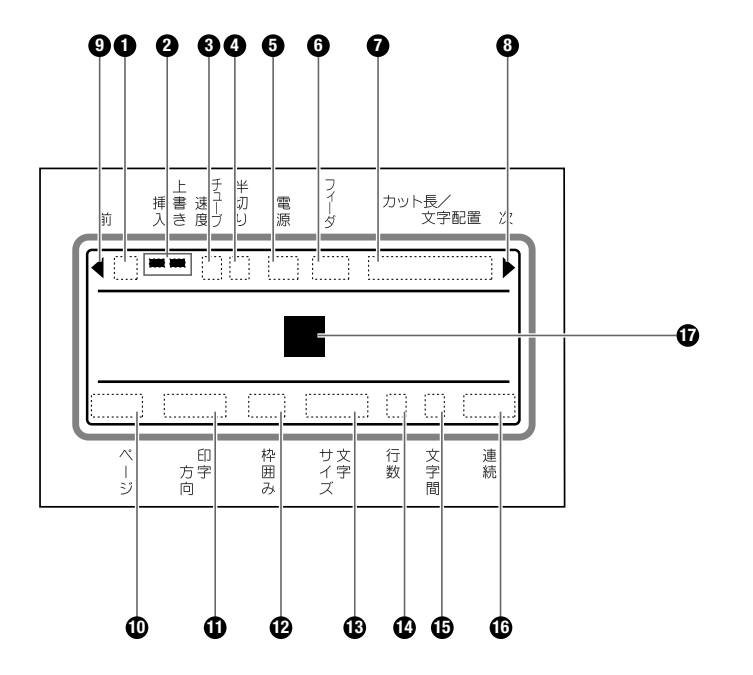

#### ●入力モード表示

[英数/ローマ字/ひらがな]を押して文字の入力モード を選ぶことができます。選択した入力モードが表示さ れます。

#### a …英数字入力モード(小文字) 英数字(小文字)を入力するときにこのモードに

します。 **A…英数字入力モード(大文字)** 英数字(大文字)を入力するときにこのモート

英数字(大文字)を入力するときにこのモードに します。

#### R …ローマ字入力モード

ひらがな、カタカナ、漢字をローマ字入力すると きにこのモードにします。

**ひ…かな入力モード** ひらがな、カタカナ、漢字をかな入力するときに このモードにします。

#### **カ…かな入力モード(カタカナ入力)** カタカナをかな入力するときにこのモードにします。

#### ❷挿入/上書きモード表示

挿入モードまたは上書きモードのいずれかを選ぶこと ができ、選択したモードに**ー**が表示されます。

#### ❸印字速度表示

印字速度を「低速」、「中速」、「高速」の中から選ぶこ とができ、選択した速度が表示されます。 H…高速

- M…中速
- L …低速

#### ●半切りモード表示

複数ページの印字を一回の印刷操作で行うとき、ページ間のカットをどのように行うかについて選ぶことができます。選択した半切りモードがここに表示されます。なお、半切りモードは[カット設定]を押して選びます。

#### ★…半切りされます。

…半切りされませんが、カットラインが点線で印刷 されますので、カットラインに沿ってハサミなど で切り取ります。

(無表示)…半切りされず、カットラインも印刷されません。

#### 5電源表示

電源は、ACアダプターが正しく接続されているとAC アダプターマークが表示されます。

····ACアダプターマーク

#### ●チューブフィーダー表示

オプションのチューブフィーダーを接続したときに表示されます。

#### ⑦カット長/文字配置/余白表示

チューブ1本分(ラベル1枚分)の長さを示す「カット 長」、文字の位置がセンタリングなのか左寄せなのかを 示す「文字配置」、チューブの左端から先頭の文字まで を示す「余白」が表示されます。

#### 8次ページ表示

現在表示されているページの後に別のページがある場合に表示されます。

#### 9前ページ表示

現在表示されているページの前に別のページがある場 合に表示されます。

#### **の**ページ表示

現在何ページ目が表示されているのか数字で表示され ます。

#### ●印刷の向き表示

印刷の向きを「横向き/横書き」、「縦向き/縦書き」、 「縦向き/横書き」の中から選ぶことができ、選択した 印刷の向きが表示されます。 3)/3)…横向き/横書き 97/97…縦向き/縦書き 97/3]…縦向き/横書き

#### ・ ゆ 枠 囲 み 表 示

文字に枠を付けることができ、選んだ枠囲みの形が表 示されます。

#### ③文字サイズ表示

印字文字の大きさを選ぶことができ、選択した文字サ イズが表示されます。

#### 仍行数表示

1行印字、2行印字または3行印字を選ぶことができ、 選択した行数が表示されます。

#### ① 文字間隔表示

印字文字の間隔を選ぶことができ、選択した文字間隔 が表示されます。

- 小…標準の文字間隔(文字間隔なし)
- 中…やや広い文字間隔(文字間隔0.5mm)
- 大…広い文字間隔(文字間隔1.0mm)

#### • 連続印刷表示

印刷操作をしたときに、現在表示されている文字デー タが何回(何ページ)印刷されるかが表示されます。

#### ①カーソル

■で表示されているのがカーソルです。この位置に文 字が入力されます。 ■キーボード

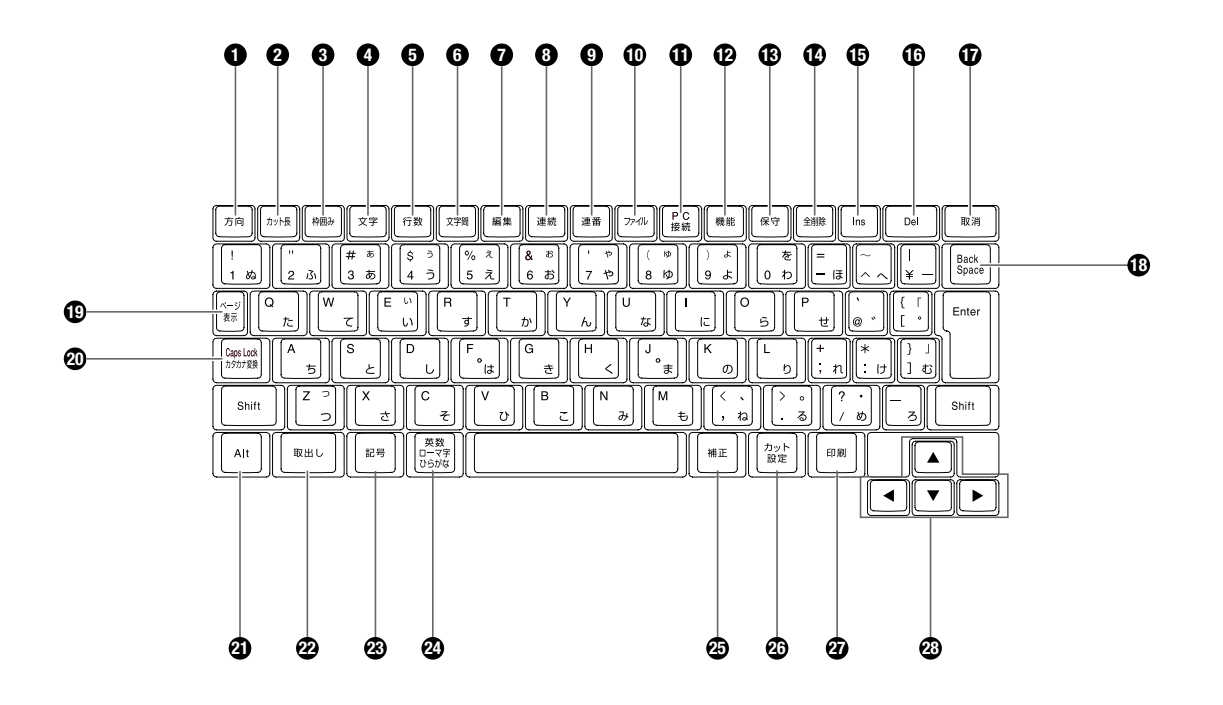

●[方向] ↓112ページ 印刷の向きを変えるときに使います。

#### ❷[カット長] №114ページ

カット長(チューブまたはラベルテープ1本分(1枚分) の長さ)、文字配置(左寄せ、またはセンタリング)、 余白を変えるときに使います。

#### ❸ [枠囲み] 🗗 85ページ

文字に枠を付けるときに使います。

#### ❹[文字] № 82ページ

文字の大きさを変えるときに使います。

#### ⑤[行数] № 86ページ

行数を変えるときに使います。

- ●[文字間] ☎ 83ページ 文字と文字の間隔を変えるときに使います。
- ⑦[編集] 【389~99ページ ページの挿入、削除、コピー、カット、ペーストする ときに使います。
- [連続] 【117ページ
   特定のページを複数印刷する(連続印刷)ときに使い
- ます。 ●[連番] 【3119ページ 連番を持つ文字データを印刷する(連番印刷)ときに 使います。

#### ●[ファイル] 2100~108ページ

入力した文字データを保存するとき、保存してある文 字データを呼び出すときなどに使います。

#### ①[PC接続]

PC接続キットの接続ケーブルで、パソコンと接続した ときに使います。

#### ₽[機能]

印字濃度の調整(127ページ)、印字速度の選択 (12128ページ)、操作音の設定(12135ページ)な どをするときに使います。

#### **⑥**[保守]

チューブやラベルの順送り/逆送り(141、142ペ ージ)、カッター交換(1146ページ)、強制全切り (1144ページ)などをするときに使います。

#### 🕑 [全削除] 🎝 76、135ページ

現在表示されている文字データを消すときや設定値を 初期状態に戻すときに使います。

#### 🕒 [lns] 🖬 77ページ

挿入モードと上書きモードを切り替えるときに使います。

#### C[Del]

入力した文字データを削除するときに使います。この キーを押すとカーソル上の文字が削除されます。

#### ①[取消]

設定画面を一つ前のメニューに戻すときや、印刷を中 断するときに使います。設定画面が表示されていると きに、[Shift]を押しながら[取消]を押すと文字入力画 面に戻ります。また、印刷中に「ピピピッ」音が鳴る まで[取消]を押すと、印字やカット操作が終わるのを 待たずに緊急停止されます。

#### [Back Space]

入力した文字データを削除するときに使います。このキ ーを押すとカーソルの一つ手前の文字が削除されます。

#### ❶[ページ表示]

現在表示されている文字データが何ページ目なのかを 知りたいときに使います。メモリ残量も同時に表示さ れます。

#### ②[Caps Lock/カタカナ変換]

このキーを押してから英数字を入力すると大文字を連続して入力することができます。ひらがなをカタカナ に変換するときにも使います。

#### (Alt)

区点コード入力や記号入力の際、文字を選択したり削 除したりするときに使います。

#### @[取出し] 🖬 132ページ

チューブやラベルテープを取り外すときに使います。

③[記号] 【373ページ
 記号を入力するときに使います。

#### @[英数/ローマ字/ひらがな]

文字の入力モードを変えるときに使います。

#### @[補正]

印字開始位置や印字縦位置の調整(№122ページ)、 半切りや全切りの深さ、強さの調整(№143、145 ページ)をするときに使います。

#### ◎[カット設定] 🗗 129、131ページ

半切りをするかしないか、全切りを本数設定ごとにす るかどうかを選択するときに使います。

#### @[印刷]

入力した文字データをチューブやラベルテープなどに 印刷するとき使います。

#### ◎矢印キー

設定画面でメニューや選択肢を選ぶときに使います。 また、文字入力画面でカーソルを移動させるときにも 使います。文字入力画面で[Shift]を押しながら方向キ ーを押すと直接、前後のページにジャンプすることが できます。

# **1-2** ACアダプターをセットする

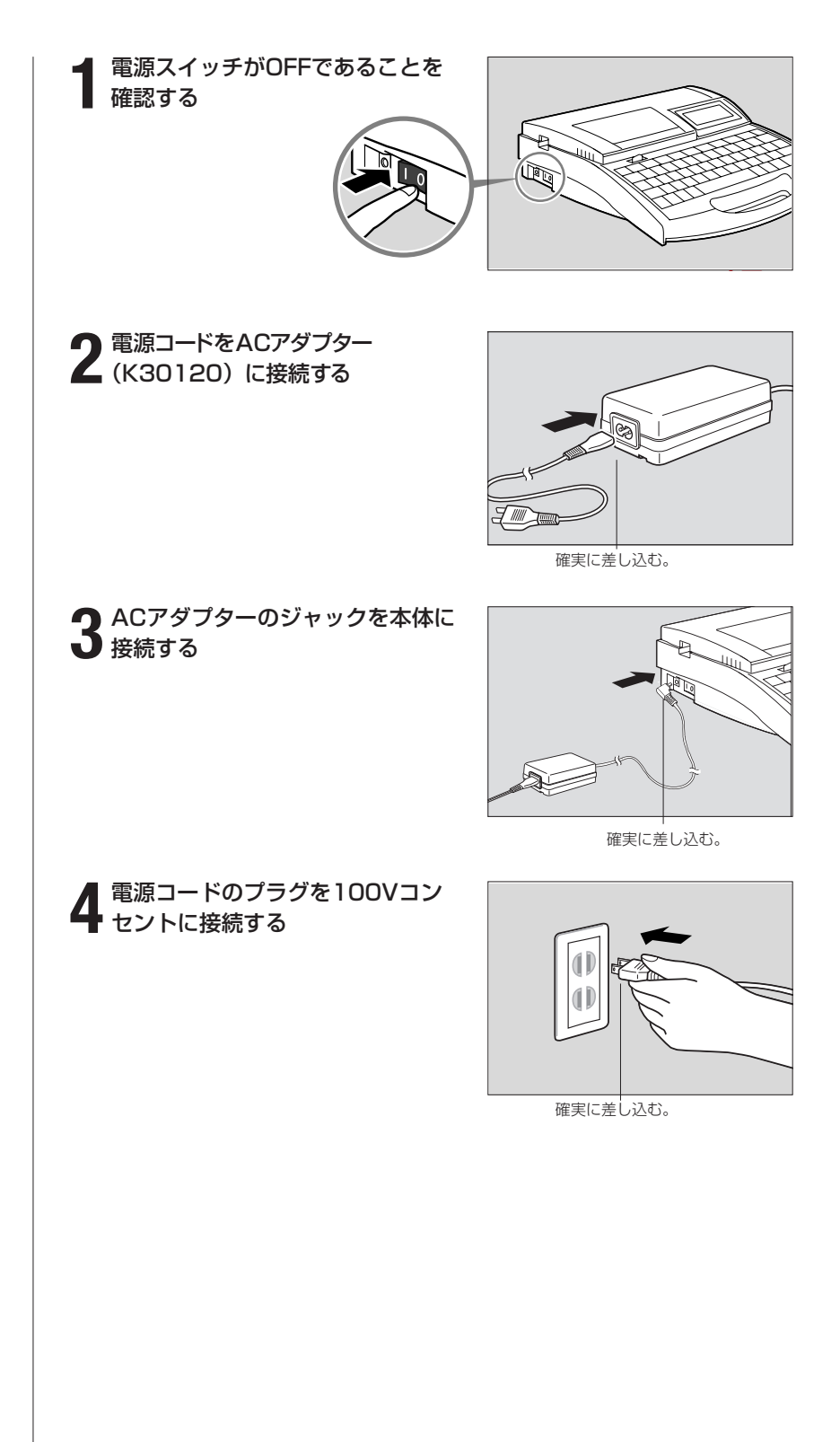

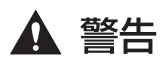

#### 濡れた手で触らないで

手が濡れた状態で電源プラグなどを抜き差ししないでください。感電の原因になります。

#### タコ足配線などをしないで

二股ソケットなどを使ってタコ足配線をしないでください。火災や感 電の原因になります。

また電源コードを束ねたり、結んだりしたまま通電しないでください。 火災や感電の原因になります。

#### 電源プラグは確実に差し込んで

電源プラグは確実にコンセントの奥まで差し込んでください。電源プ ラグの歯に金属などが触れると、火災や感電の原因になります。

#### 付属のACアダプター、コード以外は使わないで

付属のACアダプター・電源コード以外は使用しないでください。火 災や感電、故障の原因になります。

また、付属のACアダプター・電源コードは本製品以外の製品に使用 しないでください。火災や感電の原因になります。

#### AC100Vの電源を使って

表示された以外の電源電圧で使用しないでください。AC100Vの電 源電圧でご使用ください。火災や感電、故障の原因になることがあり ます。また、本機は国内仕様です。日本国内でのみお使いください。

#### 近くに雷が発生したときは電源プラグを抜いて

近くに雷が発生したときは、電源プラグをコンセントから抜いてご使用 をお控えください。雷によっては火災や感電、故障の原因となります。

#### ACアダプター、コードは傷つけないで

ACアダプターや電源コードを傷つける、引っ張る、加工するなどの ことはしないでください。また、ACアダプターや電源コードに重い ものをのせないでください。傷ついた部分から漏電して、火災や感電 の原因となります。

#### 電源プラグの扱いはていねいに

電源プラグを電源コンセントから抜くときは、必ず電源プラグを持っ てまっすぐに抜いてください。コードを引っ張るとコードが傷つき、 火災や感電の原因になることがあります。

#### ▲ 注意 電源プラグのそばに物を置かないで

いつでもすぐに電源プラグが抜けるように、電源プラグのそばには物 を置かないでください。異常時に電源プラグが抜けないと、火災や感 電の原因になることがあります。

#### 延長コードは使用しないで

延長コードは使用しないでください。火災や感電の原因になることが あります。

# **1-3** PC接続キットを使用する

パソコンにはあらかじめプリンタードライバーとアプリケーションをインストール してください。

PC接続キットの詳しい使いかたについては、付属のソフトウェアCDに収録されて いる「アプリケーションソフトウェア取扱説明書」をごらんください。 PC接続キットを使用するには、次のようにプリンターとパソコンと接続します。

#### プリンターとパソコンを付属の USBケーブルで接続する

●USBケーブルのBタイプ(四角い) 側をプリンター側面のUSBコネク タへ接続し、次にパソコン側を接続 します。

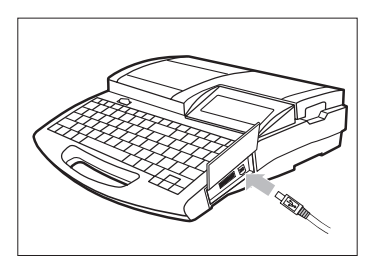

※使用する印字媒体ごとに「長さの微調整」を行う場合があります。詳し くは参考「長さを微調整する」(☎116ページ)をごらんください。

# Part 2 基本的な操作

ここでは、印字までの基本的な操作を説明 します。

2-1 チューブ、透明チューブに印字する…26

| 準備1 | カセットをセットする     | 26 |
|-----|----------------|----|
| 準備2 | チューブをセットする     | 28 |
| 準備3 | 電源スイッチをONにする … | 29 |
| 操作1 | 文字を入力する        | 30 |
| 操作2 | 印刷する           | 35 |

#### **2-2** ラベルテープ、4mm I.D. Stripに 印字する 36

| 準備1 | カセットをセットする 36     | 5 |
|-----|-------------------|---|
| 準備2 | 電源スイッチをONにする … 39 | ) |
| 操作1 | 文字を入力する 40        | ) |
| 操作2 | 印刷する 43           | 3 |

#### 2-3 ラップアラウンドテープに印字する…44

| 準備1 | カセットをセットする 44      |
|-----|--------------------|
| 準備2 | ラップアラウンドテープ用       |
|     | 搬送補助ガイドをセットする … 45 |
| 準備3 | 電源スイッチをONにする … 46  |
| 操作1 | 文字を入力する 47         |
| 操作2 | 印刷する               |

2-4 記名板に印字する …………………… 50

| 準備1 | カセットをセットする 50     |
|-----|-------------------|
| 準備2 | 記名板をセットする 52      |
| 準備3 | 電源スイッチをONにする … 53 |
| 操作1 | 文字を入力する 54        |
| 操作2 | 印刷する              |

## **2-1** チューブ、透明チューブに 印字する

つぎのような操作の流れでチューブまたは透明チューブに文字を印字します。

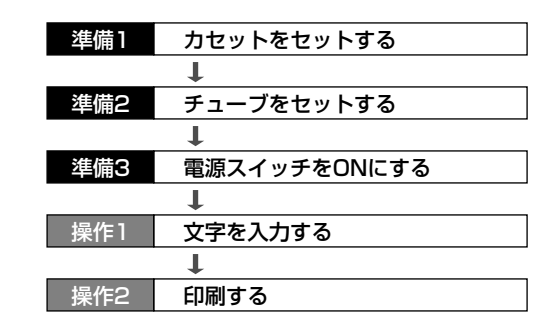

#### 準備1 カセットをセットする

リボンカセットとチューブアタッチメントをセットします。リボンカセットとチューブアタッチメントについて、詳しくは次ページの参考「2つの カセット」をごらんください。

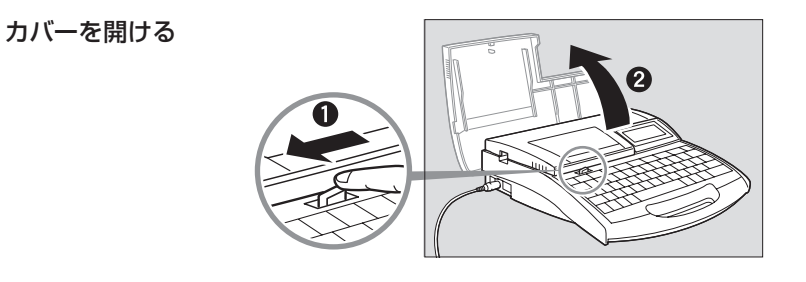

2 リボンのたるみを取る

 新しいカセットをセットする場合は ストッパーを外してから、リボンの たるみを取ります。

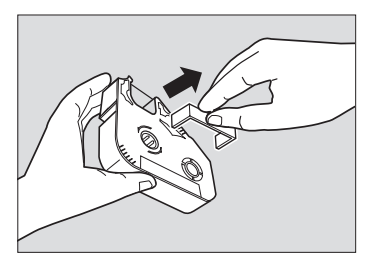

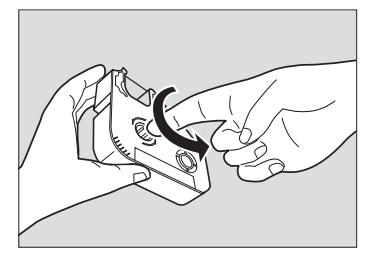

#### Memo

リボンがたるんでいるとリボン 有無の判断ができません。必ず、 たるみを取ってください。

#### Memo

外したストッパーは、地域の条 例にしたがって廃棄してくださ い。

## 基本的な操作● PAR1

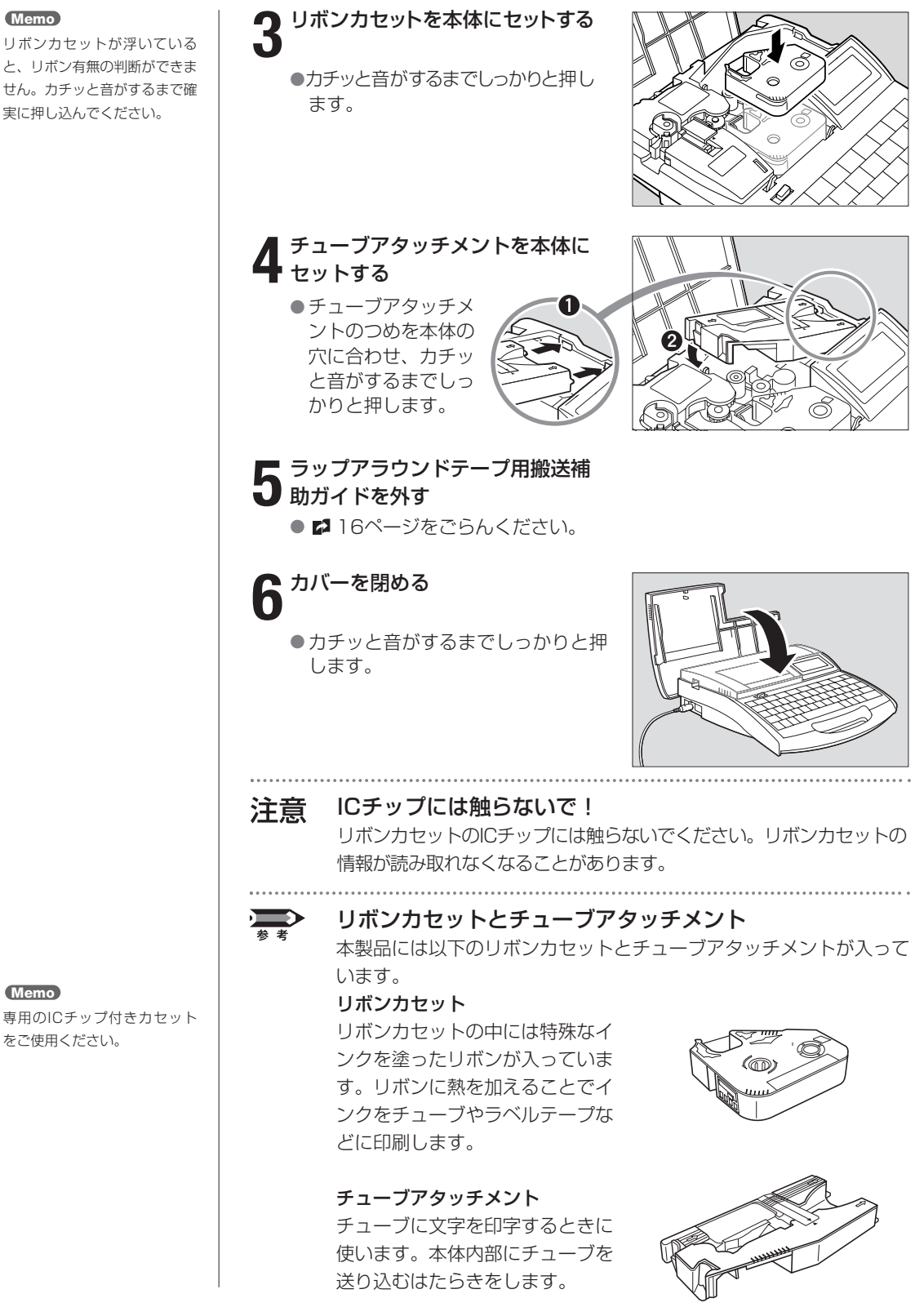

Memo

Memo

専用のICチップ付きカセット をご使用ください。

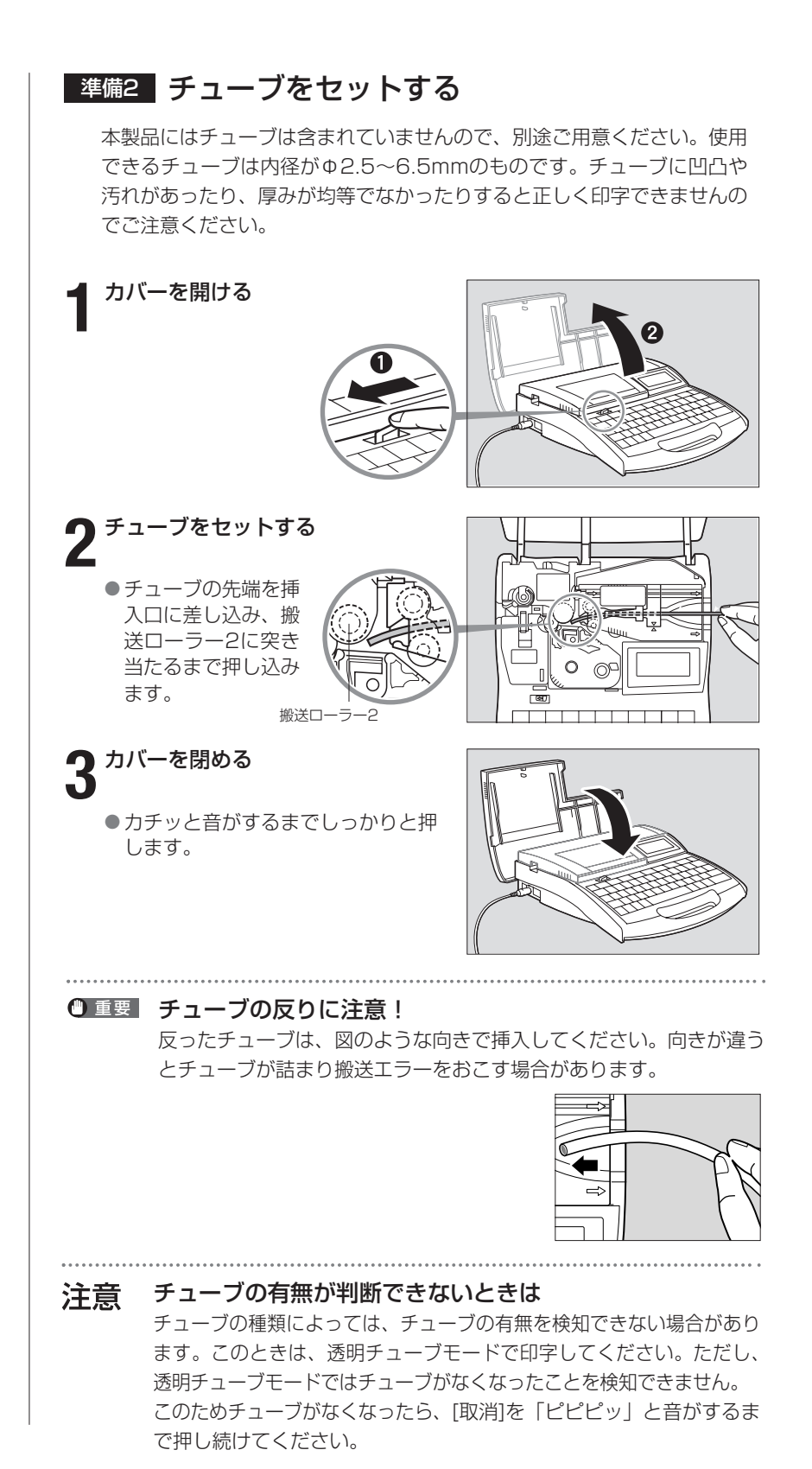

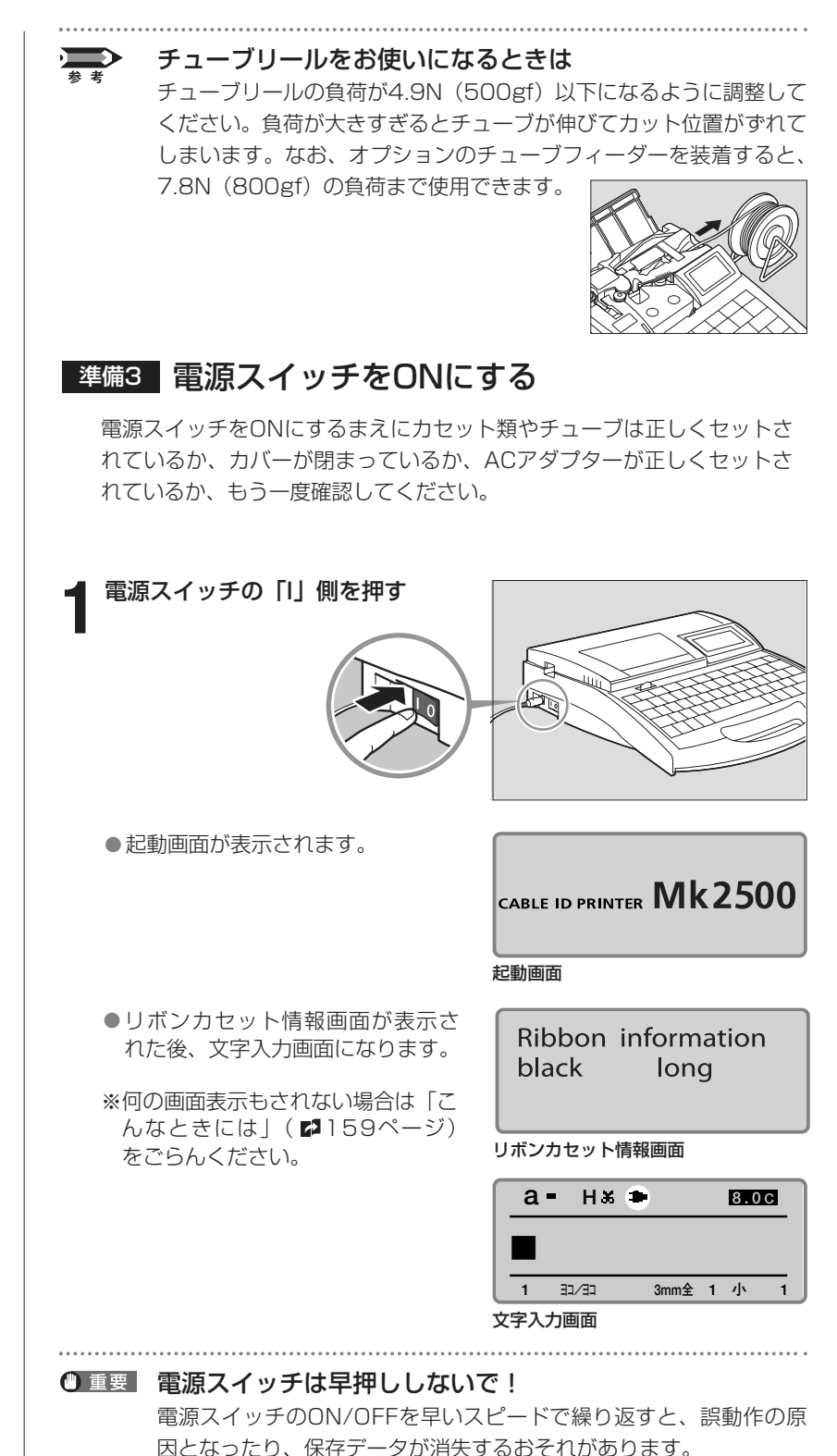

Memo

リボンカセット未装着で電源を 入れた場合は、リボンカセット 情報画面は表示されません。

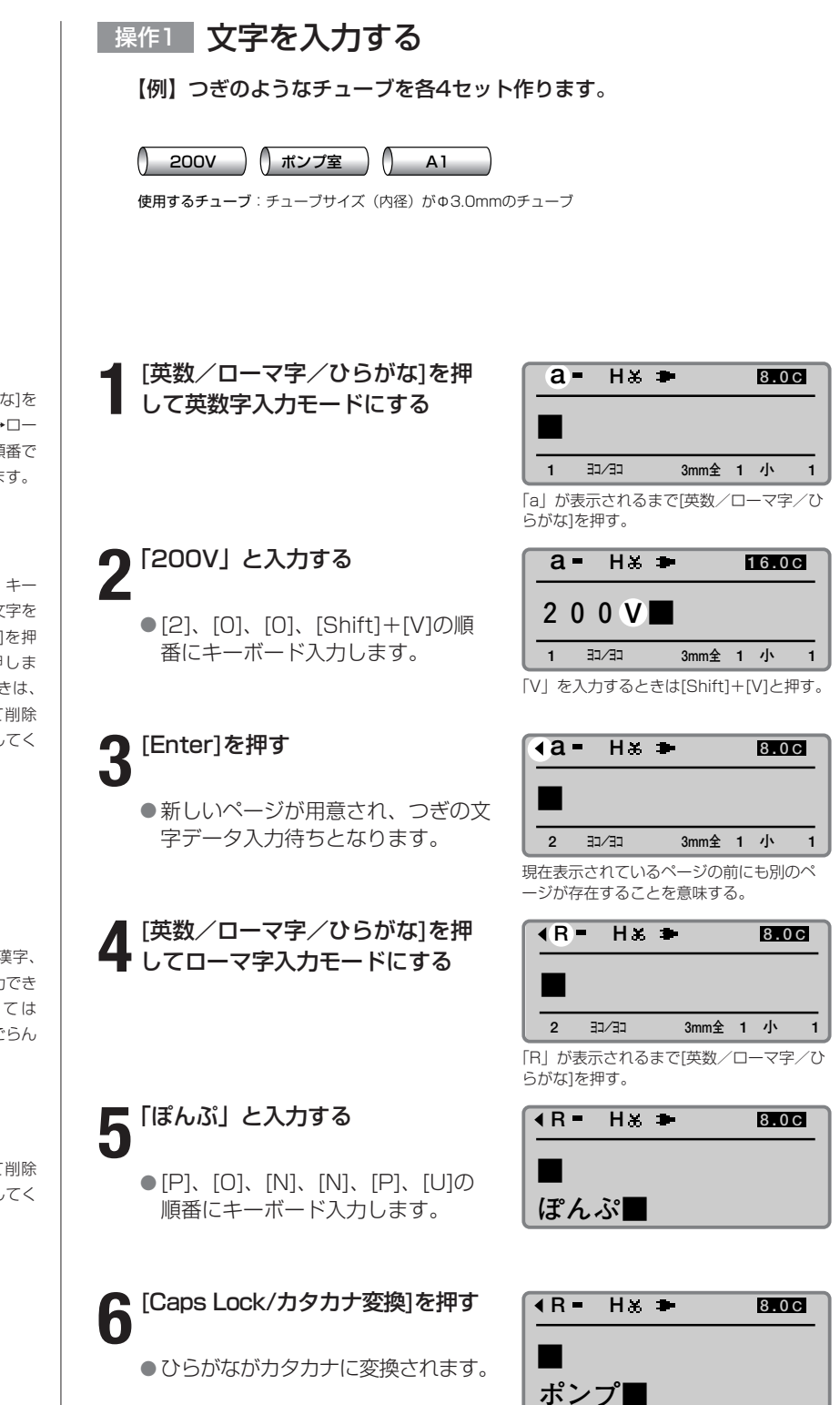

#### Memo

[英数/ローマ字/ひらがな]を 押すたびに「英数字入力→ロー マ字入力→かな入力」の順番で 文字入力モードが変わります。

#### Memo

大文字を入力するときや、キー の上段に表示されている文字を 入力するときは、[Shift]を押 しながら目的のキーを押しま す。間違って入力したときは、 [Back Space]を押して削除 し、正しい文字を再入力してく ださい。

#### Memo

ローマ字入力モードでは漢字、 ひらがな、カタカナを入力でき ます。かな入力については [Part3 文字の入力] をごらん ください。

Memo 間違って入力したら

[Back Space]を押して削除 し、正しい文字を再入力してく ださい。

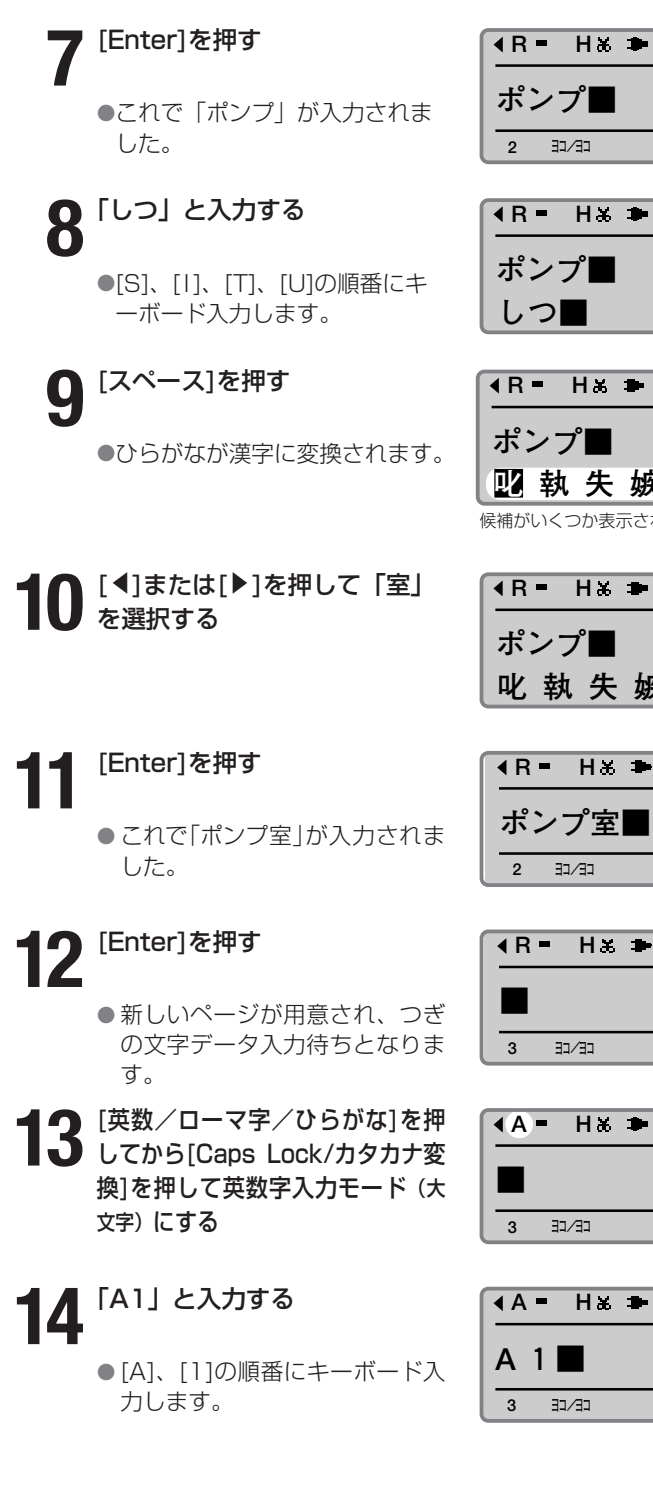

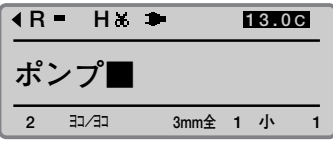

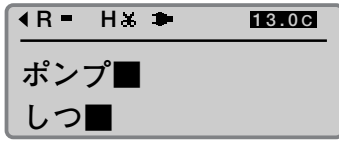

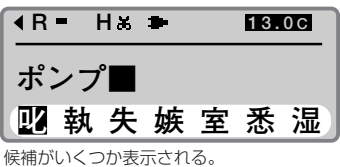

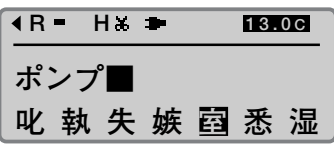

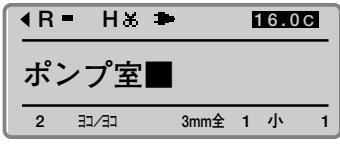

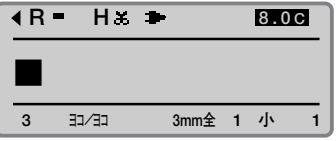

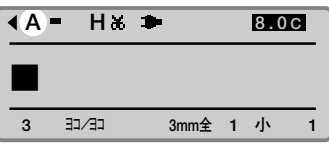

10.0C

1

3mm全 1 小

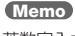

英数字入力モード(大文字)の ときは[Shift]+[A]と押すと、 小文字のaが入力されます。

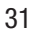

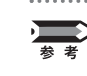

間違って文字入力したときは 間違って文字を入力したときはつぎのようにして訂正します。

【例】「200V」と入力するところを「240V」と入力してしまった場合。

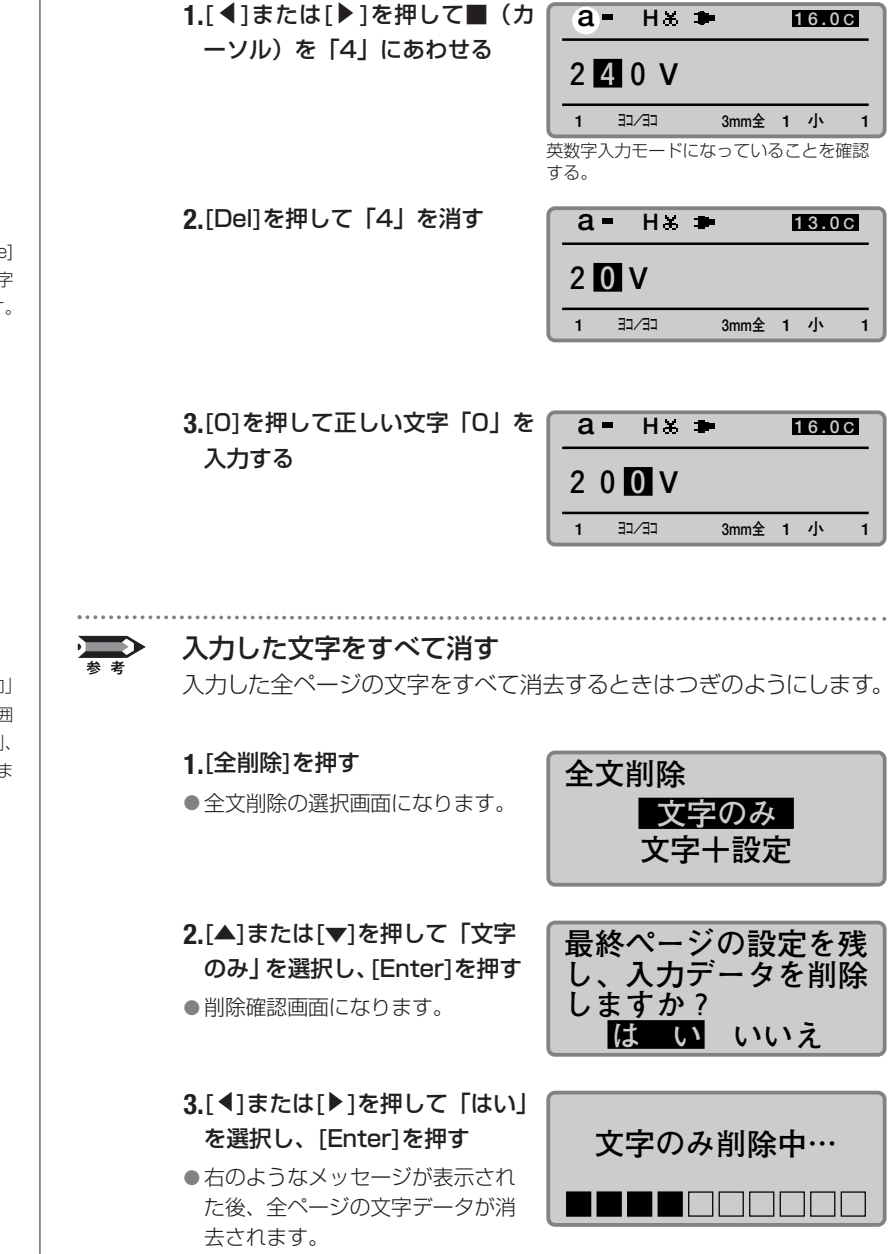

#### Memo

[Del]の代わりに[Back Space] を押すと、カーソルの前の文字 (この場合は「2」)が消えます。

#### Memo

文字のみを削除すると、「方向」 や「文字」、「カット長」、「枠囲 み」、「行数」、「文字間」、「連続」、 「連番」などの各設定はそのまま 残ります。
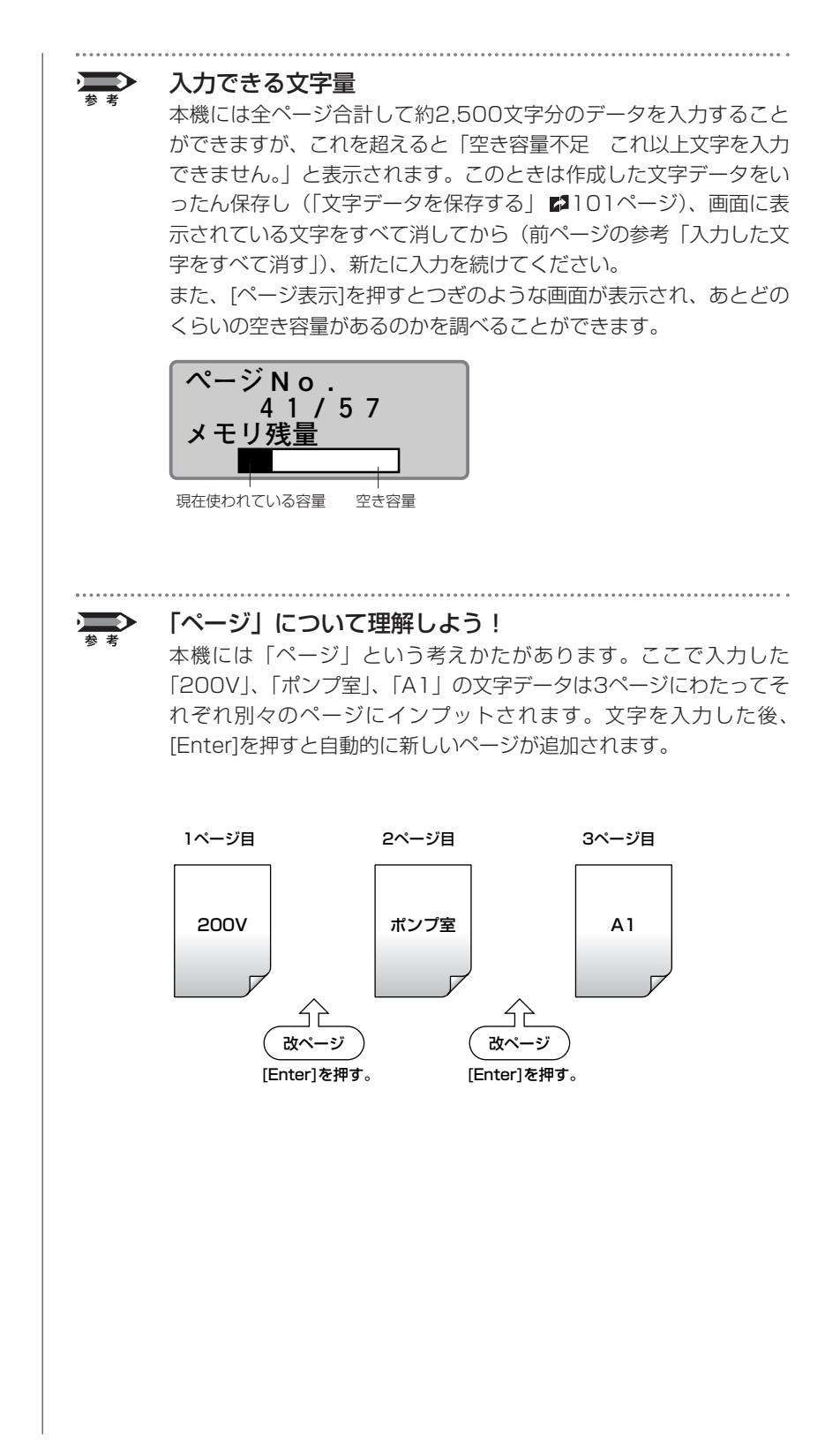

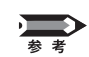

## 前ページのデータを見る

現在表示されているページの前にも別のページが存在するときは画面 の左上に◀が表示されます。このとき、[◀]を押してカーソルを文字 の先頭よりも左に移動させると、前のページの文字データが表示され ます。また、[Shift]+[◀]で直接前のページにジャンプすることもで きます。

画面の右上に▶が表示されているときは、現在表示されているページ の後にも別のページが存在することを示しています。このとき、[▶] を押してカーソルを最後の文字よりも右に移動させると、次のページ の文字データが表示されます。また、[Shift]+[▶]で直接次のページ にジャンプすることもできます。

ページの前にも別の ページが存在するこ とを意味する。

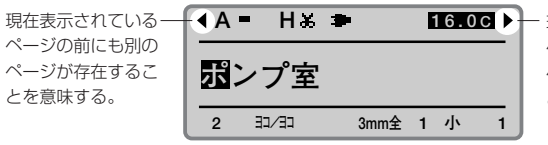

16.0C ▶ - 現在表示されている ページの後にも別の ページが存在するこ とを意味する。

#### Memo 印字媒体とは?

印刷を行う対象です。印字媒体 には「チューブ」、「ラベルテー プ」、「4mm I.D. Strip」、「透明 チューブ」、「ラップアラウンド テープ」、「記名板」があります。

### Memo

リボンカセット未装着で[印刷]を押すと、エラーメッセ ージが表示されます。リボン カセットを装着して再度操作 してください。

また、リボンカセットの故障 等により情報が読み取れなか った場合にもエラーメッセー ジが表示されます。何かキー を押して、あとに表示される 画面の指示に従い操作してく ださい。

## Memo

チューブサイズは正確に

正しいチューブサイズを選択しないと正確に印字されません。

#### Memo

印刷本数と印刷範囲の設定画面 では、リボンカセット残量の目 安を表示します。(実際の残量 とは多少の誤差があります。) 残量が正しく読み取れなかった ときは、残量は表示されません。

#### Memo

「印刷範囲:全ページ」となっ ていない場合は、[▲]または [▼]を押して「印刷範囲」を選 択した上、[◀]または[▶]を押 して「全ページ」を選択します。

## Memo

印刷を中止する

[取消]を押すと、「印刷を中止 します。」の表示がされ、印字 が途中で中断されます。このと き、チューブはカット後、排出 されます。

### Memo

**チューブが詰まったら** 「ピピピッ」と音がするまで[取 消を押してください、すぐに

消]を押してください。すぐに 動作が停止されます。この場 合、チューブはカットも排出 もされません。「チューブやラ ベルテーブが詰まったら」(2 138ページ)を参考にして詰ま ったチューブを取り出します。

## 操作2 印刷する

文字入力が終わったら印刷です。

## [印刷]を押す

●印字媒体の選択画面になります。

2 [▲]または[▼]を押して「チュー ブ」を選択し、[Enter]を押す

 チューブサイズ(内径)の選択画面 になります。

## 3 [▲]または[▼]を押して「Φ3mm」 を選択し、[Enter]を押す

印刷本数と印刷範囲の設定画面になります。

## 【▲]または[▼]を押して「印刷本 数」を選択し、[4]を押す

 この操作で3ページ分の文字データ が4回印刷されます。

## [Enter]を押す

●印刷が始まります。

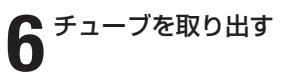

 半切り状態になっ たチューブが排出 されます。

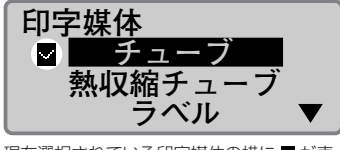

現在選択されている印字媒体の横に ♥ が表示される。

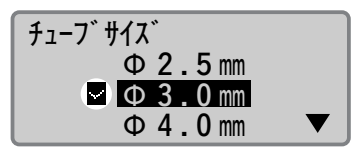

現在選択されているチューブサイズの横に ♥ が表示される。

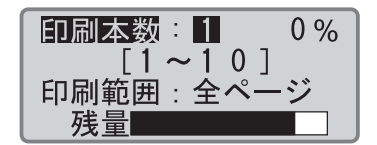

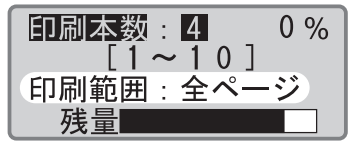

「印刷範囲:全ページ」と表示されていることを確認する。

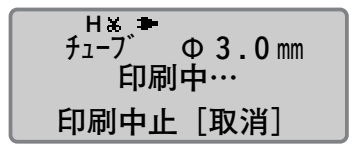

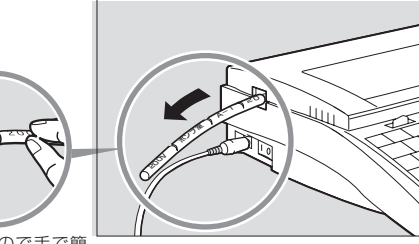

半切りなので手で簡 単にカットできる。

# **2-2** ラベルテープ、4mm I.D. Strip に印字する

つぎのような操作の流れでラベルテープ、または4mml.D.Stripに文字を印字しま す。ラベルテープに印字する場合はラベルテープカセット、4mml.D.Stripに印字 する場合は4mml.D.Stripカセットを用意します。なお、本製品にはこれらのカセ ットは含まれていませんので、別途ご用意ください。詳しくはお求めの販売店にお 問い合わせください。

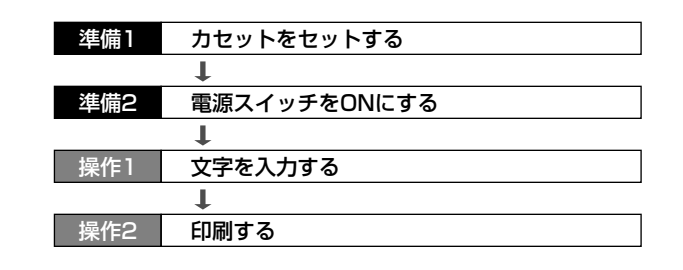

## 準備1 カセットをセットする

リボンカセットとラベルテープカセットをセットします。なお、ここでは ラベルテープに印字する場合を例に説明しますので、他の媒体に印字する 場合は、他のカセットと置き換えてお読みください。

┫ カバーを開ける

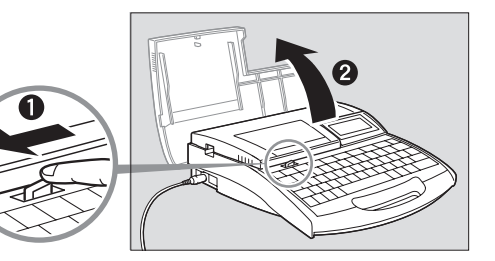

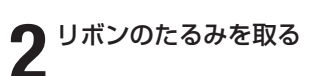

 新しいカセットをセットする場合は ストッパーを外してから、リボンの たるみを取ります。

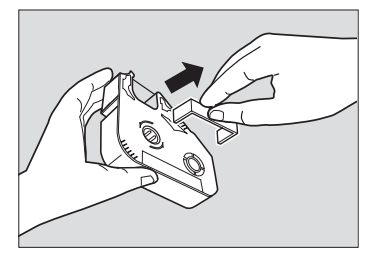

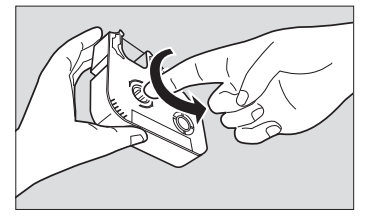

## Memo

リボンがたるんでいるとリボン 有無の判断ができません。必ず、 たるみを取ってください。

### Memo

外したストッパーは、地域の条 例にしたがって廃棄してくださ い。

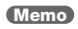

リボンカセットが浮いていると リボン有無の判断ができません。カチッと音がするまで確実 に押し込んでください。

### Memo

ラベルテープをセットすると き、剥離紙が浮いていないこと を確認してください。剥離紙が 浮いていたり、先端がそろって いない部分はカットしてからセ ットしてください。

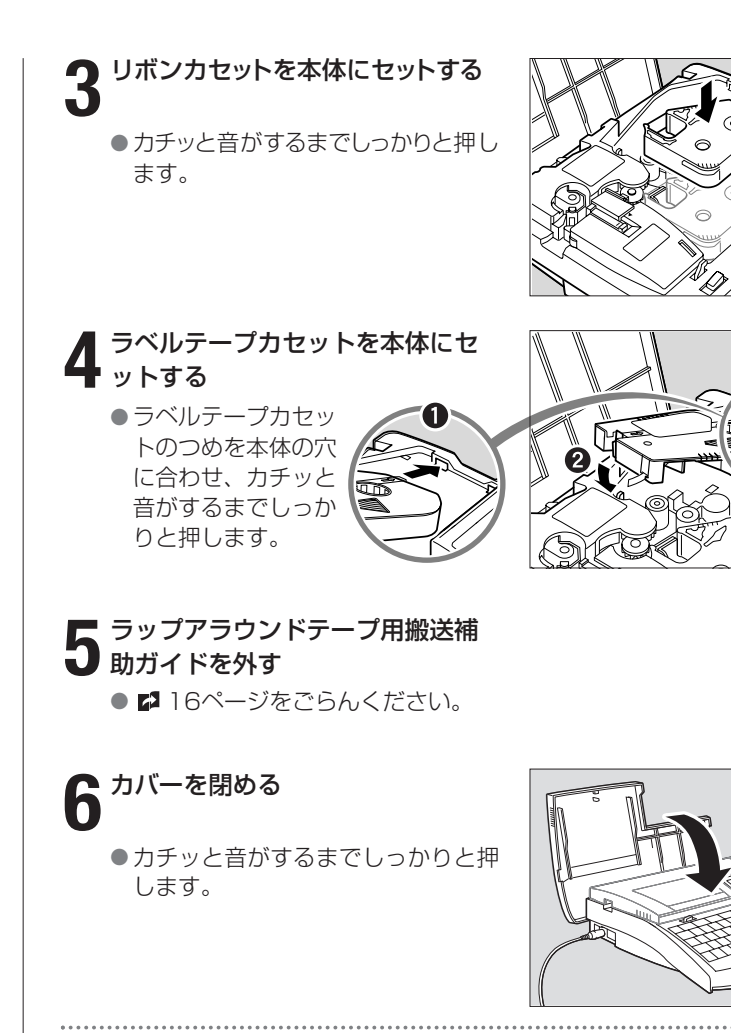

## 注意 ICチップには触らないで!

リボンカセットのICチップには触らないでください。リボンカセットの 情報が読み取れなくなることがあります。

## いろいろなカセット

本製品にはこれらのカセットは含まれておりません。詳しくはお求め の販売店にお問い合わせください。

## ラベルテープカセット

ラベルテープに文字を印字する ときに使います。

**ラップアラウンドカセット** ラップアラウンドテープに印字する ときに使います。

**4mml.D.Stripカセット** 4mml.D.Stripに文字を印字するときに使います。

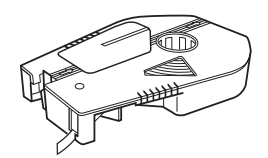

## 重要 セットするカセットを間違えないで!

本機はチューブ、透明チューブ、ラベルテープ、4mml.D.Strip、ラ ップアラウンドテープ、記名板への印字ができますが、いずれに印字 するかによってセットするカセットが異なります。カセットを間違え ると正しい印刷ができません。

## チューブ、透明チューブ、記名板に印字するとき

リボンカセットとアタッチメントを本体にセットします。ラップアラ ウンドテープ用搬送補助ガイドやラベルテープカセットなどがすでに セットされている場合は、先に取り外してください。なお、アタッチ メントにはチューブや記名板はついていませんので、別途ご用意くだ さい。

## ラベルテープ、4mml.D.Stripに印字するとき

リボンカセットとそれぞれのカセットを本体にセットします。ラップ アラウンドテープ用搬送補助ガイドやアタッチメントは使用しません ので、すでにセットされている場合は、先に取り外してください。

## ラップアラウンドテープに印字するとき

リボンカセットとラップアラウンドテープカセットとラップアラウン ドテープ用搬送補助ガイドを本体にセットします。アタッチメントは 使用しませんので、すでにセットされている場合は、先に取り外して ください。

ラベルテープなどがカセットの中に入ってしまったら

ラベルカセットの中のラベルテープは通常、図1のようにセットされ ていますが、ふとしたことで図2のようにラベルテープが巻き取られ てしまうことがあります。この場合は、図3のようにしてラベルテー プを引き出してください。そのままでは「印字媒体の先端が検出でき ません。」のメッセージが表示され、印字することができません。な お、[取消]を押すとこのメッセージは消えます。

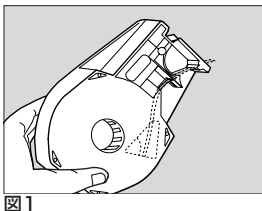

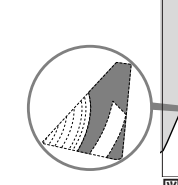

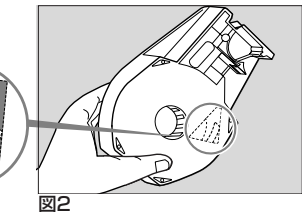

ラベルテープが巻き取られてしま っている。

通常、このようにセットされている。

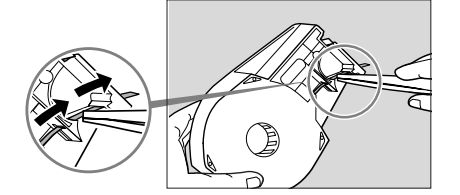

図3 ピンセットなどでラベルテープを つまんで引き出す。

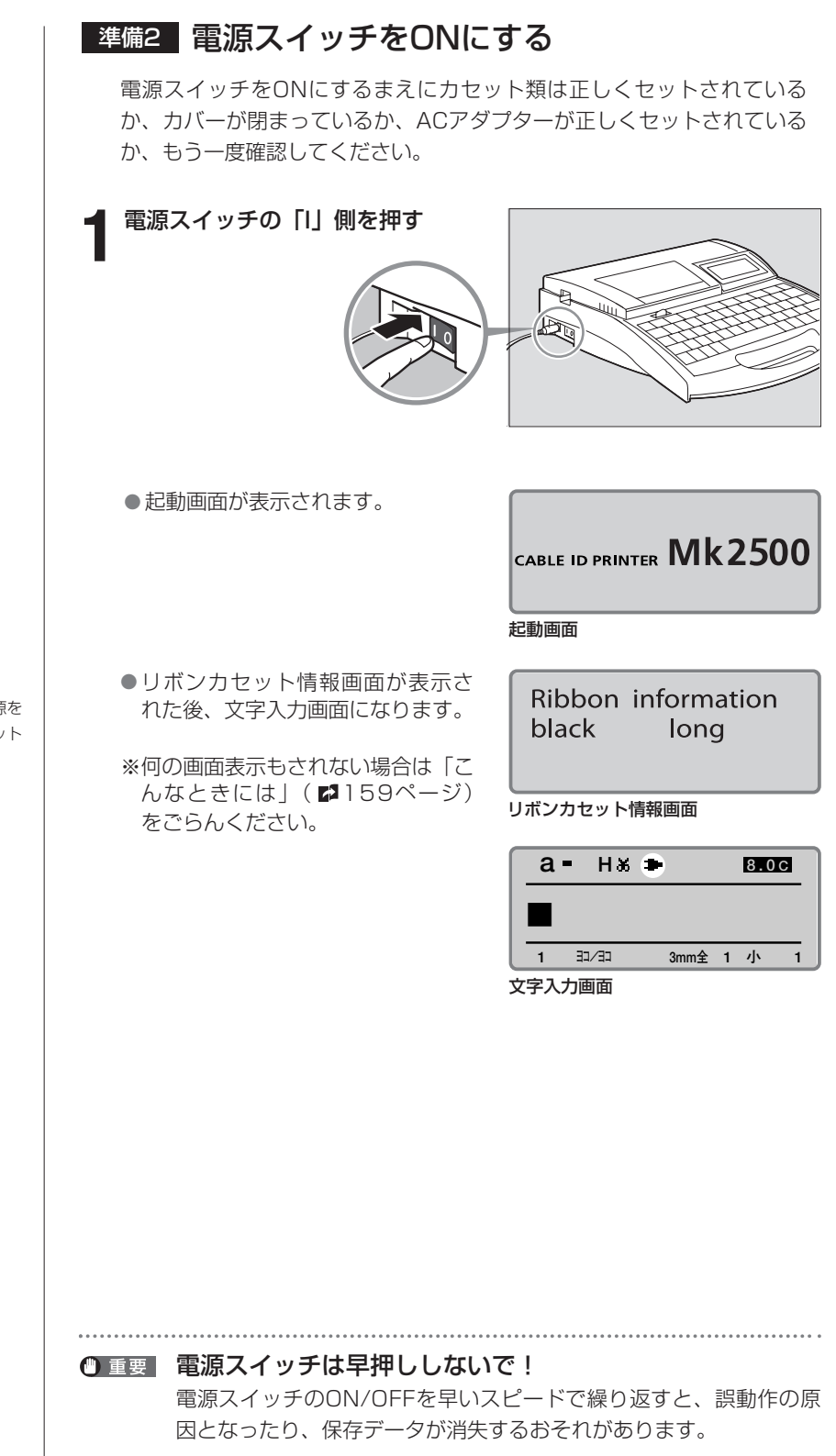

#### Memo

リボンカセット未装着で電源を 入れた場合は、リボンカセット 情報画面は表示されません。

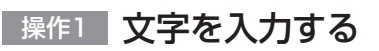

【例】つぎのようなラベルテープを作ります。

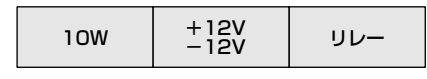

使用するラベルテープ:9mmのラベルテープ

[英数/ローマ字/ひらがな]を押

●[1]、[0]、[Shift]+[W]の順番にキ

●新しいページが用意され、つぎの文 字データ入力待ちとなります。

●まん中のラベルは2行にしなければ

ならないので[行数]を押します。

[▲]または[▼]を押して「2行」を

5 選択し、[Enter]を押す

して英数字入力モードにする

**2**「10W」と入力する

[Enter]を押す

[行数]を押す

Δ

ーボード入力します。

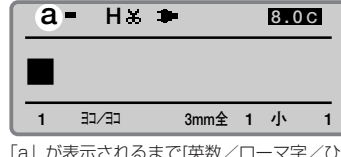

「a」が表示されるまで[英数/ローマ字/ひ らがな]を押す。

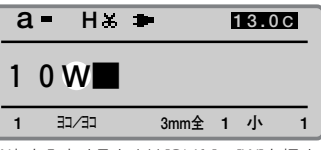

「W」を入力するときは[Shift]+[W]を押す。

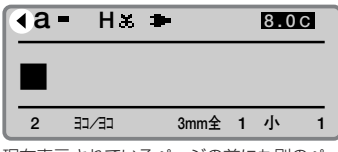

現在表示されているページの前にも別のペ ージが存在することを意味する。

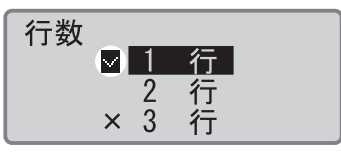

現在選択されている行数の横に 🗹 が表示さ れる。

| ₹a         | = H&  | •     | 8.0 | ) C |
|------------|-------|-------|-----|-----|
|            |       |       |     |     |
|            |       |       |     |     |
| 2          | CE/CE | 3mm全  | 2 小 | 1   |
| 1 + 1 ==== | あがつにす | trota |     |     |

入力画面が2行になった。

## Memo

[英数/ローマ字/ひらがな]を 押すたびに「英数字入力→ロー マ字入力→かな入力」の順番で 文字入力モードが変わります。

## Memo

大文字を入力するときや、キー の上段に表示されている文字を 入力するときは、[Shift]を押 しながら目的のキーを押しま す。間違って入力したときは、 [Back Space]を押して削除 し、正しい文字を再入力してく ださい。

## Memo

選択できない行数の横には「×」 が表示されます。

#### Memo

[▼]または[▶]ではなく、 [Enter]を押すと、改ページさ れてしまいます。

## **6**「+12V」と入力する

●[Shift]+[;]、[1]、[2]、 [Shift]+[V]の順番にキーボー ド入力します。

7 [▼]または[▶]を押す

「-12V」と入力する

[Enter]を押す

す。

[行数]を押す

ます。

Q

10

●[-]、[1]、[2]、[Shift]+[V]の

順番にキーボード入力します。

新しいページが用意され、つぎの文字データ入力待ちとなりま

3つ目のラベルは1行に戻さなけ

[▲]または[▼]を押して「1行」

を選択し、[Enter]を押す

ればならないので[行数]を押し

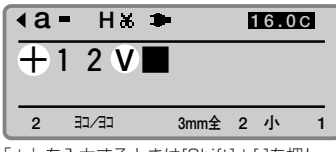

「+」を入力するときは[Shift]+[;]を押し、 「V」を入力するときは[Shift]+[V]と押す。

| <a 16.0c<="" =="" h‰="" th="" ■=""></a> |       |     |      |   |   |  |  |
|-----------------------------------------|-------|-----|------|---|---|--|--|
| + 1 2 V                                 |       |     |      |   |   |  |  |
| 2                                       | E-\CE | 3mm | 1全 2 | 小 | 1 |  |  |
|                                         |       |     |      |   |   |  |  |

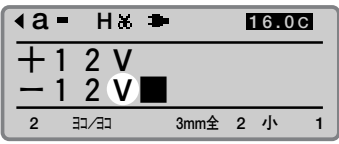

「V」を入力するときは[Shift]+[V]と押す。

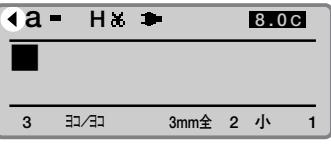

現在表示されているページの前にも別のペ ージが存在することを意味する。

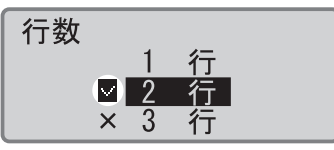

現在選択されている行数の横に ┙ が表示される。

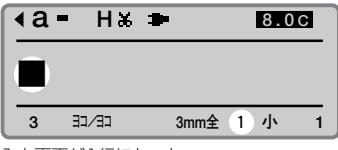

#### 入力画面が1行になった。

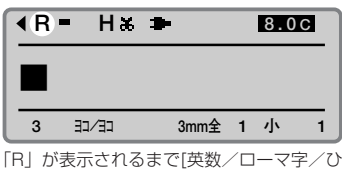

|R」が表示されるまで[英数/ローマ字/ひ らがな]を押す。

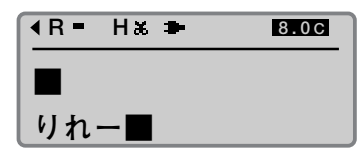

#### Memo

ローマ字入力モードでは漢字、 ひらがな、カタカナを入力でき ます。かな入力については [Part3 文字の入力] をごらん ください。

#### Memo 間違って入力したら

[Back Space]を押して削除 し、正しい文字を再入力してく ださい。

## 2 [英数/ローマ字/ひらがな]を 押してローマ字入力モードにする

## 13 [bn-] Eltra

●[R]、[I]、[R]、[E]、[-]の順番 にキーボード入力します。

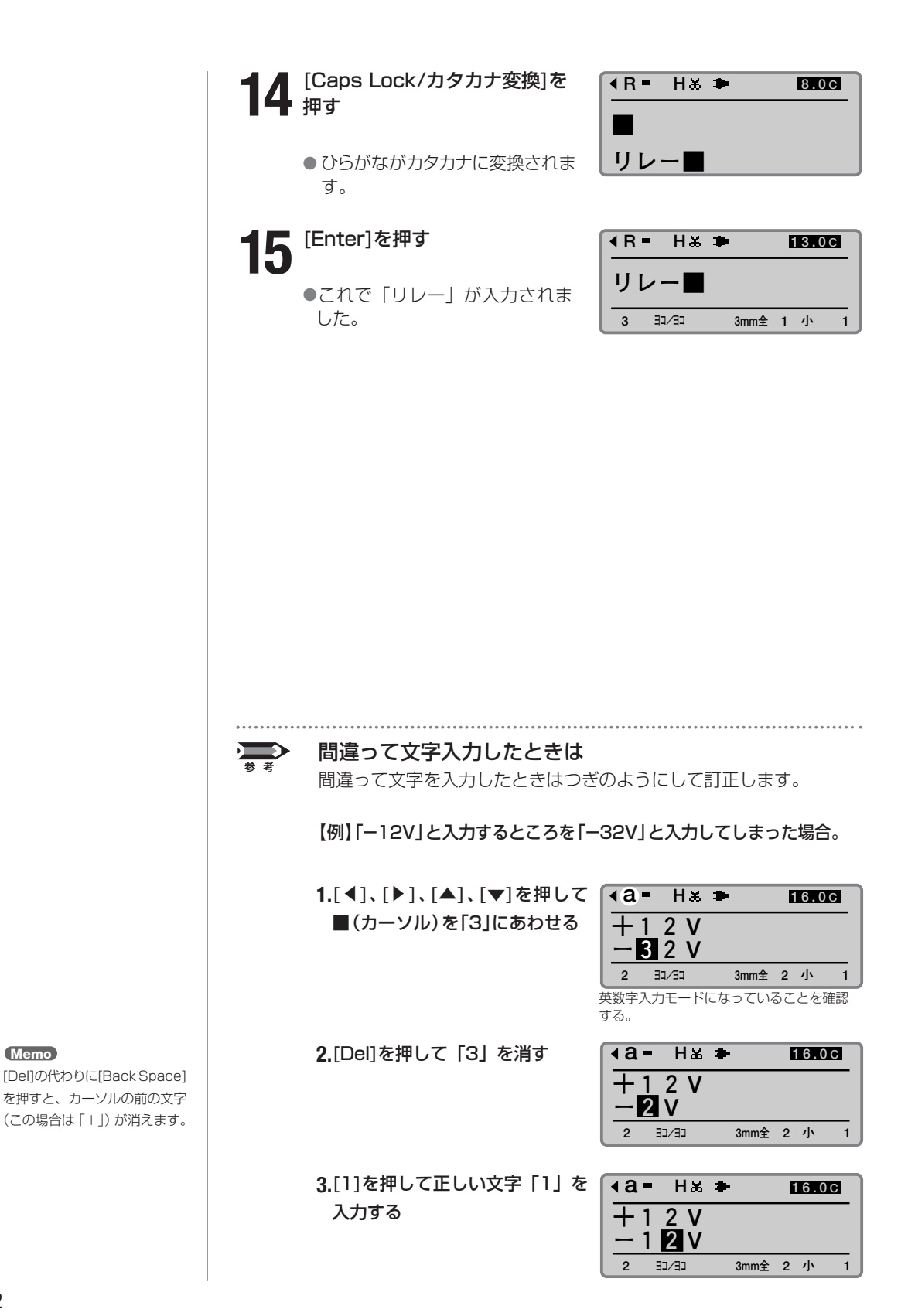

## 操作2 印刷する

文字入力が終わったら印刷です。

## [印刷]を押す

●印字媒体の選択画面になります。

**2** [▲]または[▼]を押して「ラベル」 を選択し、[Enter]を押す

 ラベルテープサイズ(幅)の選択画 面になります。

## **う** [▲]または[▼]を押して「9mm」 を選択し、[Enter]を押す

 印刷本数と印刷範囲の設定画面になり ます。

## [Enter]を押す

●印刷が始まります。

ラベルテープを取り 出す

> ●半切りされたラベル が排出されます。

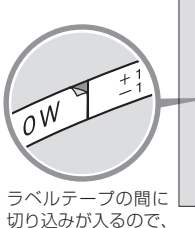

一枚一枚を簡単には がすことができる

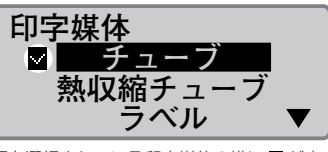

現在選択されている印字媒体の横に ♥ が表 示される。

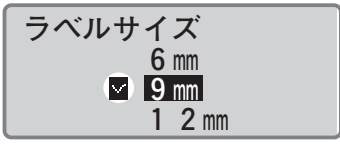

現在選択されているラベルサイズの横に が表示される。

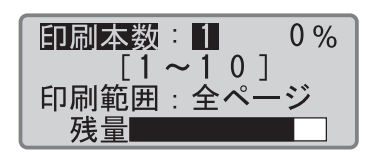

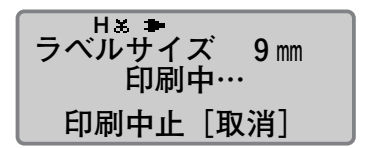

## Memo 印字媒体とは?

印刷を行う対象です。印字媒体 には「チューブ」、「ラベルテー プ」、「4mm I.D. Strip」、「透明 チューブー、「ラップアラウンド テープ」、「記名板」があります。

## Memo

リボンカセット未装着で[印刷] を押すと、エラーメッセージが 表示されます。リボンカセット を装着して再度操作してくださ い。

また、リボンカセットの故障等 により情報が読み取れなかった 場合にもエラーメッセージが表 示されます。何かキーを押して、 あとに表示される画面の指示に 従い操作してください。

## Memo

4mml.D.Stripを印字媒体に選 択している場合はサイズ画面は 表示されません。

## Memo

印刷本数と印刷範囲の設定画面 では、リボンカセット残量の目 安を表示します。(実際の残量 とは多少の誤差があります。) 残量が正しく読み取れなかった ときは、残量は表示されません。

## Memo

## 印刷を中止する

[取消]を押すと、「印刷を中止 します。」の表示がされ、印字 が途中で中断されます。このと き、チューブはカット後、排出 されます。

## Memo

ラベルテープが詰まったら 「ピピピッ」と音がするまで「取 消]を押してください。すぐに 動作が停止されます。この場合、 ラベルテープはカットも排出も されません。「チューブやラベ ルテープが詰まったら」( 138ページ)を参考にして詰 まったラベルテープを取り出し ます。

# **2-3** ラップアラウンドテープに印字する

ラップアラウンドテープは、印字部と透明ラミネート部が一体になったテープです。 ケーブルの行先明示などにご利用ください。ラップアラウンドテープカセットを用 意し、つぎのような操作の流れで文字を印字します。なお、本製品にはラップアラ ウンドテープカセットは含まれていませんので、別途ご用意ください。詳しくはお 求めの販売店にお問い合わせください。

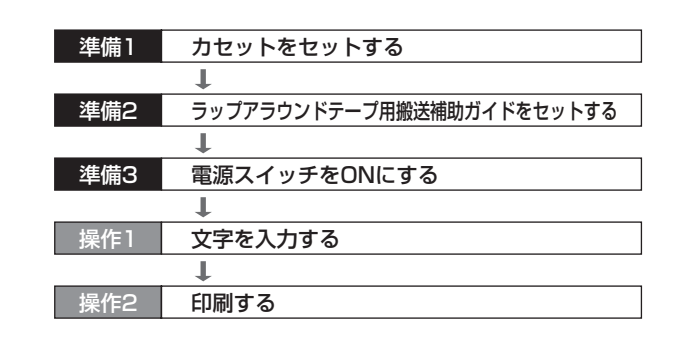

## 準備1 カセットをセットする

リボンカセットとラップアラウンドテープカセットをセットします。

┫ カバーを開ける

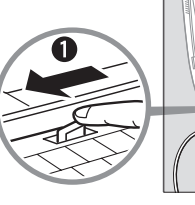

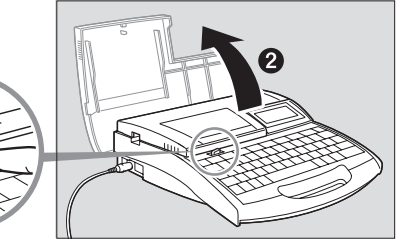

## Memo

リボンがたるんでいるとリボン 有無の判断ができません。必ず、 たるみを取ってください。

### Memo

外したストッパーは、地域の条 例にしたがって廃棄してください。

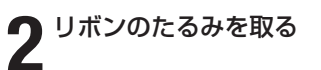

 新しいカセットをセットする場合は ストッパーを外してから、リボンの たるみを取ります。

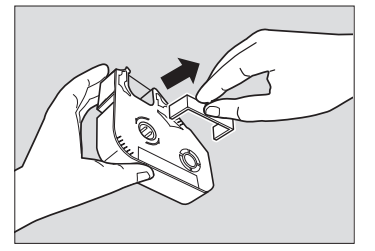

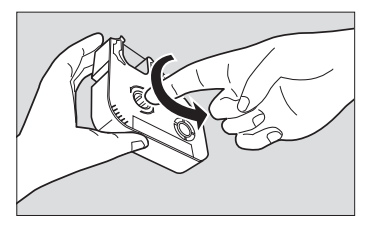

## 基本的な操作● PART

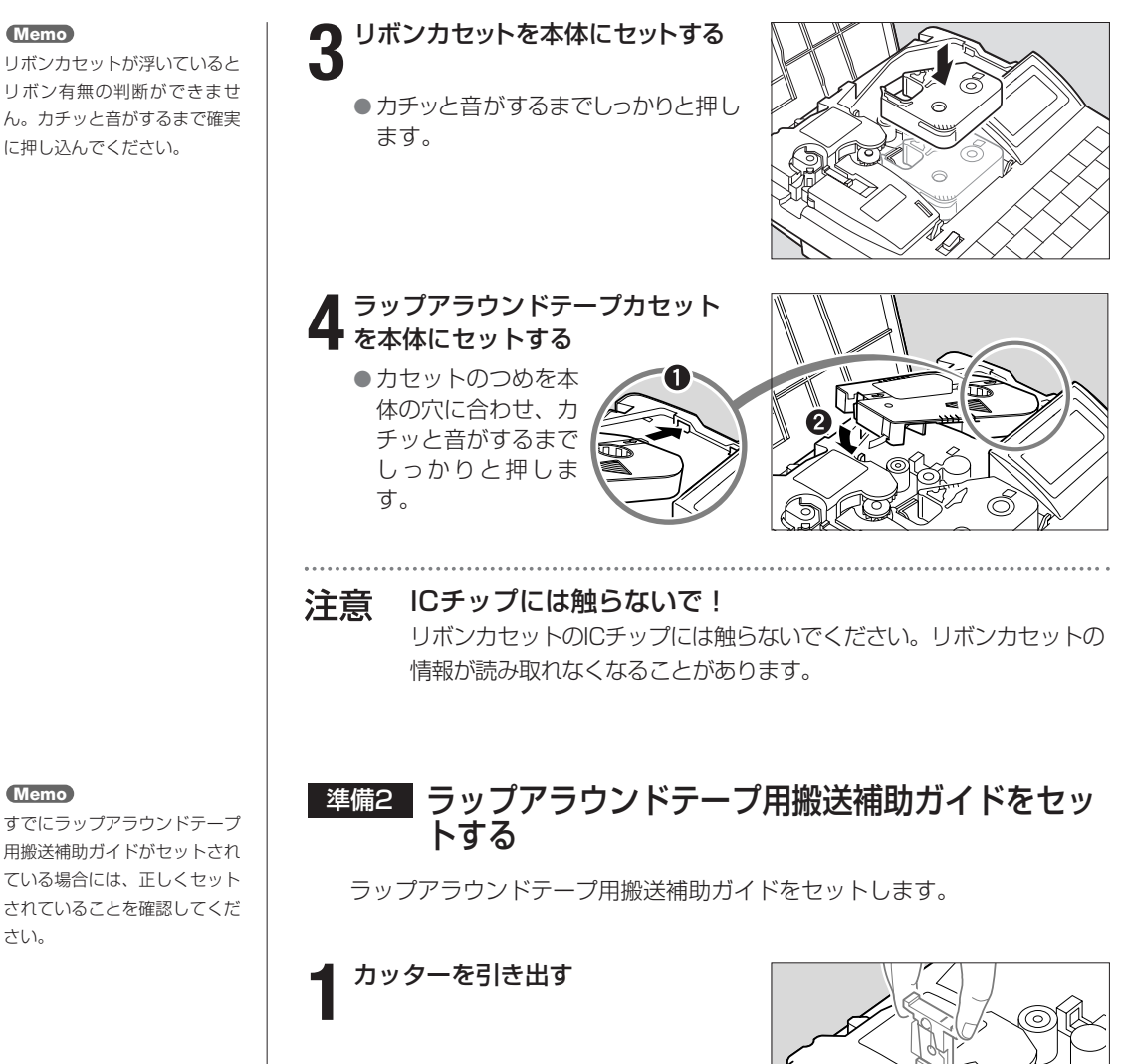

## Memo

Memo

すでにラップアラウンドテープ 用搬送補助ガイドがセットされ ている場合には、正しくセット されていることを確認してくだ さい。

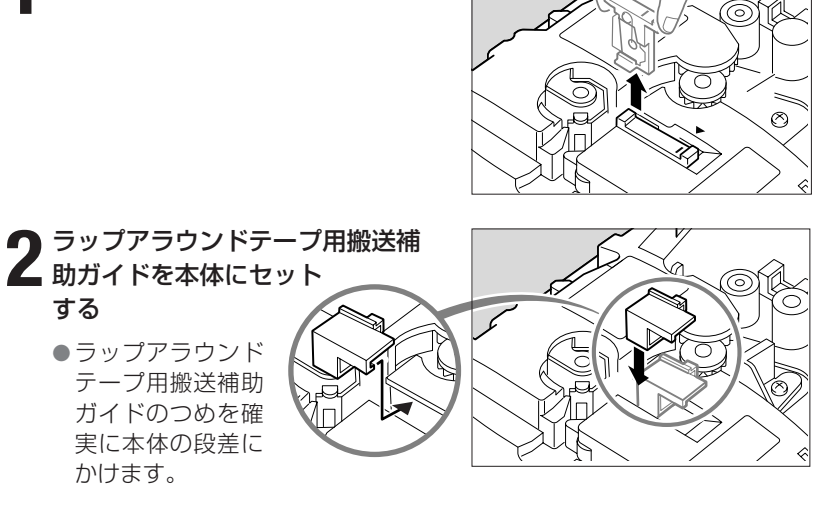

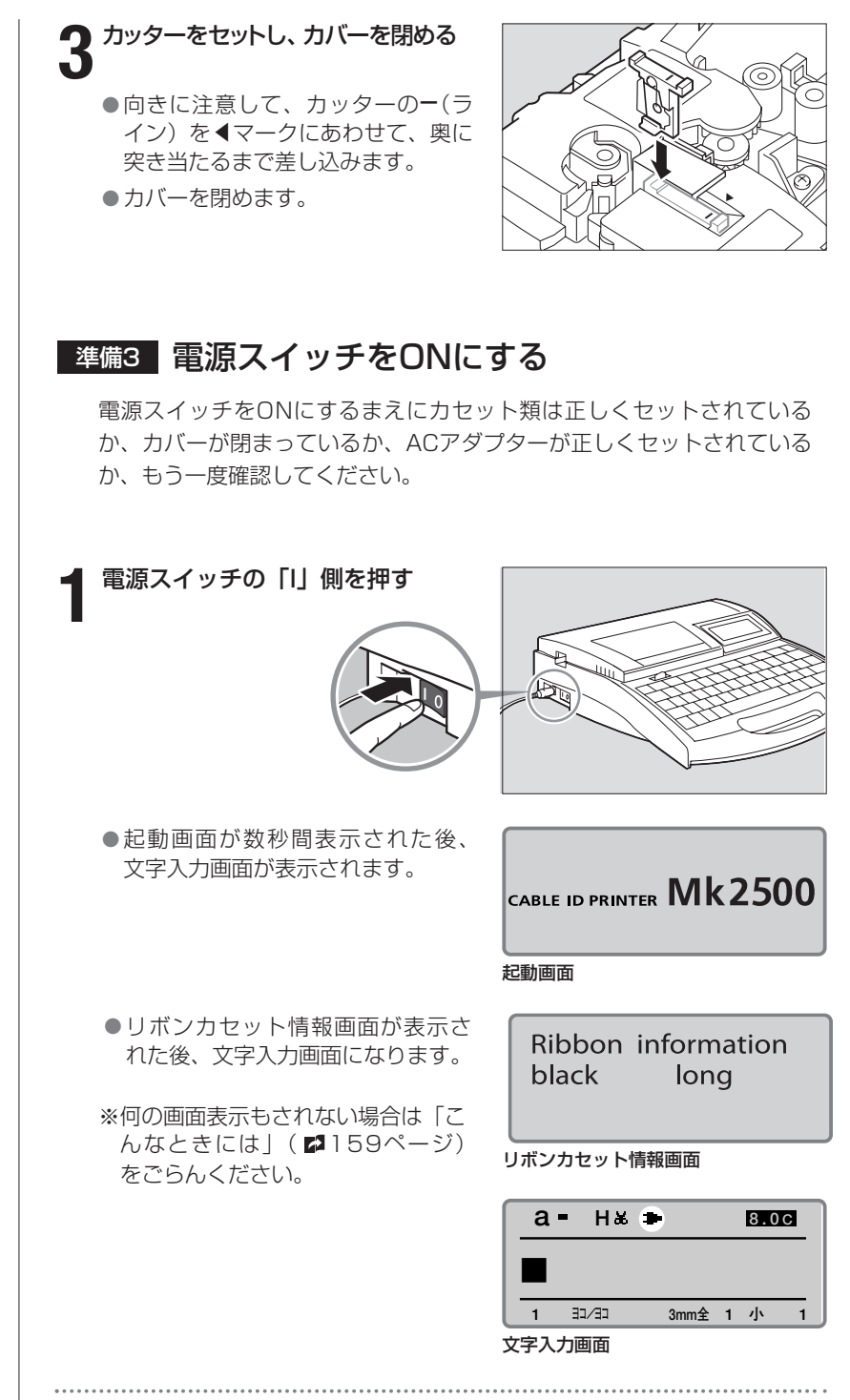

## ● 重要 電源スイッチは早押ししないで!

電源スイッチのON/OFFを早いスピードで繰り返すと、誤動作の原因となったり、保存データが消失するおそれがあります。

Memo

リボンカセット未装着で電源を 入れた場合は、リボンカセット 情報画面は表示されません。

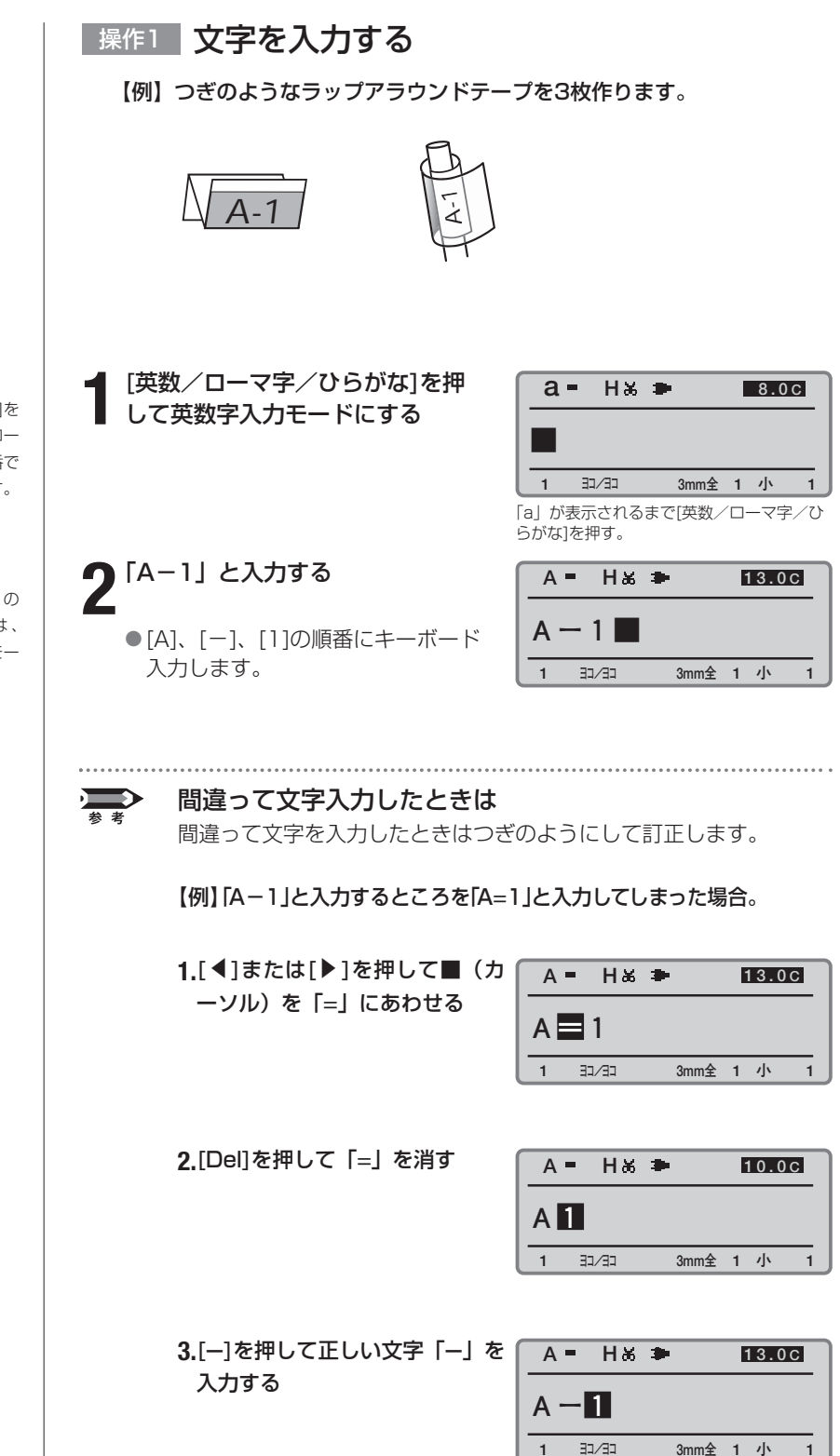

1

## Memo

[英数/ローマ字/ひらがな]を 押すたびに「英数字入力→ロー マ字入力→かな入力」の順番で 文字入力モードが変わります。

#### Memo

英数字入力モード(小文字)の 「a」が表示されるときは、 [CapsLock]を押すと入力モー ドが「A」になります。

1

3mm全 1 小

## 操作2 印刷する

文字入力が終わったら印刷です。

## 📲 [印刷]を押す

●印字媒体の選択画面になります。

2 [▲]または[▼]を押して「ラップ アラウンドテープ」を選択し、 [Enter]を押す

> ●印刷本数と印刷範囲の設定画面になり ます。

3 [▲]または[▼]を押して「印刷本数」を選択し、[3]を押す

●この操作で3回印刷されます。

印字媒体 ● チューブ 熱収縮チューブ ラベル ▼

現在選択されている印字媒体の横に ♥ が表示される。

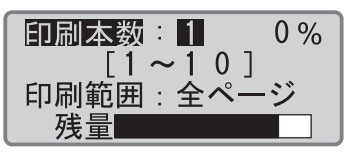

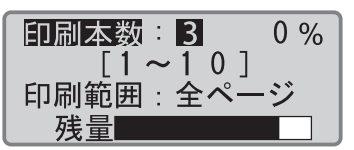

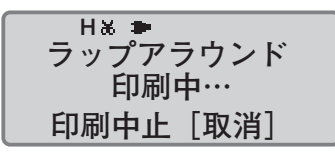

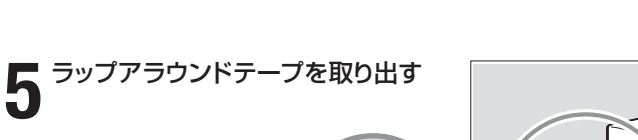

 半切りされたラッ プアラウンドテー プが排出されま す。

[Enter]を押す

●印刷が始まります。

Δ

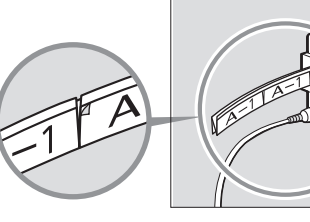

テープの間に切り込 みが入るので、一枚 一枚を簡単にはがす ことができる。

## Memo 印字媒体とは?

印刷を行う対象です。印字媒体 には「チューブ」、「ラベルテー プ」、「4mm I.D. Strip」、「透明 チューブ」、「ラップアラウンド テーブ」、「記名板」があります。

## Memo

リボンカセット未装着で[印刷] を押すと、エラーメッセージが 表示されます。リボンカセット を装着して再度操作してください。

また、リボンカセットの故障等 により情報が読み取れなかった 場合にもエラーメッセージが表 示されます。何かキーを押して、 あとに表示される画面の指示に 従い操作してください。

### Memo

印刷本数と印刷範囲の設定画面 では、リボンカセット残量の目 安を表示します。(実際の残量 とは多少の誤差があります。) 残量が正しく読み取れなかった ときは、残量は表示されません。

#### Memo 印刷を中止する

[取消]を押すと、「印刷を中止 します。」の表示がされ、印字 が途中で中断されます。このと き、チューブはカット後、排出 されます。

## Memo

## ラップアラウンドテープが 詰まったら

「ビビビッ」と音がするまで[取 消]を押してください。すぐに 動作が停止されます。この場 合、テープはカットも排出も されません。「チューブやラベ ルテープが詰まったら」(**『** 138ページ)を参考にして詰ま ったテープを取り出します。

## 基本的な操作 ● PART 2

#### Memo

巻きつけたときに、印字部に ラミネートシールが十分に重 なるようにするため、Φ3~ Φ7.6mmのケーブルをお使い いただくことをおすすめしま す。

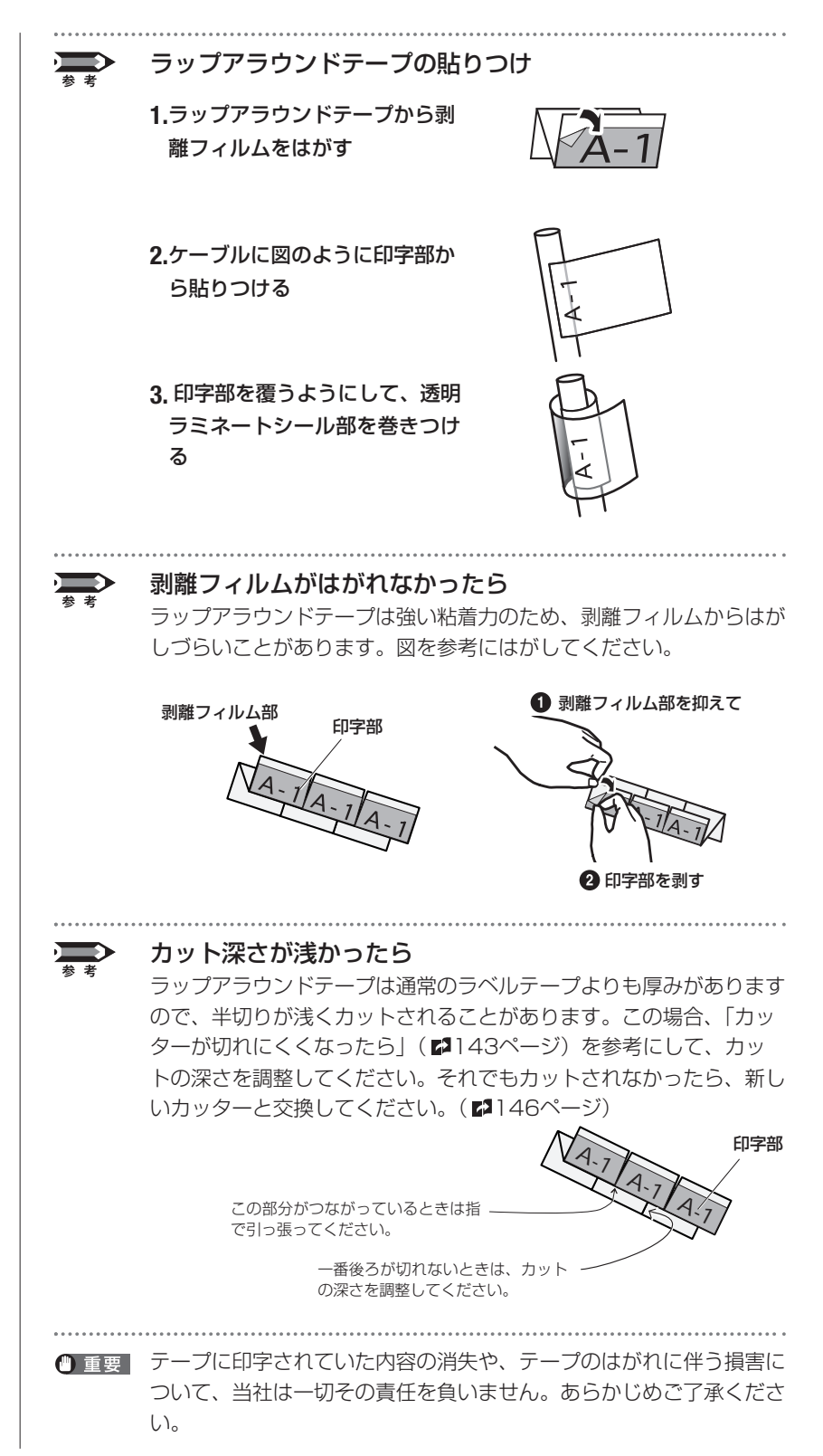

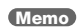

半切りが浅くカットされている と、正しくはがせない場合があ ります。

# 2-4 記名板に印字する

つぎのような操作の流れで記名板に文字を印字します。

## Memo

記名板の種類によっては本機で 正しく印字できない場合があり ます。詳しくは販売店にお問い 合わせください。

| 準備1 | カセットをセットする   |
|-----|--------------|
|     | Ļ            |
| 準備2 | 記名板をセットする    |
|     | Ļ            |
| 準備3 | 電源スイッチをONにする |
|     | Ļ            |
| 操作1 | 文字を入力する      |
|     | Ļ            |
| 操作2 | 印刷する         |

## 準備1 カセットをセットする

記名板専用リボンカセットと記名板アタッチメントをセットします。

## ┫ カバーを開ける

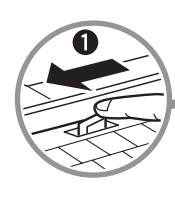

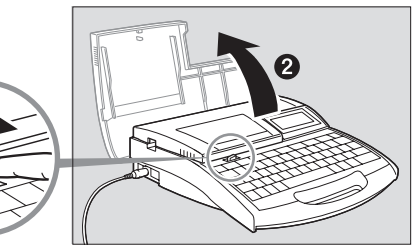

## Memo

リボンがたるんでいるとリボン 有無の判断ができません。必ず、 たるみを取ってください。

### Memo

外したストッパーは、地域の条 例にしたがって廃棄してください。

## **2** リボンのたるみを取る

- 記名板専用のリボンカセットを使います。
- 新しいカセットをセットする場合は ストッパーを外してから、リボンの たるみを取ります。

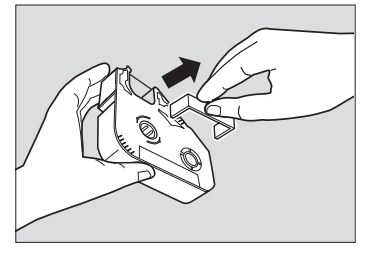

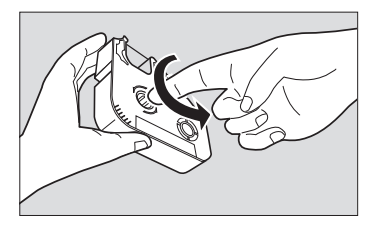

## 基本的な操作● PAR

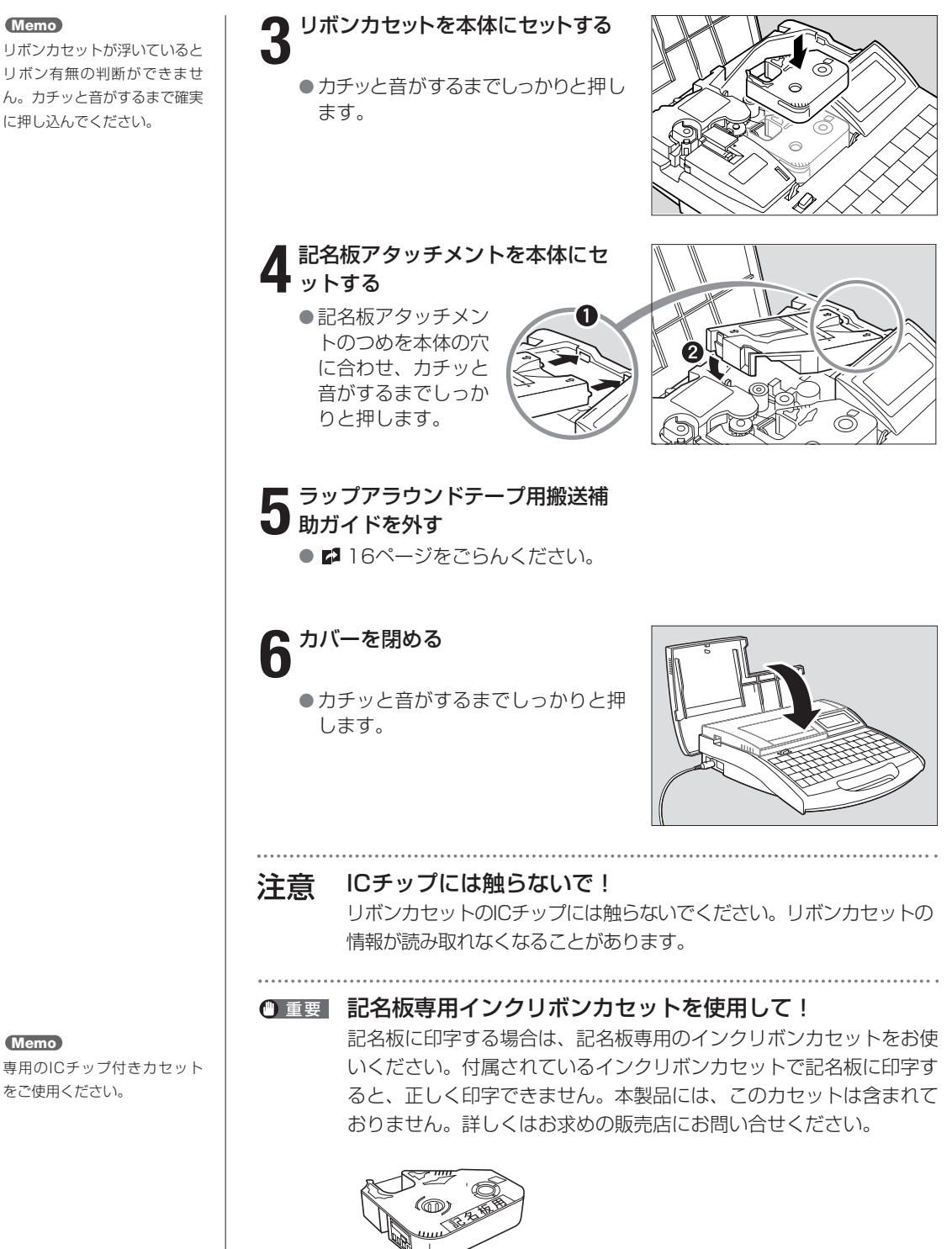

※記名板専用リボンは記名板に合わせたリボンテンションにしてあ ります。

Memo

専用のICチップ付きカセット をご使用ください。

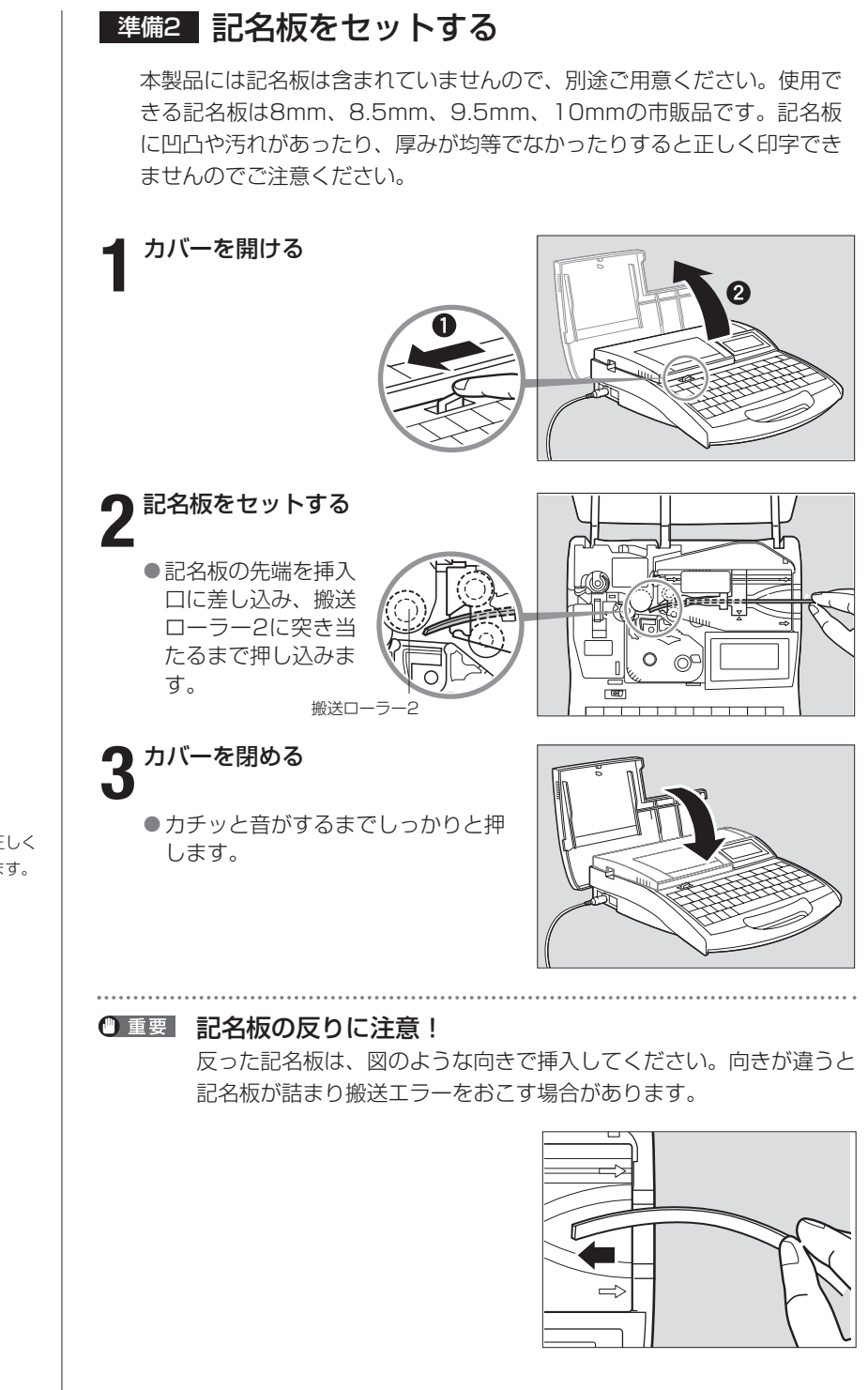

Memo

記名板の表面性により、正しく 印字できない場合があります。

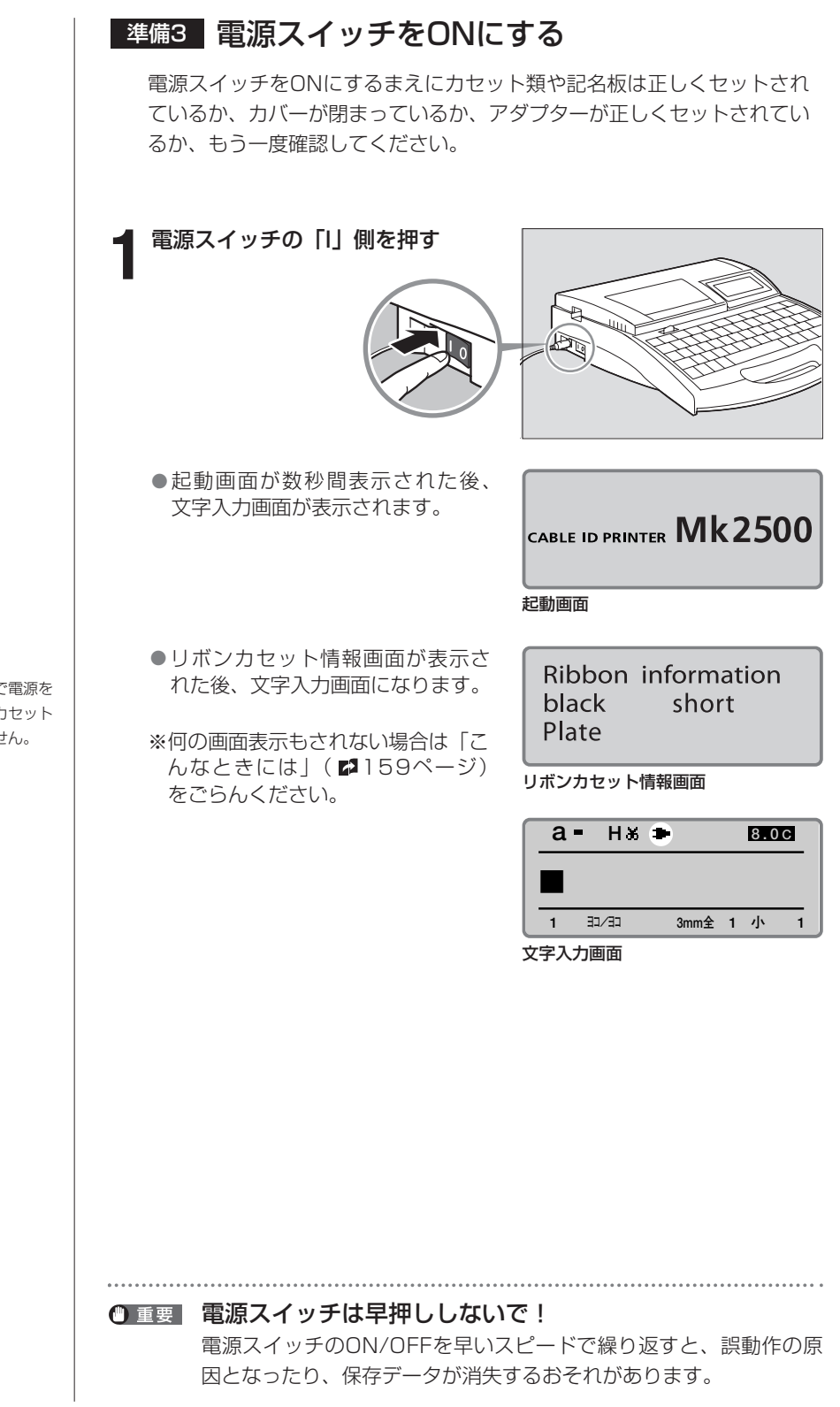

#### Memo

リボンカセット未装着で電源を 入れた場合は、リボンカセット 情報画面は表示されません。

## 操作1 文字を入力する

使用する記名板:8mmの記名板

【例】つぎのような記名板を作ります。

| A-1 | P_1 | C-1 |  |
|-----|-----|-----|--|
| A-2 | B-1 | C-2 |  |

## Memo

[英数/ローマ字/ひらがな]を 押すたびに「英数字入力→ロー マ字入力→かな入力」の順番で 文字入力モードが変わります。

## Memo

英数字入力モード(小文字)の 「a」が表示されるときは、 [CapsLock]を押すと入力モー ドが「A」になります。

## Memo

選択できない行数の横には「×」 が表示されます。

2

2

Memo

[▼]または[▶]ではなく、 [Enter]を押すと、改ページさ れてしまいます。

| [英数/ローマ字/ひらがな]を押<br>して英数字入力モードにする     |
|---------------------------------------|
| [行数]を押す                               |
| ●1つ目の記名板は2行にしなければ<br>ならないので[行数]を押します。 |
| [▲]または[▼]を押して「2行」を<br>選択し、[Enter]を押す  |
|                                       |

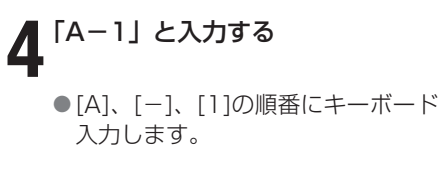

5 [▼]または[▶]を押す

6 「A-2」 と入力する

入力します。

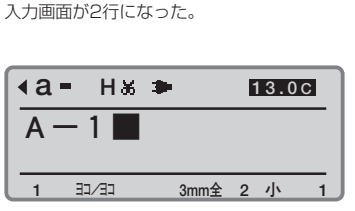

а= нж 🗭

EE/CE

1

らがな]を押す。

行数

**∢a** =

1

8.0C

8.0C

3mm全 2 小 1

1

3mm全 1 小

「a」が表示されるまで[英数/ローマ字/ひ

マ 1 行

行 現在選択されている行数の横に ▼ が表示される。

2 行

× 3

H& 🍽

EE/EE

| <b>∢a = H</b> ∦ <b>⇒</b> <u>13.0c</u> |        |       |   |   |   |  |
|---------------------------------------|--------|-------|---|---|---|--|
| A - 1                                 |        |       |   |   |   |  |
|                                       | E-\CE  | 3mm全  | 2 | 小 | 1 |  |
| カーソ                                   | ルが2行目に | 移動する。 |   |   |   |  |

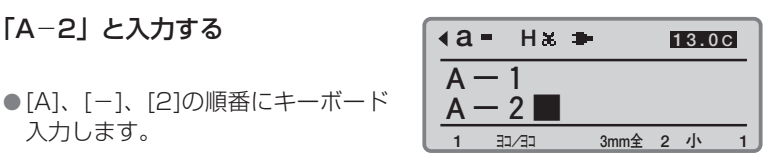

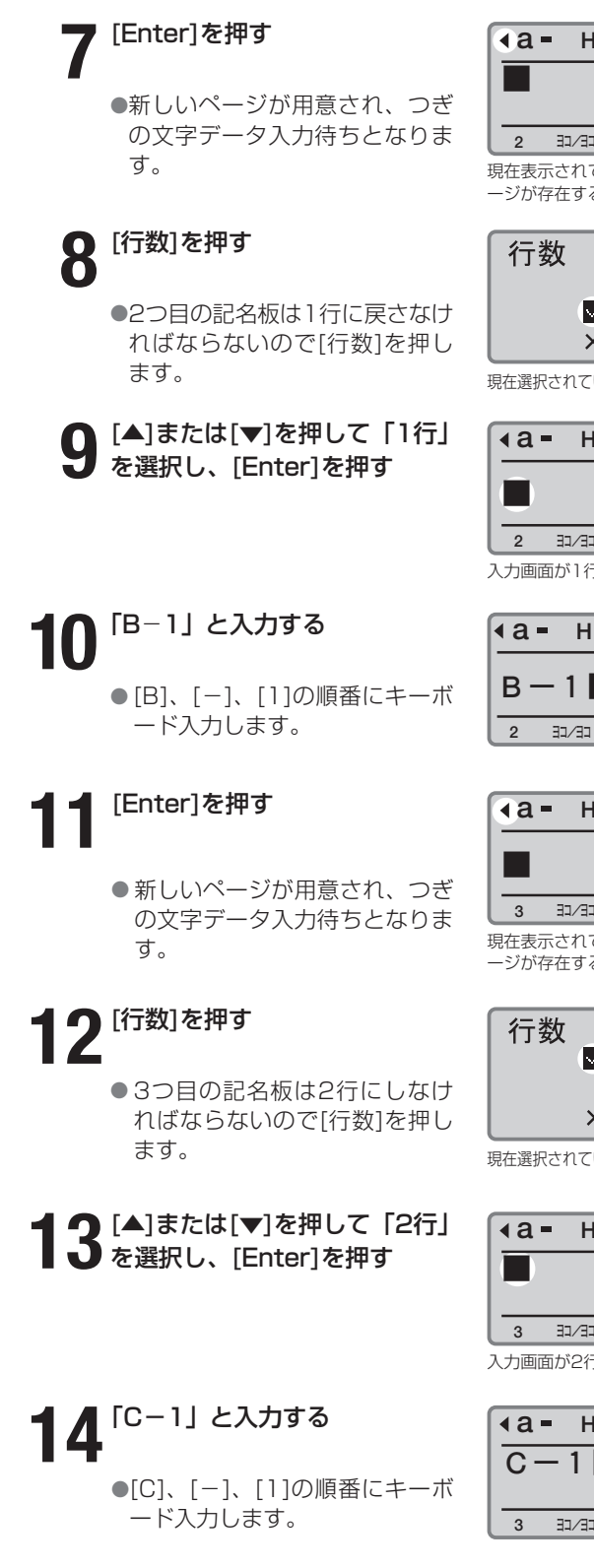

∢а= нж 🗭 8.0C E-\CE 3mm全 2 小

現在表示されているページの前にも別のペ ージが存在することを意味する。

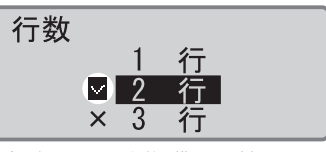

現在選択されている行数の横に ▼ が表示される。

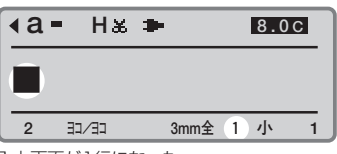

入力画面が1行になった。

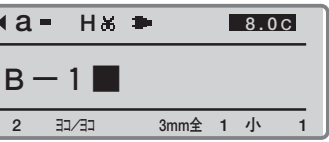

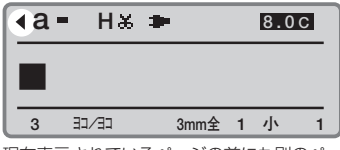

現在表示されているページの前にも別のペ ージが存在することを意味する。

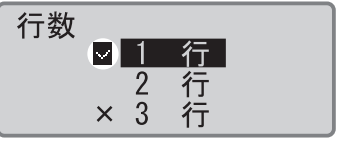

現在選択されている行数の横に ▼ が表示される。

∢а= н≾ ₽ 8.0C EE/CE 3mm全 2 小 1 入力画面が2行になった。

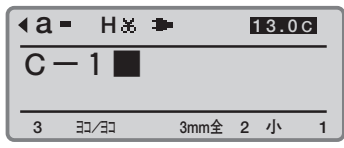

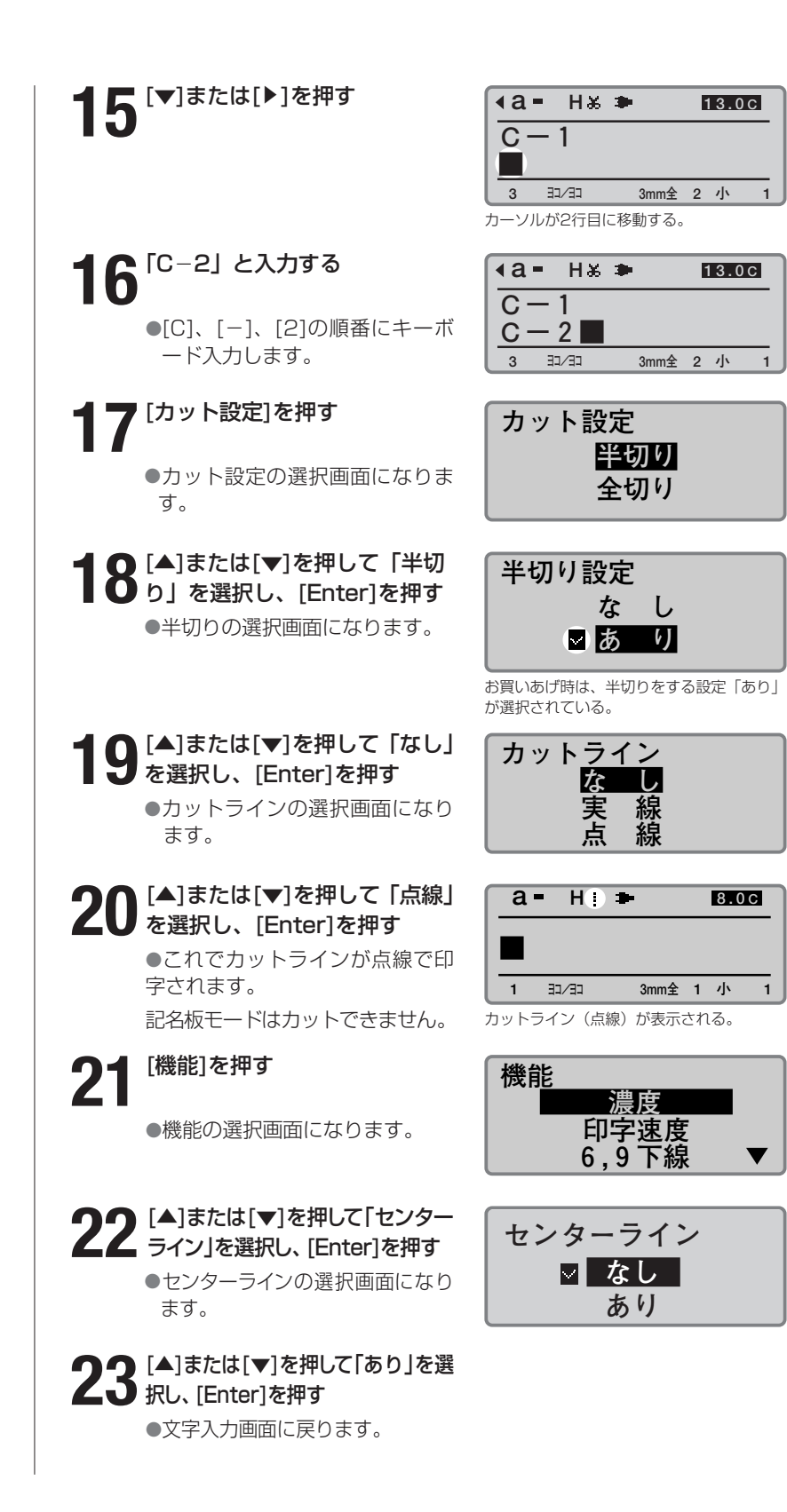

## Memo

**印字媒体とは?** 印刷を行う対象です。印字媒体 には「チューブ」、「ラベルテー プ」、「4mm I.D. Strip」、「透明 チューブ」、「ラップアラウンド テーブ」、「記名板」があります。

### Memo

リボンカセット未装着で[印刷] を押すと、エラーメッセージが 表示されます。リボンカセット を装着して再度操作してくださ い。

また、リボンカセットの故障等 により情報が読み取れなかった 場合にもエラーメッセージが表 示されます。何かキーを押して、 あとに表示される画面の指示に 従い操作してください。

## Memo

記名板サイズは正確に 正しい記名板サイズを選択し

ないと正確に印字されません。

### Memo

印刷本数の設定画面では、リボ ンカセット残量の目安を表示し ます。(実際の残量とは多少の 誤差があります。)残量が正し く読み取れなかったときは、残 量は表示されません。

### Memo

「印刷範囲:全ページ」となっ ていない場合は、[▲]または [▼]を押して「印刷範囲」を選 択した上、[◀]または[▶]を押 して「全ページ」を選択します。

### Memo

#### 印刷を中止する

[取消]を押すと、「印刷を中止 します。」の表示がされ、印字 が途中で中断されます。

#### Memo

### 記名板が詰まったら

「ピピピッ」と音がするまで[取 消]を押してください。すぐに 動作が停止されます。「チュー ブやラベルテープが詰まった ら」(口138ページ)を参考に して詰まった記名板を取り出 します。

## 操作2 印刷する

文字入力が終わったら印刷です。

## [印刷]を押す

●印字媒体の選択画面になります。

**2** [▲]または[▼]を押して「記名板」 を選択し、[Enter]を押す

●記名板(幅)の選択画面になります。

## [▲]または[▼]を押して [8.0mm」 を選択し、[Enter]を押す

 印刷本数と印刷範囲の設定画面となり ます。

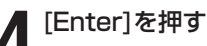

●印刷が始まります。

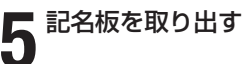

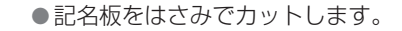

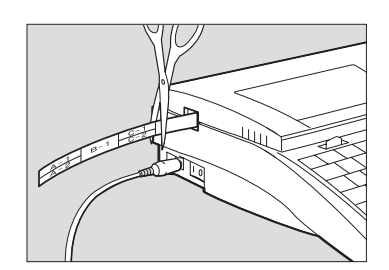

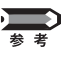

- 記名板モードでは、半切りも全切りも行いません。半切り設定を「あり」 で記名板に印刷すると、実線のカットラインが自動で印字されます。
- ▶ 連続印刷した場合、設定した長さと異なる場合があります。できあが りの長さを調整したい場合は、参考「長さを微調整する」(■116 ページ)をごらんください。

記名板への印刷について、「短いピッチ幅で印刷する」( №125ペー

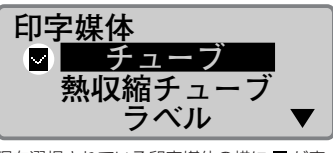

現在選択されている印字媒体の横に ♥ が表示される。

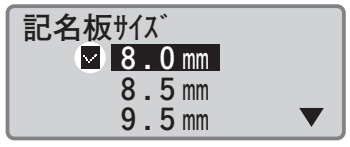

現在選択されている記名板サイズの横に ♥ が 表示される。

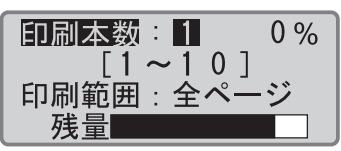

CLが表示されている場合は、センターライ ンが印刷される。

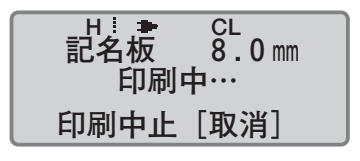

# Part 3 文字の入力

ここでは、いろいろな文字入力、漢字変換、 記号入力、文字削除・変更のしかたについ て説明します。

- 3-7 文字の削除、新規ページ作成、カーソルの移動 ··· 75
   ■文字を削除、変更する ····· 75
   ■入力した文字データをすべて消去する 76
   ■挿入モードと上書きモード ···· 77
   ■新規ページ作成 ··· 78
   ■カーソルの移動 ··· 79

# 3-1 文字入力のまえに

実際に文字を入力するまえにお読みください。

## ■ 入力モードを理解しよう

本機には「英数字入力モード」、「ローマ字入力モード」、「かな入力モード」 の3つの入力モードがあり、入力したい文字に合わせてこれらのモードを 切り換える必要があります。入力モードは[英数/ローマ字/ひらがな]を 押して切り換えます。

●ひらがな、カタカナ、漢字を入力するとき
 「ローマ字入力モード」または「かな入力モード」に切り換える
 ●英数字を入力するとき

「英数字入力モード」に切り換える

## ■ 入力モードを切り換える

現在の入力モードは何であるかを知りたいときはディスプレイの左上端の 表示を見ます。それぞれの表示が持つ意味はつぎの通りです。

「a」または「A」…英数字入力モード — 「R」……ローマ字入力モード 「ひ」または「カ」…かな入力モード

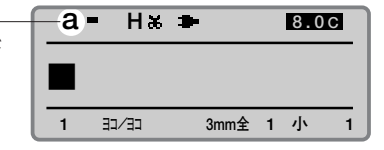

[英数/ローマ字/ひらがな]を何回か押してみましょう。「a→R→ひ」または「A→R→カ」のように表示が切り変わりましたね?このようにして入力モードを切り換えます。

大文字固定の英数字入力モードとカタカナ入力モード

上の操作で[英数/ローマ字/ひらがな]を押したときに「a→R→ひ」 と表示された場合は[Caps Lock/カタカナ変換]を押してからもう一 度[英数/ローマ字/ひらがな]を押してみてください。今度は「A→ R→カ」のように表示されるはずです。「A」が表示されているとき は「大文字固定の英数字入力モード」で、通常の英数字入力モードで [Shift]を押しながらキーを押したのと同じ結果を得ることができま す。また、「カ」が表示されているときは「カタカナ入力モード」で す。キーを押すとすべてカタカナで入力されます。大文字だけの英字 やカタカナだけの文字を打つときに便利な機能です。

## ■ [Shift]のはたらき

英数字入力モードのとき、例えば[Shift]を押しながら[A]を押すと大文字の「A」が入力されます。このように[Shift]は通常「大文字を入力するとき」に使いますが、押したキーやそのとき選択している入力モードによって必ずしもそうならない場合もあります。つぎの表を参考にしてください。

| 押すキー       | 入力モード                                               | 入力文字              | [Shift]を押しながら<br>入力した場合 |
|------------|-----------------------------------------------------|-------------------|-------------------------|
| !<br>1ぬ    | 英数字入力<br>英数字入力(大文字固定)<br>ローマ字入力<br>ひらがな入力<br>カタカナ入力 | 1<br>1<br>ね<br>ヌ  | !<br>!<br>ਲ<br>ਕ        |
| # あ<br>3 あ | 英数字入力<br>英数字入力(大文字固定)<br>ローマ字入力<br>ひらがな入力<br>カタカナ入力 | 3<br>3<br>あ<br>ア  | #<br>#<br>あ<br>ア        |
| Eu         | 英数字入力<br>英数字入力(大文字固定)<br>ローマ字入力<br>ひらがな入力<br>カタカナ入力 | e<br>E<br>えい<br>イ | E<br>e<br>え<br>い<br>イ   |
| A<br>5     | 英数字入力<br>英数字入力(大文字固定)<br>ローマ字入力<br>ひらがな入力<br>カタカナ入力 | a<br>A あ ち<br>チ   | A<br>a<br>あ<br>ち<br>チ   |

# **3-2** ひらがなを入力する

## ■ ローマ字入力のとき

ローマ字入力でつぎのひらがなを入力します。

【例】かっしょく

## [英数/ローマ字/ひらがな]を押 してローマ字入力モードにする

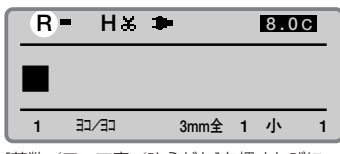

[英数/ローマ字/ひらがな]を押すたびに 「a→R→ひ」の順に表示される。「R」がロ ーマ字入力モードなので「R」を表示する。

#### 「a」は英数字入力モード、「R」 はローマ字入力モード、「ひ」

Memo

はローマ字入力モード、「ひ」 はかな入力モードを示します。 なお、[英数/ローマ字/ひら がな]を押しても「a→R→ひ」 ではなく「A→R→力」と表示 される場合は、いったん [Caps Lock/カタカナ変換]を 押してから操作してください。

## Memo

文字サイズが1.3mm角のとき は、ローマ字入力モードは選択 できません。

## Memo

[K]、[A]、[S]、[S]、[H]、
 [O]、[K]、[U]と入力してもか
 まいません。詳しくは「ローマ
 字/かな入力表」(2161ページ)をごらんください。

## Memo

間違って入力したら

[Back Space]を押して削除 し、正しい文字を再入力してく ださい。

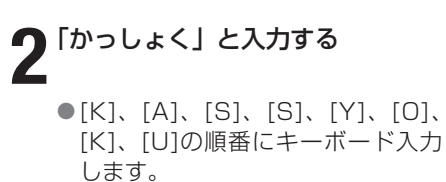

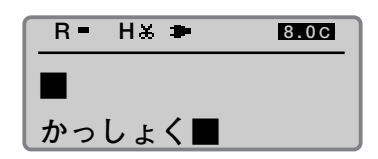

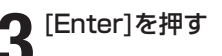

| ſ | R = H ≵ ≢ 19.0 |       |      |   |   |   |  |
|---|----------------|-------|------|---|---|---|--|
|   | か              | っしょ   | <    |   |   |   |  |
| Ľ | 1              | E-\CE | 3mm全 | 1 | 小 | 1 |  |

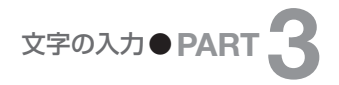

## ■ かな入力のとき

かな入力でつぎのひらがなを入力します。

【例】かっしょく

■ [英数/ローマ字/ひらがな]を押してかな入力モードにする

|            | U | -  | ΗЖ | ٠ |      |   | 8.0 | С |
|------------|---|----|----|---|------|---|-----|---|
|            |   |    |    |   |      |   |     |   |
| 3mm全 1 小 1 | 1 | EE |    |   | 3mm全 | 1 | 小   | 1 |

[英数/ローマ字/ひらがな]を押すたびに 「a→R→ひ」の順に表示される。「ひ」がか な入力モードなので「ひ」を表示する。

## Memo

「a」は英数字入力モード、「R」 はローマ字入力モード、「ひ」 はひらがな入力モードを示しま す。なお、[英数/ローマ字/ ひらがな]を押しても「a→R→ ひ」ではなく「A→R→力」と 表示される場合は、いったん [Caps Lock/カタカナ変換]を 押してから操作してください。

### Memo

文字サイズが1.3mm角のとき は、かな入力モードは選択でき ません。

## Memo

**間違って入力したら** [Back Space]を押して削除 し、正しい文字を再入力してく ださい。

## **2**「かっしょく」と入力する

**2** [Enter]を押す

[か]、[Shift]+[つ]、[し]、
 [Shift]+[よ]、[く]の順番にキーボ
 ード入力します。

| ひ- | H& 🍽 | 8.0C |
|----|------|------|
|    |      |      |
| かっ | しょく■ |      |

| ſ | び | - H&  | •    | i | 19.0 | ) C |
|---|---|-------|------|---|------|-----|
|   | か | っしょ   | <    |   |      |     |
| l | 1 | 52/53 | 3mm全 | 1 | 小    | 1   |

# カタカナを入力する

## ローマ字入力のとき

ローマ字入力でつぎのカタカナを入力します。

【例】アッシュ

2 「あっしゅ」 と入力する

## [英数/ローマ字/ひらがな]を押

してローマ字入力モードにする

| E | <b>}</b> - | ΗЖ   | ٠      |          |     | 8.0 | ) C |
|---|------------|------|--------|----------|-----|-----|-----|
|   |            |      |        |          |     |     |     |
| _ |            | 1/77 |        | 2mm수     | 1   | 4   |     |
|   |            |      | (-) -> | SIIIII ± | 100 | 4   | 1   |

[英数/ローマ字/ひらがな]を押すたびに 「a→R→ひ」の順に表示される。「R」がロ ーマ字入力モードなので「R」を表示する。

| 「あっしゅ」と入力する                             | R= H‰ ⇒ | 8.00 |
|-----------------------------------------|---------|------|
| ●[A]、[S]、[S]、[Y]、[U]の順番に<br>キーボード入力します。 | ■あっしゅ■  |      |

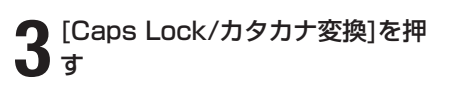

[Enter]を押す

Δ

●ひらがながカタカナに変換されま す。

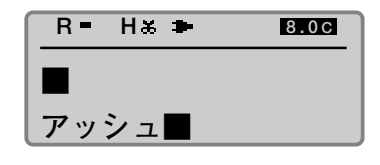

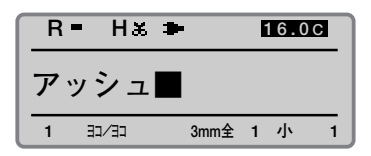

## Memo

「a」は英数字入力モード、「R」 はローマ字入力モード、「ひ」 はかな入力モードを示します。 なお、[英数/ローマ字/ひら がな1を押しても「a→R→ひ」 ではなく「A→R→力」と表示 される場合は、いったん [Caps Lock/カタカナ変換]を 押してから操作してください。

## Memo

文字サイズが1.3mm角のとき は、ローマ字入力モードは選択 できません。

## Memo

[A]、[S]、[S]、[H]、[U]と入 力してもかまいません。詳しく は「ローマ字/かな入力表」 (■161ページ)をごらんくだ さい。

## Memo

間違って入力したら

[Back Space]を押して削除 し、正しい文字を再入力してく ださい。

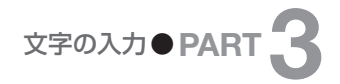

## ■ かな入力のとき

かな入力でつぎのカタカナを入力します。

【例】ヴァイオレット

[英数/ローマ字/ひらがな]を押 してかな入力モードにする

| U        | -  | ΗЖ | • |      |     | 8. | 0 C |
|----------|----|----|---|------|-----|----|-----|
|          |    |    |   |      |     |    |     |
| <u> </u> | 37 |    |   | 3mm全 | : 1 | 小  | 1   |

[英数/ローマ字/ひらがな]を押すたびに 「a→R→ひ」の順に表示される。「ひ」がか な入力モードなので「ひ」を表示する。

НЖ 🍽

ひ=

#### [Caps Lock/カタカナ変換]を 押してから操作してください。

## Memo

文字サイズが1.3mm角のとき は、かな入力モードは選択でき ません。

はローマ字入力モード、「ひ」 はかな入力モードを示します。 なお、[英数/ローマ字/ひら がな]を押しても「a→R→ひ」

ではなく「A→R→力」と表示

される場合は、いったん

## Memo

間違って入力したら [Back Space]を押して削除 し、正しい文字を再入力してく ださい。

## **2**「うぁいおれっと」と入力する ●[う]、[゛]、[Shift]+[あ]、[い]、 [お]、[れ]、[Shift]+[つ]、[と]の 順番にキーボード入力します。 3 [Caps Lock/カタカナ変換]を押 す ひ゠ ●ひらがながカタカナに変換されま す。 **山** <sup>[Enter]を押す</sup> カタカナ変換とカタカナ入力モード

う ぁいおれっと■ Н& 🍽 8.0C

8.0C

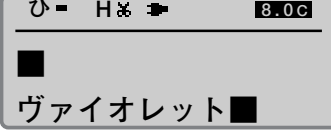

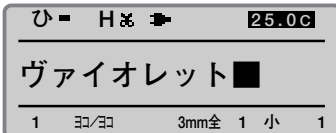

上の例では「ヴァイオレット」がカタカナだけの文字であるにもかか わらず、「カタカナ入力モード」を使わずに、「かな入力モード」を使 ってひらがなをカタカナ変換する方法を説明しましたが、もちろん 「カタカナ入力モード」で入力することもできます。「カタカナ入力モ ード」を使う場合は「ひ」が表示されるまで「英数/ローマ字/ひら がな]を押してから[Caps Lock/カタカナ変換]を押して文字を入力 してください。

## Memo 「a」は英数字入力モード、「R」

# -4 英数字を入力する

## ■ 英数字を入力する

つぎの英数字を入力します。

【例】Res 7-1

## [英数/ローマ字/ひらがな]を押 して英数字入力モードにする

| a | -   | Ηж  | • |      |   | 8.0 | С |
|---|-----|-----|---|------|---|-----|---|
|   |     |     |   |      |   |     |   |
| 1 | 33, | /E2 |   | 3mm全 | 1 | 小   | 1 |

[英数/ローマ字/ひらがな]を押すたびに 「a→R→ひ」の順に表示される。「a」が英 数字入力モードなので「a」を表示する。

# **2** 「Res 7-1」 と入力する

● [Shift]+[R]、[E]、[S]、[7]、[-]、 [1]の順番にキーボード入力します。

| а- нж   | *     | l | 22.0 | С |
|---------|-------|---|------|---|
| Res7    | - 1 🔳 |   |      |   |
| 1 37/37 | 3mm全  | 1 | 小    | 1 |
|         |       |   |      |   |

「R」を入力するときは[Shift]+[R]を押す。

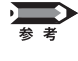

## 大文字だけの英字を入力するとき

例えば、「SYSTEM」のように大文字のみの英字を入力するとき、 いちいち[Shift]を押しながら文字を入力するのは面倒です。こんな ときは「英数字入力モード(大文字)」を使いましょう。操作1でデ ィスプレイに「a」を表示して「英数字入力モード」にしましたが、 この状態で[Caps Lock/カタカナ変換]を押すと、表示が「A」に変 わり「大文字固定の英数字入力モード」になります。この状態で [Shift]を押しながら文字を入力すると小文字が入力されます。

## Memo

「a」は英数字入力モード、「R」 はローマ字入力モード、「ひ」 はかな入力モードを示します。 なお、[英数/ローマ字/ひら がな]を押しても「a→R→ひ」 ではなく「A→R→力」と表示 される場合は、いったん [Caps Lock/カタカナ変換]を 押してから操作してください。

## Memo

大文字を入力するときや、キー の上段に表示されている文字を 入力するときは、[Shift]を押し ながら目的のキーを押します。

## Memo

**間違って入力したら** [Back Space]を押して削除 し、正しい文字を再入力してく ださい。

# 漢字を入力する

### Memo

文字の大きさが2mm以下のと きは漢字は入力できません。

## Memo

「a」は英数字入力モード、「R」 はローマ字入力モード、「ひ」 はかな入力モードを示します。

### Memo

文字サイズが1.3mm角のとき は、ローマ字入力はできません。

### Memo

間違って入力したら [Back Space]を押して削除 し、正しい文字を再入力してく ださい。

## Memo

変換を中止する [取消]を押してください。 変換さ れた漢字がひらがなに戻ります。

## ■ ローマ字入力のとき

ローマ字入力でつぎの文字を入力します。

【例】回線ノイズFx

2 「かいせん」 と入力する

[スペース]を押す

す。

選択する

6

[英数/ローマ字/ひらがな]を押 してローマ字入力モードにする

●[K]、[A]、[I]、[S]、[E]、[N]、

ひらがなが漢字に変換されます。

[◀]または[▶]を押して「回線」を

[N]の順番にキーボード入力しま

(R)= Н‰ 🍽 8.0C EE/CE 3mm全 1 小 1 1

[英数/ローマ字/ひらがな]を押すたびに 「a→R→ひ」の順に表示される。「R」がロ ーマ字入力モードなので「R」を表示する。

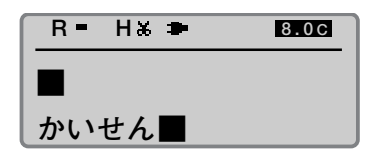

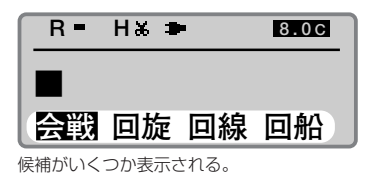

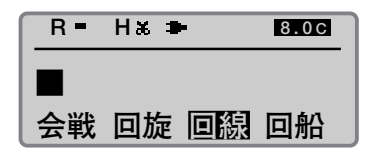

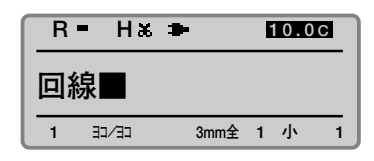

| R = | Нж 🍽 | 10.00 |
|-----|------|-------|
| 回線  |      |       |
| のい  | ず    |       |

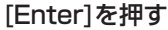

●これで「回線」までが入力されます。

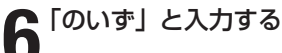

●[N]、[O]、[I]、[Z]、[U]の順番に キーボード入力します。

| 7 [Caps Lock/カタカナ変換]を<br>押す<br>●ひらがながカタカナに変換され<br>ます。                                                                          | R = H * ► 1010G<br>回線■<br>ノイズ■                                                                                                    |
|----------------------------------------------------------------------------------------------------|----------------------------------------------------------------------------------------------------|
| 8 [Enter]を押す<br>●これで「回線ノイズ」までが入<br>力されます。                                                                                      | R ■ H ※ ➡ 1910C<br>回線ノイズ■<br>1 ヨュ/ヨ 3mm全 1 小 1                                                                                     |
| 9 [英数/ローマ字/ひらがな]を<br>押して[Caps Lock/カタカナ<br>変換]を押して英数字入力モー<br>ド (大文字)にする                                                        | A - H★ → 19.0C<br>回線ノイズ■<br>1 32/3 3mm全 1 小 1<br>(英数/ローマ字/ひらがな)を押すたびに<br>「A→R→力」の順に表示される。「A」が英<br>数字入力モード(大文字)なので「A」を表<br>示する。     |
| <b>10</b> 「F」と入力する<br>● [F]を押します。                                                                                              | A = H ★ ➡ 22.0C<br>回線ノイズ F ■<br>1 31/33 3mm全 1 小 1                                                                                 |
| 【1】[Caps Lock/カタカナ変換]を<br>押して英数字入力モード(小文字)<br>にする                                                                              | <ul> <li><b>a</b> = H ★ ■ 22.0C</li> <li>回線ノイズF■</li> <li>1 ヨ/ヨ 3mm全 1 小 1</li> <li>「A」に代わって「a」が表示される。この状態が通常の英数字入力モード。</li> </ul> |
| <b>12</b> <sup>[x] と入力する</sup><br>• [X]を押します。                                                                                  | a H ★ ► 25.0C<br>回線ノイズF x ■<br>1 ヨュ/ヨ 3mm全 1 小 1                                                                                   |
| 単漢字変換<br>例えば、「単漢字」という文字を入<br>と入力して[スペース]を押しても<br>「単漢字」を「単」と「漢字」の2<br>ん」と入力して[スペース]で変<br>[Enter]を押します(これを単漢字<br>じ」と入力して[スペース]で変 | 力するとしましょう。「たんかんじ」<br>う変換されません。こんなときは、<br>つに分けて変換します。まず、「た<br>変換。候補から「単」を選んで、<br>字変換といいます)。つぎに、「かん<br>換。候補から「漢字」を選んで、               |

[Enter]を押します。
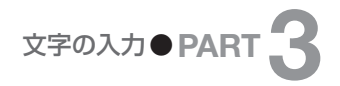

# ■ かな入力のとき

かな入力でつぎの文字を入力します。

【例】回線ノイズFx

[英数/ローマ字/ひらがな]を押 してかな入力モードにする

|   | - 1100 |      |   | 8.0 | С |
|---|--------|------|---|-----|---|
|   |        |      |   |     |   |
| 1 | בב⁄בב  | 3mm全 | 1 | 小   | 1 |

[英数/ローマ字/ひらがな]を押すたびに 「a→R→ひ」の順に表示される。「ひ」がか な入力モードなので「ひ」を表示する。

8.0C

#### Memo

Memo

文字サイズが1.3mm角のとき は、かな入力はできません。

「a」は英数字入力モード、「R」

はローマ字入力モード、「ひ」 はかな入力モードを示します。 なお、[英数/ローマ字/ひら がな]を押しても「a→R→ひ」

ではなく「A→R→力」と表示

される場合は、いったん [Caps Lock/カタカナ変換]を 押してから操作してください。

#### Memo

間違って入力したら [Back Space]を押して削除 し、正しい文字を再入力してく ださい。

#### Memo

変換を中止する [取消]を押してください。変換さ れた漢字がひらがなに戻ります。

# 

● [か]、[い]、[せ]、[ん]の順番にキー ボード入力します。

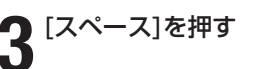

- ●ひらがなが漢字に変換されます。
- 【 【◀]または[▶]を押して「回線」を 】 選択する

# **5** [Enter]を押す

●これで「回線」までが入力されます。

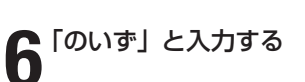

●[の]、[い]、[す]、[゛]の順番にキー ボード入力します。

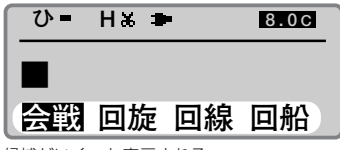

候補がいくつか表示される。

ひ H 🗛 🖿

かいせん

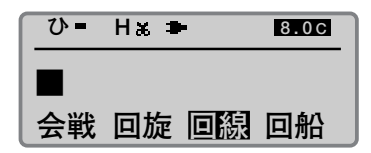

| ひ   | - Нж  | •    |     | 10. | 0 C |
|-----|-------|------|-----|-----|-----|
| 回線■ |       |      |     |     |     |
| 1   | E-\CE | 3mm全 | : 1 | 小   | 1   |

| ひ= | Н‰ 🍽     | 10.00 |
|----|----------|-------|
| 回線 | <b>a</b> |       |

| 7  | [Caps Lock/カタカナ変換]を<br>押す                                                | ひ= H& ➡ 101000<br>回線■                                                                                                    |
|----|--------------------------------------------------------------------------|----------------------------------------------------------------------------------------------------|
|    | ●ひらがながカタカナに変換され<br>ます。                                                   | ノイズ■                                                                                                    |
| 8  | [Enter]を押す                                                               | Ŭ= H‰ ा 19.0C                                                                                                    |
| •  | ●これで「回線ノイズ」までが入<br>力されます。                                                | 回線ノイズ■<br>1 ヨコ/ヨコ 3mm全 1 小 1                                                                                                    |
| 9  | [英数/ローマ字/ひらがな]を<br>押して [Caps Lock/カタカナ<br>変換] を押して英数字入力モー<br>ド (大文字) にする | A - H★ → 19.03<br>回線ノイズ■<br>1 32/3 3mm全 1 小 1<br>(英数/ローマ字/ひらがな)を押すたびに<br>「A→R→力」の順に表示される。「A」が英<br>数字入力モード (大文字) なので「A」を表<br>示する |
| 10 | 「F」と入力する                                                                 | A = H ‰ ➡ 22.0C                                                                                                    |
|    | ● [F]を押します。                                                              | <u>回線ノイズ F ■</u><br>1 31/31 3mm全 1 小 1                                                                                          |
| 11 | [Caps Lock/カタカナ変換]を<br>押して英数字入力モード(小文字)<br>にする                           | <b>a = H * ■ 22.00</b><br>回線ノイズF■<br>1 ⇒/⇒ 3mm全 1 小 1<br>「A」に代わって「a」が表示される。                                                     |
| 12 | <b>「x」と入力する</b><br>● [X]を押します。                                           | a = H ※ ➡     25.00       回線ノイズFx ■       1< ⇒/∃     3mm全 1 小     1                                                             |
|    |                                                                          |                                                                                                    |

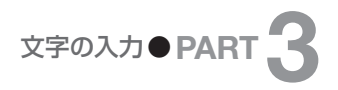

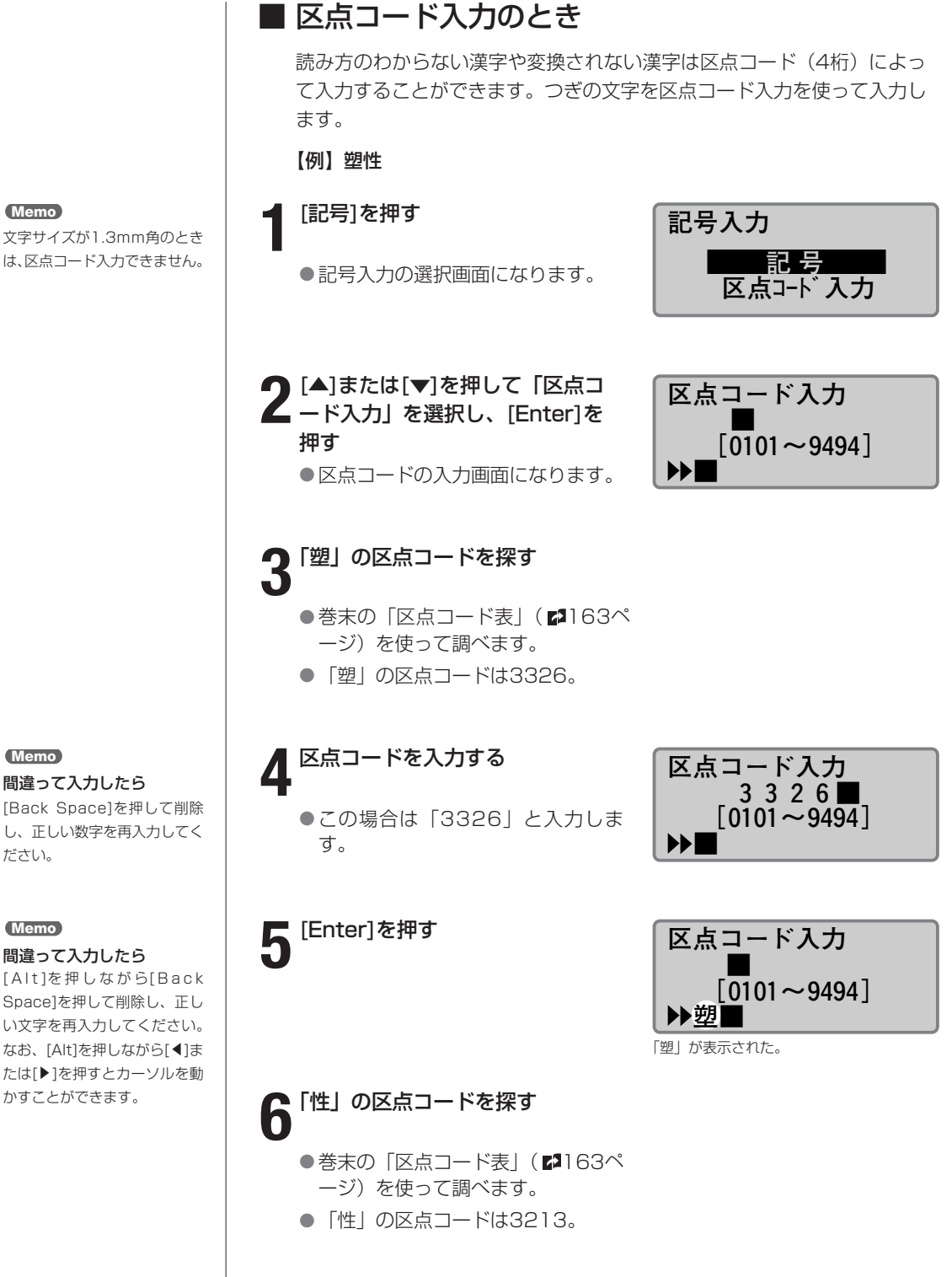

[Back Space]を押して削除 し、正しい数字を再入力してく ださい。

#### Memo

#### 間違って入力したら

Spacelを押して削除し、正し い文字を再入力してください。 なお、[Alt]を押しながら[◀]ま たは[▶]を押すとカーソルを動 かすことができます。

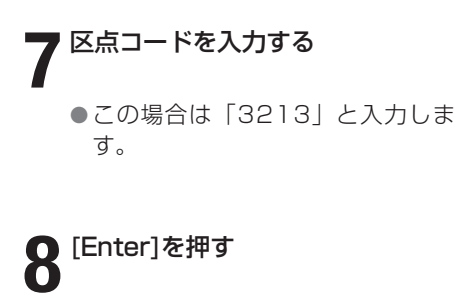

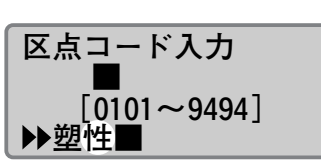

 $[0101 \sim 9494]$ 

区点コード入力 \_3213■

「性」が表示された。

▶塑量

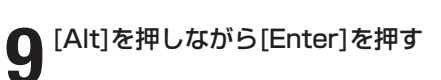

●これで「塑性」が入力されました。

| a = H 🋪 🍽 10.00 |       |       |     |   |   |  |
|-----------------|-------|-------|-----|---|---|--|
|                 |       |       |     |   |   |  |
| 1               | E-\CE | 3mm ± | È 1 | 小 | 1 |  |

# 記号を入力する

■ 記号を入力する つぎの文字を入力します。 【例】→ 250kΩ [記号]を押す 記号入力 記号 区点コード入力 ●記号入力の選択画面になります。 **2** [▲]または[▼]を押して「記号」 を選択し、[Enter]を押す ⊠÷∖±≠≦≧※ ····· ¢ £ 〒 ⊕ampm 記号の選択画面になります。 No.K.K. TEL Fax(社)(株)(有)(代) **3** [▲]、[▶]、[▼]を押して 「→」を選択する  $\bigcirc^{\circ}$ "  $\langle \rangle \langle \rangle$ **F** →← ↑ ↓ **山** <sup>[Enter]を押す</sup>  $\bigcirc^{\circ}$ • "  $\langle \rangle$  $\rightarrow$ 「→」が表示された。 [Alt]を押しながら[Enter]を押す a = Нж 🌩 8.00  $\rightarrow$  これで「→」が入力されました。 E-/CE 1 3mm全 1 小 [英数/ローマ字/ひらがな]を押 Memo a = На 🍽 8.0C して英数字入力モードにする 「a」は英数字入力モード、「R」 はローマ字入力モード、「ひ」 **→** はかな入力モードを示します。 1 EE/CE 3mm全 1 小 [英数/ローマ字/ひらがな]を押すたびに 「a→R→ひ」の順に表示される。「a」が英 数字入力モードなので「a」を表示する。 Memo [250] と入力する а на 🖿 16.0C 間違って入力したら [Back Space]を押して削除  $\rightarrow 250$ ●[2]、[5]、[0]の順番にキーボード し、正しい文字を再入力してく

Memo

ださい。

文字サイズが1.3mm角のとき は、記号入力できません。

入力します。

1

3mm全 1 小

1 33/33

1

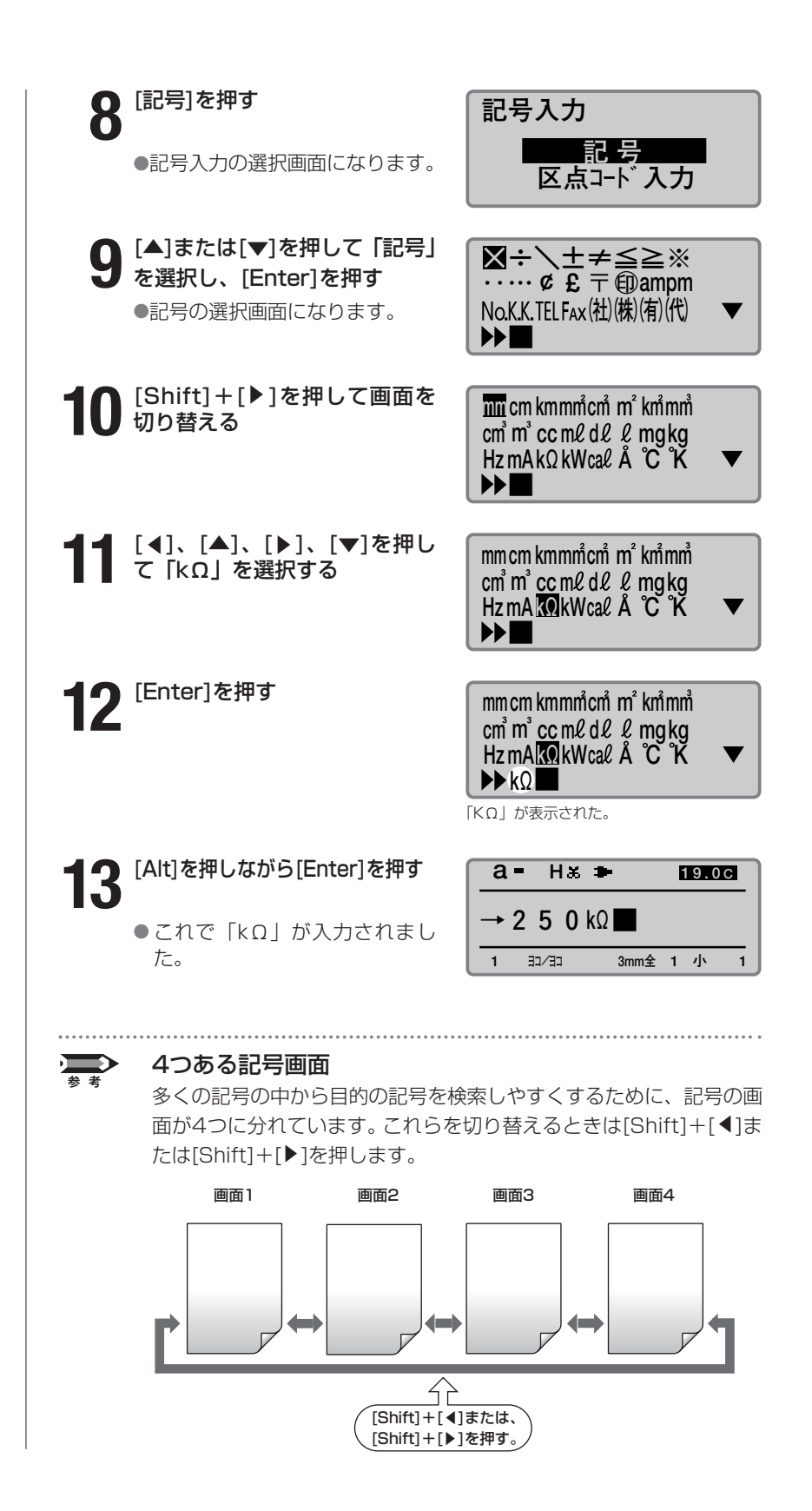

| -7 | 文字の削除、新規へ<br>カーソルの移動                                                                        | 《一ジ作成、                                                    |
|----|---------------------------------------------------------------------------------------------|-----------------------------------------------------------|
|    | ■ 文字を削除、変更する<br>文字を削除する方法は[Back Space]を<br>あります。<br>【例】「-27V」を「+24V」に変更する                   | を使う方法と、[Del]を使う方法が<br><b>3</b>                            |
|    | <ul> <li>【 -」のつぎの文字「2」に■(カ<br/>ーソル)を移動する</li> <li>●[◀]または[▶]を押してカーソルを<br/>移動します。</li> </ul> | a = H ★ ● 16.00<br>-27V<br>1 32/33 3mm全 1 小 1             |
|    | <b>2 [Back Space]を押して「-」を</b><br>消す<br>• [Back Space]はカーソルの1つ左<br>にある文字を消します。               | a = H ≵ ➡ 13.00<br>27 V<br>1 33/33 3mm全 1 小 1             |
|    | <b>3</b> [+]を押す                                                                             | a = H ★ ➡ 16.0C<br>+27V<br>1 31/33 3mm全 1 小 1             |
|    | <b>4</b> 「7」に■ (カーソル)を移動する <ul> <li>●[◀]または[▶]を押してカーソルを 移動します。</li> </ul>                   | a = H ж ➡ 16.0C<br>+2夏V<br>1 ヨコ/ヨ 3mm全 1 小 1              |
|    | 5 [Del]を押して「7」を消す <ul> <li>[Del]はカーソル位置にある文字を<br/>消します。</li> </ul>                          | <mark>а = нж ➡ 13.000</mark><br>+2▼<br>1 33/33 3mm全 1 小 1 |
|    | <b>6</b> <sup>[4]を押す</sup>                                                                  | a = H × ⇒     16.0C       + 2 4 ☑       1     3mm ± 1 小 1 |
|    |                                                                                             |                                                           |

# ■ 入力した文字データをすべて消去する

入力した文字データを全ページにわたって一括消去することができます。 消去には「文字のみ」と「文字+設定」の2つあります。

#### 文字のみ

最終ページの設定だけを残して、全ページのデータを消去します。

#### 文字+設定

文字の大きさや文字と文字の間隔などの設定を初期値に戻し、全ページの 文字データを消去します。

【例】入力した文字を全ページにわたって消去し、文字の大きさなどの設 定も初期状態にする。

#### ┫ [全削除]を押す

●全文削除の選択画面になります。

2 [▲]または[▼]を押して「文字+ 設定」を選択し、[Enter]を押す
●削除確認画面になります。

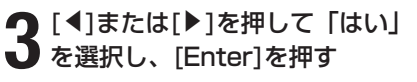

● 右の画面が表示されたあと、文字入 力画面に戻ります。

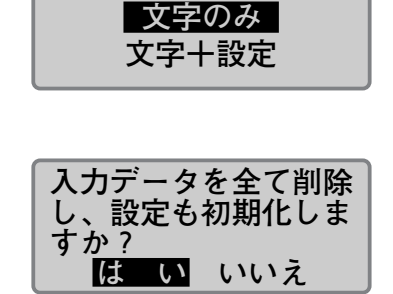

全文削除

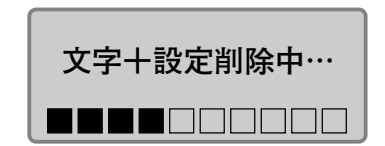

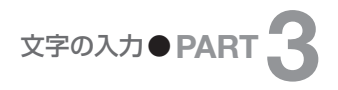

# ■ 挿入モードと上書きモード

「挿入モード」と「上書きモード」は[Ins]を押して切り換えます。どちら のモードなのかを知りたいときはディスプレイの左上の表示を見ます。

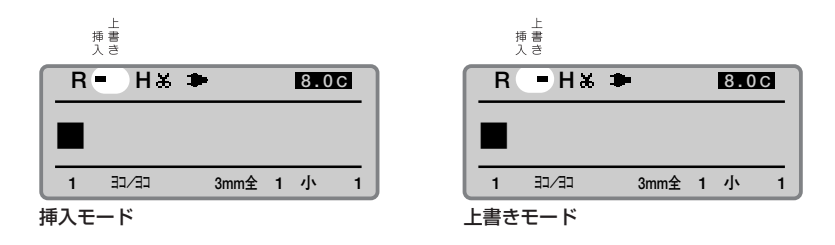

#### 挿入モードと上書きモードの違い

下の図のように「う」にカーソルをあわせ「あ」を入力したとき、挿入モ ードでは、入力した「あ」はカーソルの左に挿入され「あいあうえお」の ようになります。一方、上書きモードで同じ操作をすると「う」が「あ」 に上書きされ「あいあえお」になります。

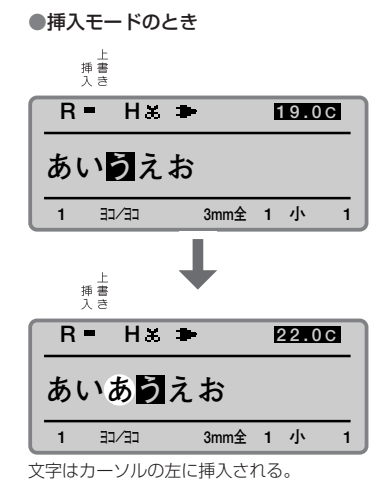

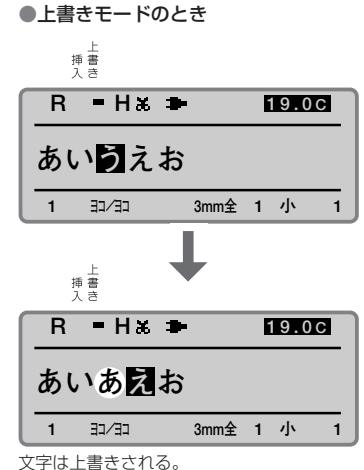

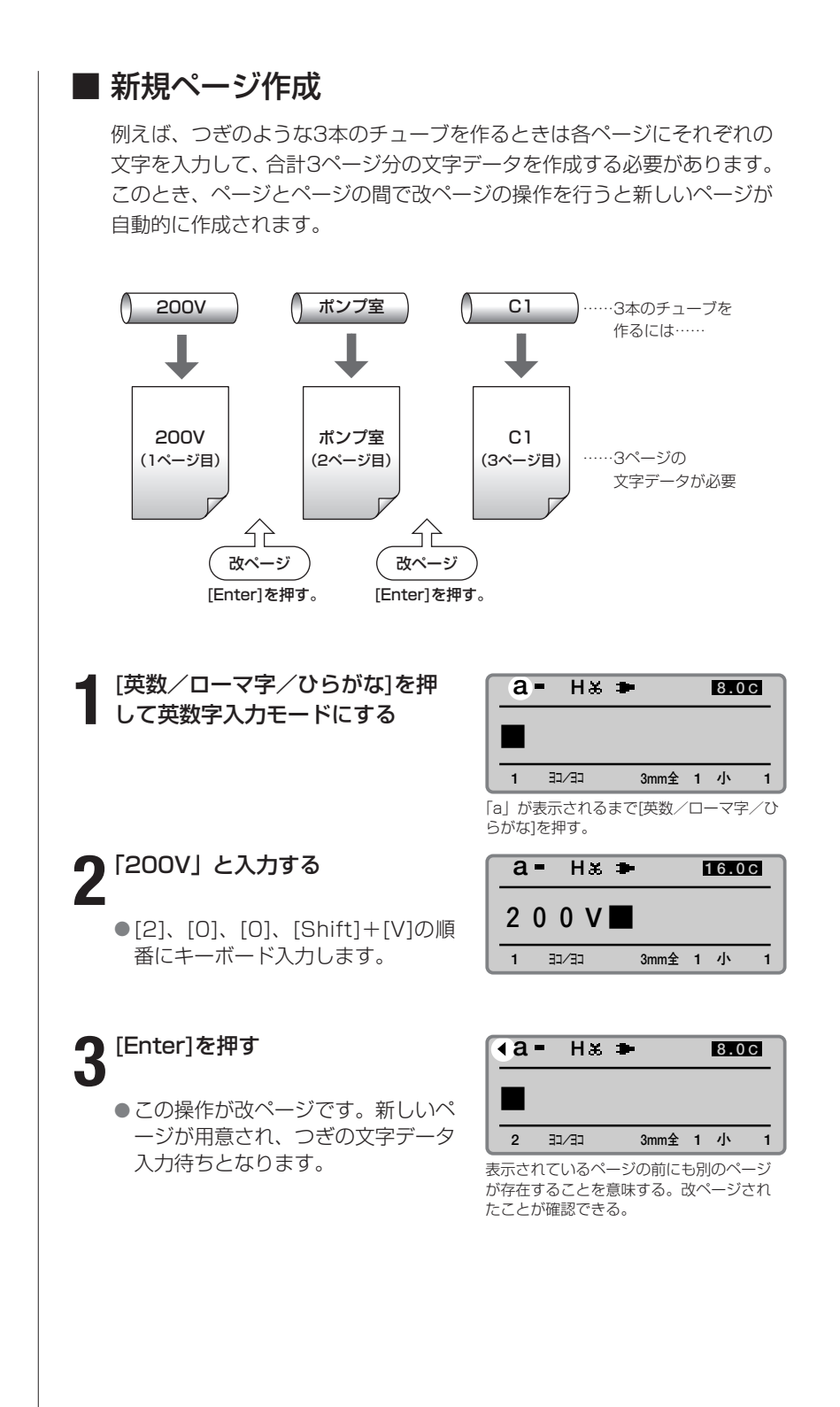

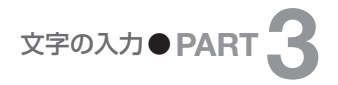

## ■ カーソルの移動

カーソルを文頭、文末に移動したり、前後のページに移動したりすること ができます。

ページ内文頭への移動 ● [Shift]+[▲]を押します。

ページ内文末への移動 ● [Shift]+[▼]を押します。

前ページへの移動 ● [Shift]+[◀]を押します。

次ページへの移動 ● [Shift]+[▶]を押します。

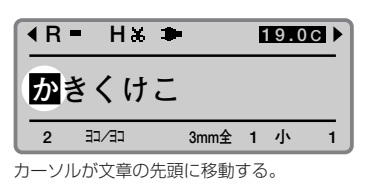

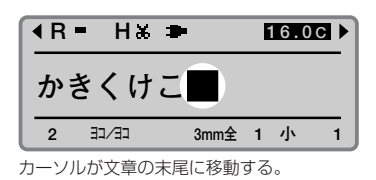

R = H ★ ➡ 19.0C ▶ あいうえお 1 ヨンヨ 3mm全 1 小 1 カーソルが前ページの先頭に移動する。

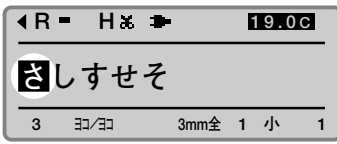

カーソルが次ページの先頭に移動する。

# Part 4 一歩進んだ操作

ここでは、文字や行の変更、ページ編集、 文字データの保存、さまざまな印刷につい て説明します。

| <b>4</b> -1 | 文字や行数を変える     | 82 |
|-------------|---------------|----|
| •           | ■文字の大きさを変える   | 82 |
|             | ■文字と文字の間隔を変える | 83 |
|             | ■6と9に下線をつける   | 84 |
|             | ■文字に枠をつける     | 85 |
|             | ■2行または3行で印字する | 86 |
|             |               |    |

| <b>4</b> -2 | ページを編集する        |       | 89 |
|-------------|-----------------|-------|----|
| •           | ■ページについて        |       | 89 |
|             | ■ページをコピーして貼り付ける |       | 90 |
|             | ■ページをカットして貼り付ける | ····· | 92 |
|             | ■ページを挿入する       |       | 94 |
|             | ■ページを削除する       |       | 95 |
|             | ■ページを分割する       |       | 96 |
|             | ■ページを結合する       |       | 98 |

| <b>4</b> -4 | いろいろな | 印刷 …     | <br>109 |
|-------------|-------|----------|---------|
|             |       | (1+++++) | 100     |

| ■印刷本数(权数)と印刷範囲     | 109 |
|--------------------|-----|
| ■印刷の向きを変える         | 112 |
| ■カット長や文字配置を変える     | 114 |
| ■特定のページを複数印刷する     |     |
| (連続印刷)             | 117 |
| ■連番を持つ文字データを印刷する   |     |
| (連番印刷)             | 119 |
| ■印字開始位置と縦位置を微調整する… | 122 |
| ■センターラインを印刷する      | 124 |
| ■短いピッチ幅で印刷する       | 125 |
| ■文字配置と複数行センタリングを   |     |
|                    |     |

### **4-5** カットのしかたを変える ………… 129

| ■半切りと全切り           | 129 |
|--------------------|-----|
| ■半切りをしない           | 129 |
| ■印刷本数(枚数)ごとに全切りする… | 131 |

| <b>4</b> -6 | その他の操作              | 132 |
|-------------|---------------------|-----|
| •           | ■印字媒体を取り出す          | 132 |
|             | ■ディスプレイの表示濃度を変える…   | 134 |
|             | ■操作音を消す             | 135 |
|             | ■透明チューブの頭出しをおこなわない… | 135 |

■すべての設定を初期値に戻す………135

# 文字や行数を変える

印字文字の大きさを変える、文字と文字の間隔を広くする、2行で印字するなど、 ここでは文字や行についてのさまざまな機能を説明します。

#### Memo

印字文字の大きさはページごと に変えることができます。

### ■ 文字の大きさを変える

印字文字の大きさや幅を変えることができます。印字できる文字の大きさと 幅はつぎの7通りです。お買いあげ時は「3mm全角」文字になっています。

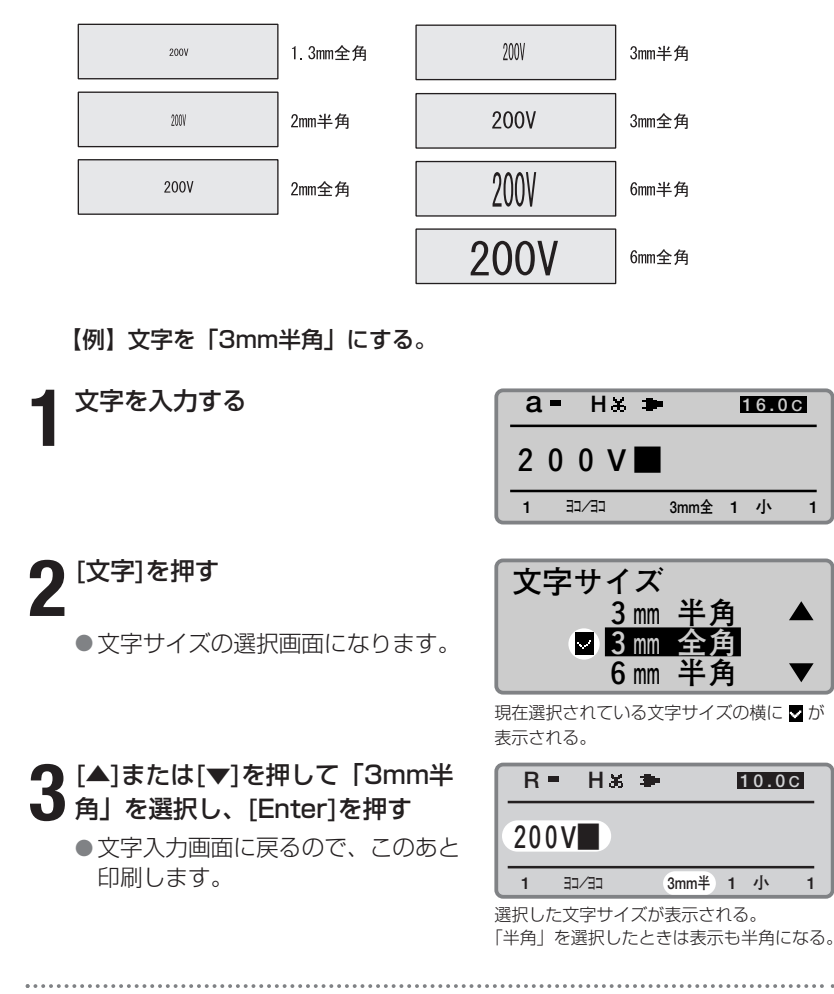

#### 選択(印字)できない文字サイズ

- ●「1.3mm」の文字サイズは、英数字のみの対応となります。
- ●文中に漢字があるときは「1.3mm」、「2mm」の文字サイズは選 択できません。

1

- ●「半角」を選択しても漢字や記号は全角で印字されます。
- ●行数が2行のときは「6mm」の文字サイズは選択できません。
- [1.3mm | の文字サイズのみ3行印字に対応しています。
- ●カット長を自分で指定した場合、入力した文字データによっては文 字サイズが選択できないことがあります。

Memo

選択できない文字サイズの横に は「×」が表示されます。

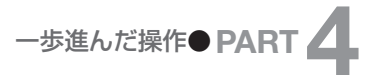

印字文字の間隔はページごとに 変えることができます。

# ■ 文字と文字の間隔を変える

印字文字の間隔を変えることができます。印字できる文字間隔はつぎの3 通りです。お買いあげ時は「小(標準)」になっています。

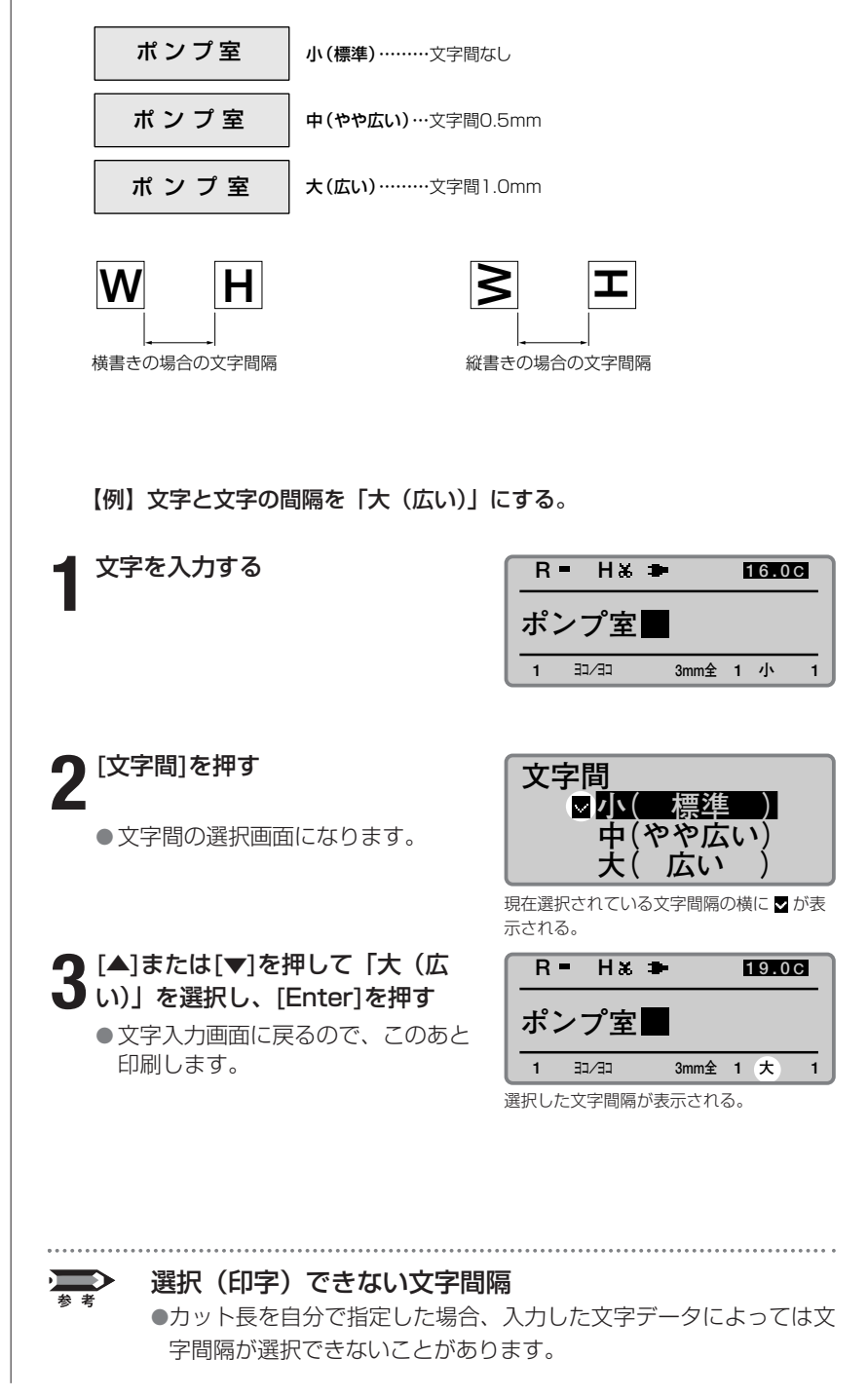

この機能はページごとに変える ことはできません。

# ■ 6と9に下線をつける

数字の6と9は見る方向によっては、上下の区別が付きにくいことがあり ます。こうした見まちがいを防ぐために、6と9の下にアンダーラインを 印刷することができます。お買いあげ時はアンダーラインを付けないよう になっています。

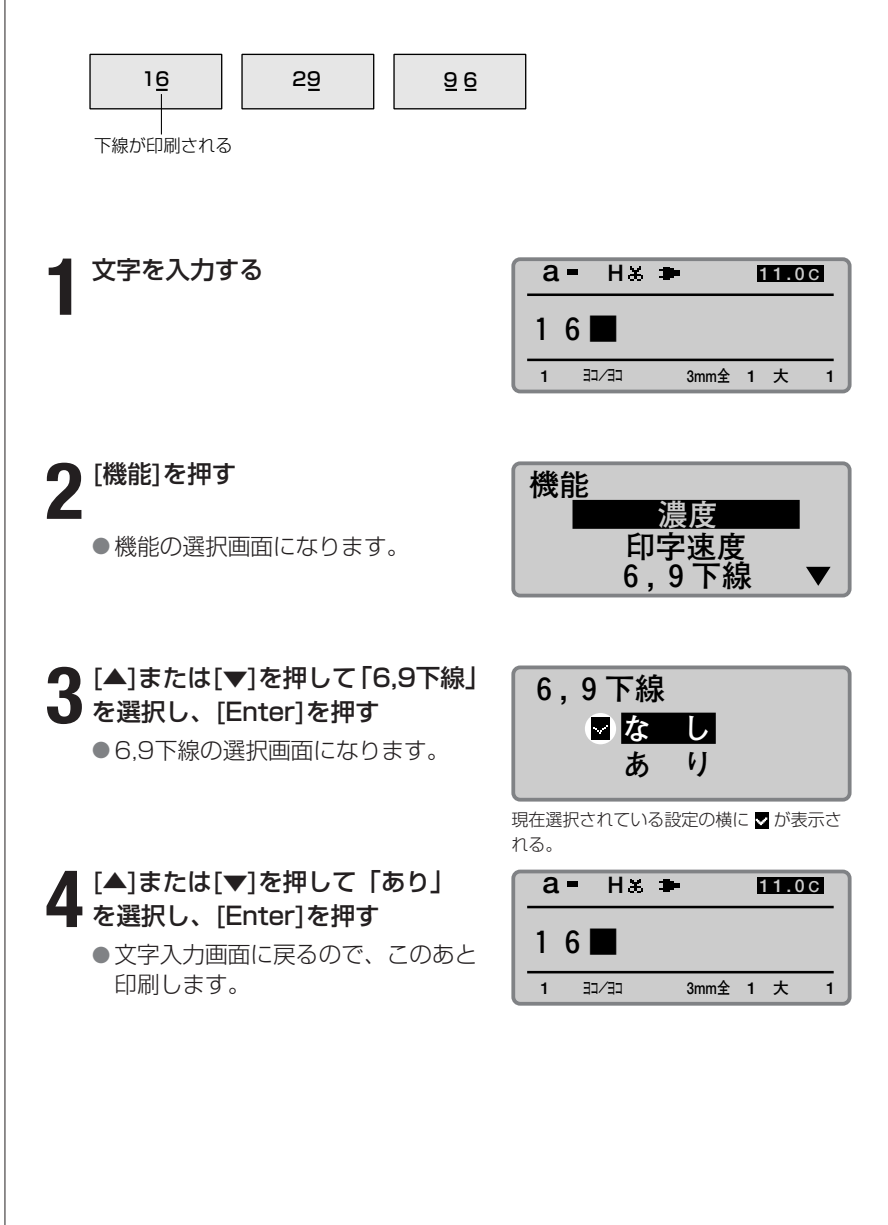

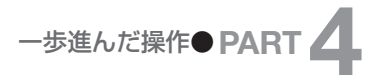

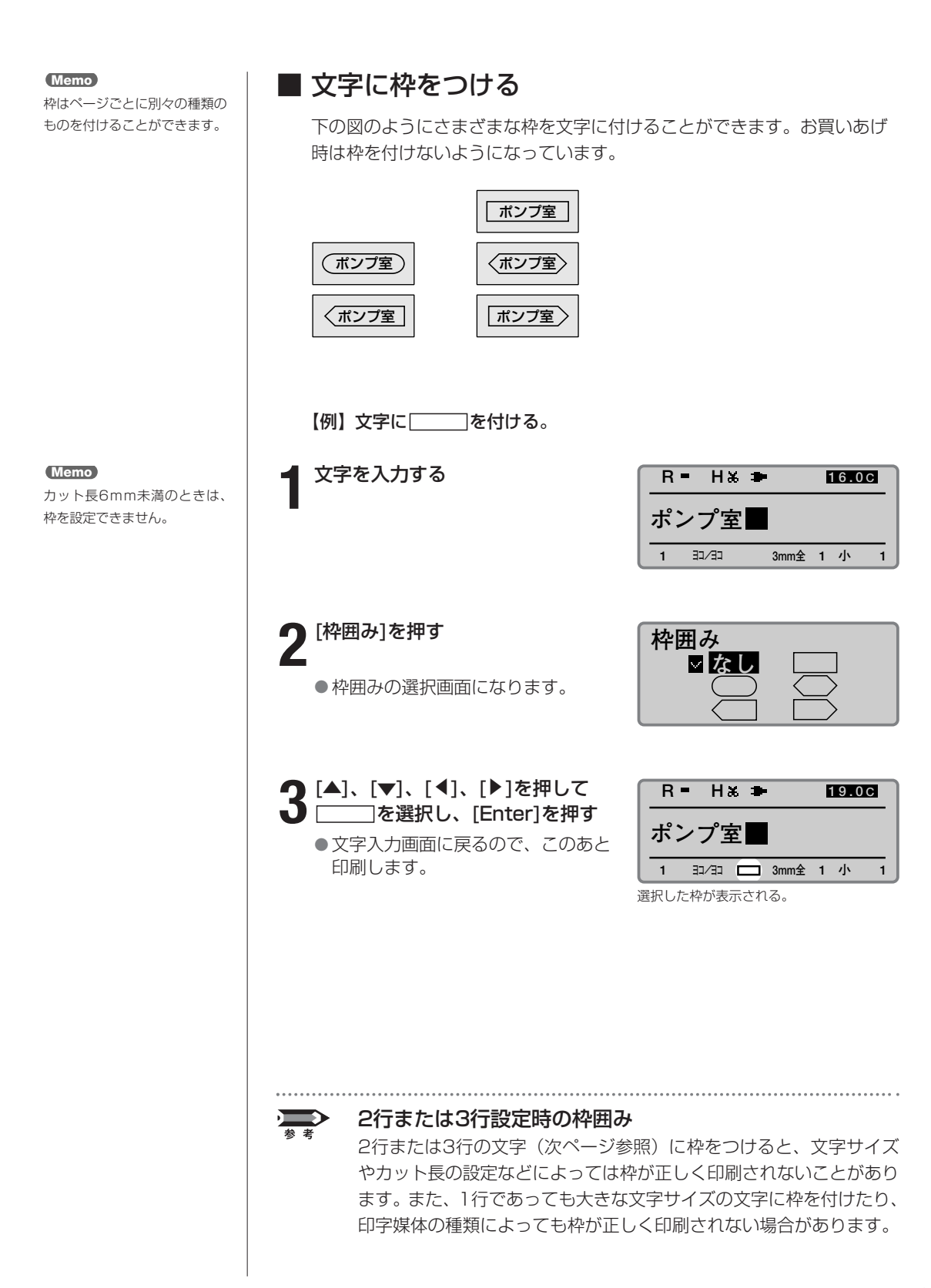

行数はページごとに変えること ができます。

# ■2行または3行で印字する

つぎのように文字を2行または3行で印字することができます。お買いあ げ時は1行で印字するようになっています。

#### ご注意

チューブ、6mmラベル、4mml.D.Stripに2行または3行で印字すると正 しく印字できないことがあります。また、文字の大きさによっても正しく 印字できないことがあります。

#### 【例】つぎのようなラベルを作成する。

| 2行での印字       |  |  |
|--------------|--|--|
| +12V<br>-12V |  |  |

| 3行での印字 |       |  |
|--------|-------|--|
|        | A — 1 |  |
|        | A — 2 |  |
|        | A — 3 |  |

#### Memo

Memo

「a」は英数字入力モード、「R」

はローマ字入力モード、「ひ」

はかな入力モードを示します。

なお、[英数/ローマ字/ひら がな]を押しても「a→R→ひ」

ではなく「A→R→カ」と表示

される場合は、いったん [Caps Lock/カタカナ変換]を 押してから操作してください。

選択できない行数の横には「×」 が表示されます。

#### | [行数]を押す

●行数の選択画面になります。

**2** [▲]または[▼]を押して「2行」を 選択し、[Enter]を押す

●文字入力画面が2行になりました。

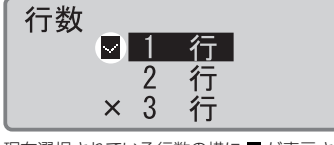

現在選択されている行数の横に 🗹 が表示される。

| a   | = Нж  | -    | 8.0 | С |
|-----|-------|------|-----|---|
|     |       |      |     |   |
|     |       |      |     |   |
| 1   | בב/בב | 3mm全 | 2 小 | 1 |
| 巽択し | た行数が表 | 示される |     |   |

3 [英数/ローマ字/ひらがな]を押して英数字入力モードにする

「+12V」と入力する

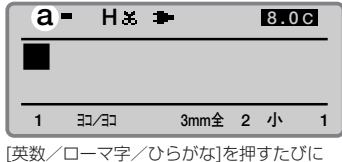

[英数/ローマ字/ひらがな]を押すたびに 「a→R→ひ」の順に表示される。「a」が英 数字入力モードなので「a」を表示する。

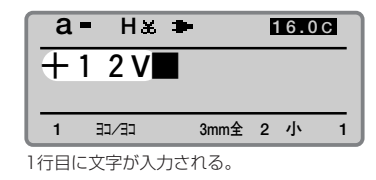

#### 2行または3行で印字ができない

参考

選択している文字サイズによっては、2行または3行印字が選択でき ないことがあります。

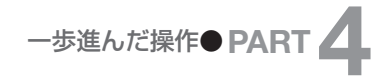

[▼] または [▶] ではなく [Enter] を押すと改ページさ れてしまいます。

#### Memo

3行で印字するときは、[行数] を選択する前に文字サイズを 「1.3mm」に設定してくださ い。「1.3mm」のみ3行印字 に対応しています。

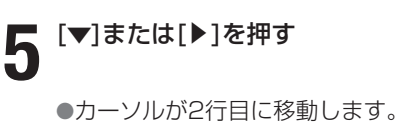

新しいページが用意され、つぎの文字データ入力待ちとなりま

●文字サイズの選択画面になりま

[▲] を押して「1.3mm全角」

[▼]を押して「3行」を選択し、

●文字入力画面が3行になりまし

を選択し、[Enter]を押す

●文字入力画面に戻ります。

6 「-12V」 と入力する

[Enter]を押す

[文字] を押す

[行数]を押す

[Enter]を押す

た。

す。

す。

8

Q

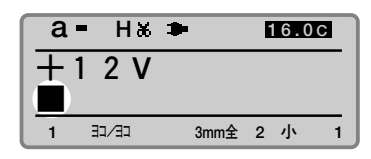

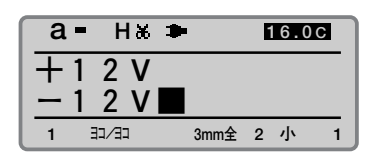

| €a | - нж | •    | 8.0C |   |   |
|----|------|------|------|---|---|
|    |      |      |      |   |   |
| 2  |      | 3mmá | 2    | 小 | 1 |

表示されているページの前にページが存在 すると∢が表示される。

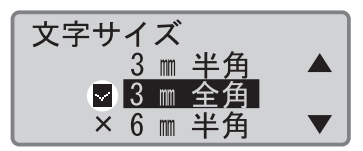

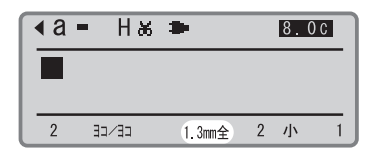

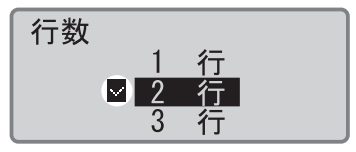

現在選択されている行数の横に ♥ が表示される。

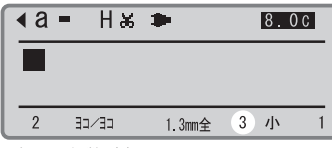

選択した行数が表示される。

87

| 12 [A-1] と入力する                                                                                | ▲ a = H & ■     8.0C       ▲ - 1     ▲       2     33/33       1.3mm全     3                                                                                                    |
|-----------------------------------------------------------------------------------------------|----------------------------------------------------------------------------------------------------|
| <b>13</b> [▼] または [▶] を押す<br>● カーソルが2行目に移動します。                                                | ▲     ■     ●     ●     ●     ●     ●     ●     ●     ●     ●     ●     ●     ●     ●     ●     ●     ●     ●     ●     ●     ●     ●     ●     ●     ●     ●     ●     ●     ●     ●     ●     ●     ●     ●     ●     ●     ●     ●     ●     ●     ●     ●     ●     ●     ●     ●     ●     ●     ●     ●     ●     ●     ●     ●     ●     ●     ●     ●     ●     ●     ●     ●     ●     ●     ●     ●     ●     ●     ●     ●     ●     ●     ●     ●     ●     ●     ●     ●     ●     ●     ●     ●     ●     ●     ●     ●     ●     ●     ●     ●     ●     ●     ●     ●     ●     ●     ●     ●     ●     ●     ●     ●     ●     ●     ●     ●     ●     ●     ●     ●     ●     ●     ●     ●     ●     ●     ●     ●     ●     ●     ●     ●     ●     ●     ●     ●     ●     ●     ●     ●     ●     ●     ●     ●     ● </th |
| <b>14</b> [A-2] と入力する                                                                         | ▲ =     H & ■     8.00       ▲ =     1       ▲ =     2       2     3.4                                                                                                    |
| <b>15</b> [▼] または [▶] を押す<br>● カーソルが3行目に移動します。                                                | ▲     ■     ■     ■     ■     ■     ■     ■     ■     ■     ■     ■     ■     ■     ■     ■     ■     ■     ■     ■     ■     ■     ■     ■     ■     ■     ■     ■     ■     ■     ■     ■     ■     ■     ■     ■     ■     ■     ■     ■     ■     ■     ■     ■     ■     ■     ■     ■     ■     ■     ■     ■     ■     ■     ■     ■     ■     ■     ■     ■     ■     ■     ■     ■     ■     ■     ■     ■     ■     ■     ■     ■     ■     ■     ■     ■     ■     ■     ■     ■     ■     ■     ■     ■     ■     ■     ■     ■     ■     ■     ■     ■     ■     ■     ■     ■     ■     ■     ■     ■     ■     ■     ■     ■     ■     ■     ■     ■     ■     ■     ■     ■     ■     ■     ■     ■     ■     ■     ■     ■     ■     ■     ■     ■     ■     ■     ■     ■     ■     ■     ■     ■     ■     ■     ■     ■ </th |
| 16 [A-3] と入力する<br>• これで入力されたので、このあ<br>と印刷します。                                                 | ▲ a = H ‰ ●     8.00       ▲ = 2     ▲       ▲ = 3     ▲       2     3./33       1.3mm全     3                                                                                                    |
| 文字入力したあとに行数を変<br>文字入力をしたあとに2行を1行き<br>ときは、作成データを変更したいま<br>しなおしてください。たとえば、<br>の文字をすべて削除してから[行き] | 使 <b>更する</b><br>または3行を2行や1行に変更したい<br>行数に修正してから [行数] で設定<br>2行を1行にしたいときは、2行目<br>数] を「1行」にします。                                                                                                    |

# 4-2 ページを編集する

# ■ ページについて

例えば、つぎのような3本のチューブを作るとしましょう。まず、文字入 カ画面に「200V」と入力しますが、この「200V」という文字データは 自動的に1ページ目にインプットされます。入力後、[Enter]を押すと新た に2ページ目が用意され、つぎの「ポンプ室」という文字を入力すること ができるようになります。この[Enter]を押す操作を改ページといいます。 改ページ操作をすることで新しいページが用意されるわけです。このよう にして、3ページにわたって文字データを入力してはじめて3本のチューブ に印字することができます。

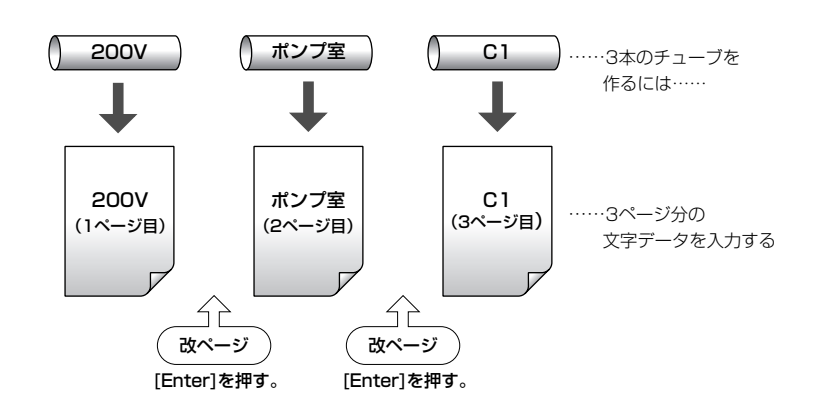

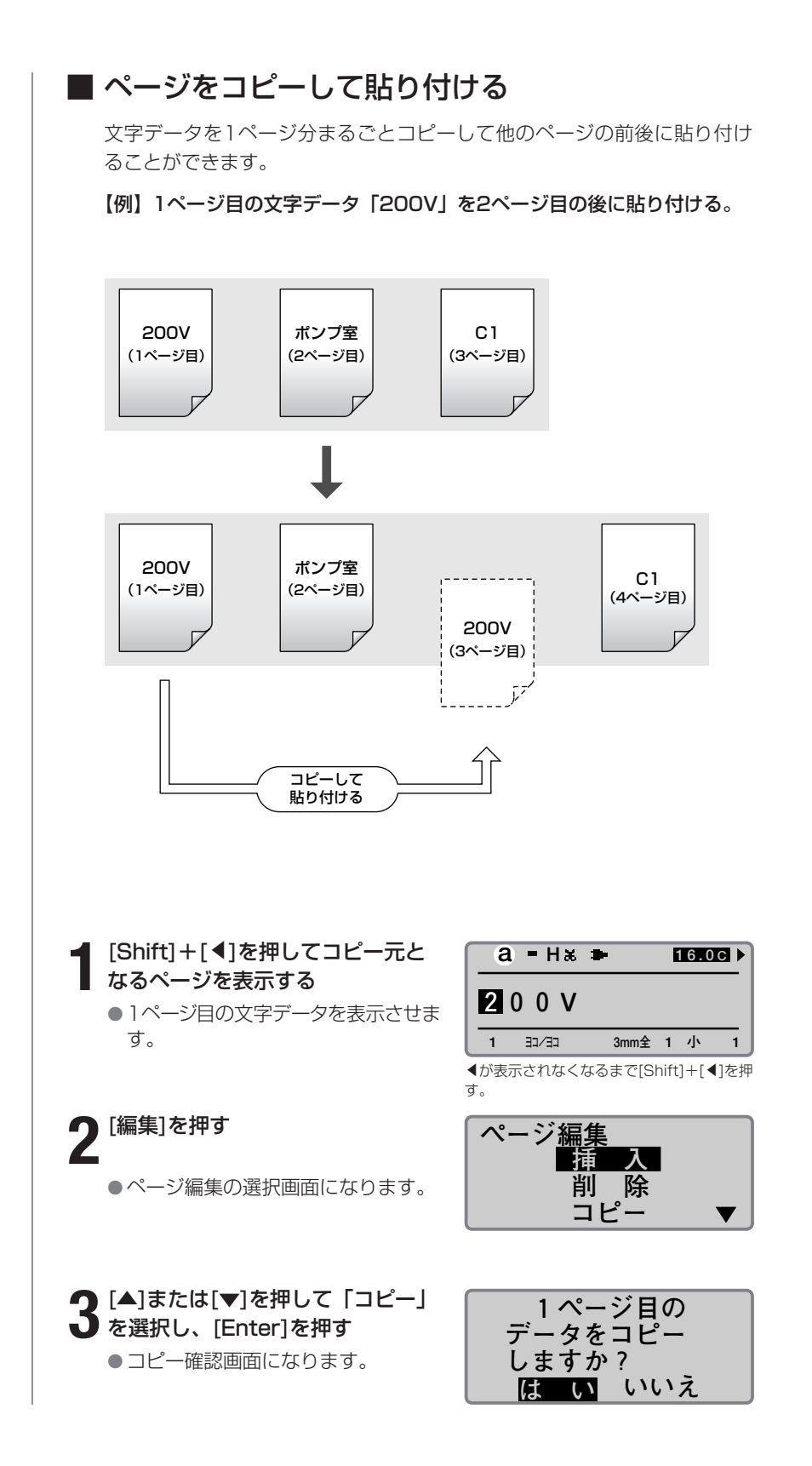

#### 

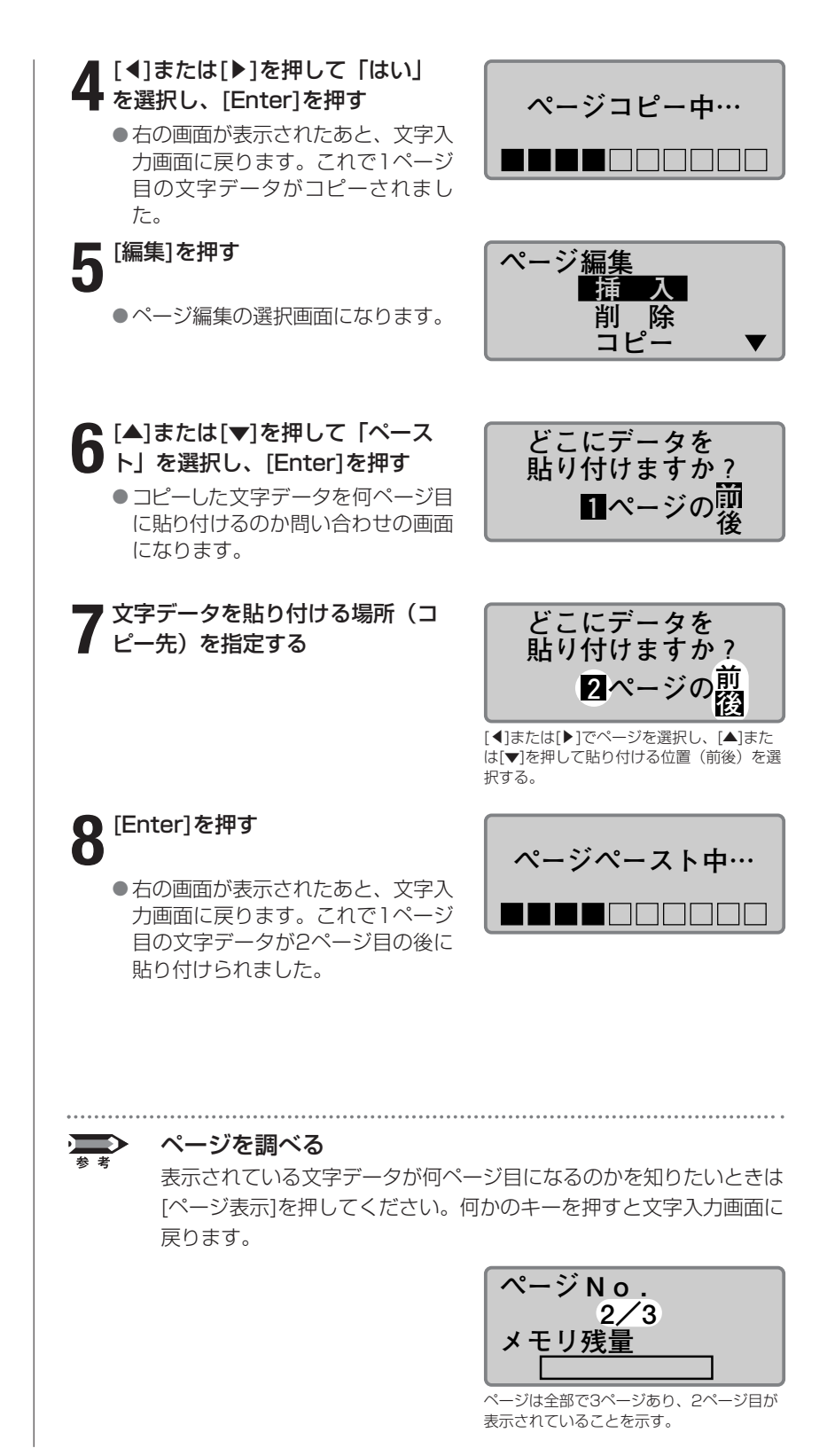

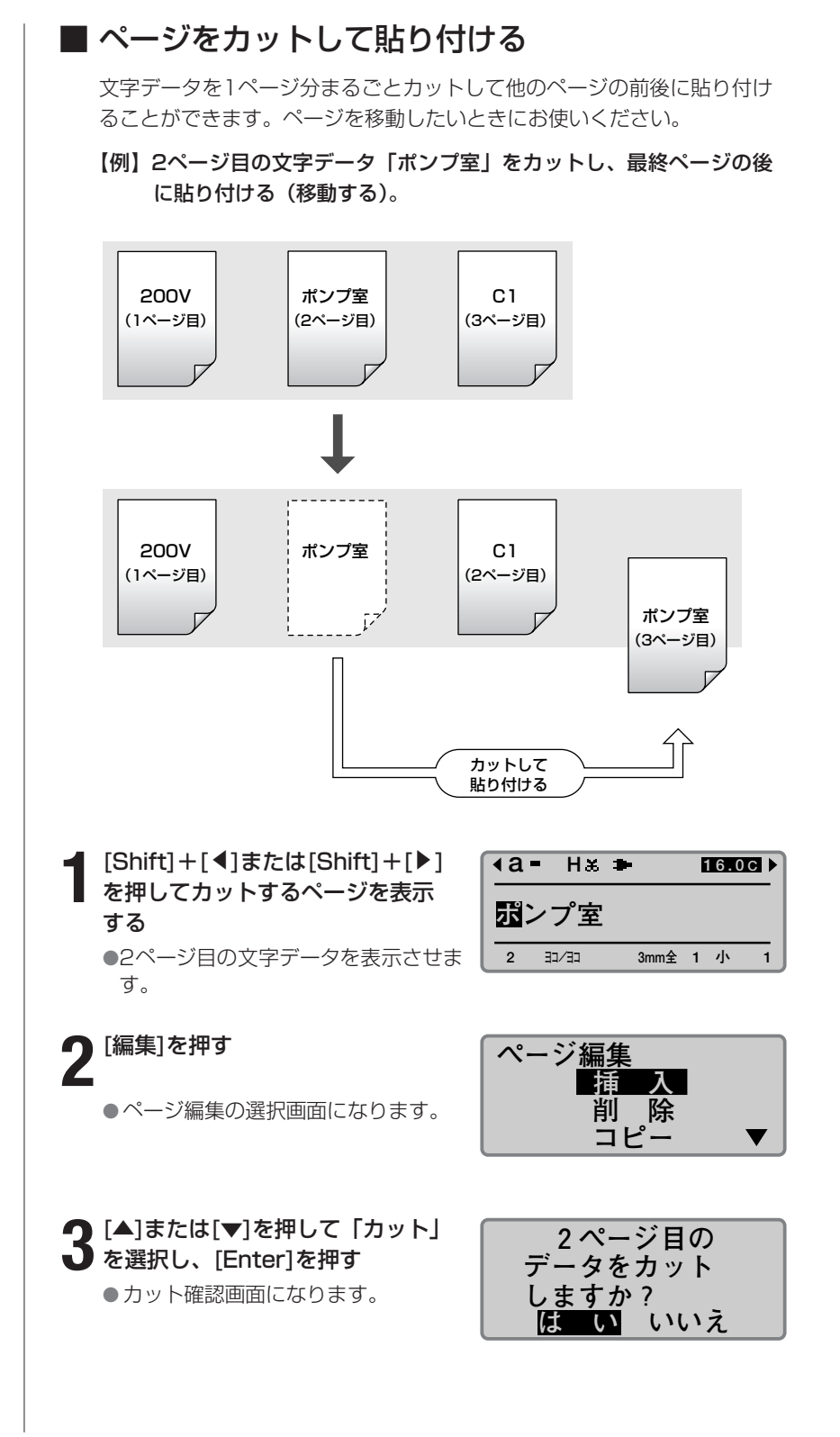

[ページ表示]を押すと、何ペー ジ目が表示されているのかを一 目で知ることができます。何か キーを押すと文字入力画面に戻 ります。

ー歩進んだ操作● PART

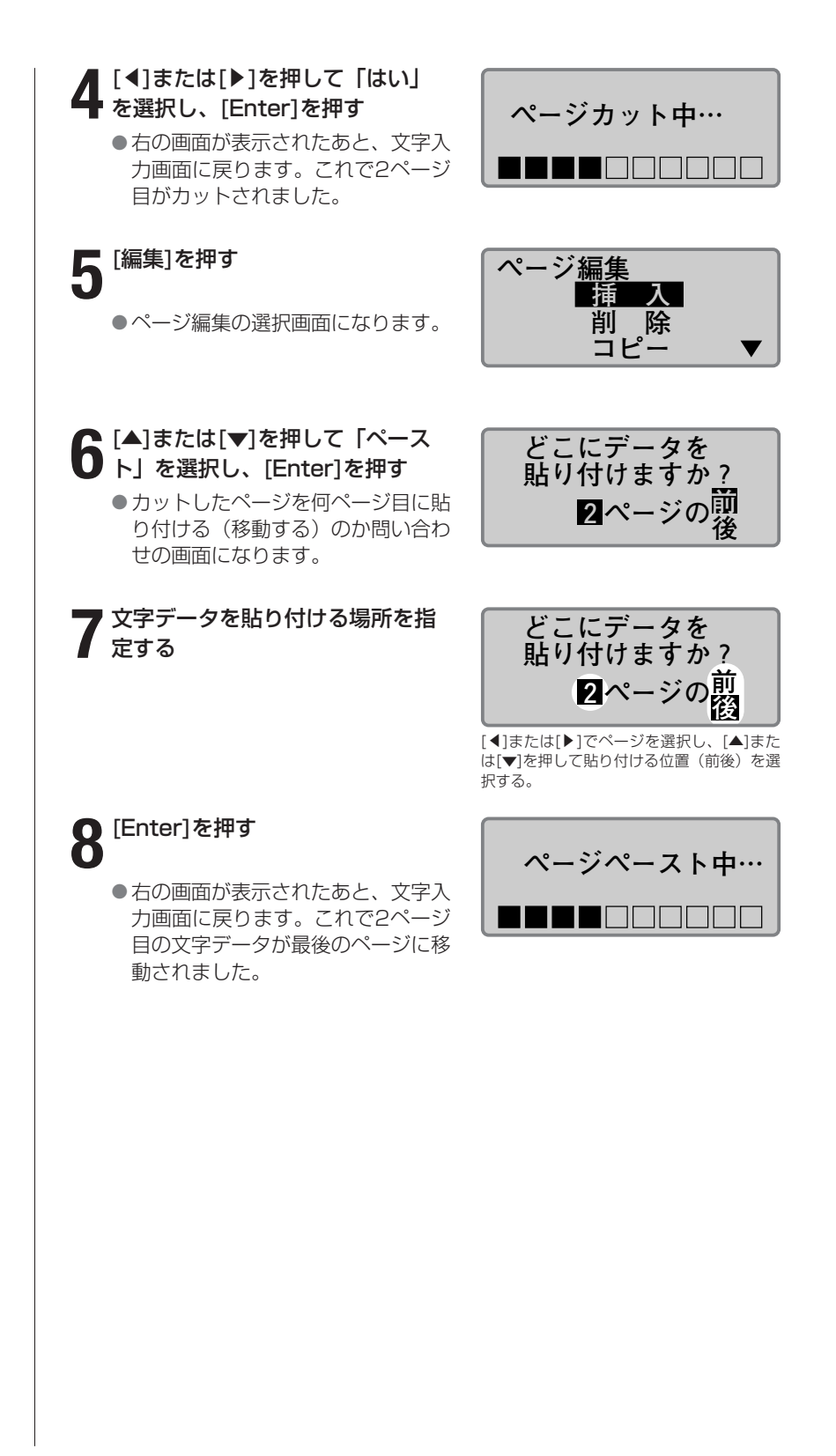

# ■ ページを挿入する

空白のページを挿入することができます。数ページにわたって文字データ を入力したあと、特定の場所に新しいページを挿入したいときにお使いく ださい。

【例】1ページ目と2ページ目の間に新しい空白ページを挿入する。

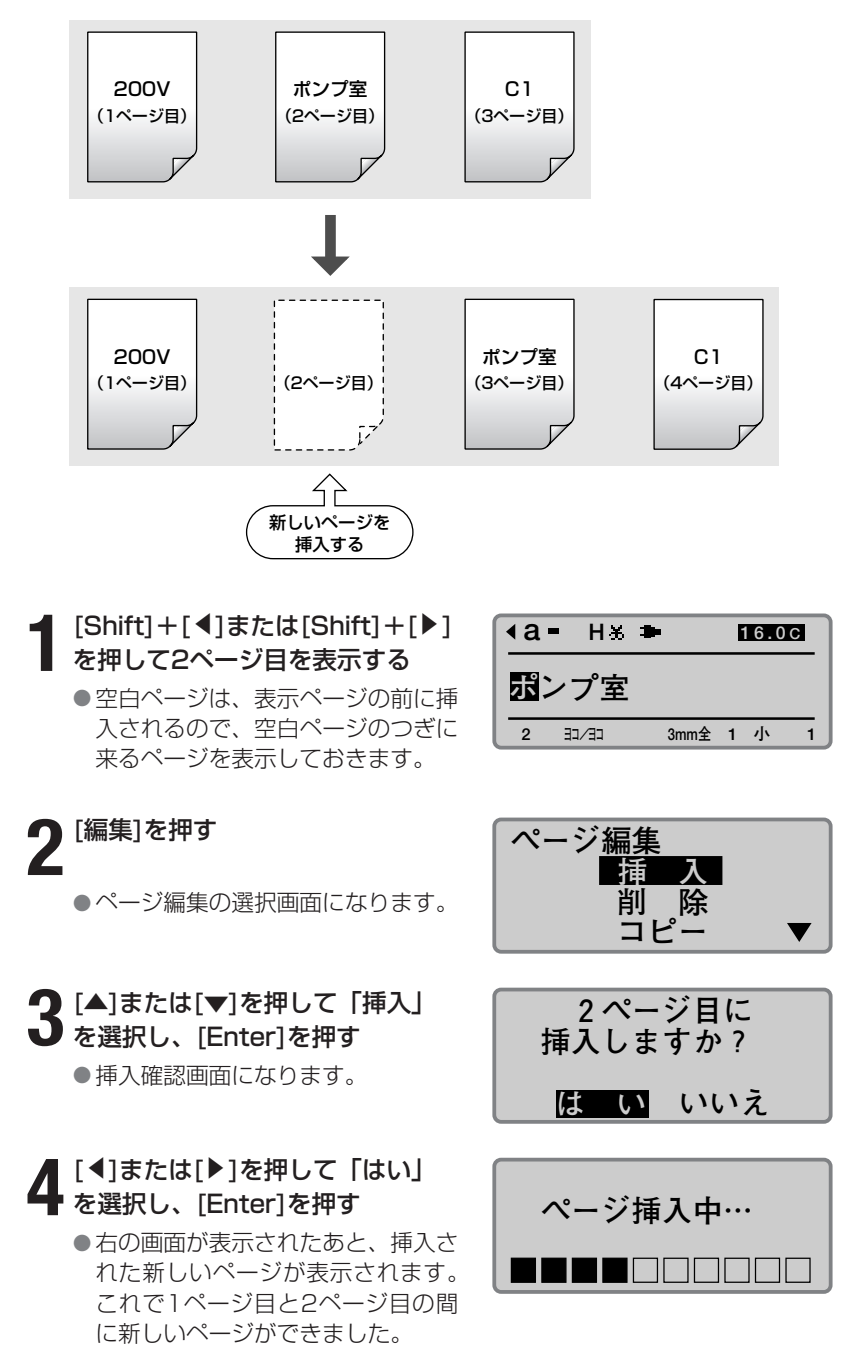

#### Memo

[ページ表示]を押すと、何ペー ジ目が表示されているのかを一 目で知ることができます。何か キーを押すと文字入力画面に戻 ります。

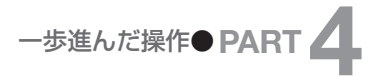

# ■ ページを削除する

特定のページを削除することができます。ページを削除するとそのページ に入力されていた文字データも削除されます。

【例】2ページ目を削除する。

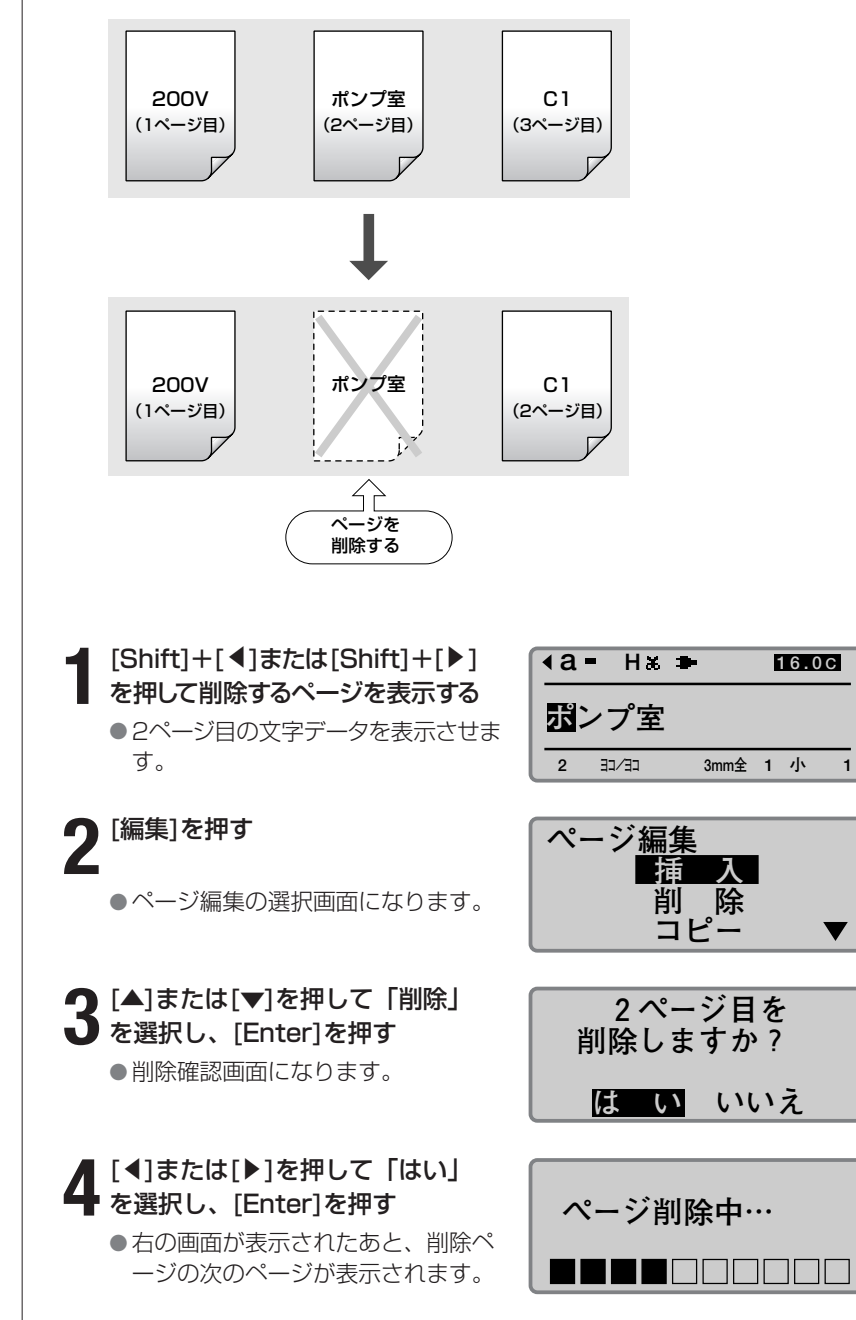

Memo

[ページ表示]を押すと、何ペー ジ目が表示されているのかを一 目で知ることができます。何か キーを押すと文字入力画面に戻 ります。

1行目が前ページに、2行目が 後のページに分割されます。

## ■ ページを分割する

1ページに2行入力したデータを2ページに分割することができます。

【例】2行で入力したデータを一括でページ分割する。

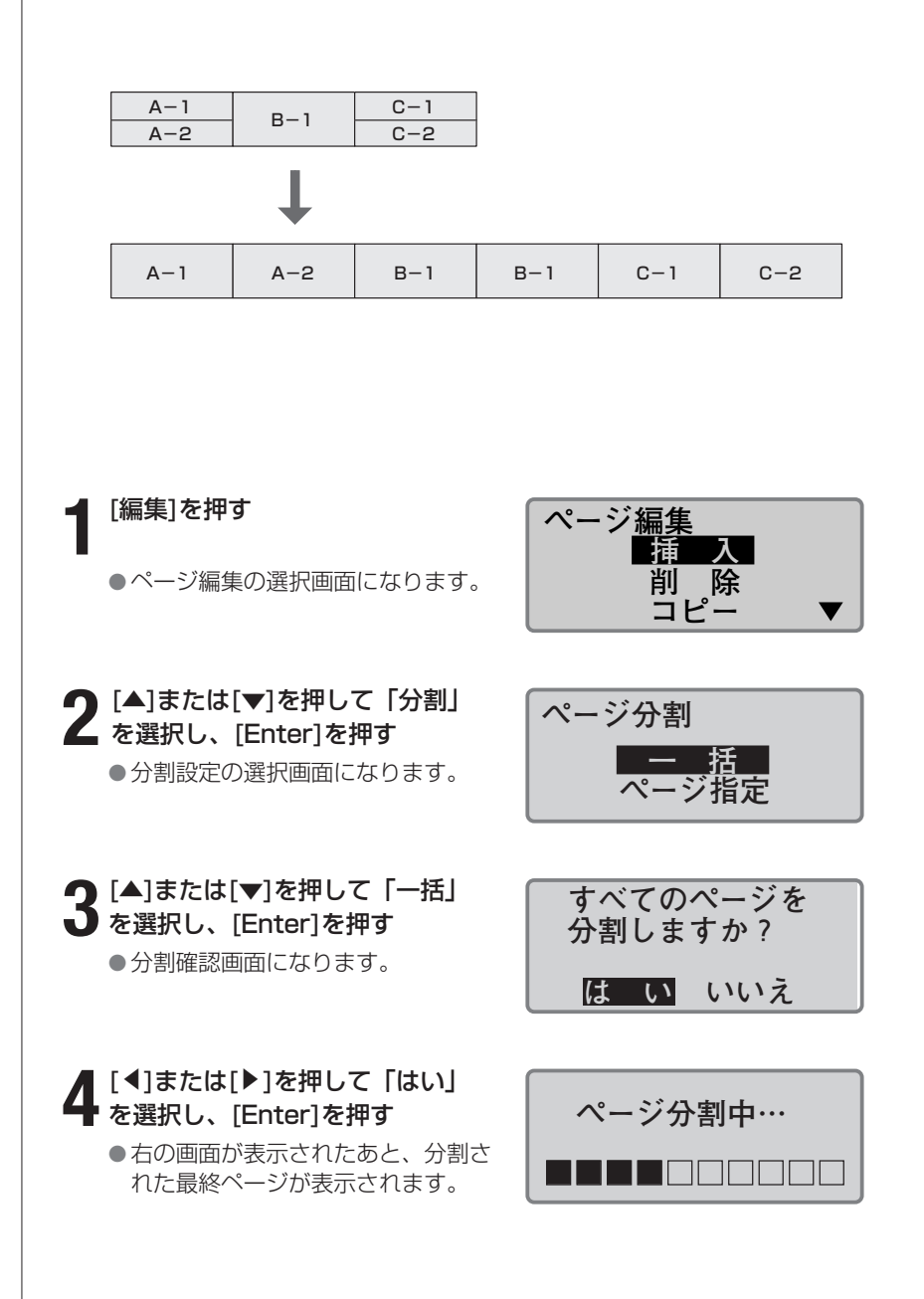

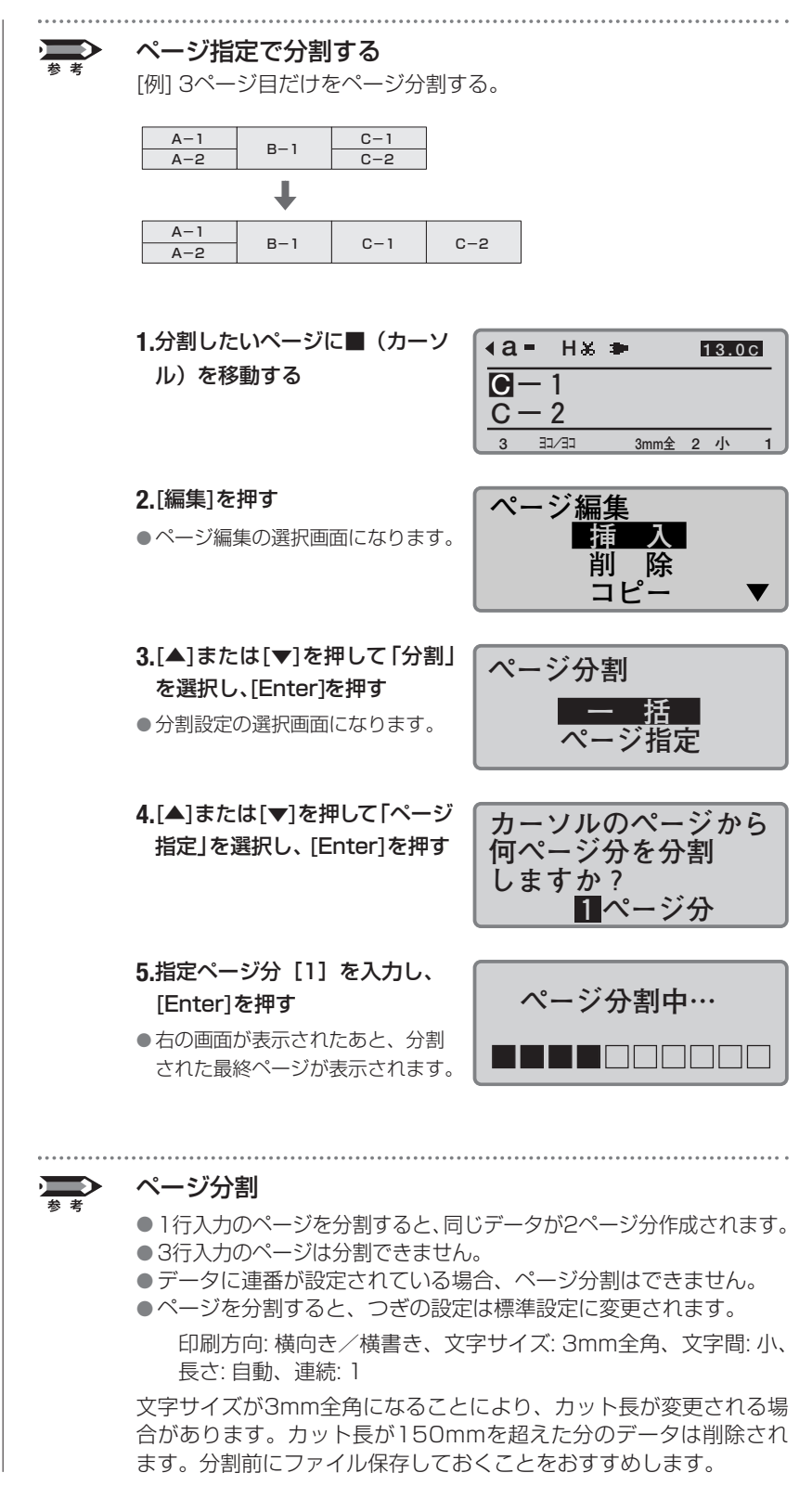

前のページが1行目に、後ろの ページが2行目に結合されま す。

# ■ ページを結合する

2ページ分のデータを1ページの2行に結合することができます。

【例】6ページ分のデータを一括でページ結合する。

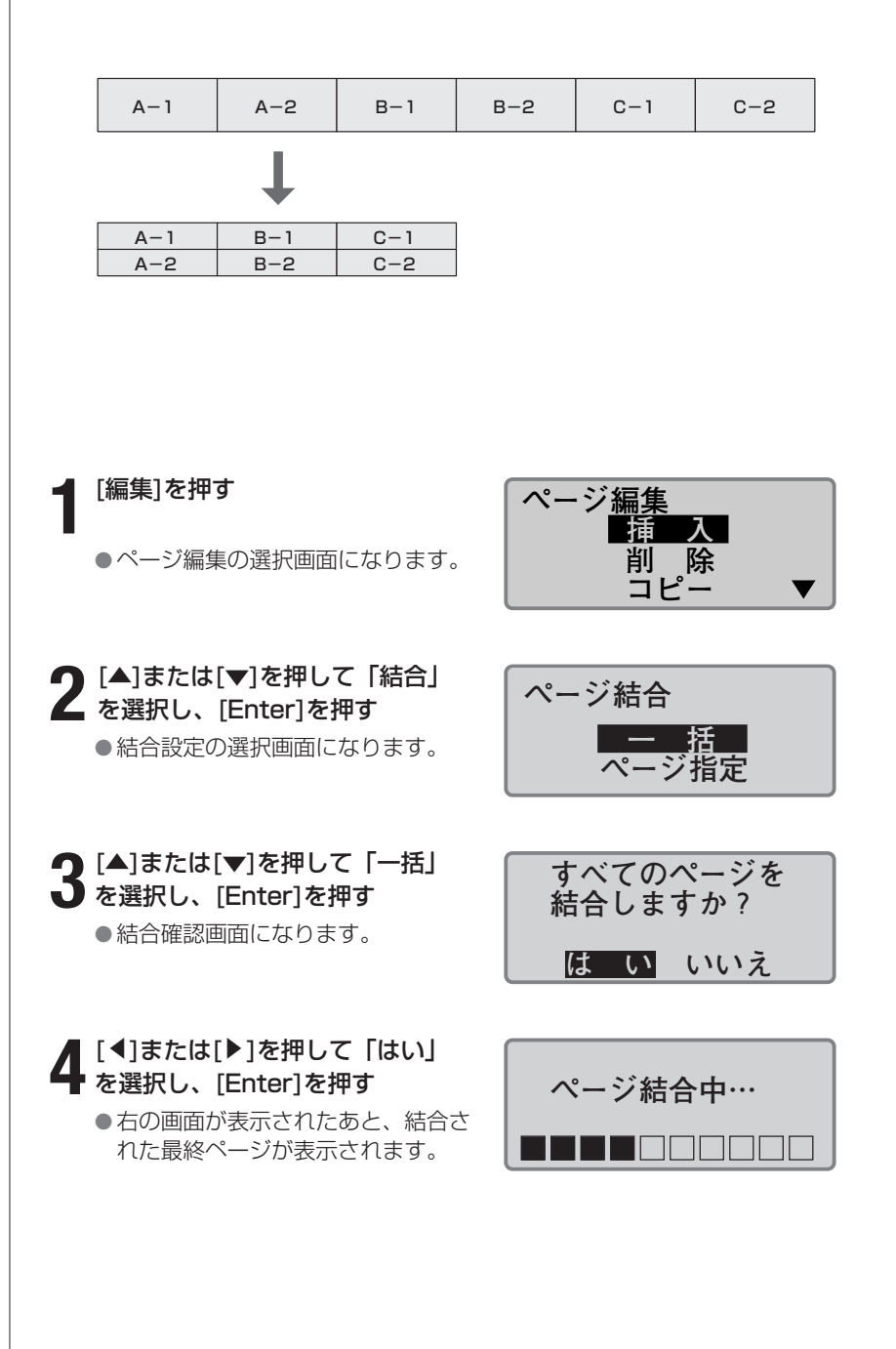

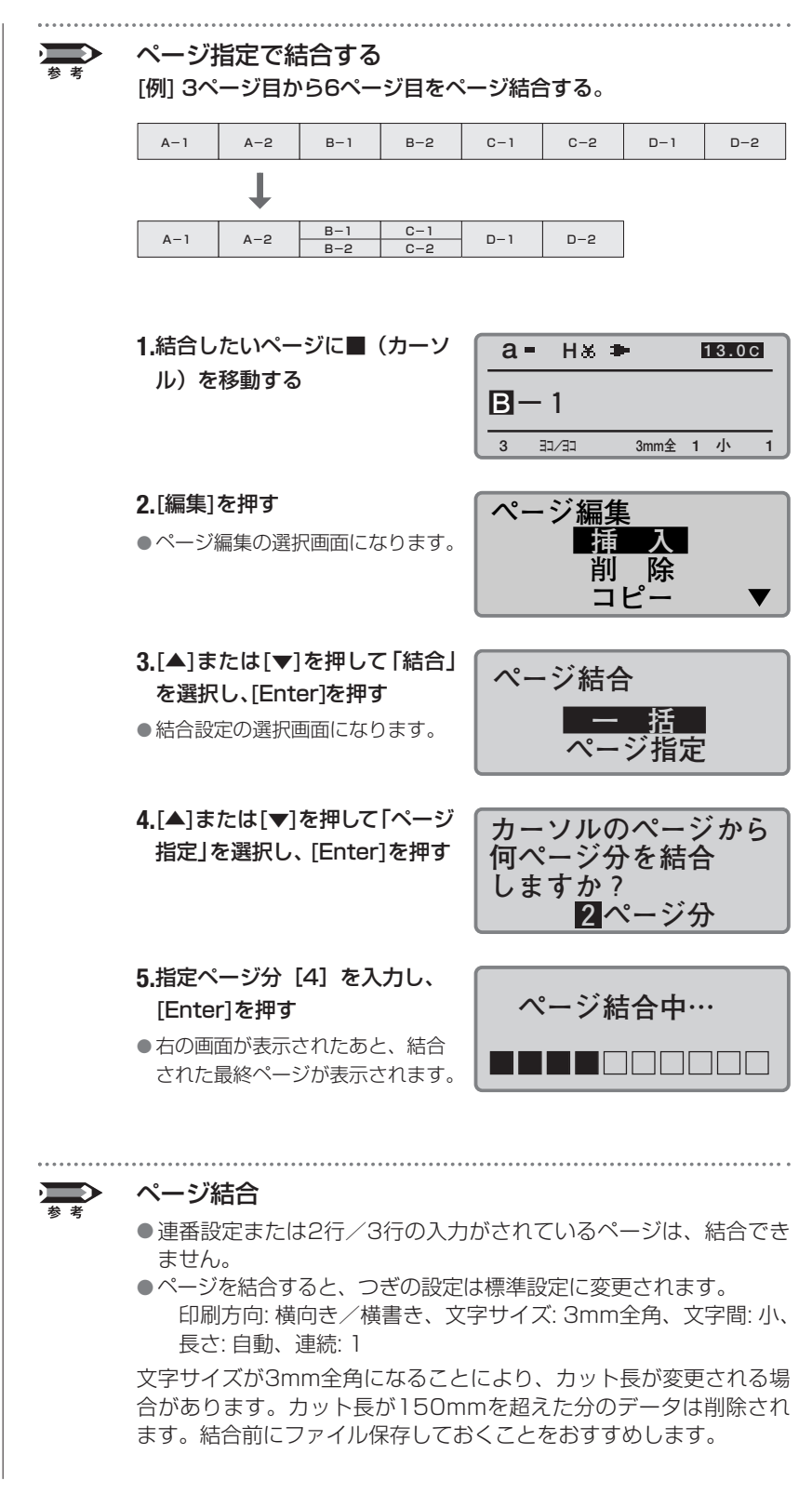

# 4-3 文字データの保存、呼び出し、削除

# ■ ファイルとフォルダー

作成した文字データは本体内部のメモリに「ファイル」という形で保存す ることができます。ファイルを保存するときは保存したいデータにファイ ル名をつけて保存します。

また、本機にはあらかじめ3つの「フォルダー」が用意されており、ファ イルを保存するときにこのフォルダーの中から好きなものを一つ選んでそ の中に保存します。つまり、フォルダーはファイルを納めておく「入れも の」ということになります。もちろん、1つのフォルダーには複数のファ イルを保存することができます\*。

ファイルは削除することができますが、フォルダーは削除できません。お買いあげ時、フォルダーの名称は「フォルダー1」、「フォルダー2」、「フォル ダー3」となっていますが、自分で好きな名前に変えることもできます。

\*1つのフォルダーには50ファイルまで保存できます。ただし、1ファイルに約100文 字の文字データがある場合。

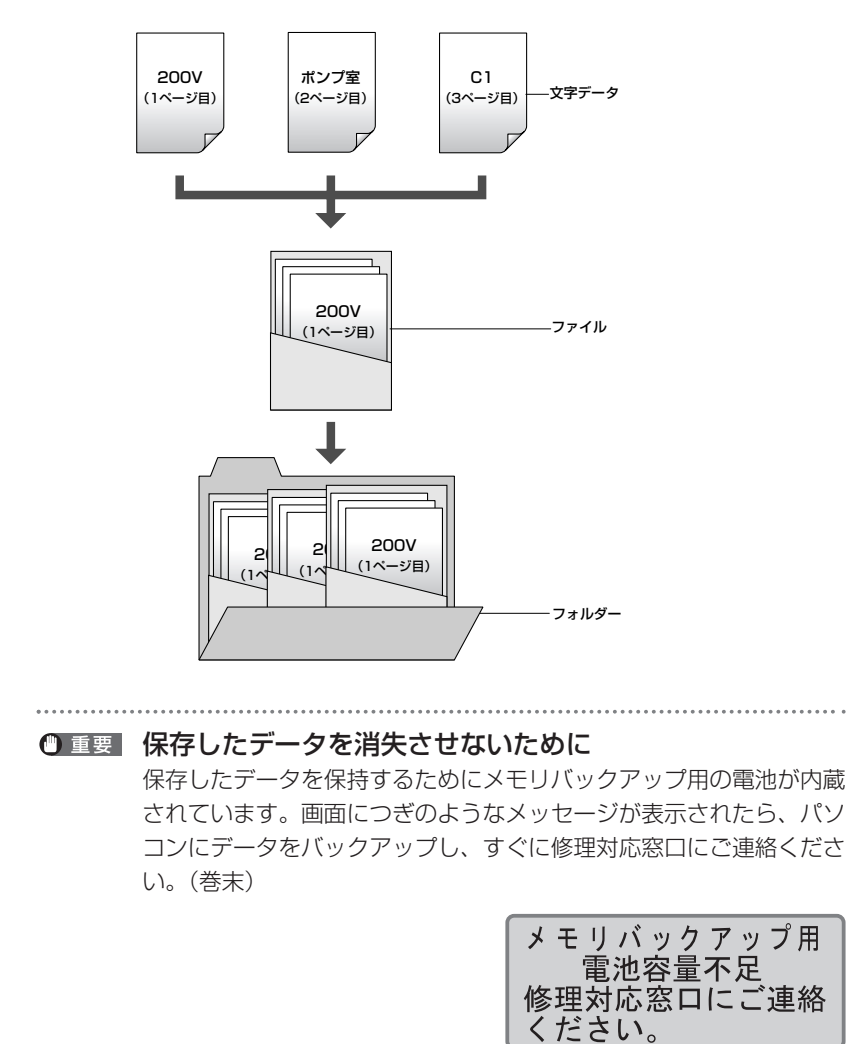

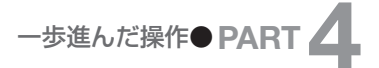

文字データは合計して約 15,000文字まで保存するこ とができます。例えば、50文 字のデータを持つファイルをす でに1つ保存している場合は、 残り約14,950文字の文字デ ータを保存できるということに なります。 ■ 文字データを保存する

作成した文字データをファイルの形で保存します。

【例】作成した文字データを「スイッチ1」というファイル名で「フォル ダー2」の中に保存する。

[ファイル]を押す

●ファイル操作の選択画面になりま す。

**2** [▲]または[▼]を押して「保存」 を選択し、[Enter]を押す

●フォルダーの選択画面になります。

3 [▲]または[▼]を押して「フォル ダ2」を選択し、[Enter]を押す ●ファイル名の入力画面になります。

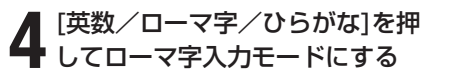

5 「すいっち1」と入力する

●[S]、[U]、[I]、[T]、[T]、[I]、 [1]の順番にキーボード入力します。

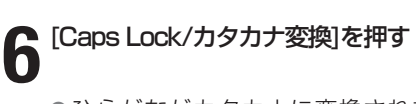

●ひらがながカタカナに変換されま す。

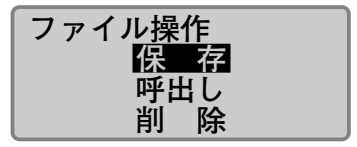

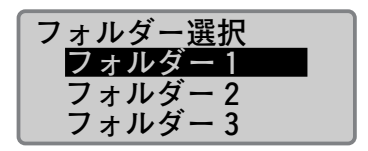

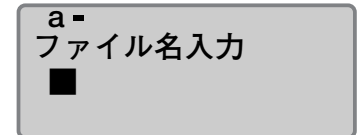

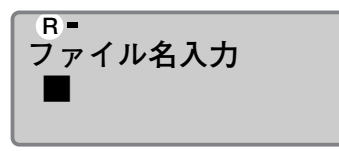

「R」が表示されるまで[英数/ローマ字/ひらがな]を押す。

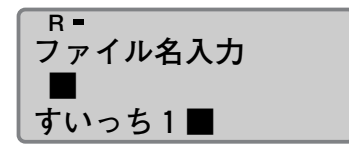

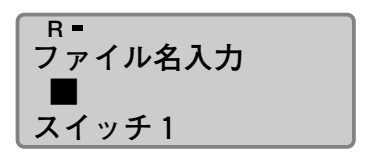

Memo

ファイル名は8文字まで入力で きます。

Memo

間違って入力したら [Back Space]を押して削除 し、正しい文字を再入力してく ださい。

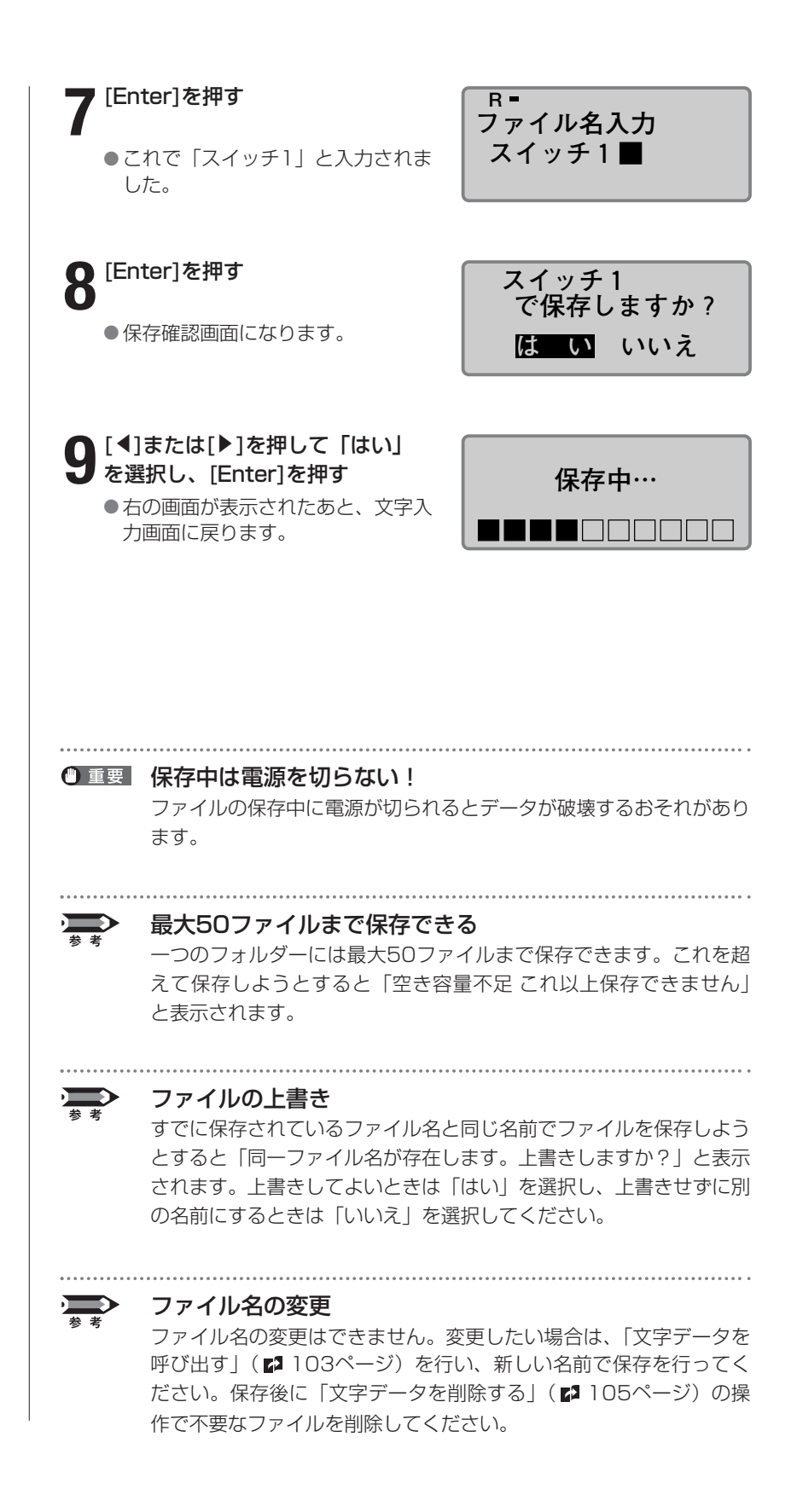

### ■ 文字データを呼び出す

保存した文字データ(ファイル)の呼び出しには「新規呼び出し」と「追 加呼び出し」の2種類があります。

#### 新規呼び出し

文字データ(ファイル)を呼び出すと、現在作成中のデータは消去され、 呼び出した文字データと入れ替わります。

#### 追加呼び出し

呼び出した文字データ(ファイル)は、現在作成中のデータの最後に追加 されます。

また、文字だけでなく、設定もいっしょに呼び出すことができます。たと えば、保存した文字データに「文字間は広め」の設定がされている場合、 それぞれつぎのようになります。

#### 「文字のみ」で呼び出した場合

文字データだけが呼び出されます。例えば、現在表示されている文字デー タの文字間が「標準」の場合、呼び出した文字データがもともと持ってい る広めの文字間設定は無視され、標準の文字間に変更されます。

#### 「文字+設定」で呼び出した場合

文字データだけでなく、設定されている内容もいっしょに呼び出されます。 例えば、現在表示されている文字データの文字間が「標準」であっても、 呼び出した文字データはもとの設定(つまり「文字間は広め」)で表示さ れます。ただし、「追加呼び出し」をした場合は、すでに入力されている 文字データの設定内容は変更されません。

【例】「フォルダー2」の中に入っている「スイッチ1」というファイル名 で保存されている文字データを、現在表示されている文字データに 追加する(設定内容もいっしょに呼び出す)。

#### | [ファイル]を押す

●ファイル操作の選択画面になります。

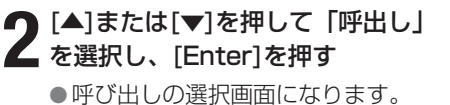

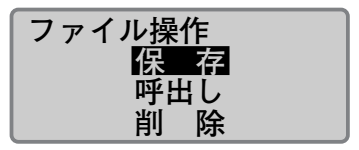

#### Memo

ファイルが1つも保存されてい ないときは、「ファイルがあり ません」と表示され、文字入力 画面に戻ります。データの大き さにより、追加呼び出しできな いファイルには、ファイル名の 後に※が表示されます。

# 呼出し <mark>新規呼出し</mark> 追加呼出し

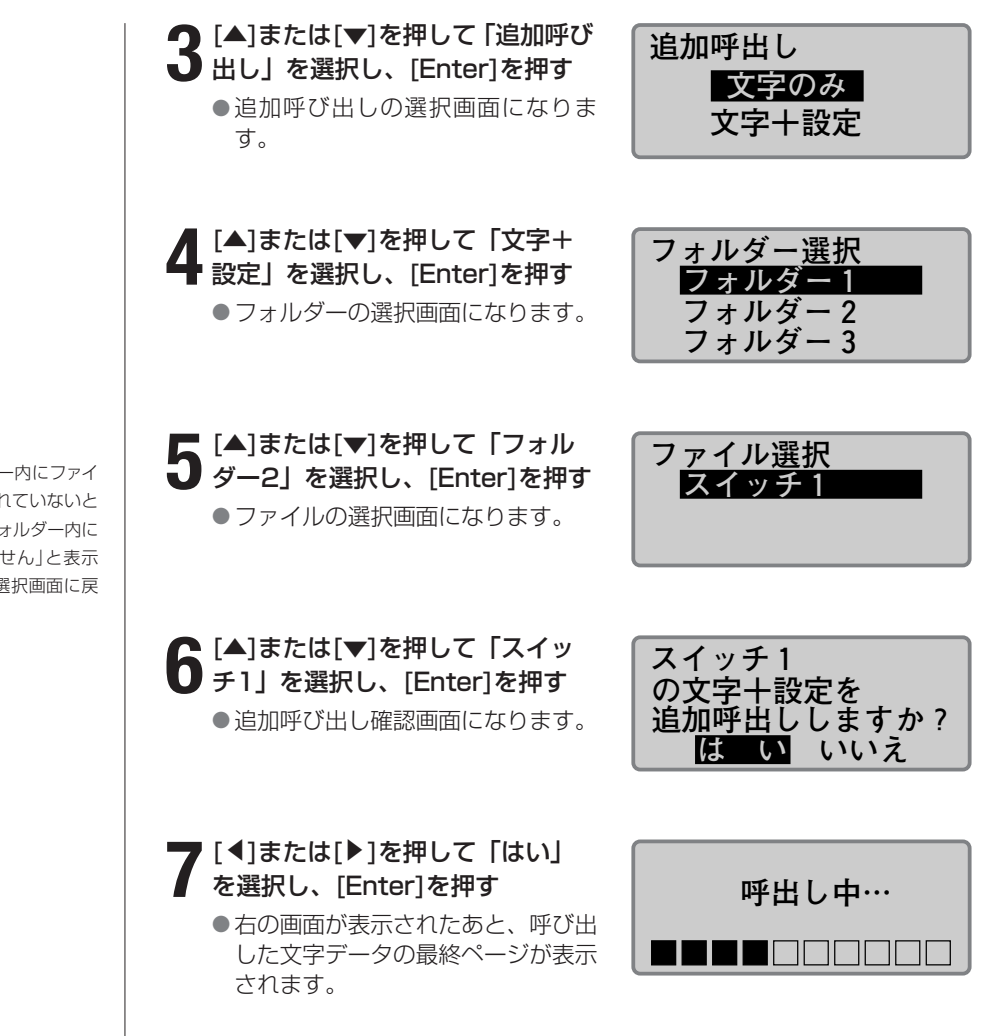

選択したフォルダー内にファイ ルが1つも保存されていないと きは、「選択したフォルダー内に ファイルはありません」と表示 され、フォルダー選択画面に戻 ります。
## ー歩進んだ操作● PART

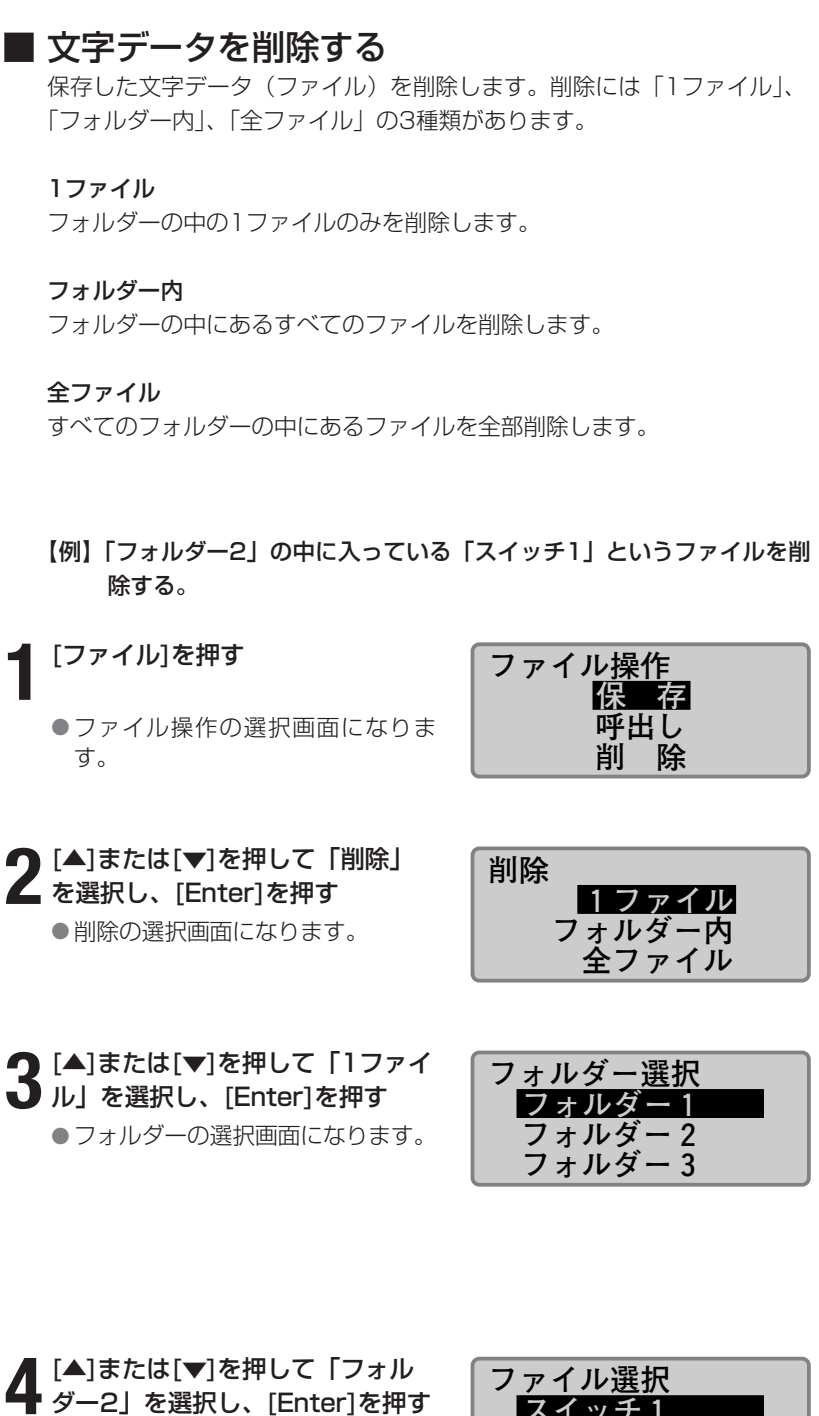

●ファイルの選択画面になります。

## ファイル選択 スイッチ1

#### Memo

ファイルが1つも保存されてい ないときは、「ファイルがあり ません」と表示され、文字入力 画面に戻ります。

#### Memo

「全ファイル」を選択したとき は、「全てのファイルを削除し ますか?」と表示されますので、 「はい」を選択して、[Enter]を 押します。「フォルダー内」を選 択したときは、操作4に進んで フォルダーを選択の上、「はい」 を選択して、[Enter]を押しま す。

#### Memo

選択したフォルダー内にファイ ルが1つも保存されていないと きは、「選択したフォルダー内に ファイルはありません」と表示 され、フォルダー選択画面に戻 ります。

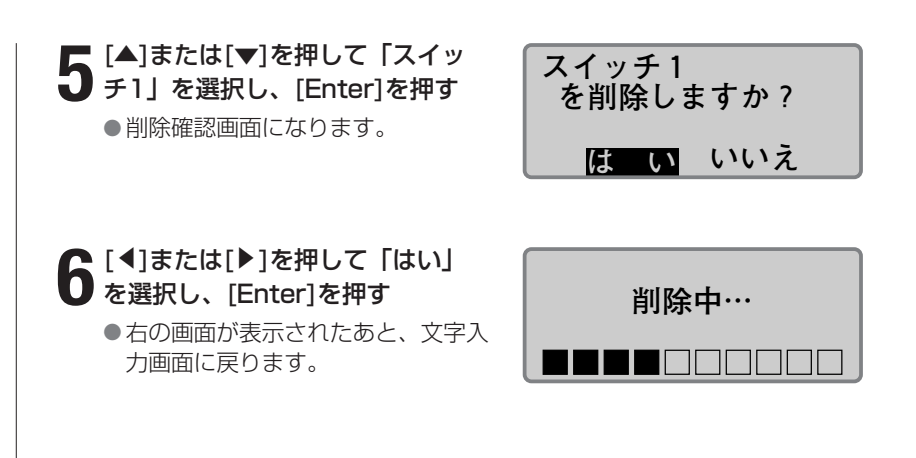

### ー歩進んだ操作● PART

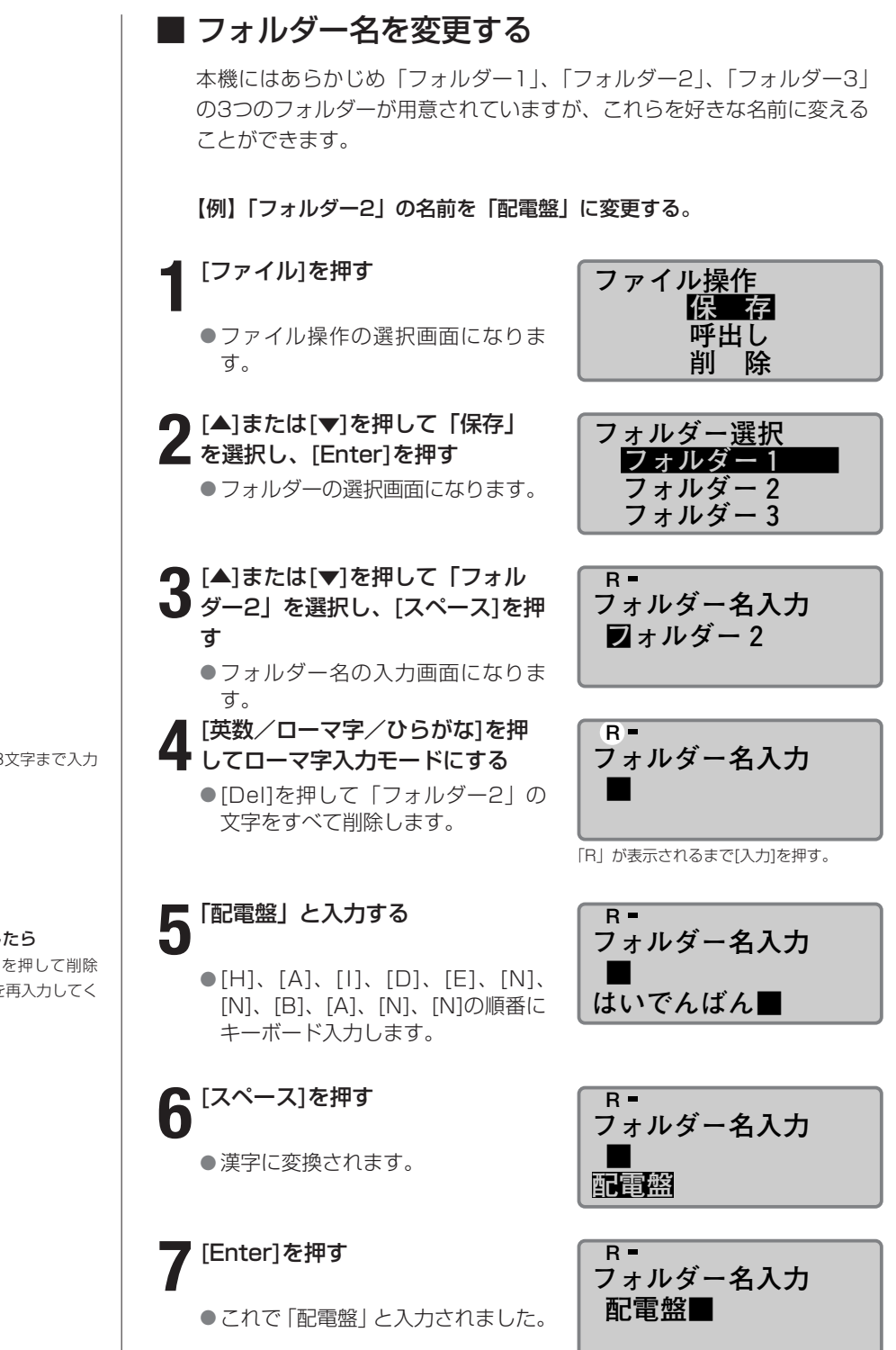

Memo

フォルダー名は8文字まで入力 できます。

(Memo) 間違って入力したら [Back Space]を押して削除 し、正しい文字を再入力してく ださい。

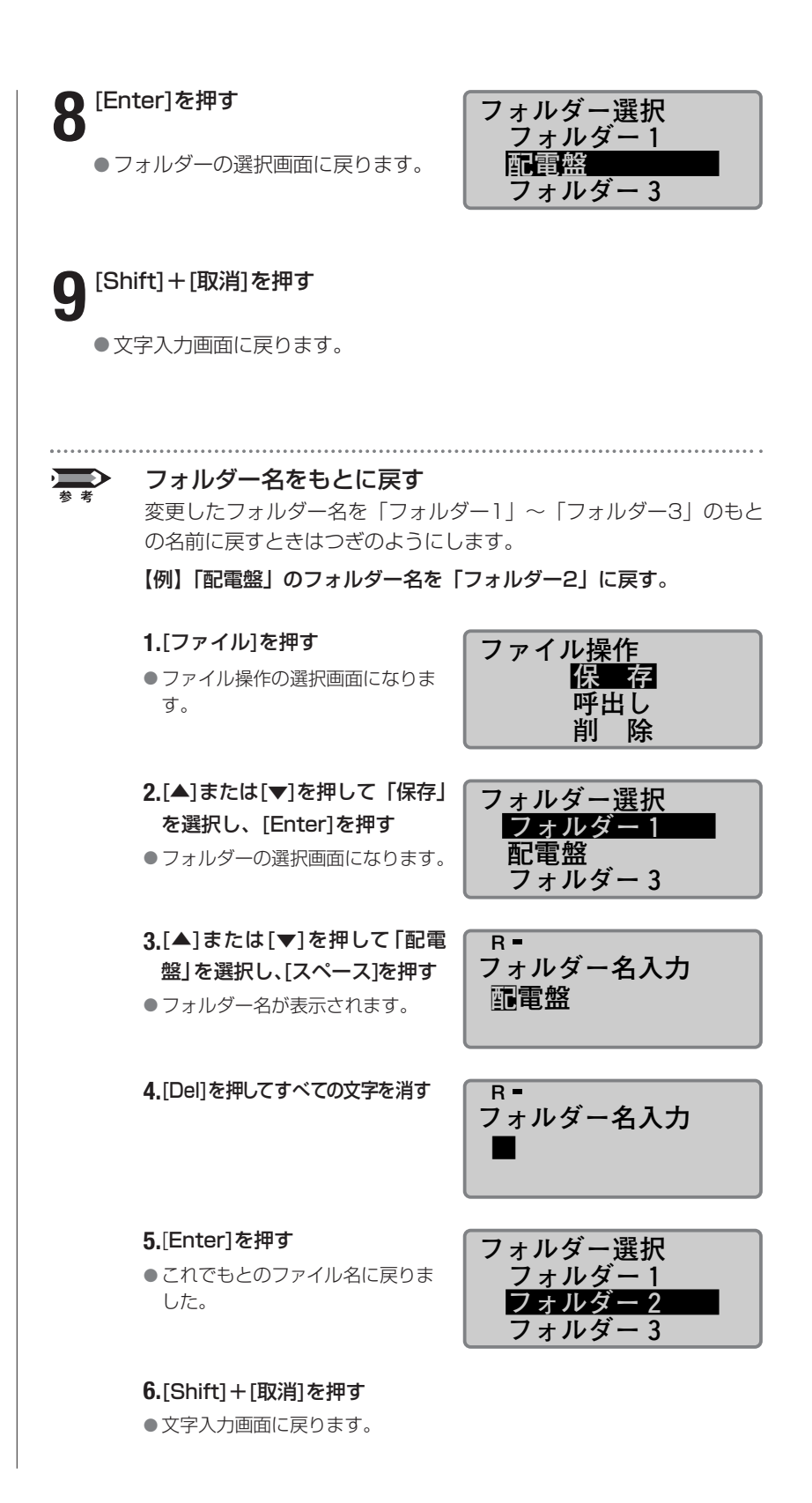

## 4-4 いろいろな印刷

Memo

印刷本数は最大10本(枚)です。

#### ■印刷本数(枚数)と印刷範囲

例えば、3本のチューブを作るためにつぎのような文字データを入力した とします。

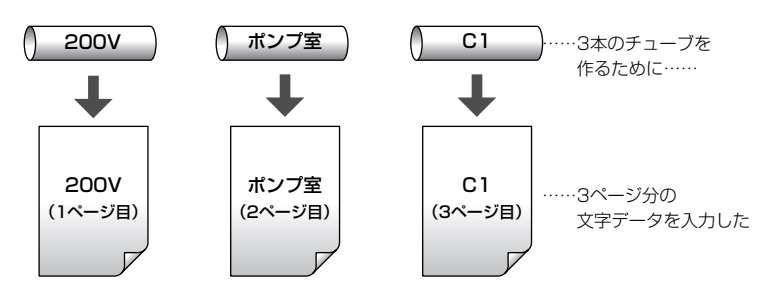

このとき印刷本数(枚数)を「3」にセットするとつぎのようなチューブ が作成されます。つまり、3ページ分の文字データが3回にわたって印刷 され、合計9本のチューブが作成されます。

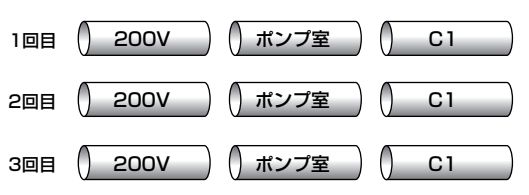

また、印刷本数(枚数)を「2」にセットし、印刷範囲を「開始ページ:2 終了ページ:3」とセットすると、つぎのようなチューブが作成されます。

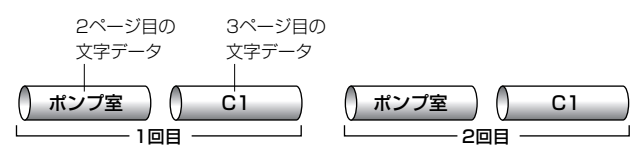

印刷本数(枚数)は1~10本(枚)を指定でき、印刷範囲は「全ページ」、 「カーソルページ」、「指定ページ」のいずれかを選択できます。

#### 全ページ

全ページの文字データが印刷対象となります。

#### カーソルページ

カーソルのあるページの文字データだけが印刷の対象となります。

#### 指定ページ

「開始ページ」と「終了ページ」で指定したページ範囲だけを印刷することができます。例えば、5ページ目から12ページ目までを印刷したいときは「開始ページ:5」、「終了ページ:12」とセットします。

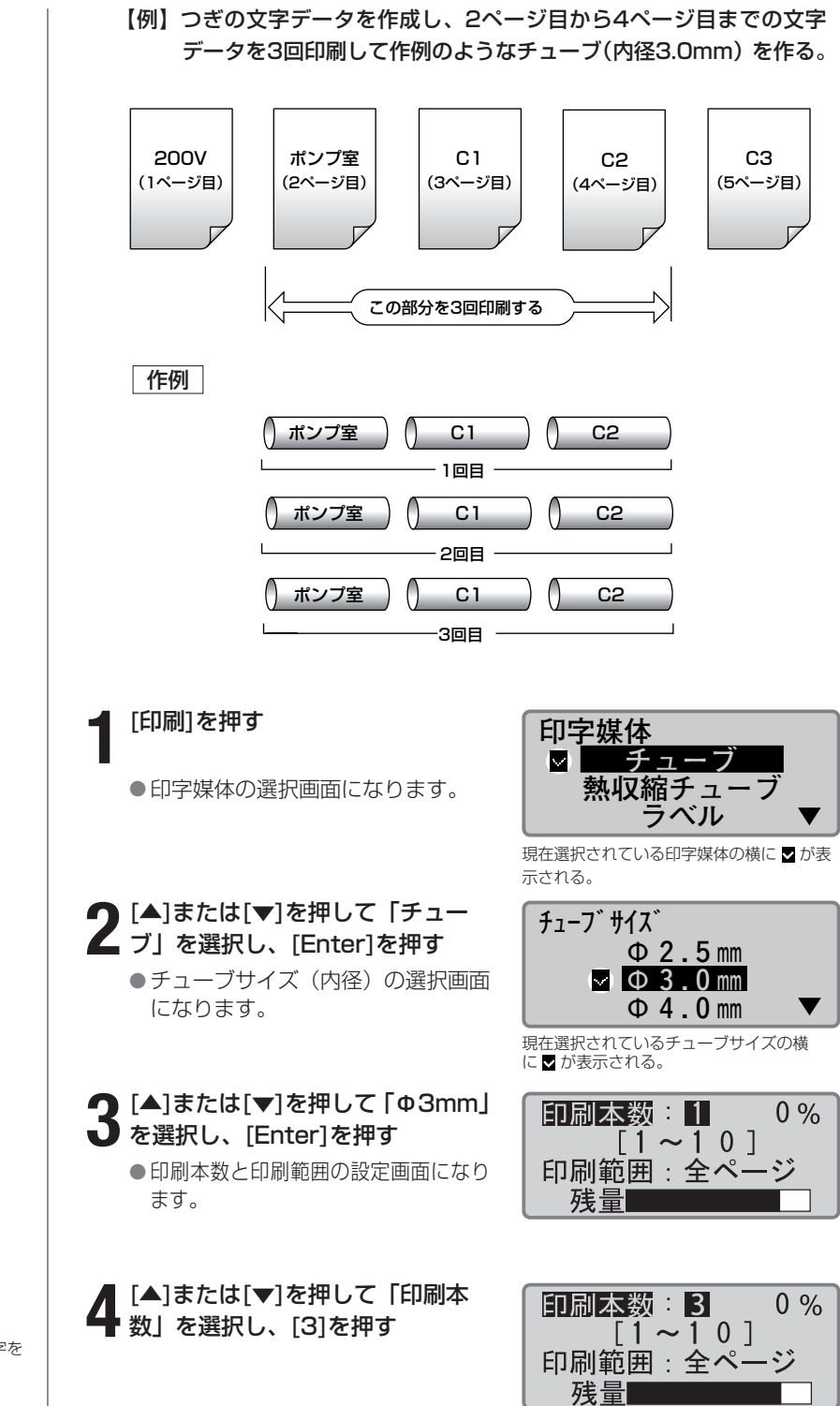

(Memo) 間違えて入力したら [Back Space]を押して数字を 入力しなおします。

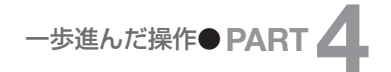

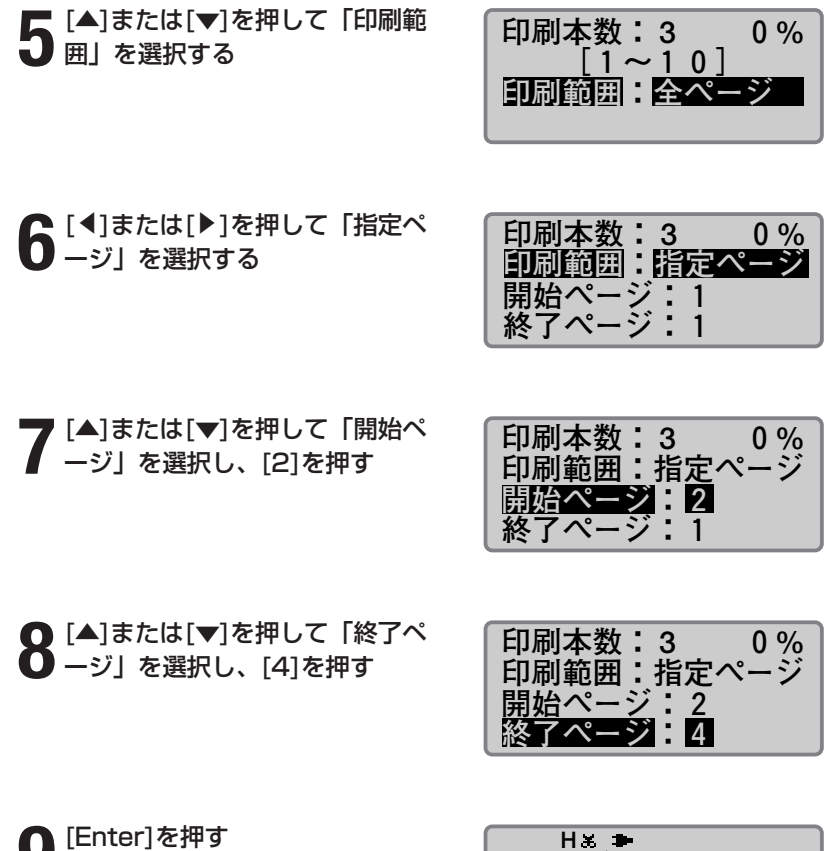

Memo 間違えて入力したら

[Back Space]を押して数字を 入力しなおします。

#### Memo 印刷を中止する

[取消]を押すと、「印刷を中止 します。」の表示がされ、印字 が途中で中断されます。このと き、チューブはカット後、排出 されます。

#### Memo

チューブが詰まったときは? 「ピピピッ」と音がするまで[取 消]を押してください。すぐに 動作が停止されます。この場合、 チューブはカットも排出もさ れません。「チューブやラベル テープが詰まったら」( 138ページ)を参考にして詰 まったチューブを取り出しま す。

●印刷が始まります。

H× *f*<sub>1</sub>-7 Φ **3.0** mm 印刷中… 印刷中止 [取消]

#### ■ 印刷の向きを変える

文字の向きをつぎのように変えて印刷することができます。入力が済んだ後 に、ページ単位または全ページー括で向きを変えることもできます。

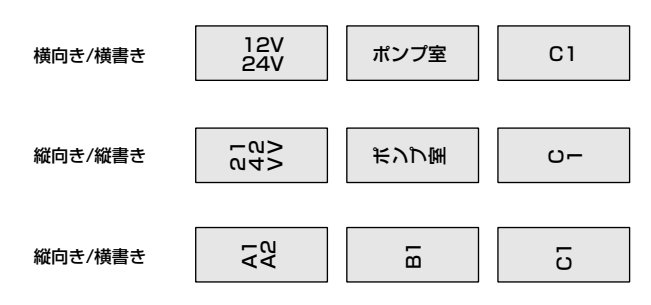

ただし、入力後にページ単位で向きを切替えるとき、切替え後にページ内に 入りきらない文字がある場合は、「ページ」選択時に向きの選択ができません。 また、入力後に「縦向き/横書き」に変更することはできません。

【例】つぎのようなラベルテープ(幅12mm)を作る。

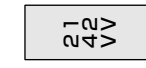

#### [方向]を押す

●印刷方向の選択画面になります。

▲]または[▼]を押して「縦向き/ 📕 縦書き」を選択し、[Enter]を押す ●文字入力画面になります。

#### [行数]を押す

● 行数の選択画面になります。

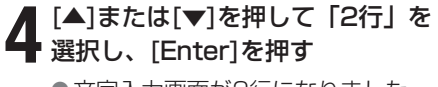

●文字入力画面が2行になりました。

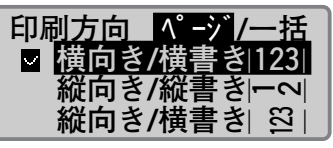

「ページ」が選択されていることを確認する。

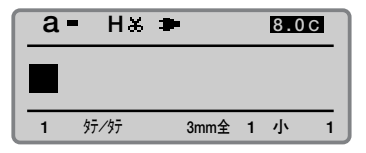

行数 行 ☑ 1 2 行 × 3 行

現在選択されている行数の横に 🗸 が表示される。

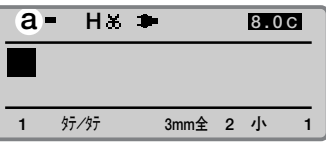

「a」が表示されるまで [英数/ローマ字/ ひらがな]を押す。

#### Memo

文字を入力してから、「縦向き/ 横書き」を選択することはできま せん。いったん、文字データを すべて削除してから、はじめに 「縦向き/横書き」を選択し、その 後文字を入力してください。

#### Memo

セットする印字媒体のサイズや 印字文字の大きさによっては正 しく印字できないことがありま す。

#### Memo

文字を入力してから、全ページ の印刷方向を変更する場合は、 [◀]または[▶]を押して「一括」 を選択してください。

13.0C

13.0C

13.0C

1

1

0%

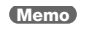

[▼]または[▶]でなく[Enter]を押 すと改ページされてしまいます。

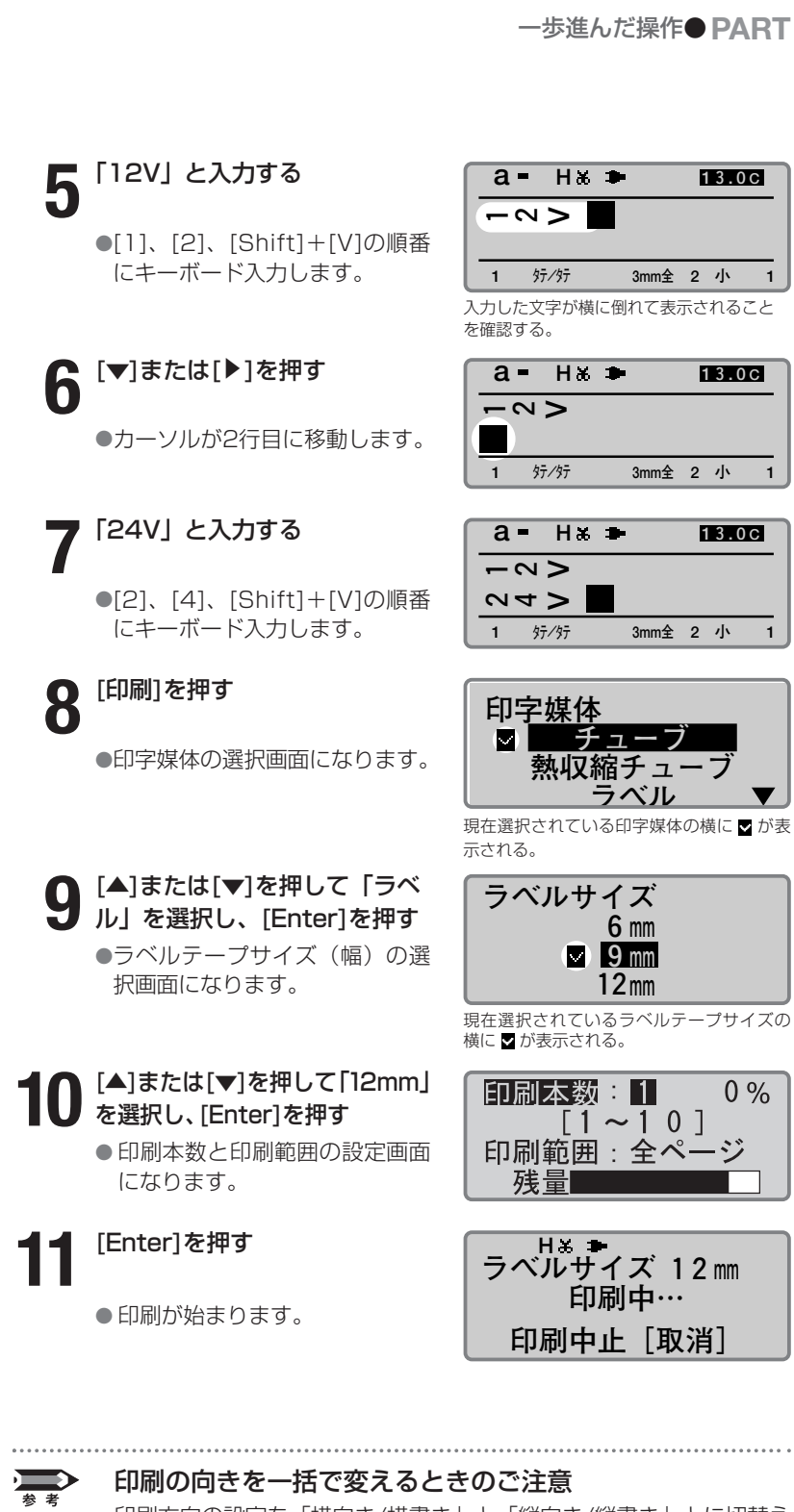

印刷方向の設定を「横向き/横書き」と「縦向き/縦書き」とに切替え るとき、ページ内に入りきれない文字は削除されます。特に、複数ペ ージのデータを「一括」で切替えるときは、全ページの入りきらない 文字が一括ですべて削除されてしまいますので、ご注意ください。印 刷の向きを変更する前にファイル保存しておくことをおすすめしま す。

カット長や文字配置はページご とに変えることができます。

#### Memo

使用する印字媒体の材質や使用 環境などによって、カット長や 余白はセットした数値から多少 ズレることがありますので、あ くまでも目安としてください。 特に、チューブの場合は材質に よって大きくズレることがあり ます。なお、ズレを調整すると きは「印字開始位置と縦位置を 微調整する」(☎122ページ) をごらんください。

#### Memo

文字サイズによっては、指定で きないカット長があります。

#### ■ カット長や文字配置を変える

お買いあげ時の設定では、チューブやラベルテープは印字が終わると、1 本(枚)ごとに「半切り」の状態で排出されます。半切りされた1本分の 長さを「カット長」といい、カット長の設定は「自動」と「指定」のいず れかを選ぶことができます。一方、チューブやラベルテープに印字される 文字の位置を「文字配置」といい、中央に印字する「センタリング」と左 端から詰めて印字する「左寄せ」があります。

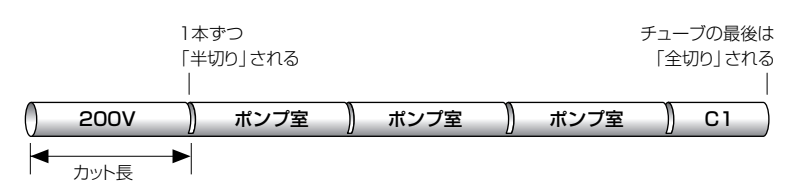

#### 自動

入力した文字数、文字の大きさ、文字の間隔から最適のカット長が自動的 に選択されます。文字配置は「センタリング」となります。お買いあげ時 の設定です。

文字数、文字の大きさ、文字間によってチューブの長さが自動的に決まるため、 文字数が異なると長さも変わる。

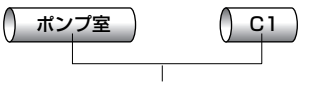

文字配置は「センタリング」になる

#### 指定

カット長を自分で指定します。カット長の指定は、2~150mmの範囲を 0.25mm単位で設定することができます。例えば、文字数が4文字のチュ ーブと2文字のチューブを作成する場合、「自動」の設定では2文字チュー ブの方が短くカットされてしまいます(上図)。このような場合、「指定」 を選んで4文字チューブのカット長をセットしておけば、2文字チューブも 4文字チューブも同じ長さにできます。文字配置は「センタリング」と 「左寄せ」のいずれかを選択します。

カット長を指定すれば文字数が変わってもチューブの長さを同じにできる。 ●文字配置が「センタリング」の場合 ●文字配置が「左寄せ」の場合

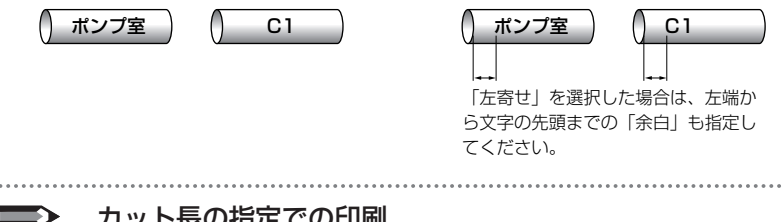

#### カット長の指定での印刷

カット長を8.5mm未満に設定した印刷では、印字媒体によって仕様 が異なります。「機能一覧(■175ページ)」をごらんください。

文字データ 仕上がり図 文字サイズ(3mm全角) 余白(5mm) → 文字配置(左寄せ) ポンプ室 ポンプ室 カット長(40mm) [カット長]を押す カット長 <u>ページ</u>/一括 カット長を8.5mm未満に設定 ▽自 動 指 定:19.00 mm ●カット長の選択画面になります。 [19.00~150.00 mm] 「ページ」が選択されていることを確認する。 **∩** [▲]または[▼]を押して「指定」を選 カット長 <u>ページ</u>/一括 \_ 択し、「40」(カット長)を入力する ☑ 自 動 指 定:40.00 mm 19.00~150.00 mm 設定できるカット長の範囲が表示される。 [Enter]を押す 記名板印字エリア ▽標 準 記名板印字エリアの設定画面になり 拡 張 ます。 [▲]または[▼]を押して「標準」 を選択し、[Enter] を押す ●文字配置の選択画面になります。 ▶ [▲]または[▼]を押して「左寄せ」 文字配置 ┛を選択し、「5」 (余白) を入力して センタリング [Enter] を押す ✓ 左寄せ:2mm [ 2 ~ 5 mm] 
 ・文字入力画面に戻ります。
 文字データを入力し、印刷操作を R = H 🎖 🍽 40.00L5 **し**する ポンプ室

【例】 つぎの文字データをカット長を40mm、記名板印字エリアは「標準」、

文字配置は「左寄せ」、余白は5mmで印字する。

#### カット長を一括で変える 注意

カット長を一括で変更すると、指定したカット長を超えた文字は削除されます。また 6mm全角のページが混在していても、2.00mmなどの設定をすると、文字がすべて削 除されます。そしてこのページは一時的にカット長2.00mmで文字サイズ6mm全角の 設定となってしまい、文字が入力できません。カット長を「自動」に設定するか、文字 サイズを変更してから文字を入力してください。

EE/EE

3mm全 1 大

1

カット長を一括で変更する場合は、変更前にファイル保存しておくことをおすすめします。

#### Memo

した印刷では、印字媒体によっ て仕様が異なります。「機能一 覧(口175ページ)」をごらん ください。

#### Memo

文字サイズによっては、指定で きないカット長があります。

#### Memo

文字を入力してから全ページのカ ット長を変更する場合は、[◀]ま たは[▶]を押して「一括」を選択 してください。

Memo

記名板印字エリア「標準」では、 左寄せの余白は2~5mmまで設 定できます。 「拡張」では、左寄せの余白は設 定できません。Ommとなります。

#### Memo

記名板印字エリア「拡張」では、 印字媒体は「記名板」のみとな ります。

記名板印字エリアを拡張する 記名板印字エリア「拡張」での操作は、「短いピッチ幅で印刷する」 (▶125ページ)をごらんください。 長さを微調整する 効果が得られない場合がありま 設定した長さに対して±5%の調整ができます。 印字媒体 熱収縮チューブ 1.[補正]を押す ラベル  $\mathbf{v}$ ●印字媒体の選択画面になります。 4mm I.D.Strip 2.[▲]または[▼]を押して印字媒 補正 体を選択し、[Enter]を押す 先端 ● [Enter]を押すと、補正の選択画面 高 さ さ ▼ 長 になります。 Memo 3.[▲]または[▼]を押して「長さ」 長さ補正 を選択し、[Enter]を押す ●長さ補正の選択画面になります。 ✓ 0.00% 4. [ ◀] または [ ▶] を押して補正値を 選択し、[Enter]を押す Memo ●補正値は、[+]、[-] キーや数字キーでも設定できます。 内部的に扱われる補正最小単位 カット長と文字配置の画面表示 カット長や文字配置の設定値は画面で確認することができます。 Memo 間違えて入力したら ●カット長が「自動」のとき カット長 常にセンタリング [C] [Back Space]を押して数字を 設定値が反転表示される R = H 🏾 🖛 19.0C ポンプ室 1 33/33 3mm全 1 大 1 ●カット長が「指定」で記名板印字エリア センタリングのときは「C」、 左寄せのときは「L」 「標準」のとき 余白値 カット長 R HX 🗭 40.00L5 ポンプ室 1 FD/FD 3mm全 1 大 1 ●カット長が「指定」で記名板印字エリア センタリングのときは「C」、 左寄せのときは「L」 「拡張」のとき 余白値「拡張」のときは「E」 カット長 R H 🛪 🍽 40.00CE ポンプ室 EV.EE 1 3mm全 1 大 1

チューブは微調整してもあまり す。

マイナスの補正では、補正値の 入力はできても、補正のスペー ス(文字以外の部分)がなくなっ た場合は、それ以上の補正がか からなくなります。

は0.085mmです。

入力しなおします。

連続印刷はページごとに2~ 100本(枚)まで設定できます。

#### ■ 特定のページを複数印刷する(連続印刷)

例えば、つぎのようなチューブを作るとします。

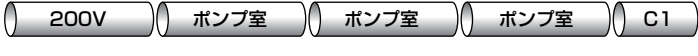

図1

このとき、以下のような文字データを作成すればよいのですが、もし「ポ ンプ室」のチューブが3本ではなく20本だとしたらどうでしょう? 「ポ ンプ室」の文字データを20ページにわたって作成するのは大変ですし、 メモリ容量もその分少なくなってしまいます。

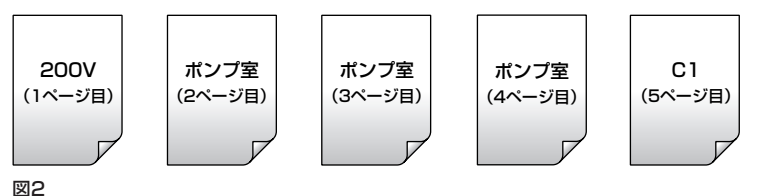

このようなときは、つぎのような文字データを作成して2ページ目「ポン プ室」の文字データだけを3本(3回)印刷します。このように、特定の ページを複数回印刷することを「連続印刷」といいます。

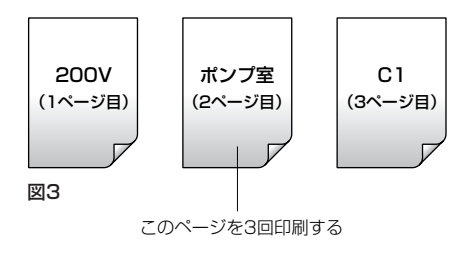

【例】図1のチューブを作成する。

図3の文字データを入力する

連続印刷したいページを表示する

● [Shift] + [◀] または [Shift] +
 [▶]を押して「ポンプ室」が入力されている画面を表示します。

#### [連続]を押す

●連続印刷の選択画面になります。

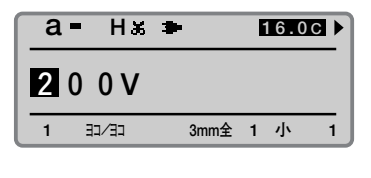

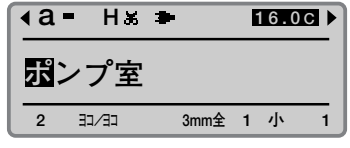

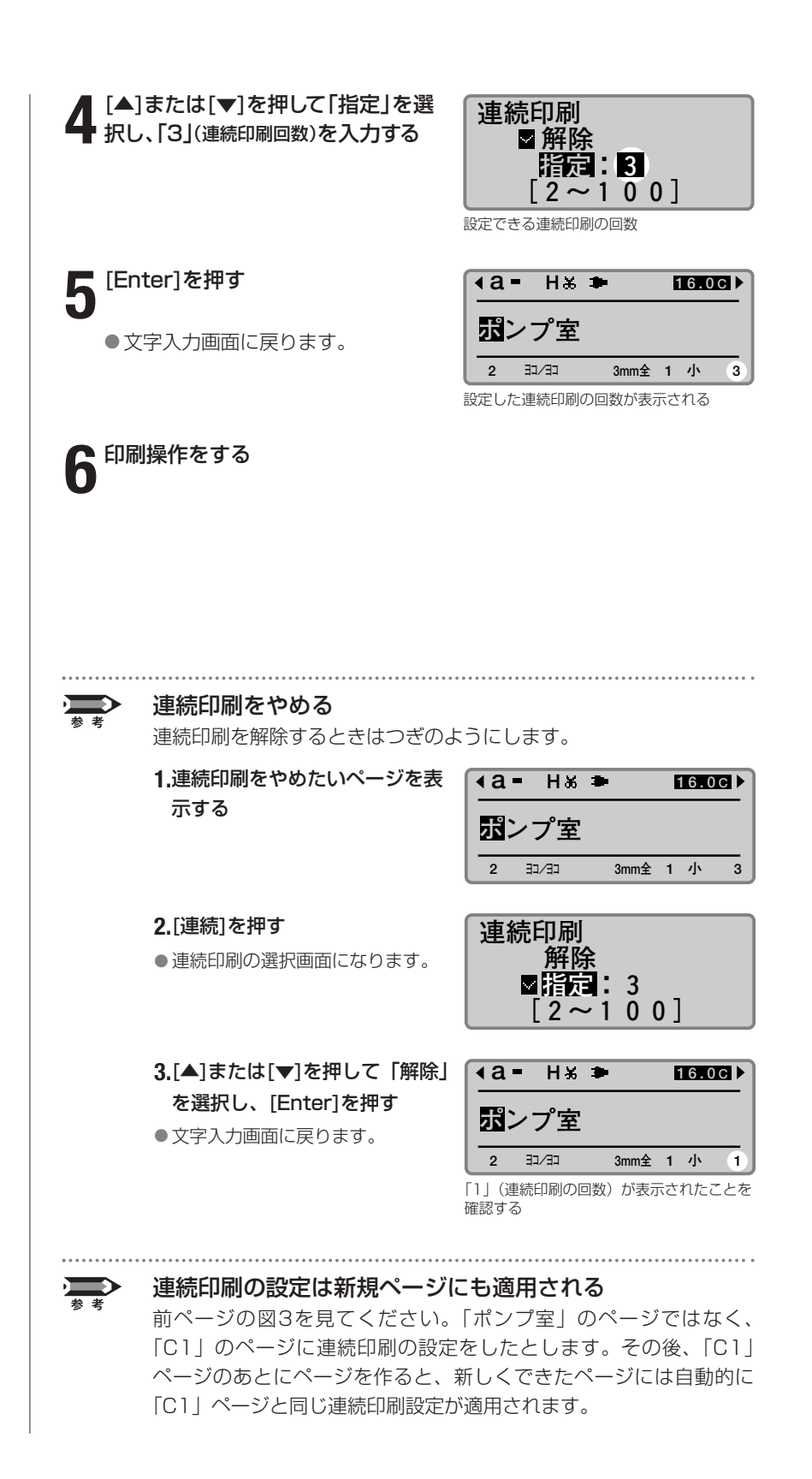

連番は1ページに1カ所のみ設 定できます。

#### ■ 連番を持つ文字データを印刷する(連番印刷)

例えば、つぎのようなチューブを作るとします。

() ポンプ室1 ) () ポンプ室2 ) () ポンプ室3 ) () ポンプ室4 )...... () ポンプ室10)

#### 図1

このように、文字データ中で1つずつ増加(減少)している部分(1~ 10の数字部分)を「連番部」といいます。一方、文字データの中で共通 している部分を「共通部」といいます(図2)。

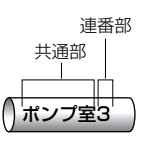

#### 図2

図1のように連番部を持つチューブを印字するときは、わざわざ「ポンプ 室1」~「ポンプ室10」のデータを10ページにわたって作成する(図3) のではなく、図4のように共通部と連番部に分かれた文字データを1ペー ジだけ作成して印刷します。これを「連番印刷」といいます。

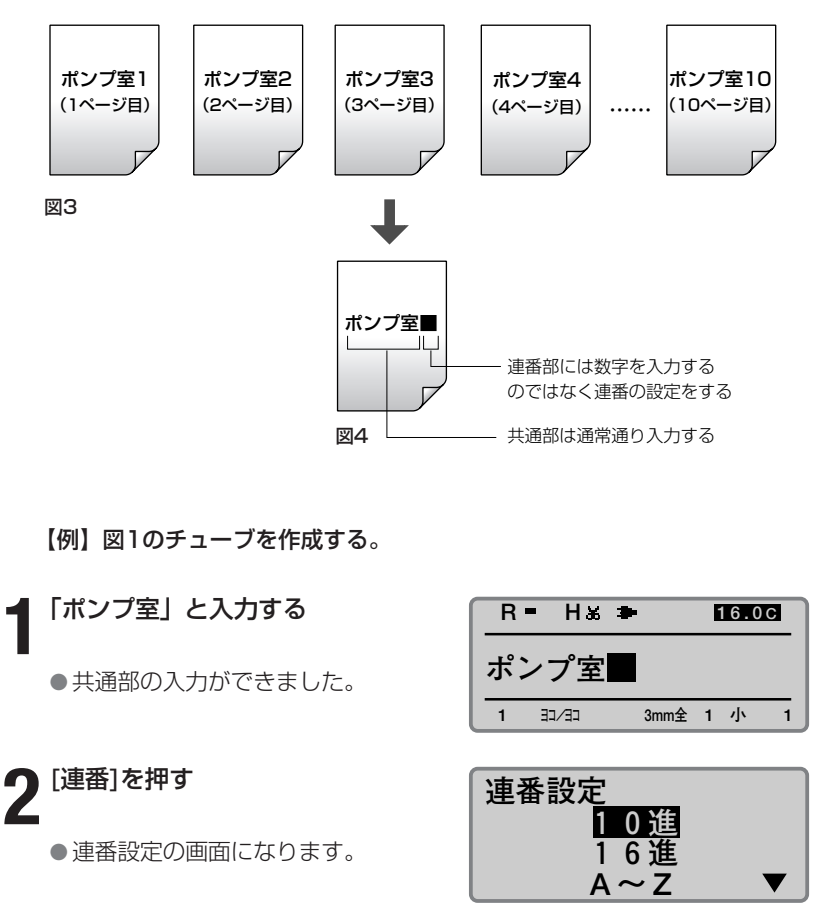

「10進数」の連番のほかに 「16進数」やアルファベット による連番を設定することもで きます。詳しくは、参考「いろ いろな連番印刷」(次ページ) をごらんください。

#### Memo

間違えて入力したら [Back Space]を押して数字を

入力しなおします。

#### Memo

降順の連番設定

例えば「開始値」に「10」を入力 し、「終了値」に「5」を入力する と、10、9、8、…6、5のよう な降順の連番を設定できます。

#### Memo

「桁合わせ」については参考 「桁合わせ」(次ページ)をごら んください。

#### Memo

連番をやめたいときは、連番部 を[Back Space]で消します。

#### **3** [▲]または[▼]を押して「10進」 を選択し、[Enter]を押す

- 10進数の連番設定画面になります。
- 連番の開始値と終了値の設定画面に なります。

【▲]または[▼]を押して「開始値」 ■ を選択し、「1」を入力する

【 [▲]または[▼]を押して「終了値」

桁合わせの設定画面になります。

▶ [▲]または[▼]を押して「しない」

を選択し、[Enter]を押す

●連番部の入力ができました。

● を選択し、「10」を入力する

**6** [Enter]を押す

**8**印刷操作をする

| 連番設定(10進) |
|-----------|
| 開始值:0     |
| 終了值:0     |
| [0~99]    |

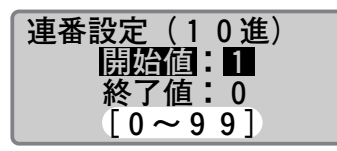

設定できる連番の範囲

| 連番設定(10進) |
|-----------|
| 開始值:1     |
| 終了值:10    |
| [0~99]    |

| 桁合わせ |
|------|
| しない  |
| ゼロ   |
| 空白   |

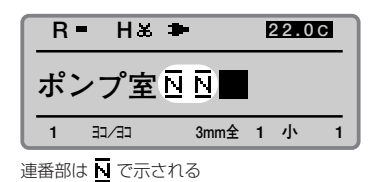

 作成した文字データは1ページだけ ですが、「ポンプ室1」~「ポンプ 室10」の文字データが印字されま す。

#### 複数ページの印刷

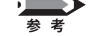

入力データが複数ページにわたり、文字を消したなどにより未入力の ページがある場合は、未入力のページは空送り(空白を印字)します。

### ー歩進んだ操作● PART

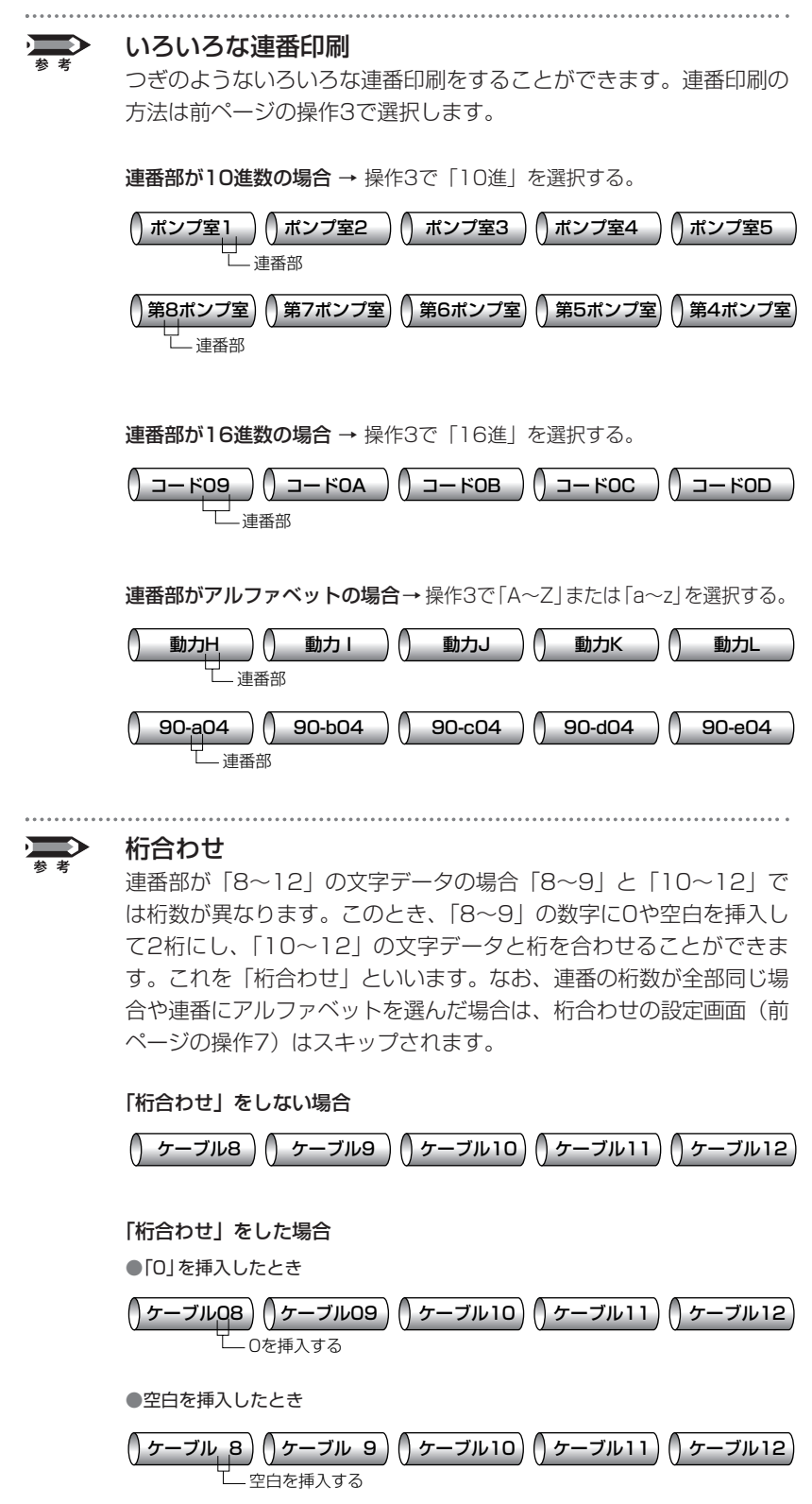

121

印字開始位置は印字媒体ごとに 設定することができます。

#### ■印字開始位置と縦位置を微調整する

印刷時、印字媒体の種類やサイズを正しく選択しているにもかかわらず、 使用環境や印字媒体の材質、サイズによっては、以下のケースのように、 印字開始位置や縦位置がずれて、文字を正しい位置に印字できない場合が あります。このようなとき、印字位置をわずかに上下・左右にずらすこと ができます。

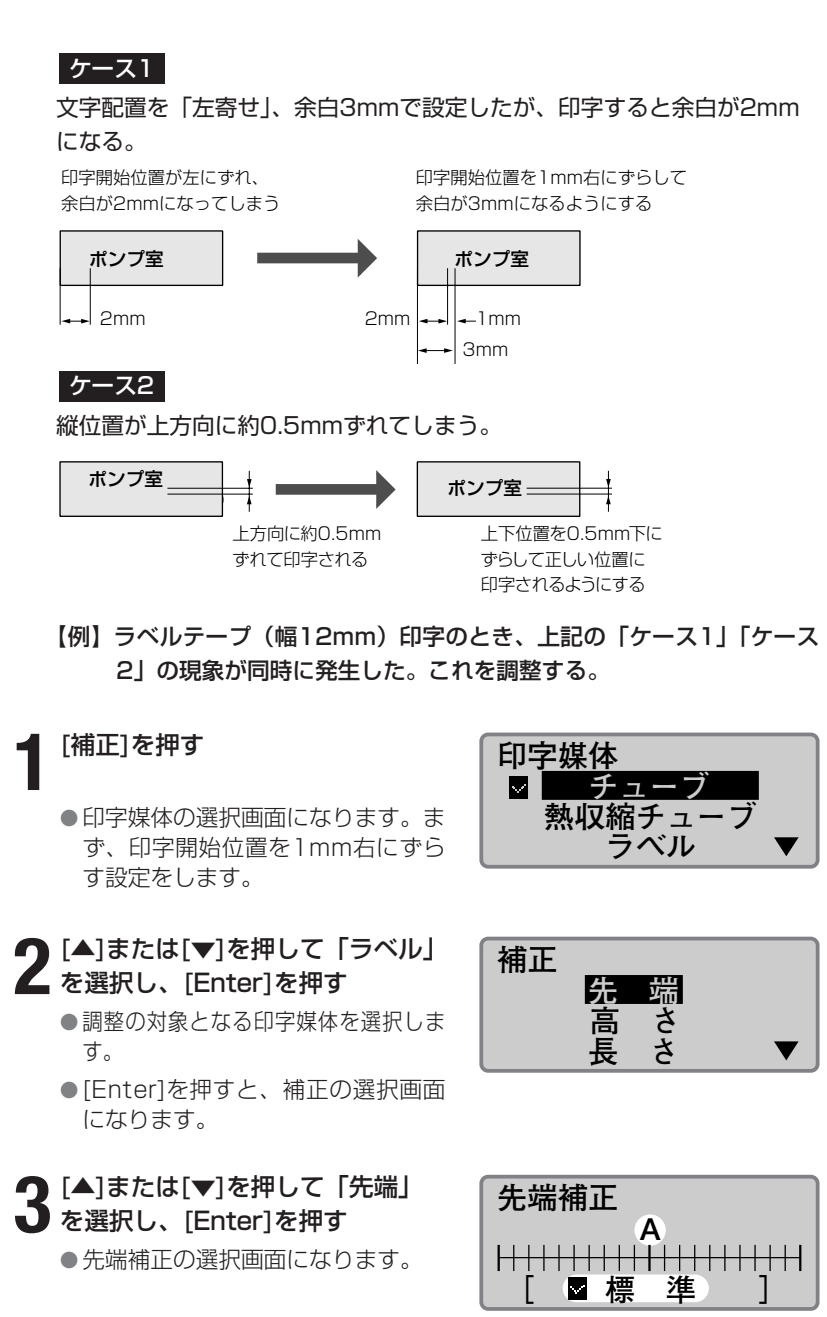

印字開始位置が標準設定(調整なし)であ ることが表示される。

[◀]を押すと印字開始位置を左 方向に調整できます。印字開始 位置は左右に2.5mmまで調整 できます。

#### Memo

縦位置も印字媒体ごとに設定す ることができます。高さは上下 に0.5mmまで調整できます。

#### Memo

印字媒体が4mml.D.Stripとラ ップアラウンドテープのときはサ イズの選択はスキップされます。

#### Memo

[▲]を押すと縦位置を上方向に 調整できます。

#### 4 [▶]を4回押して、「右 1.0mm」 を表示する ●[▶]を押すたびに0.25mmずつ

●[▶]を押すたいに0.25mmずう 数値が上がります。

# 5 [Enter]を押す •文字入力画面に戻ります。これで印字開始位置が右に1mmずれました。つぎに、縦位置を下に0.5mmずらす設定をします。

#### 6 [補正]を押す

●印字媒体の選択画面になります。

7 [▲]または[▼]を押して「ラベ ル」を選択し、[Enter]を押す ●補正の選択画面になります。

8 [▲]または[▼]を押して「高さ」 を選択し、[Enter]を押す

●印字媒体のサイズ選択画面にな ります。

#### [▲]または[▼]を押して [12mm」を選択し、[Enter]

**を押す** ●調整の対象となる印字媒体のサ

- ●調整の対象となる中子媒体のり イズを選択します。
- ●[Enter]を押すと、高さ補正の選 択画面になります。

**10** [▼]を2回押して、「下 0.5mm」 を表示する

> ● [▼]を押すたびに0.25mmずつ 数値が下がります。

#### [Enter]を押す

● 文字入力画面に戻る。これで縦 位置が下に0.5mmずれました。

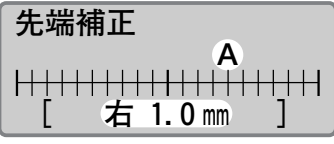

印字開始位置が「右 1.0mm」であることを 確認する。

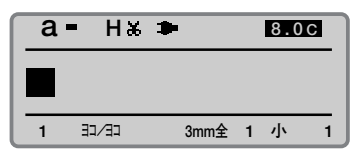

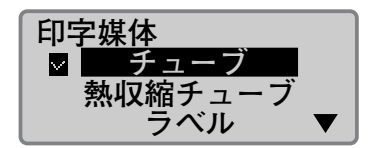

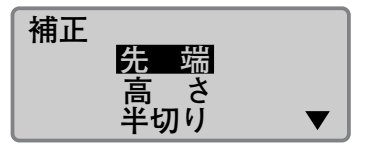

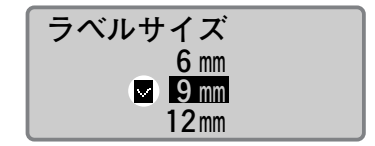

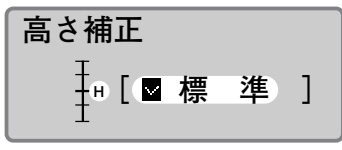

縦位置が標準設定(調整なし)であること が表示される。

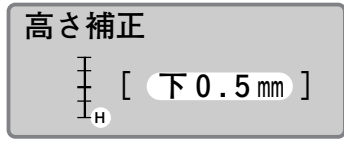

縦位置が「下0.5mm」であることを確認する。

この機能はページごとに変える ことはできません。1行設定ま たは3行設定のページにはセン ターラインは印刷されません。

#### ■ センターラインを印刷する

2行で印字するときに、1行目と2行目の間にセンターライン(実線)を 印刷することができます。

【例】つぎのようなセンターラインを印刷する。

| +12V |  |
|------|--|
| -12V |  |
|      |  |

#### ┫ [機能]を押す

●機能の選択画面になります。

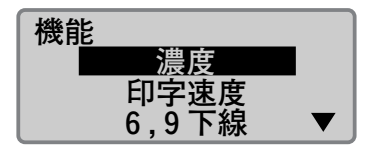

2 [▲]または[▼]を押して「センター ライン」を選択し、[Enter]を押す ●センターラインの選択画面になりま

● ビンター ノインの選択回面になり、 す。

**3** [▲]または[▼]を押して「あり」 を選択し、[Enter]を押す

文字入力画面に戻ります。これでセンターラインが設定されました。

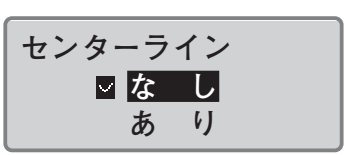

ー歩進んだ操作● PART

Memo

記名板印字エリア「拡張」では、 印字媒体は「記名板」のみとな ります。

#### ■ 短いピッチ幅で印刷する

記名板印字エリア「拡張」を使用し、文字サイズや行数の設定を行うこと により、短いピッチ幅に文字を多く挿入できます。

●ピッチ幅の短い端子台向けの記名板に印字する
 【例】ピッチ幅5mmの端子台用に次のような記名板を作成します。
 ●5mmピッチ内に5文字を印字する

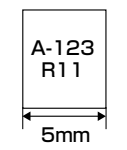

#### [文字]を押す

● [▲]または [▼]を押して「2mm
 半角」を選択します。

## 2 [行数]を押す

● [▲]または [▼]を押して「2行」
 を選択します。

### 3 [カット長] を押す

 ● [▲] または [▼] を押して「指定」 を選択します。
 [5] と押し、[5] mmとカット長を入 力します。

[Enter] を押します。

#### 記名板印字エリア

- ●[▲]または[▼]を押して「拡張」を 選択します。[Enter] を押します。
- [メッセージが表示されます。 [Enter] を押します。

#### 文字配置

●[▲]または[▼]を押して「センタリ ング」を選択します。[Enter]を 押します。

#### 複数行センタリング

●[▲]または[▼]を押して「あり」を 選択します。[Enter] を押します。

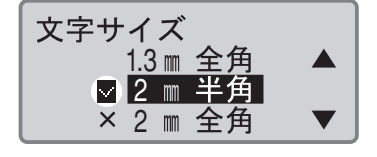

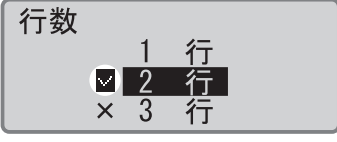

現在選択されている行数の横に ♥ が表示される。

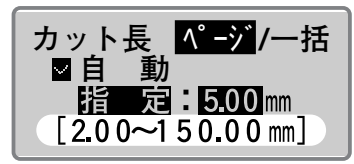

設定できるカット長の範囲が表示される。

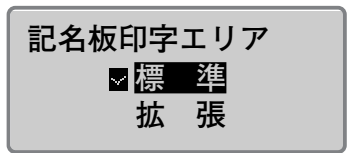

記名板印字エリア「拡張」では、印字媒体 は記名板のみとなります。

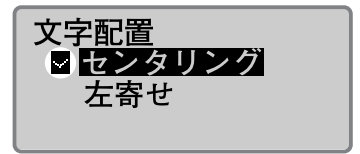

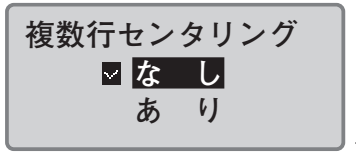

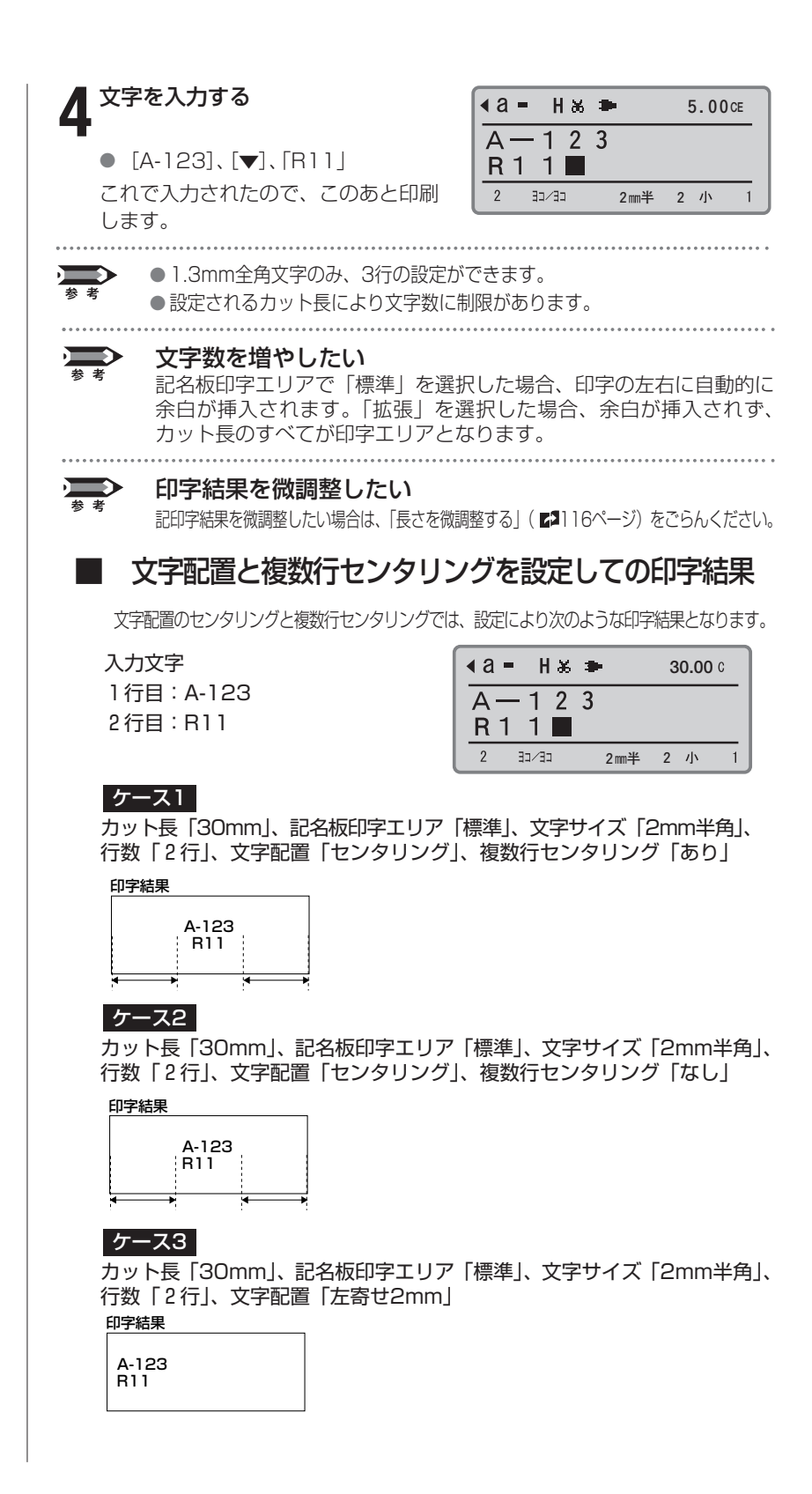

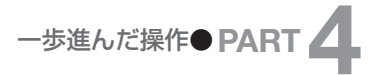

| ■ 印字濃度を調整する                                                              |                                                             |
|--------------------------------------------------------------------------|-------------------------------------------------------------|
| 使用環境や印字媒体の材質によって、<br>合があります。このようなときは印字<br>は5段階に調整できます。                   | 印字が薄すぎたり濃すぎたりする場<br>濃度を調整してください。印字濃度                        |
| 【例】チューブの印字が薄いので印字》                                                       | 農度が最も濃くなるように調整する。                                           |
| ■ [機能]を押す                                                                | 機能                                                          |
| ●機能の選択画面になります。                                                           | 。<br>印字速度<br>6,9下線 ▼                                        |
| 2 [▲]または[▼]を押して「濃度」<br>を選択し、[Enter]を押す<br>● 濃度の選択画面になります。                | 濃度<br><b>印字濃度</b><br>表示濃度                                   |
| 3 [▲]または[▼]を押して「印字濃<br>度」を選択し、[Enter]を押す<br>●印字濃度の選択画面になります。             | 印字濃度<br>1 2 3 4 5<br>▲<br>は現在の印字濃度。濃度が「3」(標準)<br>であることがわかる。 |
| 4 [▶]を2回押して、「5」を選択する                                                     | 印字濃度                                                        |
| <ul> <li>●印字濃度「1」を選択すると印字は<br/>最も薄くなり、「5」を選択すると<br/>最も濃くなります。</li> </ul> |                                                             |
| 5 <sup>[Enter]を押す</sup>                                                  |                                                             |
| <ul> <li>● 文字入力画面に戻ります。これで印<br/>字濃度が最も濃くなりました。</li> </ul>                | ]                                                           |

[◀]を押すと印字濃度が薄くな ります。

1

#### ■ 印字速度を変更する

印字速度を変更することができます。ただし、印字速度が速すぎると使用 環境や材質によっては、文字がかすれたりするなど、正しく印字できない 場合があります。印字速度は「低速\*」、「中速\*」、「高速\*」の3段階に調 整できます。

\*「低速」で30本/分、「中速」で35本/分、「高速」で42本/分(カット長が20mm、 3mm全角文字を5文字入力し、半切りする場合。チューブ印字のみ)。

【例】印字速度を低速にする。

機能の選択画面になります。

●速度の選択画面になります。

[機能]を押す

#### 機能 濃度 印字速度 6,9下線 ▼ **2** [▲]または[▼]を押して「印字速 度」を選択し、[Enter]を押す 印字速度 $\sim$ 局 低 凁

## **3** [▲]または[▼]を押して「低速」 を選択し、[Enter]を押す

●文字入力画面に戻ります。これで印 字速度が低速になりました。

| a    | - L&   | *       | 8.00   |              |
|------|--------|---------|--------|--------------|
|      |        |         |        |              |
|      |        |         |        |              |
| 1    | E-\CE  | 3mm全    | 1 小    | 1            |
| 「」 が | 表示され印写 | 2 速度が「佃 | 〔谏  に† | <i>'</i> ''y |

トされた。「中速」のときは「M」、高速のと きは「H」が表示される。

. ...

#### 印字速度

印字速度設定は、低速、中速、高速が選択できますが、実際の印字速 度は印字媒体ごとに異なります。

|                         |          |       | mm/ 秒 |  |
|-------------------------|----------|-------|-------|--|
| 印字媒体                    | 印字速度     | カットあり | カットなし |  |
| "                       | 低速       | 18.5  |       |  |
| ナューフ<br>透明チューブ          | 中速       | 25    | 20    |  |
|                         | 高速       | 40    |       |  |
| 熱収縮チューブ<br>4mml.D.Strip | 低速<br>中速 | 25    | 20    |  |
| ラベル<br>ラップアラウンドテープ      | 高速       | 40    |       |  |
| 記名板                     | 低速<br>中速 | カット不可 | 18.5  |  |
|                         | 高速       |       | 40    |  |

#### Memo

20℃以下の環境で印字速度を 「高速」にし印字がかすれる場 合は、印字速度の設定を落とし てください。

## 4-5 カットのしかたを変える

#### ■ 半切りと全切り

印字が終わって排出されたチューブを見るとひとつひとつに切り込みが入っているのがわかります。手でちぎって簡単にバラバラにすることができるので大変便利。もちろん、ラベルテープの場合でも同じです。切り込み部から一枚一枚きれいにはがすことができます。この切り込みを「半切り」といいます。また、チューブやラベルテープの最後は完全に切断されます。これを「全切り」といいます。

| н<br>Настана<br>Г | チューブとチューブの間は<br>「半切り」される |      |      | ューブの最後は<br>全切り」される |
|-------------------|--------------------------|------|------|--------------------|
| () 200V           | ) ポンプ室                   | ポンプ室 | ポンプ室 | )) C1 )            |

#### ■ 半切りをしない

半切りをやめて、そのかわりにカットライン(切り取り線)を印字するこ とができます。カットラインは「実線」と「点線」のいずれかを選択する ことができます。また、「半切りもしない、カットラインも印字しない」 という設定も可能です。

#### 「半切りなし、カットライン実線」の場合

| ) 200V    | ポンプ室               | ポンプ室           | ポンプ室 | ) C1 |
|-----------|--------------------|----------------|------|------|
|           |                    |                |      |      |
| 7         |                    | 0取り線)が印字される    | 3    |      |
| 「半切りなし、カッ | ・トライン点線」の          | D場合            |      |      |
| ) 200V    | ポンプ室               | ポンプ室           | ポンプ室 | ) C1 |
|           |                    |                |      |      |
| ۶.<br>F   | 気線のカットライン(切り       | り取り線)が印字される    | 3    |      |
| 「半切りなし、カッ | ・トラインなし   0        | )場合            |      |      |
| 200V      | ポンプ室               | - ※ CA<br>ポンプ室 | ポンプ室 | C1   |
| V         |                    |                |      |      |
| 7         | I<br>カットライン (切り取り線 | 8)は印字されない      |      |      |
|           |                    |                |      |      |
|           |                    |                |      |      |

#### Memo

記名板はカットできません。

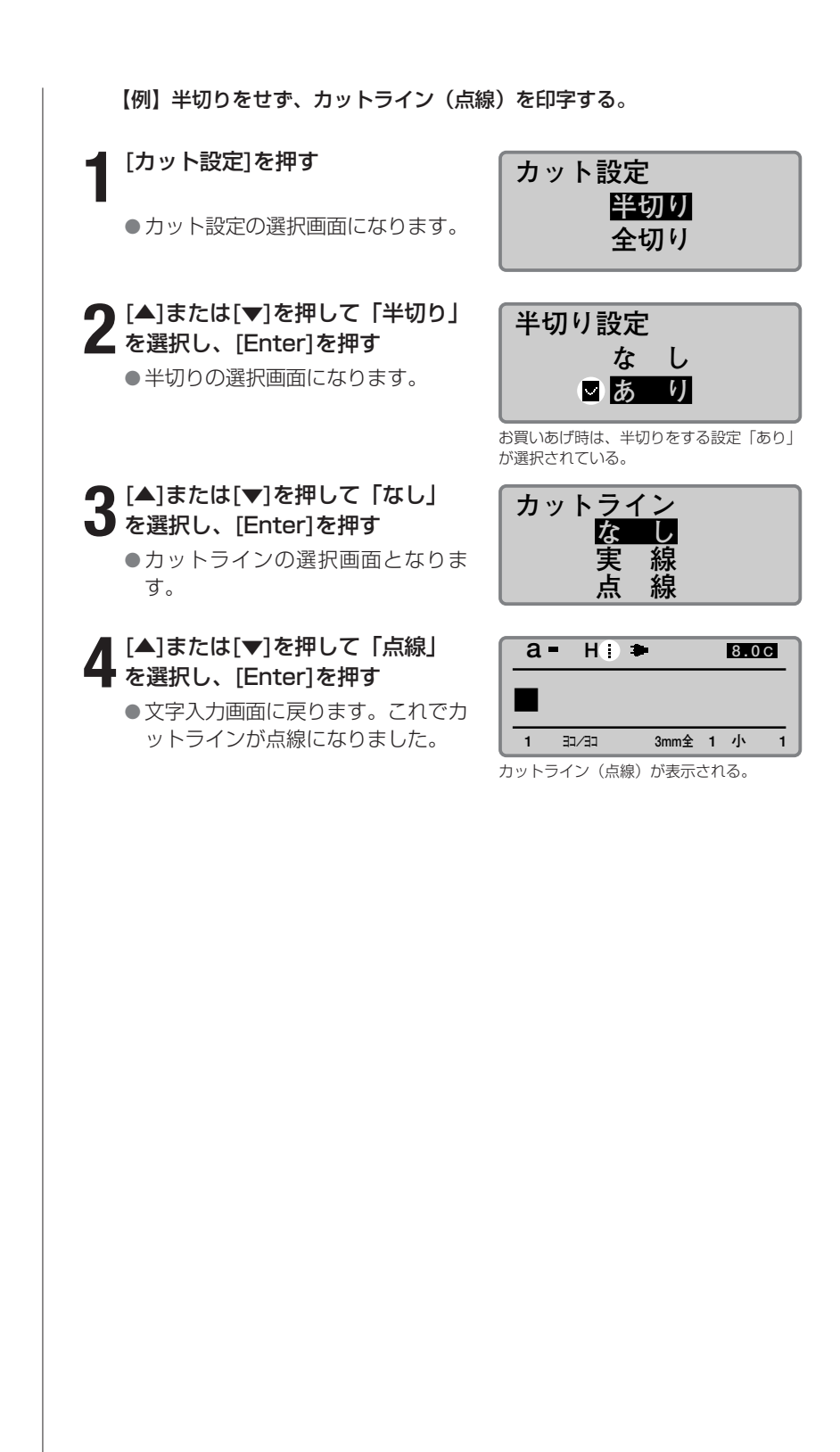

記名板印刷モードでは、この機 能はできません。

#### ■ 印刷本数(枚数)ごとに全切りする

例えば、図1のような文字データを入力して、印刷本数(枚数)を「3」 にセットすると図2のようなチューブが作成されます。

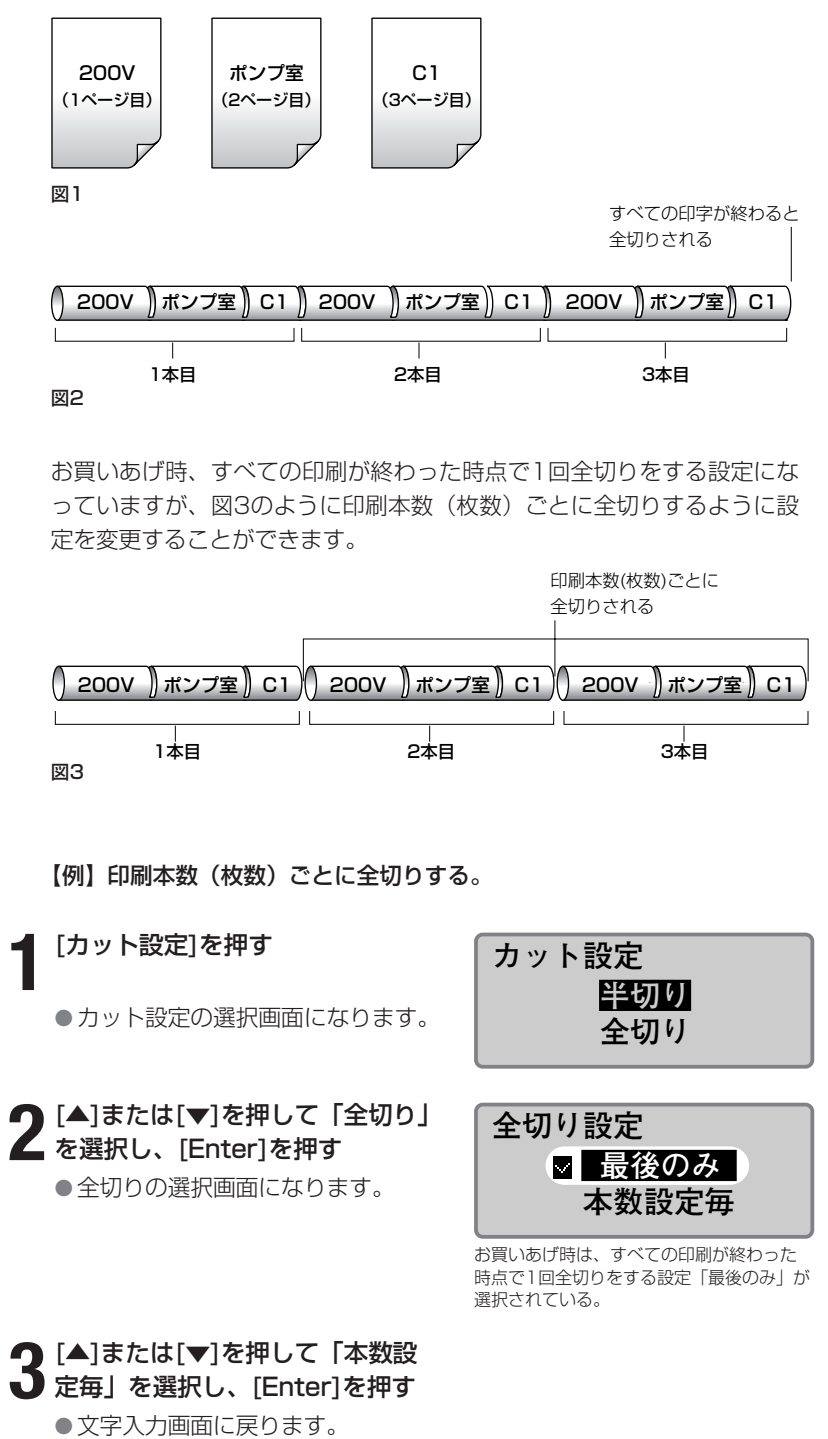

## 4-6 その他の操作

#### Memo

どの印字媒体でも操作は全く同 じです。

#### Memo

印字媒体がすでに取り外されて いる場合も動作します。

#### ■ 印字媒体を取り出す

チューブからラベルテープに、ラベルテープからチューブに印字媒体を交換するときは、いったんセットされているものを取り出してください。しかし、そのままの状態ではチューブやラベルテープが搬送ローラーまで送り出されていて取り出すことはできません。まず、つぎの操作をし、送り出されているチューブやラベルテープを搬送ローラーから解放してください。

#### ┫ [取出し]を押す

**3** カバーを開ける

●確認画面が表示されます。

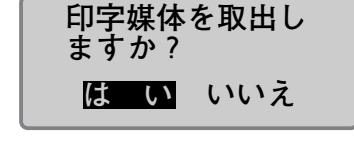

取出し中…

#### Memo

[Enter]を押した後、プリンタ 一の動作が止まっても、印字媒 体が搬送ローラーから開放され ない(取り出せない)場合は、 フィード機能を使います(「チ ューブやラベルテーブが排出/ 搬送されないとき」(2142ペ ージ))。

#### **2** [◀]または[▶]を押して「はい」 を選択し、[Enter]を押す

右の表示がされ、チューブまたはラベルテープが搬送ローラーから解放されます。

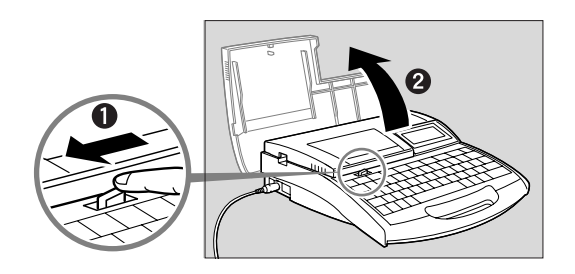

チューブまたは記名板を取り出す 場合は、アタッチメントから媒体を 引き抜く

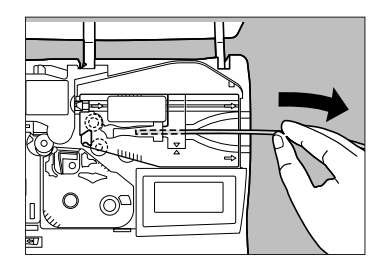

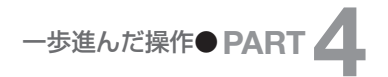

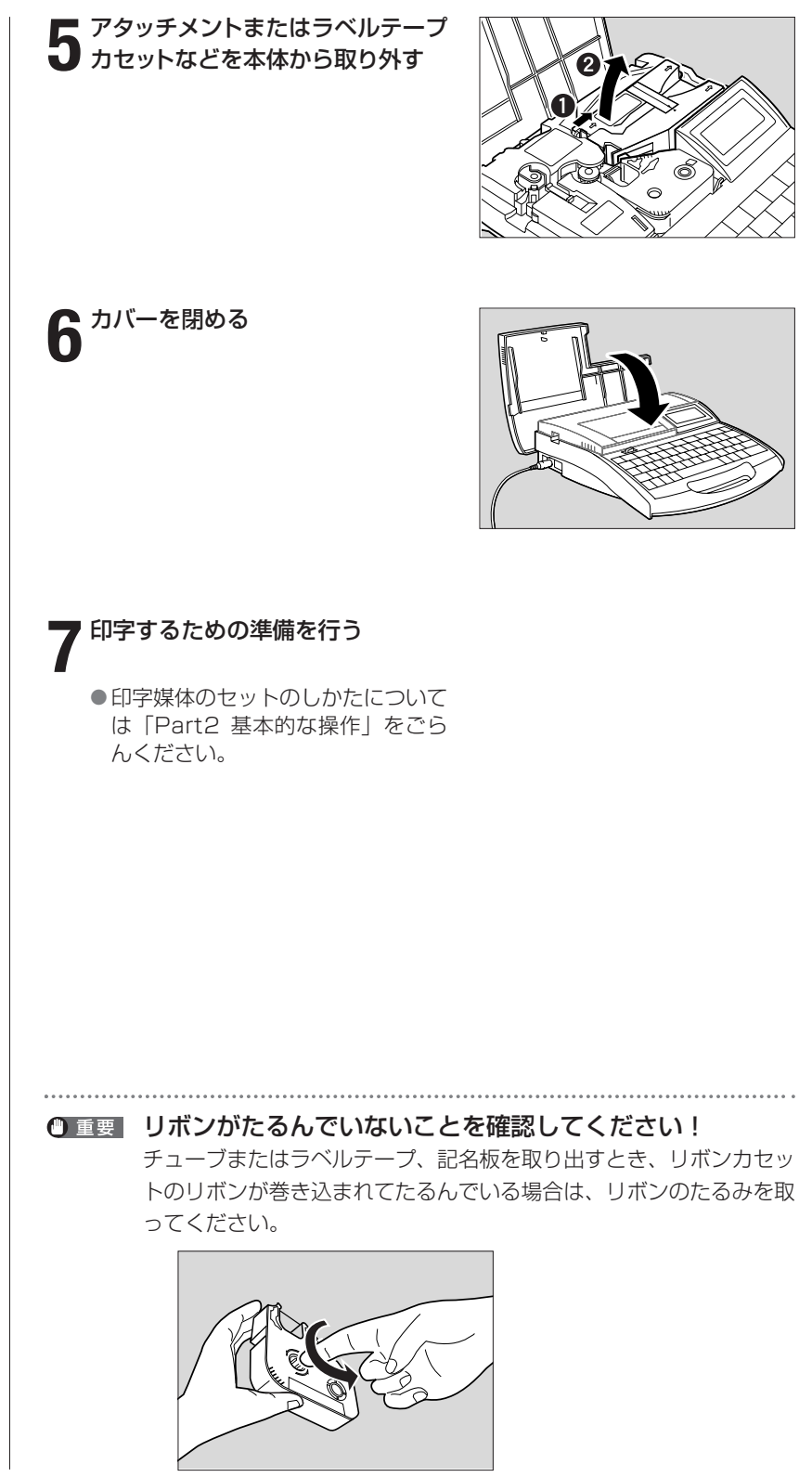

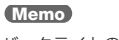

バックライトの明るさを変える ことはできません。

#### ■ ディスプレイの表示濃度を変える

ディスプレイは周囲の明るさや見る角度によって見えにくい場合がありま す。このような場合は、ディスプレイの表示濃度を調整してください。表 示濃度は9段階に調整できます。

【例】表示が薄いので表示濃度を2段階濃くする。

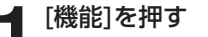

●機能の選択画面になります。

**2** [▲]または[▼]を押して「濃度」 を選択し、[Enter]を押す

● 濃度の選択画面になります。

**3** [▲]または[▼]を押して「表示濃 度」を選択し、[Enter]を押す ●表示濃度の選択画面になります。

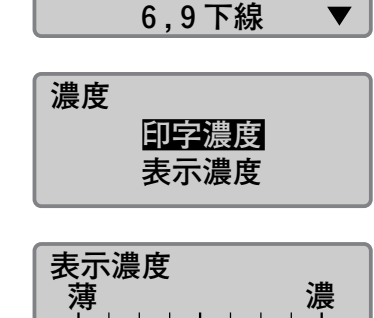

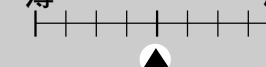

▲は現在の印字濃度。

機能

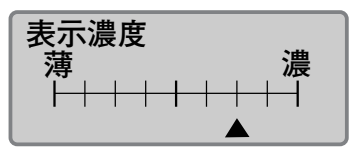

(Memo)
表示濃度を薄くする
[◀]を押すと表示濃度が薄くなります。

5 [Enter]を押す

▲ [▶]を2回押す

●文字入力画面に戻ります。これで表

示濃度が濃くなりました。

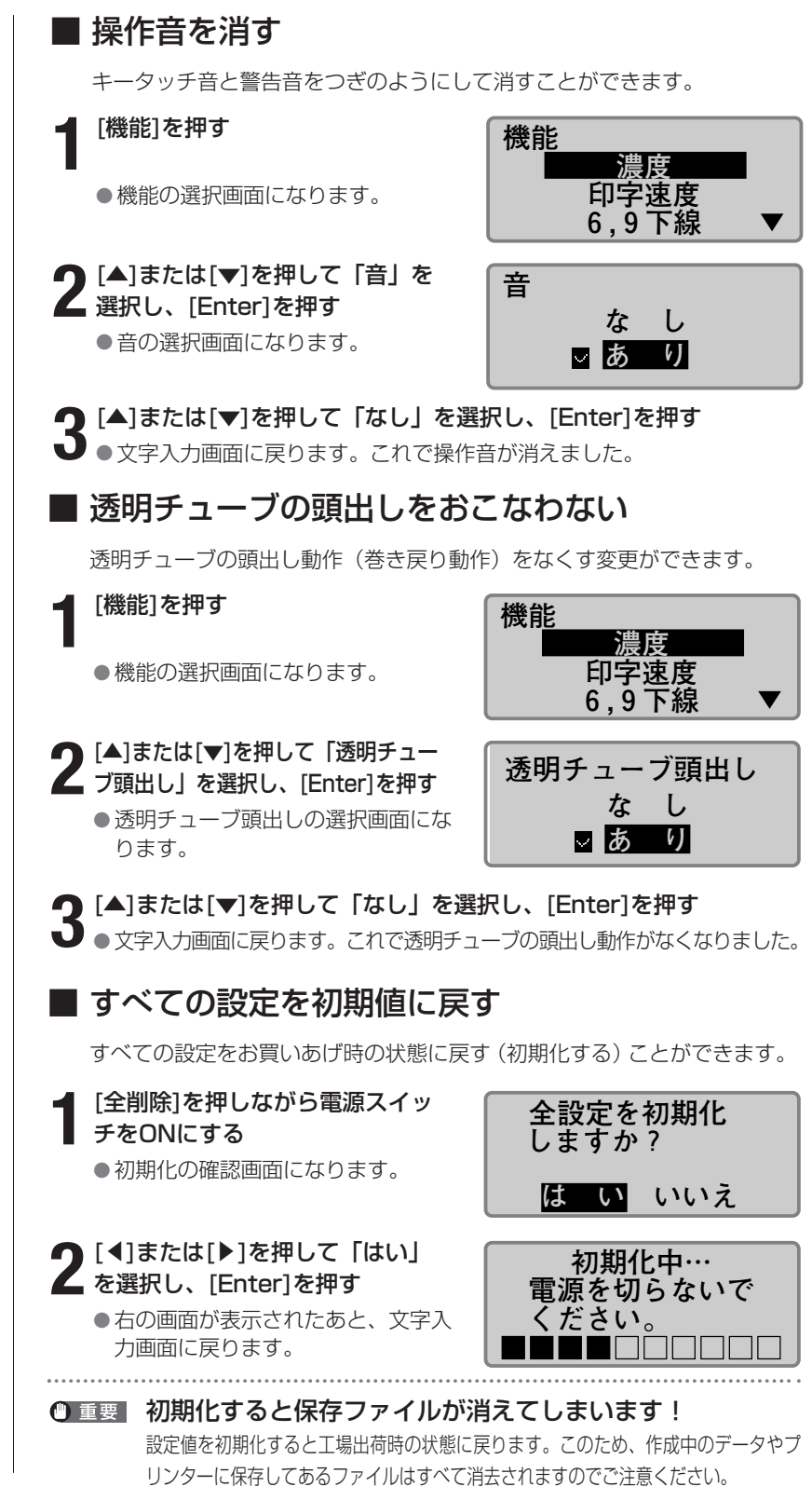

# Part 5

ここでは、チューブやラベルテープなどの 印字媒体が詰まった場合の処理方法、カッ ターが切れなくなったときの対処法などに ついて説明します。

5-1 チューブやラベルテープが詰まったら… 138

| ■搬送エラーの対処              |
|------------------------|
| (搬送エラーメッセージ表示あり) …138  |
| ■その他の詰まり対処             |
| (搬送エラーメッセージ表示なし) … 140 |
| ■チューブやラベルテープが          |
| 排出/搬送されないとき 142        |

- 5-3 カッターを交換する …………………… 146
- 5-4 カセットを交換する …………………… 149
  - ■リボンカセットを交換する………… 149 ■チューブやラベルテープカセットを交換する… 150
- - ■搬送ローラーの清掃………… 151
  - ■印字ヘッドの清掃………………………152
  - ■クリーナーの清掃/交換 ………… 152

## **5-1** チューブやラベルテープが 詰まったら

印字中にチューブやテープが詰まると、ディスプレイに「搬送エラー」メッセージ が表示され、プリンターの動作が止まります。メッセージにしたがって、詰まった チューブやテープを取り除いてください。

また、詰まっているのに「搬送エラー」メッセージが表示されなかったり、表示された後に電源を切るなどして、メッセージにしたがって操作することができない場合は、プリンターのフィード機能を使い、詰まった印字媒体を取り除きます。「その他の詰まり対処(搬送エラーメッセージ表示なし)」(■140ページ)

#### ■ 搬送エラーの対処(搬送エラーメッセージ表示あり)

チューブやテープが詰まって印字動作が止まり、「搬送エラー」メッセー ジが表示されたときは、つぎの手順にしたがって取り除きます。

#### ディスプレイに「搬送エラー」メ ッセージが表示されていることを 確認する

メッセージが表示されていないとき、または電源を切るなどして搬送エラーメッセーが消えてしまった場合は、「その他の詰まり対処(搬送エラーメッセージ表示なし)」(『
140ページ)をごらんください。

搬送エラー 搬送路内に媒体が 詰まっていませんか? [取消][Enter]

#### Memo

「取消」を選択すると、搬送エ ラーメッセージが消えて入力画 面に戻り、詰まった印字媒体を 取り除くための一連操作から抜 けてしまいます。 この場合は「その他の詰まり対 処(搬送エラーメッセージ表示 なし)」(21140ページ)をご らんください。

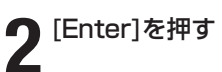

3 カバーを開ける

- ●フィードの画面が表示されます。
- フィード 順送り:[◀] 逆送り:[▶]

リボンカセットを本体から取り外 す

リボンが巻きついて取り外せない 場合は無理に外さないで、手順5 へ進む

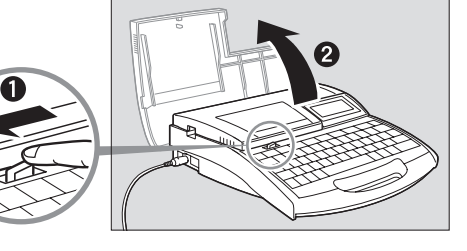

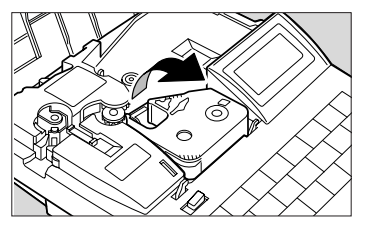

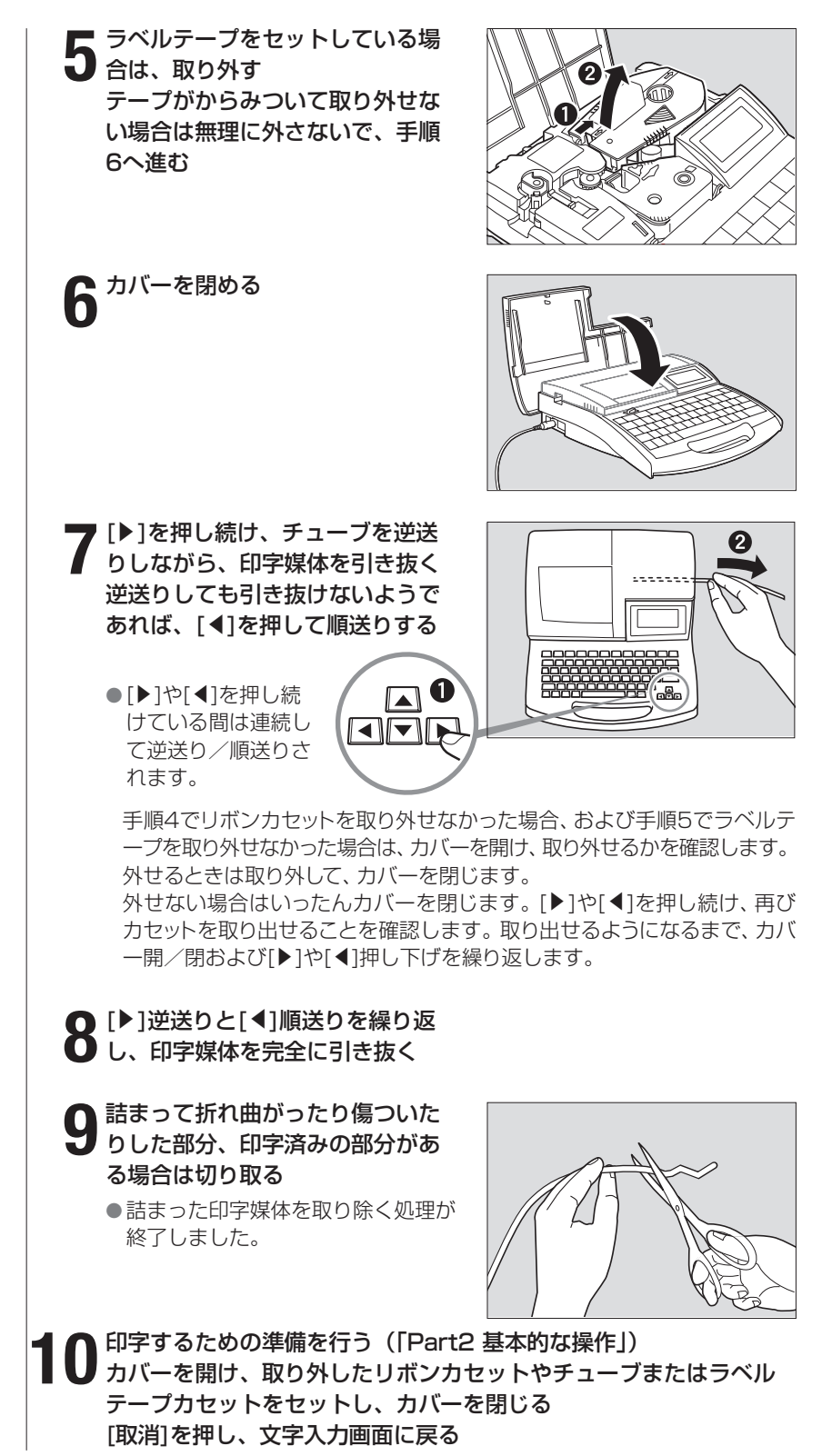

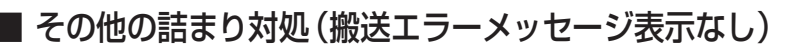

印字したチューブやテープが排出されなかったり、チューブやテープの交換時にうまく搬送されないとき、プリンター内部のローラーに巻きついて詰まっている場合があります。また「搬送エラー」メッセージの表示後に 電源を切るなどして(メッセージが消えます)、メッセージにしたがって 詰まりを解除できなくなったときは、プリンターのメンテナンスのフィー ド機能を使い、詰まった印字媒体を取り除くことができます。

印字中など、プリンターが動作している場合は、「ピピピッ」と音がするまで[取消]を押すプリンターの電源が切れている場合は、電源を入れておく

**2**<sup>カバーを開ける</sup>

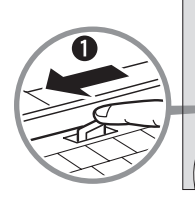

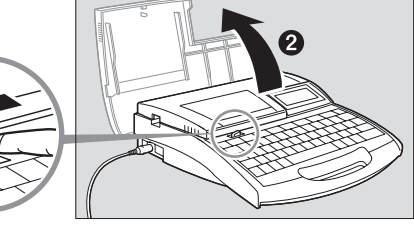

3 リボンカセットを本体から取り外 す リボンが巻きついて取り外せない

場合は無理に外さないで、手順4 へ進む

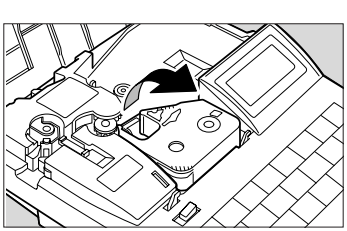

4 ラベルテープをセットしている場合は、取り外す テープがからみついて取り外せない場合は無理に外さないで、手順 5へ進む

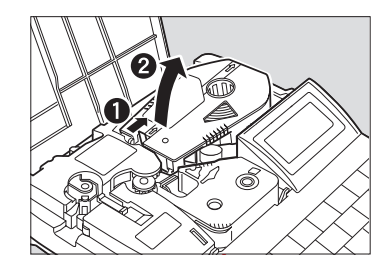

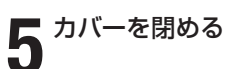

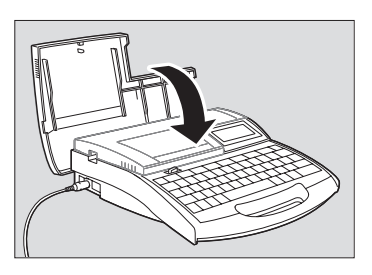
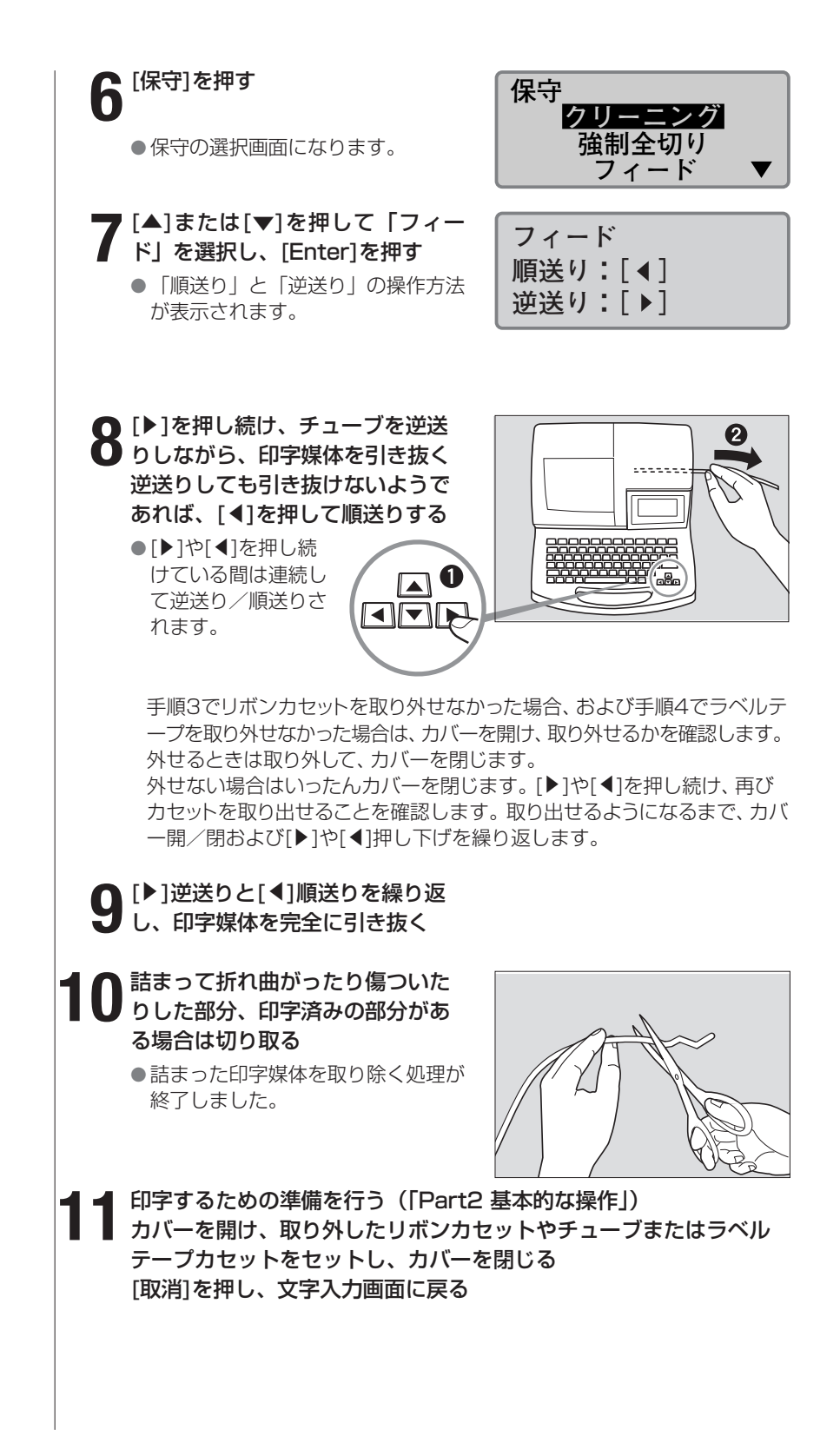

#### Memo

例えば、次のようなときに、 フィード機能を使います。 【例】

- 印字媒体を交換するとき、
   「取り出し」を実行しても、
   搬送ローラーから印字媒体から解放されず取り出せないときに使う。
- 印字実行し、プリンターが 動作しているのに印字物が 排出口から出てこないとき に使う。

この場合は、チューブやラ ベルテープがプリンター内 部で詰まっている可能性が あるため、カバーを開けて 詰まっているかを確認し、 詰まっているときの対処に 使う。「その他の詰まり対処 (搬送エラーメッセージ表示 なし)」(2140ページ)をご らんください。

# ■ チューブやラベルテープが排出/搬送されないとき

保守の「フィード」機能を使うと、プリンターにセットしたチューブやラベ ルテープを任意に搬送することができます。

ただし、この機能は、チューブやラベルテープが思った通りに排出/搬送されないなどの場合にお使いください。フィードし続けると、印字媒体を傷つけたり、リボンカセットのリボンを巻き込んで詰まりの原因になったりする ことがあります。

印字中など、プリンターが動作している場合は、「ピピピッ」と音がするまで[取消]を押す

プリンターの電源が切れている場合は、電源を入れておく

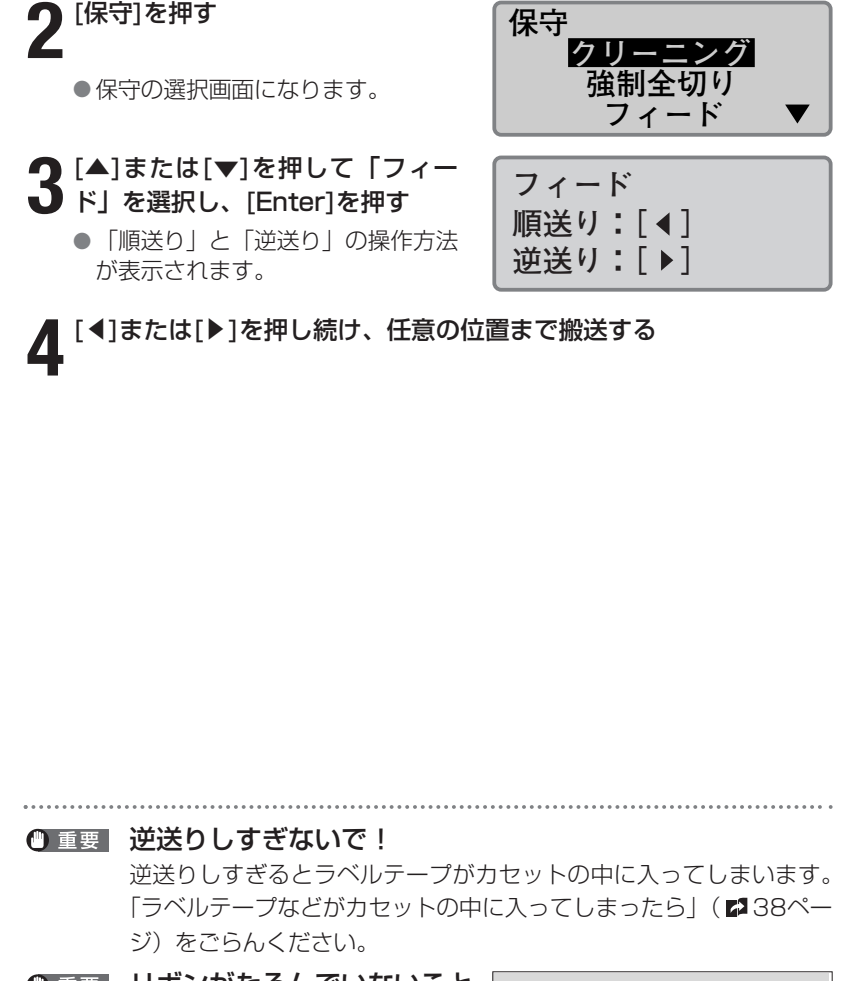

 重要 リボンがたるんでいないこと を確認してください!

逆送りすると、リボンカセットの リボンが巻き込まれてたるむ場合 があります。カバーを開けてたる んでいないことを確認し、たるん でいるときは、たるみを取ってく ださい。

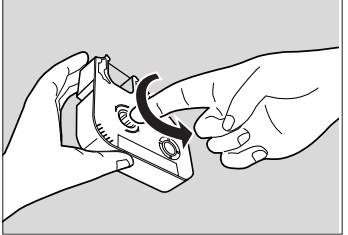

# 5-2 カッターが切れにくくなったら

#### Memo

半切りが深すぎてチューブなど が完全に切断されてしまうよう な場合は、カットの深さを浅く 調整します。なお、カットの深 さは印字媒体ごとに設定するこ とができます。

#### Memo

必要以上にカットの深さを深く するとカッターやカッター受け 台が早く消耗してしまいますの でご注意ください。

#### Memo

カッター交換は、カッター動作 回数50,000回毎を目安にお こなってください。カッター動 作回数の確認については「カッ ター動作回数を記録する」(ロ 148ページ)をごらんくださ い。

### ■ カットの深さを変える

チューブやラベルテープがうまく切断されないときはカットの深さを変え てみてください。カットの深さは「半切り」と「全切り」でそれぞれつぎ のように調整することができます。また、調整は印字媒体ごとに行うこと ができます。

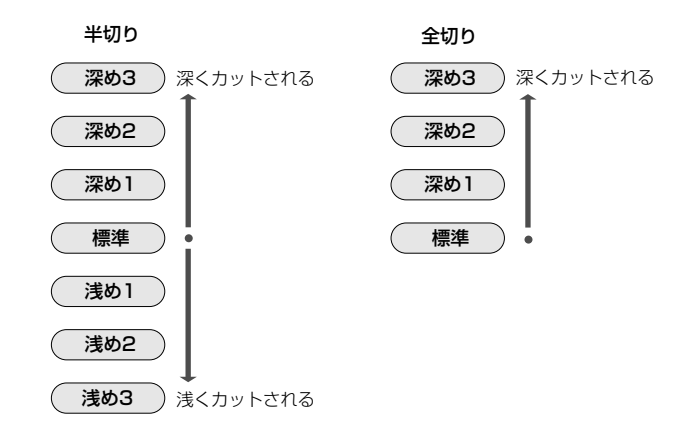

【例】ラベルテープの全切りがうまく切れないので1段階カットを深くする。

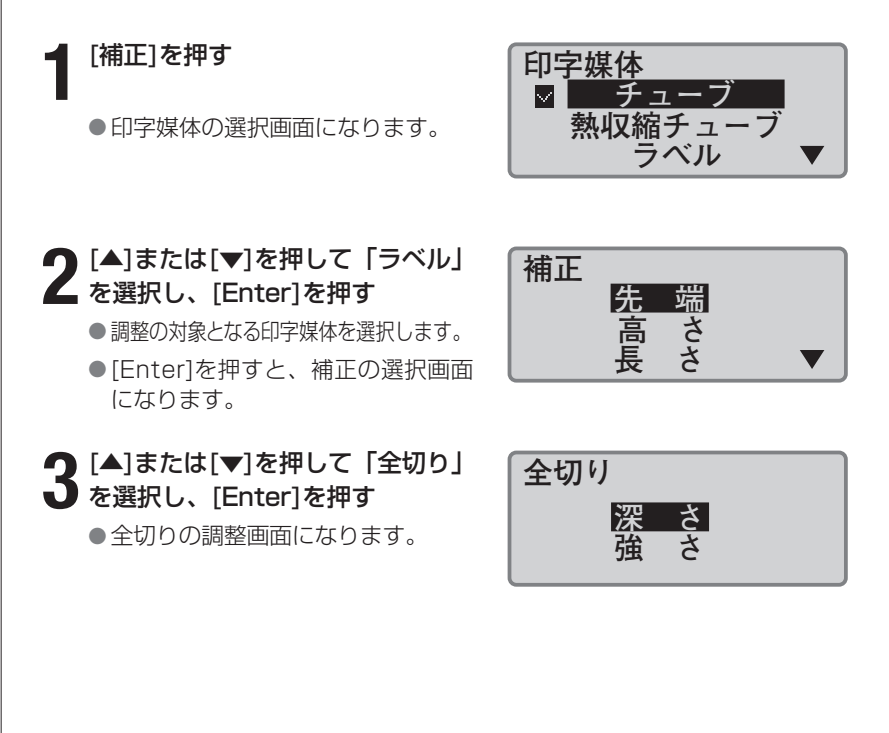

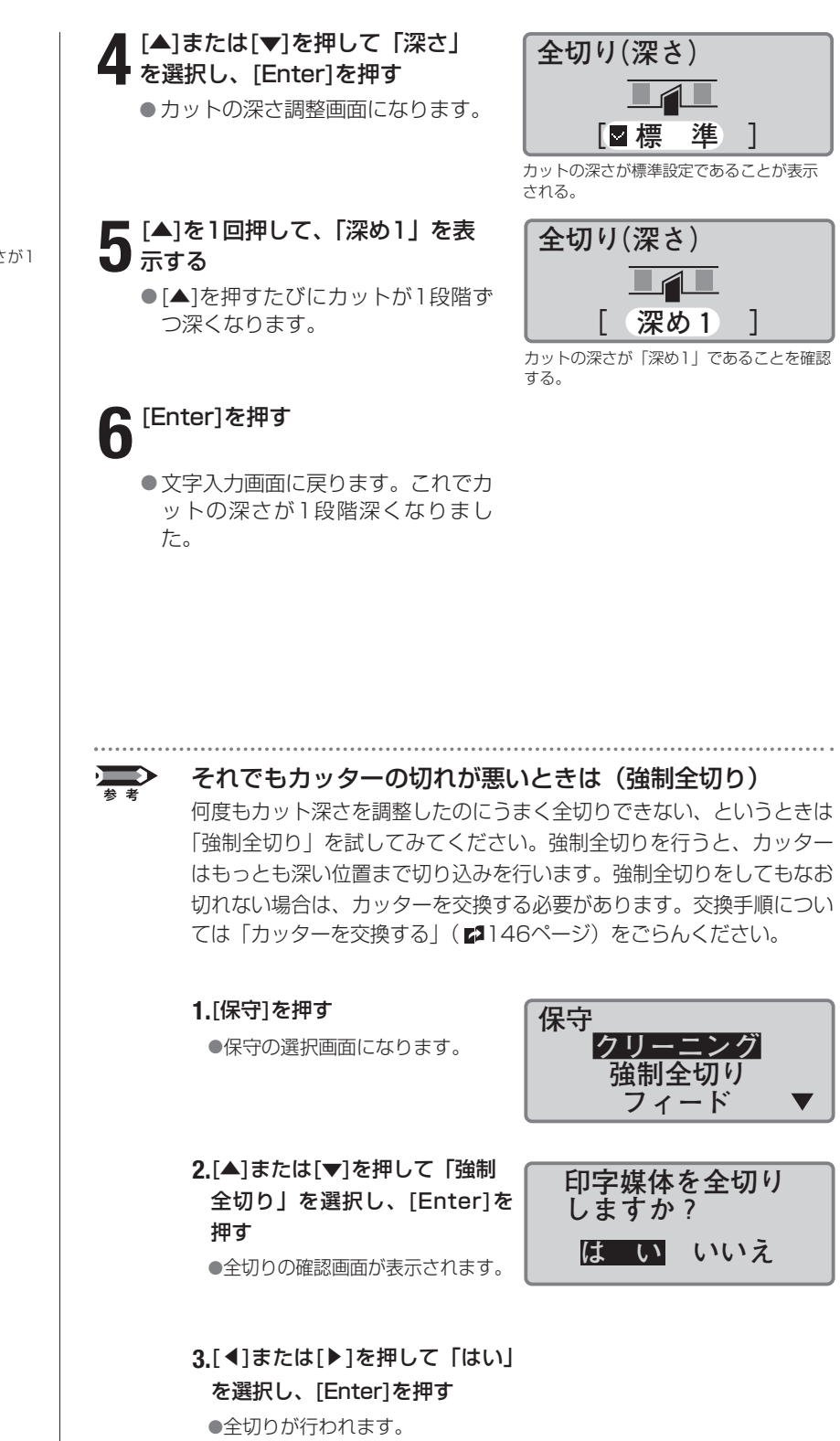

Memo

[▼]を押すとカットの深さが1 段階ずつ浅くなります。

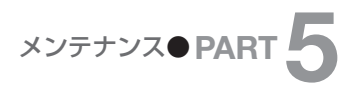

Memo

カットの強さは印字媒体ごとに 設定することができます。

## カットの強さを強くする

チューブやラベルテープの材質によって、カットがスムーズに行えないと きはカットの強さを強くしてみてください。カットの強さは「半切り」と 「全切り」でそれぞれ「標準」と「強い」の2段階に調整することができ ます。

【例】チューブの全切りがうまく切れないのでカットを強くする。

#### [補正]を押す

●印字媒体の選択画面になります。

### ● [▲]または[▼]を押して「チュー 【 ブ」を選択し、[Enter]を押す

- 調整の対象となる印字媒体を選択します。
- [Enter]を押すと、補正の選択画面 になります。

### ♀ [▲]または[▼]を押して「全切り」 J を選択し、[Enter]を押す ●全切りの調整画面になります。

4 [▲]または[▼]を押して「強さ」 を選択し、[Enter]を押す ●カットの深さ調整画面になります。

5 [▼]を1回押して、「強い」を選択

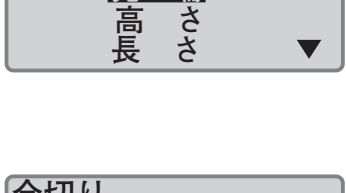

ラベル

先 端

高 長 V

印字媒体

補正

✓ チューブ 熱収縮チューブ

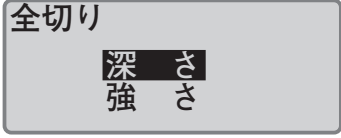

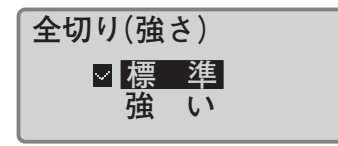

カットの強さが標準設定であることが表示 される。

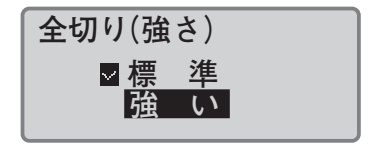

# **6** [Enter]を押す

● 文字入力画面に戻ります。これでカ ットの強さが強くなりました。

# **5-3** カッターを交換する

#### Memo

半切りのカット深さを最も浅く 調整しているにもかかわらず、 半切りが深すぎる場合はカッ ター受け台が消耗している可能 性があります。

#### Memo

カッター交換は、カッター動作 回数50,000回毎を目安にお こなってください。カッター動 作回数の確認については「カッ ター動作回数を記録する」(ロ 148ページ)をごらんくださ い。 「強制全切り」(ご144ページ)を行ってもチューブやラベルテープがうまく切断されないときはカッターを交換してください。カッターを交換するときは「カッター受け台」も必ずいっしょに交換してください。カッターのお求めはお求めの販売店にお問い合わせください。

# ▲ 注意 手順を守って!

カッターは直接触ることができないような構造になっていま すが、取り扱いを誤ると刃が露出してケガをするおそれがあ ります。本書に記載されていない操作は絶対にしないでくだ さい。また、必ず手順通りに操作を行ってください。

**不要となったカッターはすぐに処分して!** 交換した部品は放置しないでください。幼児の手などに触れ るとケガをするおそれがあります。 地域の条例に従って、すみやかに廃棄してください。

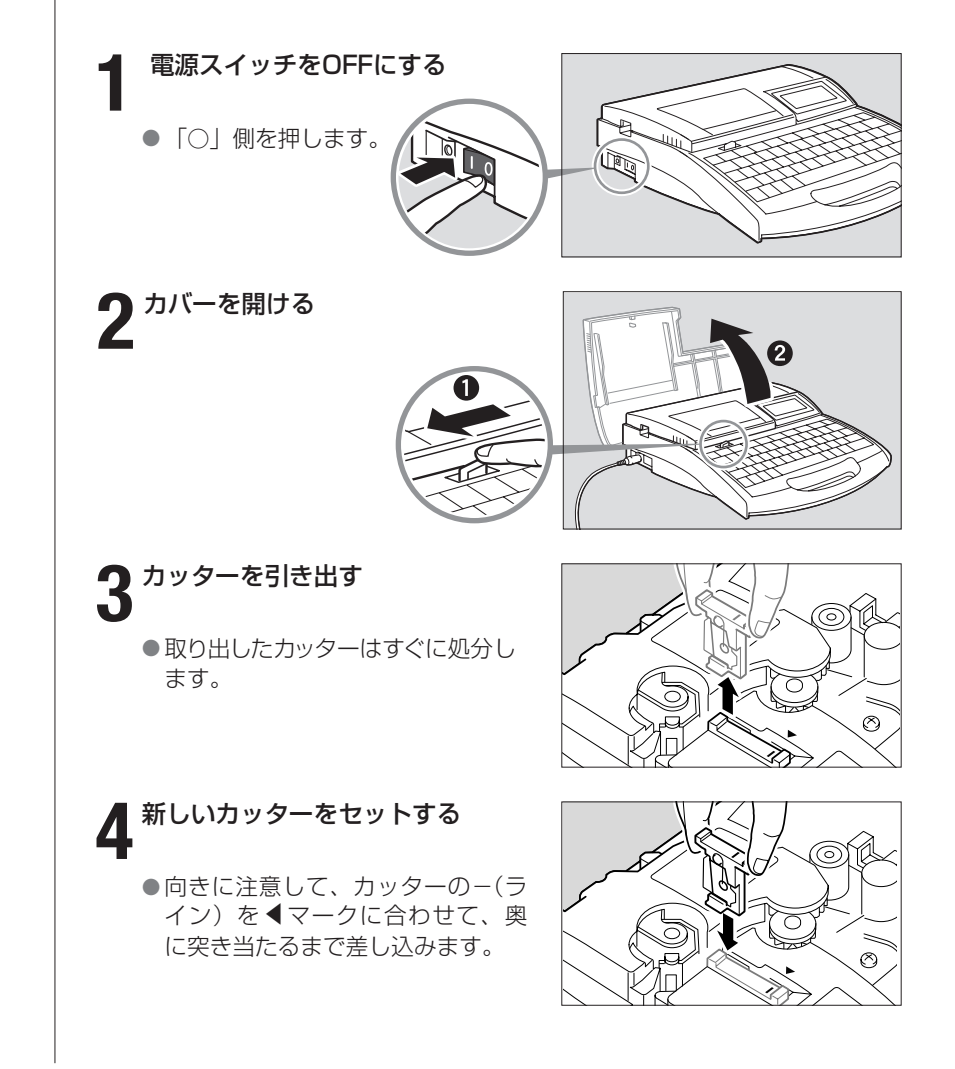

# メンテナンス● PART 5

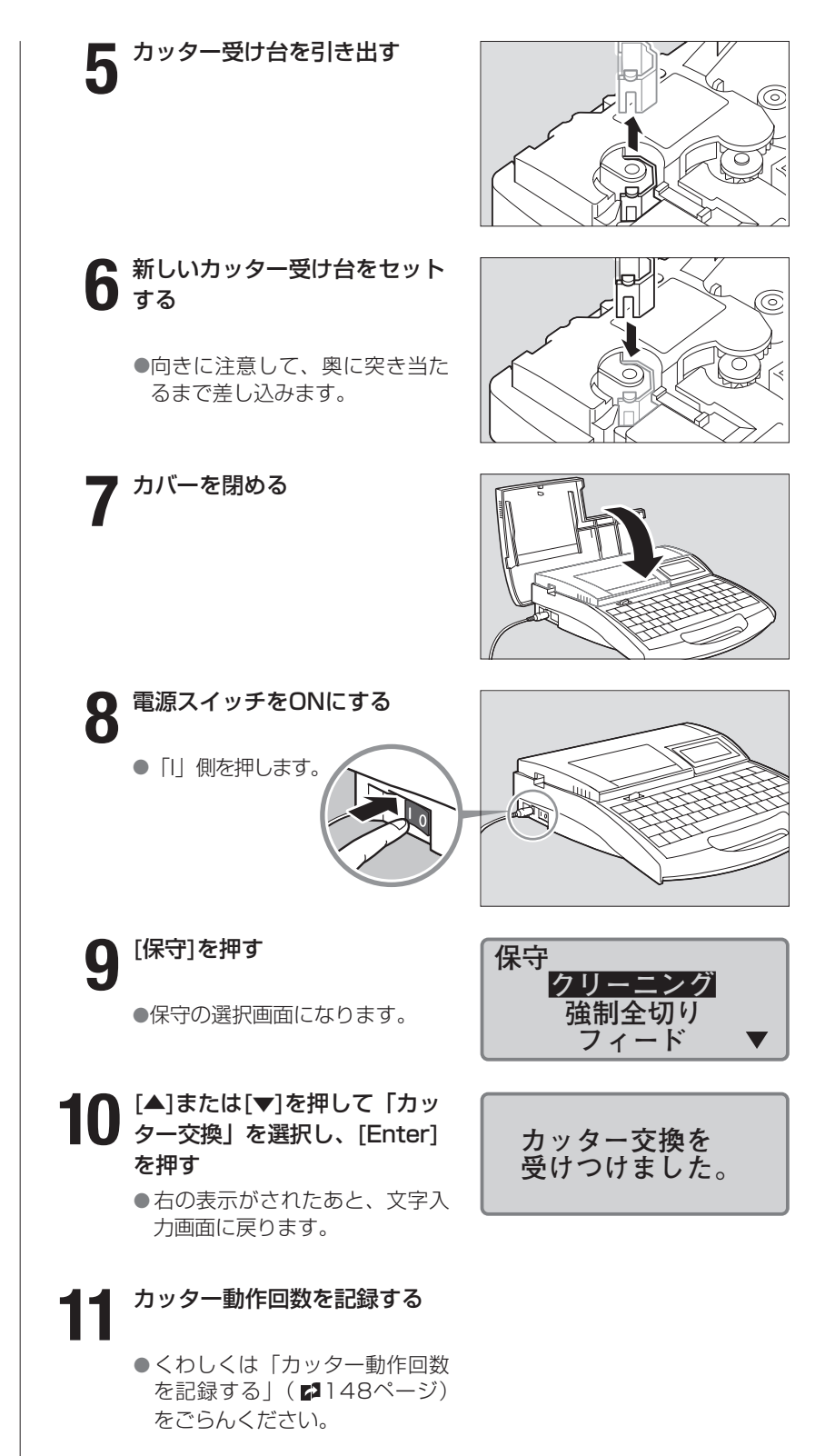

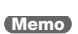

「カッター交換」を受け付ける と、カットの深さや強さが標準 に戻ります。

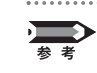

#### カッター動作回数を記録する

カッターを交換したときは、カッター動作回数を次のような手順で確認して、本書の「カッター動作記録」へ記録してください。(「カッター動作記録」 ▶177ページ)

#### 1.[保守]を押す

●保守の選択画面になります。

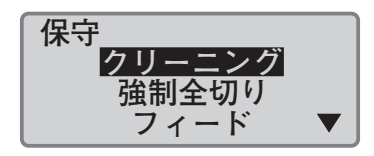

50000 回

10000 m

カッター動作回数

本体走行距離

#### Memo

カッターを外している場合でも カッター動作を行いカウントア ップします。 2.[▲]または[▼]を押して「4:動作
 記録」を選択し、[Enter]を押す
 ●動作記録の確認画面が表示されます。

3.動作記録を記録したあと、[取 消]を押す

●文字入力画面に戻ります。

# カセットを交換する

# ■ リボンカセットを交換する

●手前に引くようにして取り外しま

ストッパーを外してから、リボンの

カチッと音がするまでしっかりと押し

)新しいリボンのたるみを取る

**人** 新しいリボンカセットをセットする

たるみを取ります。

印字中に「リボン終了」のメッセージが表示されたら、つぎのようにして リボンカセットを交換してください。交換リボンカセットについてはお求 めの販売店にお問い合わせください。

カバーを開ける

す。

ます。

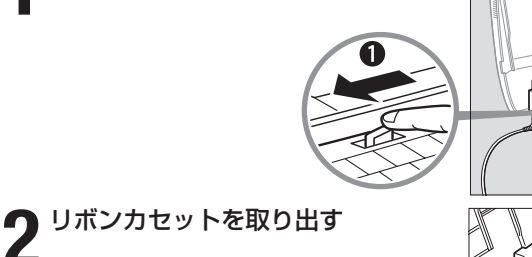

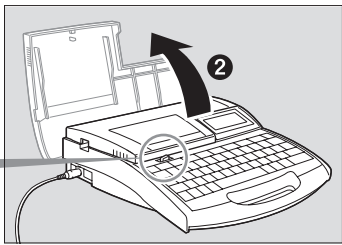

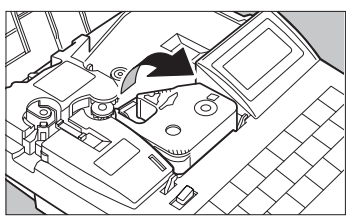

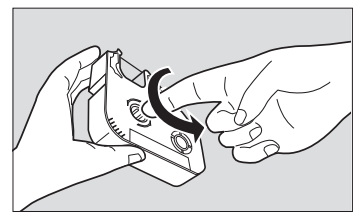

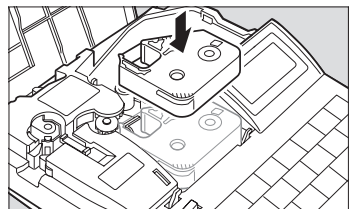

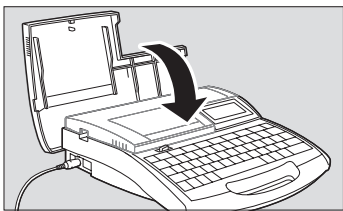

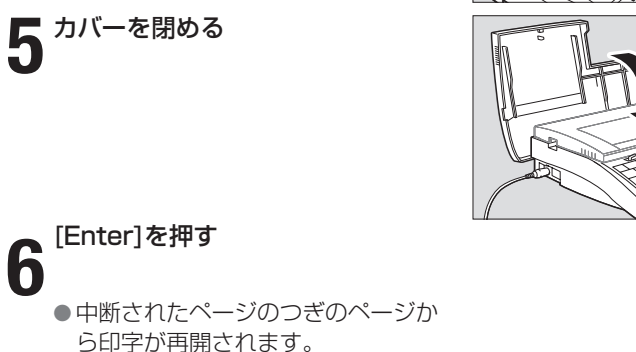

注意 ICチップには触らないで!

リボンカセットのICチップには触らないでください。リボンカセッ トの情報が読み取れなくなることがあります。

#### Memo

使用済みのリボンカセットは、 ビニール袋などに入れ、地域の 条例にしたがって廃棄してくだ さい。

#### Memo

リボンがたるんでいるとリボン 有無の判断ができません。必ず、 たるみを取ってください。

#### Memo

外したストッパーは、地域の条例 にしたがって破棄してください。

#### Memo

リボンカセットが浮いていると リボン有無の判断ができませ ん。カチッと音がするまで確実 に押し込んでください。

#### Memo

4mml.D.Strip、ラップアラウ ンドテープの場合はラベルテー プカセットと同じ要領で、透明 チューブ、記名板の場合はチュ ーブと同じ要領で操作します。

#### Memo

使用済みのチューブや、ラベル テーブカセットは、地域の条例 にしたがって廃棄してください。

#### Memo

[Enter]を押した後プリンター の動作が止まっても、チューブ またはラベルテープを取り出せ ない場合は、フィード機能を使 います(「チューブやラベルテ ーブが排出/搬送されないと き」 2142ページ)。

# ■ チューブやラベルテープカセットを交換する

つぎのようにしてチューブまたはラベルテープカセットを取り出し、新し いものをセットしてください。チューブやラベルカセットについてはお求 めの販売店にお問い合わせください。

### [取出し]を押して[Enter]を押す

●印字媒体が逆送りされます。

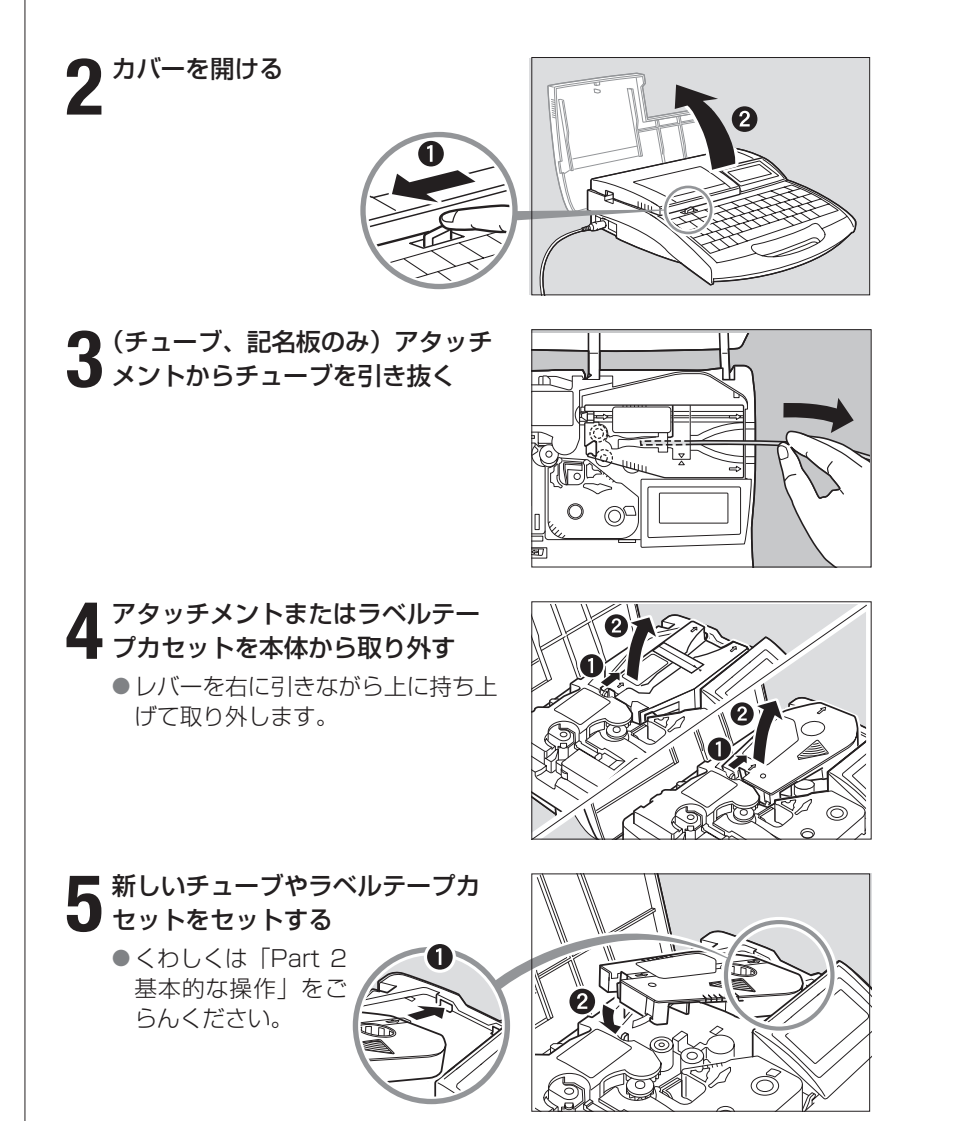

# **-5** お手入れ

# ■ 本体の清掃

水を含ませて堅くしぼった布などで拭いてください。アルコールやベンジ ンなどの溶剤を使用すると表面処理を傷めるばかりでなく、故障の原因と なりますのでおやめください。

## ■ 搬送ローラーの清掃

搬送ローラーの汚れはガーゼを使用して取り除きます。汚れがひどいとき は水をガーゼに数滴含ませ、軽くしぼってから拭き取るようにしてくださ い。アルコールやベンジンなどは絶対に使用しないでください。内部に入 ると故障の原因になります。

### [保守] を押す

●保守の選択画面になります。

● [▲] または [▼] を押して、「ク 【 リーニング」を選択し、[Enter] を押す

**3** カバーを開ける

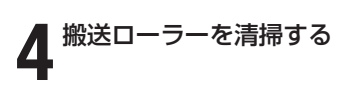

リリースレバー ー 搬送ローラー2、3を清掃するときは、 このリリースレバーを右に引きます。

5 カバーを閉める ● 搬送ローラーが回転します。

手順3~5を繰り返す

### [取消] を押す

6

●メッセージが消え、文字入力画面に 戻ります。

Memo

カバーを6回開閉すると、ロー ラーが1回転します。

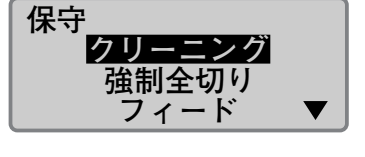

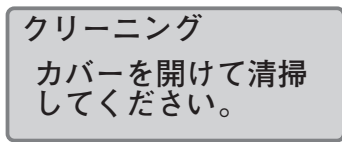

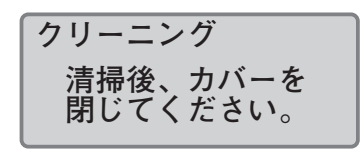

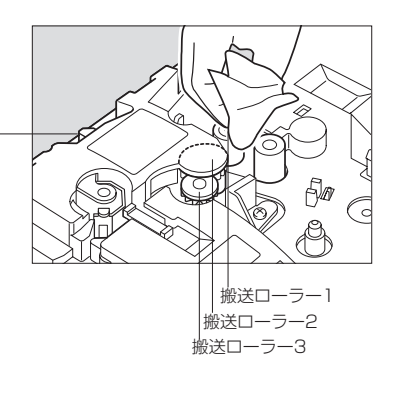

### ■ 印字ヘッドの清掃

印字ヘッドの汚れは綿棒で取り除きます。ヘッド部を傷つけないように十 分注意してください。また、清掃を始めるまえに必ず電源スイッチを OFFにしてください。汚れがひどいときは水を綿棒に数滴含ませてから 拭き取るようにします。アルコールやベンジンなどは絶対に使用しないで ください。故障の原因になります。

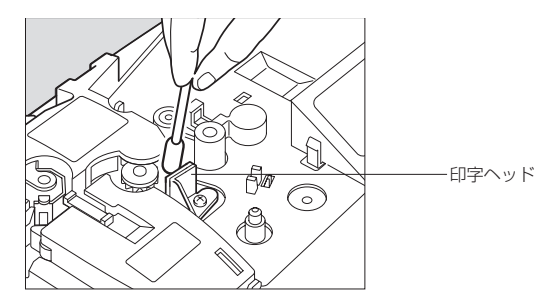

## ■ クリーナーの清掃/交換

アタッチメントにはチューブおよび記名板の表面に付着した汚れを除去す るクリーナーがついています。図のようにしてクリーナーを取り外し、ス ポンジに付着した汚れを取り除いてください。なお、スポンジが破損した 場合は、クリーナーごと交換してください。

交換用クリーナーは、お求めの販売店にお問い合わせください。

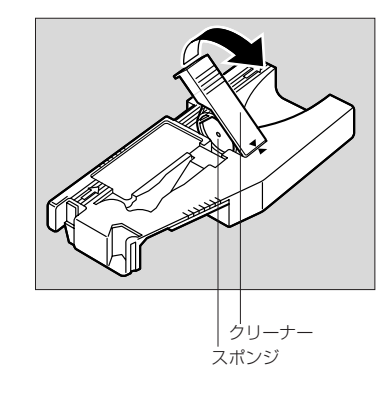

# Part 6 <sup>付録</sup>

ここでは、消耗品やオプション、ローマ字/かな入力をはじめとした各種一覧表、おもな仕様について説明します。

| 6-1 消耗品とオプション              |
|----------------------------|
| <b>6-2 エラーメッセージー覧表</b> 156 |
| 6-3 こんなときには                |
| <b>6-4 ローマ字/かな入力表</b>      |
| <b>6-5</b> 記号一覧表           |
| <b>6-6</b> 区点コード表          |
| 6-7 機能一覧                   |
| <b>6-8</b> おもな仕様           |

# 6-1 消耗品とオプション

### ■ 消耗品

本機で使用する消耗品はつぎの通りです。詳しくはお求めの販売店にお問 い合わせください。

インクリボンカセット(黒色、白色)

記名板専用インクリボンカセット (黒色)

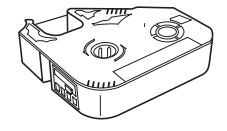

専用カセットをお求めください。 ※黒色は40mと100mの2種類あ ります。

Constant Constant Con

専用カセットをお求めください。

ラベルテープ(白色、黄色、銀色)

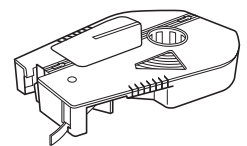

ラップアラウンドテープ(白色)

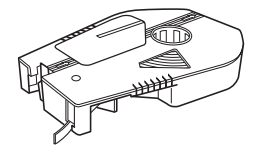

専用力セットをお求めください。

ラベル幅6mm、9mm、12mmの 専用カセットをお求めください。

Ŵ

カッターセット

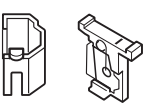

専用カッターセットをお求めくだ さい。

■その他の消耗品

専用力セットをお求めください。

4mml.D.Strip(白色)

●チューブ/透明チューブ/熱収縮チューブ ●

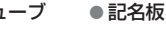

内径が Φ2.5mm~6.5mmのチューブをお 使いいただけます。市販品をお求めください。 使用できるチューブの厚さは0.5mmタイプです。

※市販のチューブ、記名板の中には本ブリンターで印字できないものがあります。印字できることを確認してか らご使用ください。

●カッターセット ●クリーナーセット ●ウォーマークリーナー 幅が8.0mm、8.5mm、9.5mm、10mm、厚みが0.5mmの市販品をお求めください。

● 記名板クリーナー

● ラップアラウンドテープ用搬送補助ガイド

## ■ オプション

つぎのようなオプションを使用することができます。詳しくはお求めの販 売店にお問い合わせください。

チューブウォーマー

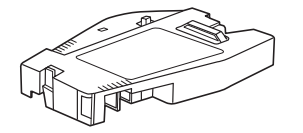

なったチューブを温めるための装 置です。チューブウォーマーを使 うと、低温環境でもきれいに印字 できるようになります。

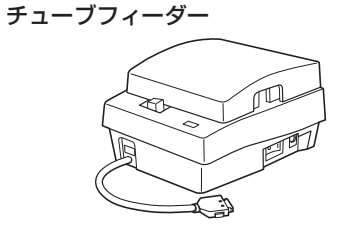

チューブウォーマーは寒さで堅く チューブフィーダーはリール式のチュ ーブをプリンターにまっすぐ搬送する ための装置です。チューブフィーダー を使うと、チューブのねじれや伸縮の ない安定した搬送で、きれいに印字で きるようになります。

> チューブフィーダー装着時は高速モー ドでも自動的に中速のスピードになり ます。

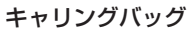

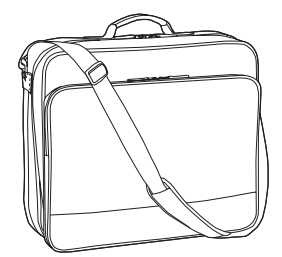

持ち運びに便利な専用のキャリン グバッグです。本機をバッグに入 れたままで印字することができま す。

■その他のオプション

●チューブアタッチメント ●記名板アタッチメント ●AC電源ケーブル ●ACアダプター

# 6-2 エラーメッセージー覧表

| メッセージ                           | 内容                                                               | 対処方法                                  |
|---------------------------------|------------------------------------------------------------------|---------------------------------------|
| 変更できません                         | 設定不能な選択をしようとした。                                                  | 取扱説明書を見て再度設定しなおす。                     |
| 設定範囲外です!                        | 設定範囲外の値を入力しようとした。                                                | 取扱説明書を見て再度設定しなおす。                     |
| 縦向き/横書きでは、文字間の設定<br>はできません      | 印刷の向きが「縦向き/横書き」のと<br>きに、文字間隔を選択しようとした。                           | 印刷の向きが「縦向き/横書き」の<br>ときは、文字間隔は選択できない。  |
| ペーストするデータがありません                 | ペーストするページデータがない状<br>態で、ペーストしようとした。                               | ページをカットまたはコピーして、<br>ペーストするデータを用意する。   |
| 空き容量不足<br>これ以上文字の入力はできません       | メモリの空き容量が不足している状<br>態で文字を入力しようとした。                               | 入力データを削除して空き容量を確<br>保する。              |
| 長さオーバー<br>入力データが設定長を超えています      | 設定範囲外の値を入力しようとした。                                                | 取扱説明書を見て再度設定しなおす。                     |
| このページには既に連番が設定され<br>ています        | すでに連番が設定されているページ<br>に別の連番を設定しようとした。                              | 連番の設定は1ページにつき1つしか<br>できない。            |
| 文字数オーバー<br>入力可能文字数を超えています       | 入力可能な文字数を超えて文字を入<br>力しようとした。                                     | 入力可能な文字数で入力しなおす。                      |
| ××××××××は既に存在します<br>名前を変更してください | すでに存在するフォルダー名を指定<br>しようとした。                                      | 別のフォルダー名にする。                          |
| 空き容量不足<br>これ以上保存できません           | 保存メモリが少ない状態でファイル<br>保存をしようとした。                                   | 不要なファイルを削除して空き容量<br>を確保する。            |
| ファイルがありません                      | 保存ファイルがないのに、ファイル<br>の呼び出しや削除をしようとした。                             | ファイルの保存先フォルダーを確認<br>する。<br>ファイルを保存し直す |
| 選択したフォルダー内にファイルは<br>ありません       | フォルダー内に保存ファイルがない<br>のに、ファイルの呼び出しや削除を<br>しようとした。                  |                                       |
| 選択したフォルダー内に既に50フ<br>ァイル保存されています | 1つのフォルダーに50ファイル以上<br>保存しようとした。                                   | 不要なファイルを削除してから保存<br>するか、別のフォルダーに保存する。 |
| 2mm角では入力できません                   | 文字の大きさが2mmのときに、漢字<br>や記号を入力しようとした。                               | 文字の大きさを3mmまたは6mmに<br>変更する。            |
| 1.3mm角では記号入力はできませ<br>ん          | 文字の大きさが1.3mmのときは、<br>記号入力および区点コード入力がで<br>きない。                    | 文字の大きさを1.3mm角以外に変<br>更する。             |
| 1.3mm角では英数入力のみ可能で<br>す          | 文字の大きさが1.3mmのときは、<br>ローマ字入力モードおよびかな入力<br>モードでは入力できない。            | 入力モードを英数入力に切り替える。                     |
| 文字数オーバー<br>変更できません              | 記名板印字エリア「拡張」で最大の<br>文字を入力されているページに対し、<br>カット長を「自動」に変更しようと<br>した。 | 文字を削除し、変更可能な文字数に<br>してから、設定変更を行う。     |

| メッセージ                                            | 内容                                                                 | 対処方法                                                                                 |
|--------------------------------------------------|--------------------------------------------------------------------|--------------------------------------------------------------------------------------|
| 入力できません<br>カット長または文字サイズを変更し<br>てください。            | 設定されている文字サイズとカット<br>長では、入力ができない。                                   | カット長または文字サイズを変更す<br>る。                                                               |
| 3行設定されたデータがあります                                  | 分割または結合しようとしていたペ<br>ージに3行のデータがあった。                                 | 3行のページを変更または削除する。                                                                    |
| 連番設定されたデータがあります                                  | 分割、結合しようとしているページ<br>に連番が設定されている                                    | 連番部分を削除する。                                                                           |
| 文字データがありません                                      | 文字データがないのに、印字しよう<br>とした。                                           | 文字データを入力してから印字する。                                                                    |
| 印字媒体がセットされていません                                  | 印字媒体がセットされていない状態<br>で印字しようとした。                                     | 印字媒体をセットし、[Enter]を押す<br>と印字が始まる。                                                     |
| リボンカセットがセットされていま<br>せん                           | リボンカセットがセットされていな<br>い状態で印字しようとした。                                  | リボンカセットをセットする。                                                                       |
| 印字媒体終了<br>印字媒体を引き抜いてください                         | 印字中に印字媒体がなくなった。                                                    | 印字媒体を本体から引き抜き、新し<br>い印字媒体に交換する。                                                      |
| 新しい印字媒体をセットしてください                                | 「印字媒体終了」のメッセージ後、印<br>字媒体を引き抜いた。                                    | 新しい印字媒体をセットし、[Enter]<br>を押すと印字が再開される。                                                |
| リボン終了<br>リボンカセットを交換してください                        | 印刷中にリボンがなくなった。                                                     | 新しいリボンカセットに交換し、<br>[Enter]を押すと印字が再開される。                                              |
| 印字媒体の先端が検出できません。ヘ<br>ッド〜カッター間の印字媒体を取り除<br>いてください | 印字媒体が正しくセットされていな<br>い状態で操作しようとした。<br>印字ヘッドとカッターの間に印字媒<br>体が詰まっている。 | いったん印字媒体を取り出し、正し<br>くセットしてから[Enter]を押す。<br>印字ヘッドとカッターの間の印字媒<br>体を取り除いてから、[Enter]を押す。 |
| 印字ヘッド位置を初期化できません                                 | 何らかの原因で印字ヘッド位置を初<br>期化できない。                                        | [Enter]を押す。それでも、同じメッ<br>セージが表示される場合は修理対応<br>窓口に連絡する。(巻末)                             |
| 印字ヘッドを印刷位置に移動できま<br>せん                           | 何らかの原因で印字ヘッドを印刷位<br>置に移動できない。                                      | [Enter]を押す。それでも、同じメッ<br>セージが表示される場合は修理対応<br>窓口に連絡する。(巻末)                             |
| カッター位置を初期化できません                                  | 何らかの原因でカッター位置を初期<br>化できない。                                         | [Enter]を押す。それでも、同じメッ<br>セージが表示される場合は修理対応<br>窓口に連絡する。(巻末)                             |
| データチェック<br>全設定を初期化します                            | ー<br>何らかの原因でデータにエラーが発<br>生し、データが初期化された。                            | ーーーーーーーーーーーーーーーーーーーーーーーーーーーーーーーーーーーー                                                 |
| フィーダー接続では中速で印刷しま<br>す。何かキーを押してください。              | 印字速度「高速」設定で、フィーダ<br>ーを接続している。                                      | 印字速度「中速」で印字される。                                                                      |

| メッセージ                                       | 内容                                                      | 対処方法                                                                                                    |
|---------------------------------------------|---------------------------------------------------------|----------------------------------------------------------------------------------------------------|
| カバーを閉じて何かキーを押してく<br>ださい                     | カバーが開いている状態で操作をし<br>ようとした。                              | カバーを閉じて、何かキーを押す。                                                                                                    |
| ファイル保存中に電源が切られまし<br>た。保存データをチェックしています       | ファイル保存中に電源を切った。不<br>正なデータは削除される。                        | 保存ファイルを確認する。<br>入力中データや保存されていないフ<br>ァイルは、入力・保存し直す。                                                                  |
| ファイル呼出し中に電源が切られま<br>した。入力データを初期化しています       | ファイル呼出し中に電源を切った。<br>入力データは削除される。                        |                                                                                                    |
| ファイル削除中に電源が切られまし<br>た。保存データをチェックしています       | ファイル削除中に電源を切った。                                         | 保存ファイルを確認する。<br>削除されていないファイルは削除す<br>る。                                                                              |
| チューブフィーダー<br>エラー                            | 何らかの原因でチューブフィーダー<br>(オプション)にエラーが発生した。                   | チューブフィーダーの取扱説明書を<br>見て確認する。                                                                                         |
| メモリバックアップ用電池容量不足<br>修理対応窓口にご連絡ください          | メモリバックアップ用電池の容量が<br>不足している。                             | 修理対応窓口に連絡する。(巻末)                                                                                                    |
| メモリバックアップ用電池容量不足<br>メモリを初期化します              | メモリバックアップ用電池の容量が<br>不足したため、設定データを初期化<br>した。             | 修理対応窓口に連絡する。(巻末)                                                                                                    |
| 搬送エラー<br>搬送路内に媒体が詰まっていません<br>か?[取消] [Enter] | チューブまたはラベルテープが詰ま<br>った。                                 | 「チューブやラベルテーブが詰まった<br>ら」(138ページ)を参考に、詰ま<br>った印字媒体を取り除く。                                                              |
| 印刷中…まもなくリボン終了                               | 印刷中にリボンカセットの残量が少<br>なくなってきた。<br>(残り約10m)                | 新しいリボンカセットを用意する。<br>長尺印字する場合は新しいリボンカ<br>セットに交換する。                                                                   |
| リボンカセットの情報が読み取れま<br>せんでした。残量が表示できません        | リボンカセットと通信ができなかっ<br>た。またはリボン終了となり、終了<br>の情報がリボンに書き込まれた。 | 何かキーを押して、あとに表示され<br>る画面の指示に従い操作してくださ<br>い。                                                                          |
|                                             | 記名板印字エリア「拡張」を選択し<br>た。                                  | 印字媒体が記名板のみとなる。<br>他の媒体に印字したい場合は、「短い<br>ピッチ幅で印刷する」(125ページ)<br>または「カット長や文字配置を変え<br>る」(114ページ)を参考に、カッ<br>ト長を「自動」に設定する。 |

# 6-3 こんなときには

| 現象                                          | 原因                                                     | 対処方法                                                                             |
|---------------------------------------------|--------------------------------------------------------|----------------------------------------------------------------------------------|
| 電源スイッチを入れても何も<br>表示されない。                    | ACアダプターが正しくセットされていな<br>い。                              | 電源スイッチをOFFにし、ACアダプターが<br>コンセントや本体にしっかりと接続されて<br>いるかを確認。その後、電源スイッチをON<br>にする。     |
|                                             | 専用のACアダプターを使用していな<br>い。                                | 専用のACアダプターを使用する。専用の<br>もの以外を使用すると回路を破損したり、<br>加熱したりして大変危険。                       |
|                                             | 上記以外の原因。                                               | 「すべての設定を初期値に戻す」(135ペ<br>ージ)を行う。                                                  |
| 起動画面が表示されたまま文<br>字入力画面が表示されない。              | 編集データが不正。                                              | 「すべての設定を初期値に戻す」(135ペ<br>ージ)を行う。                                                  |
| ACアダプターをセットして<br>も、表示がACアダプターマ<br>ークに変わらない。 | ACアダプターが正しくセットされてい<br>ない。                              | 電源スイッチをOFFにし、ACアダブター<br>のプラグはコンセントや本体にしっかりと<br>接続されているかを確認。その後、電源ス<br>イッチをONにする。 |
| 何も印字されない、または正<br>しく印字できない。<br>きれいに印字されない。   | 文字データが入力されていない。                                        | 文字データがない状態では印字操作できな<br>い。文字を入力するか、ファイルを呼び出<br>して文字データを用意する。                      |
|                                             | 印刷時に選択した印字媒体のサイズが、<br>実際にセットされている印字媒体のサイ<br>ズと一致していない。 | セットされている印字媒体のサイズを確認<br>し、同じサイズを選択する。                                             |
|                                             | 印字開始位置や印字縦位置が正しく設定<br>されていない。                          | 「印字開始位置と縦位置を微調整する」(122<br>ページ)を参考に正しく設定しなおす。                                     |
|                                             | リボンカセットが正しくセットされてい<br>ない。<br>                          | リボンカセットを取り出し、たるみを取っ<br>てから再度セットしなおす。                                             |
|                                             | アタッチメントまたはカセット類が正しく<br>セットされていない。<br>                  | アタッチメントまたはカセット類を取り出し、再度セットしなおす。                                                  |
|                                             | チューブやラベルテープがつぶれ、ねじ<br>れなどの変形を起こしている。                   | 変形箇所を切り取ってから再度セットしな<br>おす。変形のない印字媒体を使う。                                          |
|                                             | チューブやラベルテープが汚れている。                                     | 汚れを取り除く。                                                                         |
|                                             | 搬送ローラーが汚れている。                                          | 「搬送ローラーの清掃」(151ページ)を<br>参考にローラーを清掃する。                                            |
|                                             | <br>印刷ヘッドが汚れている。                                       | 「印字ヘッドの清掃」(152ページ)を参<br>考に印字ヘッドを清掃する。                                            |
|                                             | クリーナーが汚れている。                                           | 「クリーナーの清掃/交換」(152ページ)を<br>参考にスポンジに付着した汚れを取り除く。                                   |
|                                             | クリーナーが消耗している。                                          | 新しいクリーナーに交換する。クリーナー<br>のお求めは、お求めの販売店にお問い合わ<br>せください。                             |
| 印字物の表面が汚れている。                               | チューブの搬送時、先端がリボンカセッ<br>トに触れたためインクがついた。                  | 乾いた布で印字物についた汚れを拭き取<br>る。                                                         |

| 現象                          | 原因                                                     | 対処方法                                                                                                    |
|-----------------------------|--------------------------------------------------------|----------------------------------------------------------------------------------------------------|
| チューブやラベルテープが搬<br>送されない。     | チューブの供給負荷が重すぎる。                                        | チューブに負荷がかからないようにする。<br>4.9N(500gf)以上の負荷がかかるとチュ<br>ーブを搬送できない。                                                |
|                             | 搬送ローラーが汚れてすべりが発生してい<br>る。                              | 「搬送ローラーの清掃」(151ページ)を<br>参考にローラーを清掃する。                                                                       |
|                             | チューブやラベルテープの搬送路に汚れ<br>がある。                             | 汚れを取り除く。                                                                                                    |
|                             | 使用環境が適切でない。                                            | 温度 15℃~32.5℃、湿度 35%~<br>85%RHの環境で使う。オプションのチ<br>ューブウォーマーを使用すると、5℃まで<br>の環境で使用可能。                             |
| 印字媒体が排出されない。                | 印字媒体が詰まっている。                                           | 「チューブやラベルテープが詰まったら」<br>(138ページ)を参考に詰まりを取り除く。                                                                |
| チューブが斜めにカットされ<br>る。         | チューブがねじれた状態でプリンターに<br>搬送されている。                         | チューブに巻きくせ(カール)がついてい<br>ると、まっすぐに搬送されず、先端が斜め<br>にカットされる場合がある。特に長尺巻き<br>チューブなどに印字するときは、できるだ<br>けねじれをとってから印字する。 |
| ラベルテープが正しくカット<br>されない。      | ラップアラウンドテープ用搬送補助ガイ<br>ドが付いている。                         | 付いている場合取り外す。                                                                                                |
| 12mmラベルテープが全切<br>りされない。     | 印字物の排出口周辺に排出を妨げる物が<br>あり、まっすぐに排出されず、曲がった<br>状態でカットされた。 | 印字物の排出口周辺には物を置かないよう<br>して、印字する。                                                                             |
| 半切りできない。                    | カッターまたはカッター受け台が正しく<br>セットされていない。<br>                   | 「カッターを交換する」(146ページ)を<br>参考に正しくセットする。                                                                        |
|                             | カットの深さや強さが適切でない。                                       | 「カットの深さを変える」(143ページ)、<br>「カットの強さを強くする」(145ページ)<br>を参考に正しく調整する。                                              |
|                             | カッターが消耗している。                                           | 「カッターを交換する」(146ページ)を<br>参考に、カッターとカッター受け台を両方<br>とも交換する。                                                      |
| 半切りが切れすぎる。                  | カッター受け台が消耗している。                                        | 「カッターを交換する」(146ページ)を<br>参考に、カッタとカッタ受け台を両方とも<br>交換する。                                                        |
|                             |                                                        | 「カッターを交換する」(146ページ)を<br>参考に正しくセットする。                                                                        |
|                             | カットの深さや強さが適切でない。                                       | 「カットの深さを変える」(143ページ)、<br>「カットの強さを強くする」(145ページ)<br>を参考に正しく調整する。                                              |
| 全切りできない。                    | カッターが消耗している。                                           | 「カッターを交換する」(146ページ)を<br>参考に、カッターとカッター受け台を両方<br>とも交換する。                                                      |
| リボン切れ                       | チューブにビニールテープの糊のような<br>粘りがある汚れがついている。                   | 汚れのないチューブを使用してください。                                                                                         |
| 印刷で「記名板」以外の印字<br>媒体が選択できない。 | 記名板印字エリア設定で、「拡張」に設<br>定したページがある。                       | 「短いピッチ幅で印刷する」(125ページ)<br>または「カット長や文字配置を変える」<br>(114ページ)を参考に、カット長を「自<br>動」に設定する。                             |

# 6-4 ローマ字/かな入力表

| ア        | ア<br>A       | イ<br>          | ゥ<br>U                            | т<br>Е   | オ<br>0   | ア<br>LA<br>XA                                     | ר<br>LI<br>XI                              | ゥ<br>LU<br>XU                        | т<br>LE<br>XE                                     | オ<br>LO<br>XO                                     |
|----------|--------------|----------------|-----------------------------------|----------|----------|---------------------------------------------------|--------------------------------------------|--------------------------------------|---------------------------------------------------|---------------------------------------------------|
| カ        | ヵ<br>KA      | +<br>KI        | ク<br>KU                           | ケ<br>KE  | ⊐<br>KO  |                                                   |                                            |                                      |                                                   |                                                   |
| サ        | サ<br>SA      | シ<br>SI<br>SHI | ス<br>SU                           | セ<br>SE  | У<br>SO  | シャ<br>SYA<br>SHA                                  | シィ<br>SYI                                  | シュ<br>SYU<br>SHU                     | シェ<br>SYE<br>SHE                                  | ショ<br>SYO<br>SHO                                  |
| <i>9</i> | タ<br>TA      | ≠<br>TI<br>CHI | ッ<br>TU<br>TSU<br>リ<br>LTU<br>XTU | ₹<br>TE  | ь<br>ТО  | チャ<br>TYA<br>CYA<br>CHA<br>テャ<br>THA<br>ツァ<br>TSA | チィ<br>TYI<br>CYI<br>ティ<br>THI<br>ツィ<br>TSI | チュ<br>TYU<br>CYU<br>CHU<br>テュ<br>THU | チェ<br>TYE<br>CYE<br>CHE<br>テェ<br>THE<br>ツェ<br>TSE | チョ<br>TYO<br>CYO<br>CHO<br>テョ<br>THO<br>ツォ<br>TSO |
| ナ        | +<br>NA      | =<br>NI        | ヌ<br>NU                           | ネ<br>NE  | )<br>NO  | =≠<br>NYA                                         | ⊒⊣<br>NYI                                  | ニュ<br>NYU                            | ⊐⊥<br>NYE                                         | =∍<br>NYO                                         |
| Л        | л<br>НА      | Ч<br>Н         | 7<br>HU                           | ∧<br>HE  | π<br>HO  | ヒャ<br>HYA<br>ファ<br>FA<br>ファ<br>FYA                | Lт<br>HYI<br>7т<br>FI<br>7т<br>FYI         | E2<br>HYU<br>7<br>FU<br>72<br>FYU    | ヒェ<br>HYE<br>フェ<br>FE<br>フェ<br>FYE                | ヒョ<br>HYO<br>フォ<br>FO<br>フョ<br>FYO                |
| マ        | マ<br>MA      | ≡<br>MI        | Д<br>MU                           | ×<br>ME  | ⊤<br>MO  | Ξヤ<br>MYA                                         | ≡⊣<br>MYI                                  | ミュ<br>MYU                            | ≅⊥<br>MYE                                         | ≅∍<br>MYO                                         |
| ヤ        | ヤ<br>YA      | イ<br>YI        | ユ<br>YU                           | ⊀ェ<br>YE | ∃<br>YO  | ヤ<br>LYA<br>XYA                                   | イ<br>LYI<br>XYI                            | ュ<br>LYU<br>XYU                      | т<br>LYE<br>XYE                                   | E<br>LYO<br>XYO                                   |
| ラ        | ラ<br>RA      | ม<br>RI        | ル<br>RU                           | ν<br>RE  | □<br>RO  | リャ<br>RYA                                         | リィ<br>RYI                                  | בע<br>RYU                            | リェ<br>RYE                                         | IJ∃<br>RYO                                        |
| ワ        | ワ<br>WA      | ウィ<br>WI       | ゥ<br>WU                           | ウェ<br>WE | ヲ<br>WO  |                                                   |                                            |                                      |                                                   |                                                   |
| ン        | ン<br>NN<br>N |                |                                   |          |          |                                                   |                                            |                                      |                                                   |                                                   |
| ガ        | л<br>GA      | ギ<br>GI        | グ<br>GU                           | ゲ<br>GE  | ゴ<br>GO  | グァ<br>GWA<br>ギャ<br>GYA                            | グィ<br>GWI<br>ギィ<br>GYI                     | グゥ<br>GWU<br>ギュ<br>GYU               | グェ<br>GWE<br>ギェ<br>GYE                            | グォ<br>GWO<br>ギョ<br>GYO                            |
| ザ        | ザ<br>ZA      | ジ<br>ZI<br>JI  | ズ<br>ZU                           | ゼ<br>ZE  | ゾ<br>ZO  | ジャ<br>ZYA<br>JA<br>JYA                            | ジィ<br>ZYI<br>JYI                           | ジュ<br>ZYU<br>JU<br>JYU               | ジェ<br>ZYE<br>JE<br>JYE                            | ジョ<br>ZYO<br>JO<br>JYO                            |
| グ        | ダ<br>DA      | ヂ<br>DI        | ヅ<br>DU                           | デ<br>DE  | к<br>DO  | ヂャ<br>DYA<br>デャ<br>DHA                            | ヂィ<br>DYI<br>ディ<br>DHI                     | ヂュ<br>DYU<br>デュ<br>DHU               | ヂェ<br>DYE<br>デェ<br>DHE                            | ヂョ<br>DYO<br>デョ<br>DHO                            |
| バ        | バ<br>BA      | ビ<br>BI        | ブ<br>BU                           | ベ<br>BE  | т<br>ВО  | <br>ビャ<br>BYA                                     | ビィ<br>BYI                                  | ビュ<br>BYU                            | ビェ<br>BYE                                         | ビョ<br>BYO                                         |
| パ        | パ<br>PA      | ピ<br>PI        | プ<br>PU                           | ペ<br>PE  | ポ<br>PO  | ピャ<br>PYA                                         | ピィ<br>PYI                                  | ピュ<br>PYU                            | ピェ<br>PYE                                         | ピョ<br>PYO                                         |
| ヴ        | ヴァ<br>VA     | ヴィ<br>VI       | ヴ<br>VU                           | ヴェ<br>VE | ヴォ<br>VO |                                                   |                                            |                                      |                                                   |                                                   |

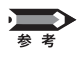

子音を連続して入力すると「っ」が表示されます。ただし、NNと入力した場合は「ん」が表示されます。

# 6-5 記号一覧表

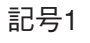

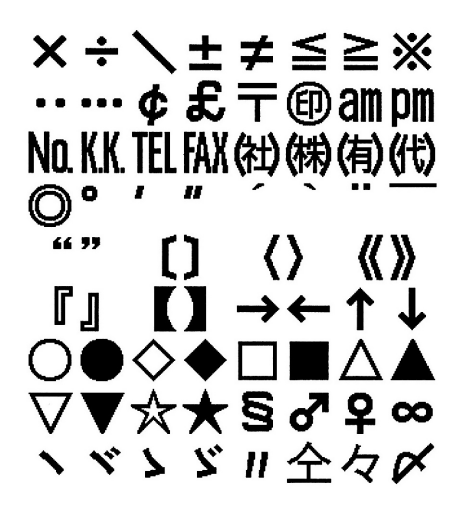

記号2

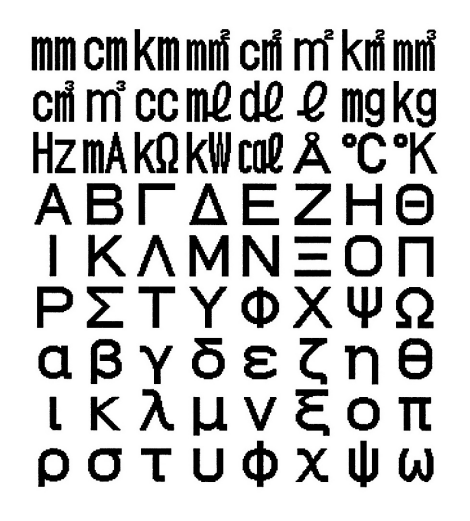

記号3

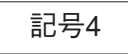

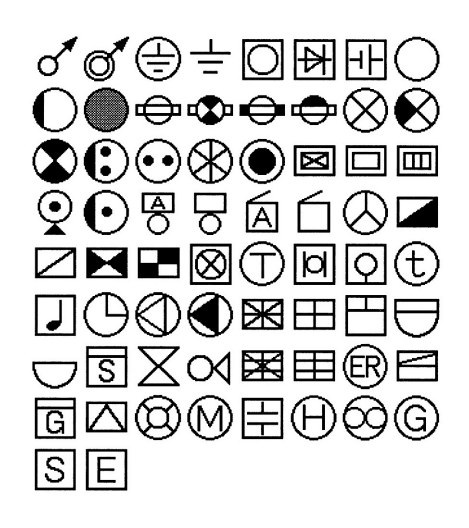

0101 0102 0103 0104 0105 0106 0107 0108 0109 0110 0111 0112 0113 0114 0115 0116 0117 0118 0119 0120 0121 0122 0123 0124 0125 0126 0127 0128 0129 0130 0131 0132 0133 0134 0135 0136 0137 0138  $\overline{0139}$  0140 0141 0142  $\checkmark$  H  $\Delta$   $\sim$   $\sim$  H H  $\cdots$   $\cdots$ 0185 0186 0187 0188 0189 0190 0191 0192 0193 0194 **& \* @ S ☆ ★ ○ ♥** ♥ 0201 <u>02</u>02 <u>02</u>03 0204 0205 <u>02</u>06 <u>02</u>07 <u>02</u>08 <u>02</u>09 0210 0211 0212 0213 0214 0215 0216 0217 0218 0219 0220 0221 Ж  $\rightarrow$ 0222 0223 0224 0225 0226 0227 0228 0229 0230 0231 0232 0233 0234 0235 0236 0237 0238 0239 0240 0241 0242C U ⊇  $0243 \ 0244 \ 0245 \ 0246 \ 0247 \ 0248 \ 0249 \ 0250 \ 0251 \ 0252 \ 0253 \ 0254 \ 0255 \ 0256 \ 0257 \ 0258 \ 0259 \ 0260 \ 0261 \ 0262 \ 0263$  $\checkmark$  ¬ ⇒ ⇔ ∀ ∃ 0264 0265 0266 0267 0268 0269 0270 0271 0272 0273 0274 0275 0276 0277 0278 0279 0280  $\overline{0281}$   $\overline{0282}$  0283  $\overline{0284}$   $\checkmark$  ≡ ≒ ≪ ≫ √  $\backsim$  ∝  $\overset{\checkmark}{\sim}$   $\overset{\checkmark}{\int}$   $\overset{\checkmark}{J}$ 0285 0286 0287 0288 0289 0290 0291 0292 0293 02940301 0302 0303 0304 0305 0306 0307 0308 0309 0310 0311 0312 0313 0314 0315 0316 0317 0318 0319 0320 0321 0 1 2 3 4 5 0322 0323 0324 0325 0326 0327 0328 0329 0330 0331 0332 0333 0334 0335 0336 0337 0338 0339 0340 0341 0342 6 7 8 9 A B C D E F G H I J 6 8 В 0343 0344 0345 0346 0347 0348 0349 0350 0351 0352 0353 0354 0355 0356 0357 0358 0359 0360 0361 0362 0363 K L M N O P Q R S T U V W X Y Z Q Т 0364 0365 0366 0367 0368 0369 0370 0371 0372 0373 0374 0375 0376 0377 0378 0379 0380 0381 0382 0383 0384 a b c d e f g h i j k l m n o p q r s t 0385 0386 0387 0388 0389 0390 0391 0392 0393 0394 u w х Z 0401 0402 0403 0404 0405 0406 0407 0408 0409 0410 0411 0412 0413 0414 0415 0416 0417 0418 0419 0420 0421 ののいいううつええおおおかがきぎくぐけげごせい 0418 0419 0420 0421 0422 0423 0424 0425 0426 0427 0428 0429 0430 0431 0432 0433 0434 0435 0436 0437 0438 0439 0440 0441 0442 ざしじすずせせぜそぞただちぢっつづてで、とび  $\overline{0422}$  0423 0424 0425 0426 0427 0428 0429 0420 0420 0400 0401 0402 0403 ざしじすずせせぜそぞだただちちっつうでてでとこん 0443 0444 0445 0446 0447 0448 0449 0450 0451 0452 0453 0454 0455 0456 0457 0458 0459 0460 0461 0462 0463 にぬねのはばぱひびびふぶぷへべぺほぼぼまみ 0464 0465 0466 0467 0468 0469 0470 0471 0472 0473 0474 0475 0476 0477 0478 0479 0480 0481 0482 0483 0484 キンめも、ややゆゆよこよ ャ ゼ  $\stackrel{n}{\Delta}$   $\stackrel{r}{\Delta}$   $\stackrel{0}{\Delta}$   $\stackrel{0$  $\vec{0}_{622}$   $\vec{0}_{623}$   $\vec{0}_{624}$   $\vec{0}_{625}$   $\vec{0}_{626}$   $\vec{0}_{627}$   $\vec{0}_{628}$   $\vec{0}_{629}$   $\vec{0}_{630}$   $\vec{0}_{631}$   $\vec{0}_{632}$   $\vec{0}_{633}$   $\vec{0}_{634}$   $\vec{0}_{635}$   $\vec{0}_{636}$   $\vec{0}_{637}$   $\vec{0}_{638}$   $\vec{0}_{639}$   $\vec{0}_{640}$   $\vec{0}_{641}$   $\vec{0}_{642}$ X  $\Psi$   $\Omega$ β Ω 0643 0644  $\overline{06}45$  0 $\underline{6}46$  0647 0648 0649 0650 0651 0652 0653 0 $\overline{653}$  0 $\overline{655}$  0656 0 $\overline{657}$  0 $\overline{658}$  0 $\overline{659}$  0 $\overline{660}$  0 $\overline{661}$  0 $\overline{662}$  0 $\overline{663}$ **λ μ ν ξ ο π ρ σ τ υ φ χ ψ ω** 0664 0665 0666 0667 0668 0669 0670 0671 0672 0673 0674 0675 0676 0677 0678 0679 0680 0681 0682 0683 0684 0685 0686 0687 0688 0689 0690 0691 0692 0693 0694 0743 0744 0745 0746 0747 0748 0749 0750 0751 0752 0753 0754 0755 0756 0757 0758 0759 0760 0761 0762 0763абвгдеёж зийклин 0764 0765 0766 0767 0768 0769 0770 0771 0772 0773 0774 0775 0776 0777 0778 0779 0780 0781 0782 0783 0784 ч О П Р С Т У Ф Х Ц Ч 0785 0786 0787 0788 0789 0790 0791 0792 0793 0794 ф ШЩЪЫ Э Ю ь

6-6 区点コード表

163

0843 0844 0845 0846 0847 0848 0849 0850 0851 0852 0853 0854 0855 0856 0857 0858 0859 0860 0861 0862 0863。 I \$ , ' " あいうえおつやゆよわアイウエ 0864 0865 0866 0867 0868 0869 0870 0871 0872 0873 0874 0875 0876 0877 0878 0879 0880 0881 0882 0883 0884 ゥ 7 カ オ Ъ Ξ 0885 0886 0887 0888 0889 0890 0891 0892 0893 0894 0901 0902 0903 0904 0905 0906 0907 0908 0909 0910 0911 0912 0913 0914 0915 0916 0917 0918 0919 0920 0921 ♂ ♂ ⊕ ± ○ ▶ + ○ ▶ + ○ ○ ● ⊕ ⊕ ⊕ ⊕ ⊗ ⊗ ♥ ○ ○ ● ● ● ● ● ◎ ● ۲ 0922 0923 0924 0925 0926 0927 0928 0929 0930 0931 0932 0933 0934 0935 0936 0937 0938 0939 0940 0941 0942 ■ □ □ ♀ • ♂ ♂ ♂ ☆ ☆ ☆ ☆ ☆ ▲ △ ◇ ▲ ▲ ■ ■ ◎ ① □ ♀ € ₽ ↓ 0943 0944 0945 0946 <u>09</u>47 0948 0949 <u>09</u>50 <u>09</u>51 0952 0953 0954 0955 0956 <u>09</u>57 0958 0<u>9</u>59 0<u>9</u>60 0961 0<u>9</u>62 0<u>9</u>63  $\overline{0985}$   $\overline{0986}$   $\overline{0987}$  0988 0989 0990 0991 0992 0993 0994 $1001 \ 1002 \ 1003 \ 1004 \ 1005 \ 1006 \ 1007 \ 1008 \ 1009 \ 1010 \ 1011 \ 1012 \ 1013 \ 1014 \ 1015 \ 1016 \ 1017 \ 1018 \ 1019 \ 1020 \ 1021$  $1022\ 1023\ 1024\ 1025\ 1026\ 1027\ 1028\ 1029\ 1030\ 1031\ 1032\ 1033\ 1034\ 1035\ 1036\ 1037\ 1038\ 1039\ 1040\ 1041\ 1042$  $1043 \ 1044 \ 1045 \ 1046 \ 1047 \ 1048 \ 1049 \ 1050 \ 1051 \ 1052 \ 1053 \ 1054 \ 1055 \ 1056 \ 1057 \ 1058 \ 1059 \ 1060 \ 1061 \ 1062 \ 1063$ 1064 1065 1066 1067 1068 1069 1070 1071 1072 1073 1074 1075 1076 1077 1078 1079 1080 1081 1082 1083 1084 1085 1086 1087 1088 1089 1090 1091 1092 1093 1094  $1101 \ 1102 \ 1103 \ 1104 \ 1105 \ 1106 \ 1107 \ 1108 \ 1109 \ 1110 \ 1111 \ 1112 \ 1113 \ 1114 \ 1115 \ 1116 \ 1117 \ 1118 \ 1119 \ 1120 \ 1121$  $1122 \ 1123 \ 1124 \ 1125 \ 1126 \ 1127 \ 1128 \ 1129 \ 1130 \ 1131 \ 1132 \ 1133 \ 1134 \ 1135 \ 1136 \ 1137 \ 1138 \ 1139 \ 1140 \ 1141 \ 1142$  $1143 \ 1144 \ 1145 \ 1146 \ 1147 \ 1148 \ 1149 \ 1150 \ 1151 \ 1152 \ 1153 \ 1154 \ 1155 \ 1156 \ 1157 \ 1158 \ 1159 \ 1160 \ 1161 \ 1162 \ 1163$  $1164\ 1165\ 1166\ 1167\ 1168\ 1169\ 1170\ 1171\ 1172\ 1173\ 1174\ 1175\ 1176\ 1177\ 1178\ 1179\ 1180\ 1181\ 1182\ 1183\ 1184$ 1185 1186 1187 1188 1189 1190 1191 1192 1193 1194  $1201 \ 1202 \ 1203 \ 1204 \ 1205 \ 1206 \ 1207 \ 1208 \ 1209 \ 1210 \ 1211 \ 1212 \ 1213 \ 1214 \ 1215 \ 1216 \ 1217 \ 1218 \ 1219 \ 1220 \ 1221$ 1243 1244 1245 1246 1247 1248 1249 1250 1251 1252 1253 1254 1255 1256 1257 1258 1259 1260 1261 1262 12631264 1265 1266 1267 1268 1269 1270 1271 1272 1273 1274 1275 1276 1277 1278 1279 1280 1281 1282 1283 ĸ  $\bigcirc$ m n 0 Ð Ø (f) (S) (t) 

 1301
 1302
 1303
 1304
 1305
 1306
 1307
 1308
 1309
 1311
 1311
 1311
 1311
 1311
 1311
 1311
 1311
 1311
 1311
 1311
 1311
 1311
 1311
 1311
 1311
 1311
 1311
 1311
 1311
 1311
 1311
 1311
 1311
 1311
 1311
 1311
 1311
 1311
 1311
 1311
 1311
 1311
 1311
 1311
 1311
 1311
 1312
 1331
 1332
 1333
 1334
 1335
 1336
 1337
 1338
 1339
 1340
 1341
 1342

 II
 III
 IV
 V
 V
 VI
 VII
 VIII
 X
 i
 ii
 iii
 iii
 iv
 v
 vi
 viii
 ix
 x
 10
 1342
 1335
 1336
 1337
 1338
 1339
 1340
 1341
 1342
 1343
 1344
 1345
 1346
 1347
 1348
 1349
 1350
 1351
 1352
 1353
 1356
 1356
 1356
 1301 1302 1303 1304 1305 1306 1307 1308 1309 1310 1311 1312 1313 1314 1315 1316 1317 1318 1319 1320 1321 1385 1386 1387 1388 1389 1390 1391 1392 1393 1394  $1401 \ 1402 \ 1403 \ 1404 \ 1405 \ 1406 \ 1407 \ 1408 \ 1409 \ 1410 \ 1411 \ 1412 \ 1413 \ 1414 \ 1415 \ 1416 \ 1417 \ 1418 \ 1419 \ 1420 \ 1421$  $1422 \ 1423 \ 1424 \ 1425 \ 1426 \ 1427 \ 1428 \ 1429 \ 1430 \ 1431 \ 1432 \ 1433 \ 1434 \ 1435 \ 1436 \ 1437 \ 1438 \ 1439 \ 1440 \ 1441 \ 1442$  $1443\ 1444\ 1445\ 1446\ 1447\ 1448\ 1449\ 1450\ 1451\ 1452\ 1453\ 1454\ 1455\ 1456\ 1457\ 1458\ 1459\ 1460\ 1461\ 1462\ 1463$  $1464 \ 1465 \ 1466 \ 1467 \ 1468 \ 1469 \ 1470 \ 1471 \ 1472 \ 1473 \ 1474 \ 1475 \ 1476 \ 1477 \ 1478 \ 1479 \ 1480 \ 1481 \ 1482 \ 1483 \ 1484$  $1485\ 1486\ 1487\ 1488\ 1489\ 1490\ 1491\ 1492\ 1493\ 1494$ 

164

 $1501 \ 1502 \ 1503 \ 1504 \ 1505 \ 1506 \ 1507 \ 1508 \ 1509 \ 1510 \ 1511 \ 1512 \ 1513 \ 1514 \ 1515 \ 1516 \ 1517 \ 1518 \ 1519 \ 1520 \ 1521$  $1522\ 1523\ 1524\ 1525\ 1526\ 1527\ 1528\ 1529\ 1530\ 1531\ 1532\ 1533\ 1534\ 1535\ 1536\ 1537\ 1538\ 1539\ 1540\ 1541\ 1542$  $1543\ 1544\ 1545\ 1546\ 1547\ 1548\ 1549\ 1550\ 1551\ 1552\ 1553\ 1554\ 1555\ 1556\ 1557\ 1558\ 1559\ 1560\ 1561\ 1562\ 1562\ 1563$  $1564 \ 1565 \ 1566 \ 1567 \ 1568 \ 1569 \ 1570 \ 1571 \ 1572 \ 1573 \ 1574 \ 1575 \ 1576 \ 1577 \ 1578 \ 1579 \ 1580 \ 1581 \ 1582 \ 1583 \ 1584$ 1585 1586 1587 1588 1589 1590 1591 1592 1593 1594 1601 1602 1603 1604 1605 1606 1607 1608 1609 1610 1611 1612 1613 1614 1615 1616 1617 1618 1619 1620 1621亜 唖 娃 阿 哀愛挨姶逢葵茜穐悪握 1626 1627 1628 1629 1630 1631 1632 1633 1634 1635 穐 蓋 普 梓 渥 旭 1+ 1622 1623 1624 1625 <u>16</u>36 1637 1638 1639 1640 1641 1642 幹 扱 宛 姐 虻 飴 絢 綾 鮎 或 栗 袷 安 庵 按 1<u>643</u>1644 1645 1646 1647 1648 1649 1650 1651 1652 1653 1654 1655 1656 1657 暗案 1658 1659 闇 鞍 杏 以 1660 1661 1662 1663 依 偉 囲 夷 委 威 尉 惟 意 慰 易 椅 為 畏 異 移 維 緯 胃 1666 1667 1668 1669 1670 1671 1672 1673 1674 1675 1676 1677 1678 1679 1680 1681 1682 1683 1684 謂 違 遺 医 井 亥 域 育 郁 磯 一 壱 溢 逸 稲 茨 芋 鰯 允 伊 位 1664 1665 域 育 1693 <u>16</u>94 壱 衣 1685 1686 1687 1688 1689 1690 1691 1692 員 1703 **因** 1704 **姻 引 飲 淫** 1705 1706 1707 1708 **胤** 1709 **印 咽** 1701 1702 蔭 1<u>710 1711 1712 1713 1714 1715 1716 1717 1718 1719 1720 1721</u> 院陰隠 1722 1723 1724 字 烏 羽 迂 雨 卯 鵜 窺 1728 1729 1730 1731 1732 1733 1734 1735 韻 时 1726 1727 吋 **渦 嘘 唄 欝** 1739 1740 1741 1742 丑 碓 E 1736 1737 1738 営嬰影 1725 瓜 閏 1748 1749 噂 蔚 鰻 姥 厩 浦 噂 云 運 雲 荏 餌 叡 1750 1751 1752 1753 1754 1755 1756 1743 1744 1745 1746 1747 1757 1758 1759 1760 1761 1762 1763 英衛 1770 1771 <u>泳</u> <u>17</u>64 <u>17</u>65 穎 **詠** 1772 **鋭 液 疫 益 駅** 1773 1774 1775 1776 1777 瑛 盈 頴 悦 謁 閲 越 榎 厭 1769 1779 1782 1783 1784 1766 1767 1768 1778 1780 1781 延怨掩援沿 1789 1790 1791 1792 1793 苑 袁 堰 **奄 宴** 1787 <u>17</u>88 演 炎 焔 煙 燕 猿 縁 艶 薗 遠 鉛 1785 1786 1794 **鴛 塩 於** 1801 1802 1803 芳 甥 凹 央 奥 往 応 1804 1805 1806 1807 1808 1809 1810 1811 1812 1813 1814 1815 1816 1817 1818 1819 1820 1821 押 旺 1822 1823 複 鴬 鴎 1829 1830 1831 化 仮 何 鴎 殴 横 欧 Ξ 翁 黄 岡 沖 荻 億 屋 憶 臆 牡 桶 1827 1824 1825 1826 1828 1832 1833 1834 1835 1836 1837 1838 1839 1840 1841 1842 俺 卸 칦 温 穏 音 下 化 仮 何 伽 価 佳 1846 1847 1848 1849 1850 1851 1852 1853 1854 1855 温 穏 音 伽 価 加 न 夏 嘉 1843 1844 1845 1856 1857 1858 1859 1860 1861 1862 1863 火 珂 禍 禾 稼 箇 花 苛 茄 荷 華 菓 1869 1870 1871 1872 1873 1874 1875 1876 1877 1878 1879 1880 峨 我 牙 画 臥 芽 蛾 賀 雅 餓 駕 介 暇 歌 果 河 蝦 嘩 課 貨 1864 1865 1866 1867 1868 1881 1882 1883 1884 峨 我 牙 1890 1891 1892 迦 過 霞 蚊 俄 슾 解 п 塊 1890 1891 1892 1893 1894 恢 懐 戒 拐 改 1906 1907 1908 1909 1910 1911 1912 1913 1914 1915 1916 1917 1918 1919 1885 1886 1887 1888 1889 壊 怪 硘 快 悔 1901 1902 1903 1904 1905 1920 1921 <u>魁</u> 時 1922 <u>19</u>23 海 灰 1925 1926 界 1927 1928 外 1937 絵 芥 蟹 1929 1930 1931 開階員凱劾 1932 1933 1934 1935 1936 **械** 1924 咳 慨 概 厓 1938 1939 1940 1941 1942 理 馨 蛙 垣 柿 蛎 鈎 劃 1950 1951 1952 1953 1954 1955 1956 1957 赫 較 郭 閣 隔 革 学 岳 **涯 碍** 1943 1944 嚇 各 1958 <u>19</u>59 涯 蓋 街 該 1947 鎧 骸 廓 拡 擶 格 1945 1946 1948 1949 1960 1961 1962 1963 獲 **覚 角 赫 較 郭 閣 隔 革 学 岳** 1<u>9</u>69 1970 1971 1972 1973 1974 1975 1976 1977 1978 覚 殻 確 穫 核 楽 額 顎 掛 1964 1965 1966 1967 1968 1979 1980 1981 1982 1983 1984 鰍 潟 割 喝 恰 1987 1988 1989 1990 1991 括活渴 1992 1993 1994 褐 鰹 橿 滑 葛 轄 且 叶 梶 椛 樺 靮 株 1985 1986 格 茅 萱 2008 2009 2010 2011 2012 2013 2014 2015 2016 2017 2018 2019 2020 2021 寒 刊 勘 勧 巻 喚 堪 姦 完 官 寛 干 幹 患 **兜 竃** 2001 2002 **蒲 釜** 2003 2004 鴨 鎌 噛 2005 2006 2007 侃 冠 寒 刊 勘 勧 巻 喚 堪 姦 完 2027 2028 2029 2030 2031 2032 2033 2034 2035 2036 2037 官 2038 **粥 刈 苅 瓦** 2022 2023 2024 2025 乾 20262039 2040 2041 2042 
 2023
 2024
 2023
 2024
 2023
 2024
 2023
 2034
 2034
 2034
 2034
 2035
 2036
 2036
 2036
 2036
 2036
 2036
 2036
 2036
 2036
 2036
 2036
 2036
 2036
 2036
 2036
 2036
 2036
 2036
 2036
 2036
 2036
 2036
 2036
 2036
 2036
 2036
 2036
 2036
 2036
 2036
 2036
 2036
 2036
 2036
 2036
 2036
 2036
 2036
 2036
 2036
 2036
 2036
 2036
 2036
 2036
 2036
 2036
 2036
 2036
 2036
 2036
 2036
 2036
 2036
 2036
 2036
 2036
 2036
 2036
 2036
 2036
 2036
 2036
 2036
 2036
 2036
 2036
 2036
 2036
 2036
 2036
 2036
 2036
 2036
 2036
 2036
 2036
 2036
 2036
 2036
 2036
 2036
 2036
 2036
 2036
 2036
 2036
 2036
 2036
 2036
 2036
 2036
 2036
 2036
 2036
 2036
 2036
 2036
 2036
 2036
 2036
 監 看 夲 管 簡  $2058 \ \overline{20}59$ 2060 2061 2062 2063 館 **舘 丸** 2081 2082 舘 岸 2080 2083 2084 **翫 度** 2090 2091 **雁** 2092 **眼 岩** 2088 2089 **頑 顔** 2093 2094 揕 츪 嬄 岵 2085 2086 2087 希 幾 忌 揮 机 2101 2102 2103 2104 2105 旗 既 期 棋 棄 2106 2107 2108 2109 2110 2111 2112 2113 2114 2115 2116 2117 2118 2119 2120 2121 畿 祈 季 稀 紀 徽 規 記 貴 起 軌 輝 飢 騎 鬼 亀 2127 <u>21</u>28 2129 2130 2131 2132 2133 2134 2135 2136 2137 2138 2139 2140 2141 2142 機 帰 毅 気 汽 2122 2123 2124 2125 2126 機 (2122 2123 2124 2125 2126 2127 2128 2129 2130 2131 2132 2133 2134 2135 2136)(偽儀妓宜 戱友擬 欺 犧疑 〔 義 義 誼 讀 2143 2144 2145 2146 2147 2148 2149 2150 2151 2152 2153 2154 2155 2156 2157 枯橘詰砧杵黍 却客腳虐逆丘久仇休 2164 2165 2166 2167 2168 2169 2170 2171 2172 2173 2174 2175 2176 2177 2178 朽 求 汲 泣 灸 球 究 窮 笈 級 糾 給 旧 牛 去 2185 2186 2187 2188 2189 2190 2191 2192 2193 2194 菊 鞠 吉 吃 喫 2159 2160 2161 2162 2163 吸 宮 弓 急 救 掬 2158 及吸宫弓急救 居 拠 挙 巨 拒

禦

魚 亨

許

鋸 漁

距

享

京

| 2201<br>4 <del>11</del>  | 2202<br>4 <b>立</b>   | 2203<br><b>倭</b>  | 2204<br>×        | 2205<br>音音              | $2206 \pm 100$     | 2207                                                                                                    | 2208<br>tz         | 2209                    | 2210<br>Den              | 2211<br>DIL            | 2212<br><b>委</b>   | 2213<br><del>1</del> 音 | 2214<br>山 <b>立</b>   | 2215<br><b>3</b> 台 | 2216<br><b>3</b> 要  | 2217<br>14           | 2218<br>म्र            | 2219<br>共                     | 2220<br>坛              | 2221<br><b>表</b>   |
|--------------------------|----------------------|-------------------|------------------|-------------------------|--------------------|----------------------------------------------------------------------------------------------------|--------------------|-------------------------|--------------------------|------------------------|--------------------|------------------------|----------------------|--------------------|---------------------|----------------------|------------------------|-------------------------------|------------------------|--------------------|
| 2222                     | 2223                 | 2224              | 2225             | 2226                    | 2227               | 2228                                                                                                    | 2229               | 2230                    | 2231                     | 2232                   | 2233               | 2234                   | 2235                 | 2236               | 2237                | 2238                 | 2239                   | 2240                          | 2241                   | 2242               |
| <b>稿</b><br>2243         | 況<br>2244            | <b>3王</b><br>2245 | <b>狭</b><br>2246 | <b>矯</b><br>2247        | <b>脑</b><br>2248   | <b>替</b><br>2249                                                                                                    | 興<br>2250          | <b>喬</b><br>2251        | <b>郷</b><br>2252         | 鏡<br>2253              | 響<br>2254          | <b>饗</b><br>2255       | 驚<br>2256            | <b>111</b><br>2257 | <b>疑</b><br>2258    | <b>艽</b><br>2259     | <del>閃</del><br>2260   | <b>茉</b><br>2261              | <b>后</b><br>2262       | 田<br>2263          |
| 極                        | 玉                    | 桐                 | 粁                | 僅                       | 勤                  | 均                                                                                                    | П                  | 錦                       | 斤                        | 欣                      | 欽                  | 琴。                     | 禁                    | 禽                  | 筋                   | 緊                    | 芹                      | 菌                             | 衿                      | 襟                  |
| 2264<br>讀菫               | 2265<br>i斤           | 2266<br>金         | 2267<br>哈        | 2268<br><b>余</b> 見      | 2269<br>カ.         | 2270<br>但                                                                                                    | 2271<br><b>句</b>   | 2272                    | 2273<br><b>狗</b>         | 2274<br><b>EX</b>      | 2275<br><b>矩</b>   | 2276<br>苦              | 2277<br>身 <b>汉</b>   | 2278<br><b>EX</b>  | 2279<br>新           | 2280<br><b>駒</b>     | 2281<br>旦              | 2282<br>愚                     | 2283<br>虘              | 2284<br><b>喰</b>   |
| 2285                     | 2286                 | 2287              | 2288             | 2289                    | 2290               | 2291                                                                                                    | 2292               | 2293                    | 2294                     | -71                    | ~                  | п                      | 70                   | ~9 <b>—</b>        | ,911                | ×9.9                 | 22                     | .0.                           | 12-5                   | . 16               |
| <u>또</u><br>2301         | <b>1</b> 周<br>2302   | <b>禹</b><br>2303  | <b>违</b><br>2304 | <b>β周</b><br>2305       | 串<br>2306          | <b>他</b><br>2307                                                                                                    | <b>到</b> ]<br>2308 | <b>周</b><br>2309        | <b>庄</b><br>2310         | 2311                   | 2312               | 2313                   | 2314                 | 2315               | 2316                | 2317                 | 2318                   | 2319                          | 2320                   | 2321               |
| 掘                        | 窟                    | 沓                 | 靴                | 轡                       | 窪                  | 熊                                                                                                    | 隈                  | 粂                       | 栗                        | 繰                      | 桑                  | 鍬                      | 勳                    | 君                  | 薫                   | 訓                    | 群                      | 軍                             | 郡                      | 赴                  |
| 2322<br><b>契</b>         | 2323<br><b>≯</b> ₿   | 2324<br><b>孫</b>  | 2325<br><b>佰</b> | 2326<br><del>T</del> II | 2327<br>57         | 2328<br><b>啓</b>                                                                                                    | 2329<br>丰          | 2330<br>王丰              | 2331<br><b><u>म</u>ग</b> | 2332<br><b>契</b>       | 2333<br>#2         | 2334<br><b>径</b>       | 2335<br>直            | 2336<br>慶          | 2337<br>慧           | 2338<br><b></b><br>1 | 2339<br>掲              | 2340<br><b>推</b>              | 2341<br><b>敬</b>       | 2342<br>통          |
| 2343                     | 2344                 | 2345              | 2346             | 2347                    | 2348               | 2349                                                                                                    | 2350               | 2351                    | $\overline{2352}$        | 2353                   | 2354               | 2355                   | 2356                 | 2357               | 2358                | 2359                 | 2360                   | 2361                          | 2362                   | 2363               |
| <b>↑主</b><br>2364        | <b>i夫</b><br>2365    | <b>声主</b><br>2366 | <b>看</b><br>2367 | <b>术</b><br>2368        | <b>和全</b><br>2369  | <b>和王</b><br>2370                                                                                                    | <b>禁</b><br>2371   | <b>卦</b><br>2372        | <u>圣</u><br>2373         | <del>л</del> ј<br>2374 | 虫<br>2375          | 言⊤<br>2376             | 言言<br>2377           | <b>晋</b><br>2378   | <b>単全</b><br>2379   | <b>3頁</b><br>2380    | <b>天</b> 局<br>2381     | 2382                          | 2383                   | <b>黒</b> 示<br>2384 |
| 劇                        | 戟                    | 撃                 | 激                | 隙                       | 桁                  | 傑                                                                                                    | 欠                  | 決                       | 潔                        | 穴                      | 結                  | 血                      | 訣                    | 月                  | 件                   | 倹                    | 倦                      | 健                             | 兼                      | 券                  |
| 2385<br>剣                | 2380<br>喧            | 2381<br><b>巻</b>  | 2388<br>堅        | 2389<br><b>嫌</b>        | 2390<br>建          | 2391<br>憲                                                                                                    | 2392<br>懸          | 2393<br><b>拳</b>        | 2394<br>捲                |                        |                    |                        |                      |                    |                     |                      |                        |                               |                        |                    |
| 2401                     | 2402                 | 2403              | 2404             | 2405                    | 2406               | 2407                                                                                                    | 2408               | 2409                    | 2410                     | 2411                   | 2412<br><b>≡</b> ₩ | 2413<br>EX             | 2414                 | 2415<br>2 <b>生</b> | 2416<br>¢z≢         | 2417                 | 2418<br>EE             | 2419<br><b>E</b> <del>C</del> | 2420                   | <u>24</u> 21       |
| <b>作史</b><br>2422        | <b>1^1≣</b><br>2423  | 年<br>2424         | <b>A</b><br>2425 | 1 <b>#JA</b><br>2426    | <b>117</b><br>2427 | <b>ቦድ</b><br>2428                                                                                                    | <b>市日</b><br>2429  | 乐<br>2430               | 月<br>2431                | 兄<br>2432              | <b>≣</b> #<br>2433 | <b>員</b><br>2434       | <b>₽</b> ⊤<br>2435   | 1 <b>6</b><br>2436 | <b>95</b><br>2437   | P <b>R</b><br>2438   | 业 <b>兵</b><br>2439     | <b>時</b> 天<br>2440            | <b>幽宋</b><br>2441      | 2442               |
| 原                        | 厳                    | 幻                 | 弦                | 減                       | 源                  | 玄                                                                                                    | 現                  | 約                       | 舷                        | 言                      | 諺<br>9454          | 限                      | 乎<br>2456            | 個                  | 古                   | 呼<br>2450            | 固<br>2460              | 站                             | 孤                      | 2463               |
| 庫                        | 弧                    | 声                 | 故                | 枯                       | 湖                  | 狐                                                                                                    | 糊                  | 袴                       | 股                        | 胡                      | 菰                  | 虎                      | 誇                    | 跨                  | 鈷                   | 雇                    | 顧                      | 鼓                             | 五                      | 互                  |
| 2464                     | 2465<br><b>生</b>     | 2466<br>四         | 2467<br>王        | 2468<br><b>か</b> 号      | 2469               | 2470<br><b>注</b> 回                                                                                                    | 2471<br><b>小五</b>  | 2472<br><del>太五</del>   | 2473<br><b>太</b> 金       | 2474<br><b>F±B</b>     | 2475<br><b>其</b>   | 2476<br>≣≖             | 2477<br>音唱           | 2478<br><b>雪萑</b>  | 2479<br>西畑          | 2480<br>夕            | 2481<br><b>倫甲</b>      | 2482<br>조조                    | 2483<br>依              | 2484<br><b>全</b>   |
| 2485                     | 2486                 | $\overline{24}87$ | 2488             | 2489                    | 2490               | 2491                                                                                                    | 2492               | 2493                    | 2494                     | ±₩]                    | 省                  | 80                     | 咞                    | RX.                | 849                 | 2                    | π±                     | ~                             | IX.                    |                    |
| 候<br>2501                | 倖<br>2502            | 光<br>2503         | 公<br>2504        | 功<br>2505               | <b>交力</b><br>2506  | <b>勾</b><br>2507                                                                                                    | 厚<br>2508          | 2509                    | <b>同</b><br>2510         | 2511                   | 2512               | 2513                   | 2514                 | 2515               | 2516                | 2517                 | 2518                   | 2519                          | 2520                   | 2521               |
| 后                        | 喉                    | 坑                 | 垢                | 好                       | 孔                  | 孝                                                                                                    | 宏                  | Ţ                       | 巧                        | 巷                      | 幸                  | 広                      | 庚                    | 康                  | 弘                   | 恒                    | 慌                      | 抗                             | 拘                      | 控                  |
| 2522<br>τ <del>⁄</del> σ | 2523<br>昂            | 2524<br>夏         | 2525<br>更        | 2526<br>枯               | 2527<br>校          | 2528<br><b>桓</b>                                                                                                    | 2529<br><b>桾</b>   | 2530<br>ST              | 2531<br>进                | 2532<br>浩              | 2533<br><b>进</b>   | 2534<br><b>法</b>       | 2535<br>日            | 2536<br>皇          | 2537<br><b>硬</b>    | 2538<br>稿            | 2539<br><b>糖</b>       | 2540<br><b>∦T</b>             | 2541<br>絵広             | 2542<br>約          |
| 2543                     | 2544                 | 2545              | 2546             | 2547                    | 2548               | <u>25</u> 49                                                                                                    | 2550               | 2551                    | <u>25</u> 52             | 2553                   | 2554               | <u>25</u> 55           | 2556                 | 2557               | 2558                | 2559                 | 2560                   | 2561                          | 2562                   | 2563               |
| <b>純</b><br>2564         | <del>新</del><br>2565 | <b>考</b><br>2566  | <b>再</b><br>2567 | <b>НЛ</b><br>2568       | <b>那空</b><br>2569  | <b>育</b><br>2570                                                                                                    | <b>坿几</b><br>2571  | 元<br>2572               | 1<br>7<br>2573           | <b>(興)</b><br>2574     | <b>講</b><br>2575   | 貝<br>2576              | <b>賄</b><br>2577     | 交D<br>2578         | <b>四子</b><br>2579   | <b>弘ム</b><br>2580    | <b>ФД</b><br>2581      | <b>郵両</b><br>2582             | <b>窩</b><br>2583       | <b>P</b> 章<br>2584 |
| 項                        | 香                    | 高                 | 鴻                | 副                       | 劫                  | 号                                                                                                    | 合。                 | 壕                       | 拷                        | 濠                      | 豪                  | 轟                      | 麹                    | 克                  | 刻                   | 告                    | 国                      | 穀                             | 酷                      | 鵠                  |
| 2585<br>黒                | 2586<br><b>犹</b>     | 2581<br><b>漉</b>  | 2588<br>腰        | 2589<br><b>魱</b>        | 2590<br><b>忽</b>   | 2591<br>忆                                                                                                    | 2592<br>骨          | 2593<br><b>泊</b>        | 2594<br>込                |                        |                    |                        |                      |                    |                     |                      |                        |                               |                        |                    |
| 2601                     | 2602                 | 2603              | 2604             | 2605                    | 2606               | 2607                                                                                                    | 2608               | 2609<br>350             | 2610                     | 2611                   | 2612               | 2613                   | 2614                 | 2615<br>信          | 2616<br>≰₩          | 2617                 | 2618<br><del>7</del> 0 | 2619<br>utt                   | 2620                   | 2621               |
| шL<br>2622               | L頁<br>2623           | 2624              | 2625             | 上中<br>2626              | <b>26</b> 27       | 2628                                                                                                    | 2629               | 2630                    | <b>1</b><br>2631         | 2632                   | 2633               | 11 <b>EE</b><br>2634   | 2635                 | <b>26</b> 36       | <b>ボロ</b><br>2637   | 2638                 | 2639                   | 2640                          | 2641                   | 2642               |
| 唆                        | 嵯                    | 左                 | 差<br>2646        | 査<br>2647               | 沙                  | 瑳<br>2640                                                                                                    | 砂                  | <b>詐</b>                | 鎖<br>2652                | 裟<br>2653              | 坐<br>2654          | <u>座</u><br>2655       | 挫<br>2656            | 債<br>2657          | 催                   | 再                    | 最<br>2660              | 哉<br>2661                     | 塞                      | 妻<br>2663          |
| <sup>2043</sup><br>宰     | 彩                    | 才                 | 採                | 栽                       | 歳                  | 済                                                                                                    | 災                  | 采                       | 犀                        | 砕                      | 砦                  | 祭                      | 斎                    | 細                  | 菜                   | 裁                    | 載                      | 際                             | 剤                      | 在                  |
| 2664<br>オオ               | 2665<br>SE           | 2666<br>日オ        | 2667<br>27       | 2668<br>t <del>v</del>  | 2669<br>RÆ         | 2670<br><b>甥</b>                                                                                                    | 2671<br>###        | 2672<br><i>圣</i>        | 2673<br><b>咩</b>         | 2674<br>崎              | 2675<br>埼          | 2676<br>硫              | 2677<br><b>璿</b>     | 2678<br><b>4</b> 乍 | 2679<br>省日          | 2680<br>D/E          | 2681<br><b>按</b>       | 2682<br>P/E                   | 2683<br><b>芷月</b>      | 2684<br>###        |
| 2685                     | 2686                 | <u>26</u> 87      | 2688             | 2689                    | 2690               | 2691                                                                                                    | 2692               | 2693                    | 2694                     |                        | - HJ               |                        | .1115                |                    | 111                 |                      | ,                      | -1                            | ,,,                    | 1103               |
| 2701                     | 束<br>2702            | <b>案</b><br>2703  | ज<br>2704        | <b>位</b><br>2705        | <u>馬主</u><br>2706  | 世<br>2707                                                                                                    | <b>起</b><br>2708   | <del>111)</del><br>2709 | <b>师リ</b><br>2710        | 2711                   | 2712               | 2713                   | 2714                 | 2715               | 2716                | 2717                 | 2718                   | 2719                          | 2720                   | 2721               |
| 察                        | 拶                    | 撮                 | 擦                | 札                       | 殺                  | 薩                                                                                                    | 雑                  | <u>皐</u>                | <b>鯖</b>                 | 捌                      | 錆                  | 鮫                      | <u></u>              | 晒                  | $\frac{-}{9797}$    | <b>傘</b>             | 参<br>9790              | 山<br>2740                     | 惨                      | 撒                  |
| 散                        | 栈                    | 2124 煤            | 五<br>冊           | 産                       | 算                  | <u>2120</u><br>纂                                                                                                    | 蚕                  | 讃                       | 賛                        | 酸                      | 餐                  | 斬                      | 暫                    | 残                  | 仕                   | 仔                    | 伺                      | 使                             | 刺                      | 司                  |
| 2743<br>中                | 2744                 | 2745              | 2746             | 2747<br><del>14</del>   | 2748<br>加古         | 2749<br>次                                                                                                    | 2750<br>           | 2751                    | 2752                     | 2753<br><b>6</b> 而     | $\frac{2754}{\pm}$ | 2755<br>==             | 2756<br>날            | 2757               | 2758<br><b>2</b> 47 | 2759<br>甘F           | 2760<br>##             | 2761                          | 2762<br>* <del>*</del> | 2763               |
| 2764                     | 2765                 | 2766              | 2767             | 2768                    | 2769               | 2770                                                                                                    | 2771               | 2772                    | 2773                     | 2774                   | 2 <u>7</u> 75      | 2776                   | 2777                 | 2778               | 2779                | 2780                 | 2781                   | 2782                          | 2783                   | 2784               |
| 死                        | 氏                    | <b>獅</b><br>2787  | <u>社</u><br>2788 | 私<br>2789               | <b>糸</b><br>2790   | 紙<br>2791                                                                                                    | 紫<br>2792          | 肢<br>2793               | 脂<br>2794                | 至                      | 視                  | 詞                      | 詩                    | 試                  | 誌                   | 諮                    | 資                      | 賜                             | 雌                      | 飼                  |
| 歯                        | 事                    | 似                 | 侍                | 児                       | 字                  | 寺                                                                                                    | 慈                  | 持                       | 時                        |                        |                    |                        |                      |                    |                     |                      |                        |                               |                        |                    |
| 2801<br>:⁄*              | 2802                 | 2803              | 2804<br>स्रिज    | 2805<br>तक              | 2806<br>痔          | 2807<br><b>Fit</b>                                                                                                    | 2808               | 2809                    | 2810<br>耳                | 2811<br>白              | 2812<br><b>蒔</b>   | 2813<br><del>致</del>   | 2814<br>5 <b>4</b>   | 2815<br>唐          | 2816                | 2817<br>部            | 2818<br><b>肥皂</b>      | 2819<br><u>**</u>             | 2820<br><b>直由</b>      | 2821<br>===        |
| 2822                     | 2823                 | 2824              | 2825             | 2826                    | 2827               | 2828                                                                                                    | 2829               | 2830                    | 2831                     | 2832                   | 2833               | 2834                   | 2835                 | 2836               | 2837                | 2838                 | 2839                   | 2840                          | 2841                   | 2842               |
| <b>雫</b><br>2843         | 七<br>2844            | 叱<br>2845         | <b>執</b><br>2846 | 失<br>2847               | <b>嫉</b><br>2848   | 至<br>2849                                                                                                    | <b>芯</b><br>2850   | 湿<br>2851               | <b>漆</b><br>2859         | <del>次</del><br>2853   | <b>質</b><br>2854   | 実<br>2855              | <del>部</del><br>2856 | 條<br>2857          | <b>1</b> 思<br>2858  | <del>架</del><br>2859 | 之<br>2860              | <b>屡</b><br>2861              | 恣忘<br>2862             | 編<br>2863          |
| 舎                        | 写                    | 射                 | 捨                | 赦                       | 斜                  | 煮                                                                                                    | 社                  | 紗                       | 者                        | 謝                      | 車                  | 遮                      | 蛇                    | 邪                  | 借                   | 勺                    | R                      | 杓                             | 灼                      | 爵                  |
| 2864<br><b>西</b>         | 2865<br><b>釈</b>     | 2866<br><b>線</b>  | 2867<br>若        | 2868<br>寂               | 2869<br>弱弱         | 2870<br>惹                                                                                                    | 2871<br>主          | 2872<br><b>Hy</b>       | 2873<br>守                | 2874<br>手              | 2875<br><b>朱</b>   | 2876<br><b>殊</b>       | 2877<br>狩            | 2878<br>珠          | 2879<br>種           | 2880<br>腫            | 2881<br><b>趣</b>       | 2882<br>酒                     | 2883<br>首              | 2884<br>儒          |
| 2885                     | 2886                 | 2887              | 2888             | 2889                    | 2890               | 2891                                                                                                    | 2892               | 2893                    | 2894                     |                        |                    |                        |                      |                    | , <b></b>           |                      | . —                    | . 🛏                           | _                      |                    |
| 安                        | 吮                    | 寿                 | 攵                | 恛                       | 紋                  | in the second second se | 즈                  | ЧX                      | 同                        |                        |                    |                        |                      |                    |                     |                      |                        |                               |                        |                    |

| 2901<br>2922<br>道2943<br>2943<br>2964<br>2985                     | 2902<br>2923<br>2923<br>2944<br>2965<br>2986<br>2986          | 2903<br>29 <u>1</u> 2924<br>2945<br>2966<br>2987                   | 2904<br>2925<br>29 <b>2</b> 5<br>2946<br>2946<br>2988<br>2988          | 2905<br>2926<br>2926<br>2947<br>2947<br>2968<br>2989                                                          | 2906<br>2927<br>2948<br>2948<br>2990<br>2990                  | 2907<br>2928<br>2949<br>2970<br>2991<br>2991                          | 2908<br>2929<br>2950<br>2950<br>2950<br>2950<br>2992          | 2909<br>2930<br>2930<br>2951<br>2953<br>2993                          | 2910<br>2931<br>2952<br>2952<br>2973<br>2994                    | 2911<br>2932<br>2932<br>2953<br>2974<br>所                 | 2912<br>2933<br>2933<br>2954<br>2954<br>2975<br><b>暑</b> | 2913<br>2934<br>2955<br>2976<br>2976                                                                 | 2914<br>2935<br>2956<br>2977<br>2977                                                    | 2915<br>2936<br>2936<br>2957<br>2978<br>2978         | 2916<br>2937<br>2958<br>2958<br>2979<br>2979          | 2917<br>2襲2938<br>2959<br>2959<br>2980          | 2918<br>2939<br>2960<br>2981<br>2981                        | 2919<br>2940<br>2961<br>2982<br>第<br>2982                 | 2920<br>輯<br>2941<br>2962<br><b>列</b><br>2983<br><b>注</b> | 2921<br>2942<br>2942<br>2963<br>2984<br>2984               |
|-------------------------------------------------------------------|---------------------------------------------------------------|--------------------------------------------------------------------|------------------------------------------------------------------------|----------------------------------------------------------------------------------------------------|---------------------------------------------------------------|-----------------------------------------------------------------------|---------------------------------------------------------------|-----------------------------------------------------------------------|-----------------------------------------------------------------|-----------------------------------------------------------|----------------------------------------------------------|----------------------------------------------------------------------------------------------------|-----------------------------------------------------------------------------------------|------------------------------------------------------|-------------------------------------------------------|-------------------------------------------------|-------------------------------------------------------------|-----------------------------------------------------------|-----------------------------------------------------------|------------------------------------------------------------|
| <b>10</b><br>3001<br>3022<br>3043<br>3064<br>3085                 | 款<br>3002<br>3023<br>3044<br>3065<br>3086<br>3086             | A<br>A<br>A<br>A<br>A<br>A<br>A<br>A<br>A<br>A<br>A<br>A<br>A<br>A | 序3004<br>3025<br>3046<br>3088<br>3088                                  | 保<br>3005<br>3026<br>3047<br>3068<br>3089<br>3089                                                             | <sup>23</sup> 006<br>3027<br>3048<br>3048<br>3069<br>3090     | <b>3007</b><br>3007<br>3028<br>3049<br>3070<br>3091                   | 际<br>3008<br>3029<br>3050<br>3050<br>3071<br>3092             | 場3009<br>3030<br>3051<br>3072<br>3093                                 | 頃3010<br>3031<br>3052<br>3073<br>3094                           | 3011<br>3032<br>3053<br>3074<br>3074                      | 3012<br>3033<br>3054<br>3075<br>3075                     | 3013<br>3034<br>3055<br>3076<br>3076                                                                 | 3014<br>3035<br>3056<br>3077                                                            | 3015<br>3036<br>3057<br>3078<br>3078                 | 3016<br>3037<br>3058<br>3058<br>3079<br>3079          | 3017<br>3038<br>3059<br>3080<br>3080            | 3018<br>3039<br>3060<br>3081<br>3081                        | 3019<br>3040<br>3061<br>3082<br>3082                      | 3020<br>3041<br>3062<br>3083<br>3083<br>大                 | 3021<br>3042<br>3063<br>3084<br>3084                       |
| 状<br>3101<br>3122<br>3143<br>3164<br>3164<br>3185                 | 畳3102<br>3102<br>3123<br>3144<br>3165<br>3165<br>3186         | 穰3103<br>3124<br>3124<br>3145<br>3145<br>3166<br>3187              | 蒸104<br>3125<br>3146<br>3125<br>3146<br>3167<br>3188                   | 譲3105<br>3126<br>3126<br>3126<br>3128<br>3168<br>3168<br>3189                                                 | 醸3106<br>3127<br>3127<br>3128<br>3127<br>3128<br>3169<br>3190 | 錠3107<br>3128<br>3128<br>3128<br>3128<br>3128<br>3128<br>3128<br>3128 | 嘱<br>3108<br>3129<br>3150<br>3150<br>3171<br>3192             | 埴3109<br>3130<br>3130<br>3151<br>3151<br>3172<br>3193                 | 飾<br>3110<br>3131<br>3152<br>3152<br>3173<br>3194               | 3111<br>辱<br>3132<br>神<br>3153<br>第<br>3174<br>3174       | 3112<br>3133<br>秦154<br>3175<br>3175                     | 3113<br>3134<br>3134<br>3155<br>3176<br>3176                                                         | 3114<br>3135<br>3156<br>3156<br>3177<br>3177                                            | 3115<br>3136<br>3137<br>3157<br>3178<br>3178         | 3116<br>3137<br>3158<br>3158<br>3179<br>3179          | 3117<br>3138<br>3138<br>3159<br>3180<br>3180    | 3118<br>3139<br>3160<br>3181<br>3181                        | 3119<br>3140<br>3161<br>3161<br>3182<br>3182              | 3120<br>心<br>3141<br>辛<br>3162<br>図<br>3183<br>嵩          | 3121<br>3142<br>3163<br>3163<br>3184<br>3184               |
| 枢<br>3201<br>3222<br>3243<br>3243<br>3243<br>3264<br>3285<br>3285 | 超3202<br>3202<br>3223<br>3223<br>3244<br>3265<br>3286<br>3286 | 3203<br>3224<br>3245<br>3245<br>3266<br>3287<br>3266<br>3287       | 据<br>3204<br>3225<br>3246<br>3246<br>3267<br>3288                      | 杉3205<br>3226<br>3247<br>3247<br>3268<br>3289<br>3268<br>3268<br>3268<br>3268<br>3268<br>3268<br>3268<br>3268 | 相3206<br>3227<br>3248<br>3269<br>3269<br>3269                 | 管3207<br>3228<br>3228<br>3249<br>3249<br>3270<br>3270                 | <u></u>                                                       | 雀3209<br>3230<br>3230<br>3230<br>3251<br>3272<br>3253<br>3272<br>3293 | 裾<br>3210<br>323<br>323<br>3252<br>3273<br>3273<br>3273<br>3273 | 3211<br>3232<br><u>32</u> 32<br>3253<br>3253<br>3274      | 3212<br>3233<br>3254<br>3254<br>3275                     | 3213<br>3234<br>3233<br>3255<br>3276<br>3276                                                         | 3214<br>3235<br>32356<br>3277<br>3277                                                   | 3215<br>3236<br>3257<br>3257<br>3278<br>3278<br>3278 | 3216<br>3237<br>3258<br>3258<br>3279<br>3279          | 3217<br>3238<br>3259<br>3259<br>3280<br>3280    | 3218<br>3239<br>3260<br>3281<br>3281                        | 3219<br>3240<br>3261<br>3282<br>3282<br>3282              | 3220<br>3241<br>3242<br>3262<br>3283<br>3283              | 3221<br>3242<br>3263<br>3263<br>3284<br>3284               |
| 浅<br>3301<br>3322<br>3343<br>3343<br>3364<br>3364<br>3385         | 洗3302<br>3323<br>3323<br>3344<br>3365<br>3386<br>3386         | ※3303<br>3324<br>3324<br>3345<br>3366<br>3387<br>33866<br>3387     | 潜3304<br>3325<br>3346<br>3346<br>3388<br>3388                          | <u>13305</u><br>3326<br>3323<br>3347<br>3368<br>3389<br>3389                                                  | 煽<br>3306<br>3327<br>3348<br>3369<br>3390                     | 旋3307<br>3323328<br>3349<br>3370<br>3391                              | 牙3308<br>3329<br>3329<br>3350<br>3350<br>3371<br>3392         | 前<br>3309<br>3330<br>3351<br>3351<br>3372<br>3393                     | 線3310<br>3331<br>3352<br>3352<br>3373<br>3394                   | 3311<br>3332<br>33353<br>3353<br>3374<br>3374             | 3312<br>33333<br>3354<br>3375<br>3375                    | 3313<br>33334<br>3355<br>3376<br>3376                                                                | 3314<br>3335<br>3356<br>3377<br>3377                                                    | 3315<br>3336<br>33357<br><u>通</u> 3378<br>3378       | 3316<br>3337<br>33337<br>3358<br>3358<br>3379<br>3379 | 3317<br>著338<br>3359<br>3380<br>3380<br>3380    | 3318<br>3333<br>333<br>3360<br>3381<br>3381                 | 3319<br>3340<br>3361<br>3382<br>3382                      | 3320<br>33全<br>3341<br>3362<br>3383<br><b>挿</b> 3383      | 3321<br>3342<br>3新3363<br>3384<br>3384                     |
| 表<br>3401<br>3422<br>3443<br>陀<br>3464<br>3464<br>3485            | 23截422<br>3402<br>311<br>3444<br>3465<br>3486<br>3486         | 送3403<br>3424<br>3424<br>3445<br>3445<br>3487<br>3487              | <sup>這3404</sup><br>3425<br>3446<br>3446<br>3488<br>3488               | <u>第3405</u><br>3426<br>3447<br>3448<br>3448<br>3489                                                          | 13406<br>3427<br>3448<br>3469<br>3469<br>3490                 |                                                                       | <b>③</b> 408<br>3408<br>3429<br>3450<br>3450<br>3471<br>3492  | 增3409<br>3430<br>3451<br>3451<br>3472<br>3493                         | 13410<br>3431<br>3433<br>3452<br>3473<br>3494                   | 3411<br>3束3432<br>3453<br>3453<br>3474<br>3474            | 3412<br>3433<br>3454<br>3475<br>3475                     | 3413<br>32<br>3<br>2<br>3<br>2<br>3<br>2<br>3<br>4<br>5<br>5<br>3<br>4<br>7<br>6<br>3<br>4<br>7<br>6 | 3414<br>3435<br>3 <b>唾</b> 3456<br>3477<br>3 <sup>477</sup>                             | 3415<br>3436<br>3436<br>3457<br>3478<br>3478         | 3416<br>3437<br>3458<br>3479<br>3479                  | 3417<br>3 <b>賊</b> 3438<br>3459<br>3480<br>3480 | 3418<br>3 <b>族</b> 33<br>3 <b>打</b><br>3460<br>3481<br>3481 | 3419<br>3続440<br>3461<br>3482<br>3482                     | 3420<br>3441<br>3462<br>3483<br>3483<br>3483<br>3483      | 3421<br>3442<br>3 <b>格</b><br>3463<br>3463<br>3484<br>3484 |
| 7501<br>3522<br>3522<br>3543<br>3564<br>3585<br>3585<br>3585      | <u>3502</u><br>3502<br>3554<br>35565<br>3586<br>3586<br>3586  | 記3503<br>3503<br>3524<br>3545<br>3566<br>3587<br>3587              | 第3504         3525         3546         3546         3546         3588 | 3505<br>3526<br>3547<br>3588<br>3589<br>3589<br>3589                                                          | 第506<br>3527<br>3548<br>3548<br>3569<br>3569<br>3590          | 43507<br>353<br>3528<br>3549<br>3570<br>3570<br>3591                  | N3508<br>3529<br>3550<br>3550<br>3571<br>3592<br>3571<br>3592 | 5509<br>3530<br>3551<br>3551<br>3572<br>3593                          | C3510<br>3531<br>3531<br>3552<br>3573<br>3594<br>3594           | 3511<br>3532<br>3532<br>3553<br>3 <u></u><br>3574<br>3574 | 3512<br>3533<br>3553<br>3554<br>3575<br>3575             | 3513<br>31<br>3534<br>3555<br>3576<br>3576                                                           | 3514<br>3535<br>3<br>3<br>3<br>5<br>5<br>5<br>6<br>3<br>5<br>7<br>7<br>3<br>5<br>7<br>7 | 3515<br>3536<br>3557<br>3557<br>3578<br>3578         | 3516<br>3537<br>3558<br>3558<br>3579<br>3579          | 3517<br>3538<br>3559<br>3580<br>3580            | 3518<br>3539<br>3560<br>3581<br>3581                        | 3519<br>3540<br>3561<br>358<br>3<br>竹<br>3582<br>3<br>582 | 3520<br>3 <u>担</u> 3541<br>3562<br>3583<br>3583           | 3521<br>3542<br>3563<br>3563<br>3584<br>3584               |

| 3601<br>3622<br>3643<br>3664<br>3664<br>3685                                                                                                    | 3602<br>3623<br>3644<br>3665<br>3686<br>3686                                                                                                    | 3603<br>5624<br>3624<br>3645<br>3666<br>3687                                                         | 3604<br>3625<br>3646<br>3646<br>3688                                                                               | 3605<br>張<br>3626<br>百<br>3647<br>3668<br>3689                                                                                                    | 3606<br>3627<br>3648<br>3669<br>3690<br>3690                                | 3607<br>3628<br>3628<br><b>动</b><br>3649<br>3670<br>3691 | 3608<br>3629<br>3650<br>3650<br>3671<br>3692                                                                                                    | 3609<br>3630<br>3651<br>3672<br>3693                                                                                            | 3610<br>3暢31<br>3631<br>3652<br>3673<br>3694                                                             | 3611<br>3632<br>3653<br>3674<br>3674                    | 3612<br>3633<br>3654<br>3675<br>3675         | 3613<br>3億34<br>3655<br>3676<br>3676         | 3614<br>3635<br>3656<br>3677<br>8677         | 3615<br>3636<br>3657<br>3678<br>3678                 | 3616<br>3 <b>聴</b> 3637<br><b>津</b> 3658<br>3679<br>3679 | 3617<br><u>8</u> 638<br><u>3</u> 638<br><u>3</u> 659<br><u>3</u> 680<br><b>第</b> | 3618<br>3639<br>3660<br>3681<br>3681             | 3619<br>3640<br>3661<br>3661<br>3682<br>3682 | 3620<br>調<br>3641<br>3662<br>3683<br>3683<br>提                     | 3621<br>3642<br>3663<br>3663<br>3684<br>3684                          |
|----------------------------------------------------------------------------------------------------|----------------------------------------------------------------------------------------------------|----------------------------------------------------------------------------------------------------|----------------------------------------------------------------------------------------------------|----------------------------------------------------------------------------------------------------|-----------------------------------------------------------------------------|----------------------------------------------------------|----------------------------------------------------------------------------------------------------|----------------------------------------------------------------------------------------------------|----------------------------------------------------------------------------------------------------|---------------------------------------------------------|----------------------------------------------|----------------------------------------------|----------------------------------------------|------------------------------------------------------|----------------------------------------------------------|----------------------------------------------------------------------------------|--------------------------------------------------|----------------------------------------------|--------------------------------------------------------------------|-----------------------------------------------------------------------|
| 汀3701<br>3701<br>3722<br>3743<br>3764<br>3764                                                                                                    | 。<br>碇<br>3702<br>3702 | ·<br>禎<br>3703<br>3724<br>3745<br>3766<br>3766                                                       | 。<br>程<br>3704<br>3725<br>3746<br>3767<br>3767                                                                     | 。<br>締<br>3705<br>3726<br>3747<br>3768<br>3768 | ·<br>艇<br>3706<br>3727<br>3727<br>3769<br>3769<br>3769<br>3769              | 。                                                        | 。                                                                                                    | 。<br>第3709<br>373<br>第730<br>3751<br>3772<br>3772                                                                               | 。通<br>3710<br>3731<br>3752<br>3773<br>3773                                                               | 3711<br>3732<br>3753<br>3753<br>3774                    | 3712<br>3733<br>3754<br>3775<br>3775         | 3713<br>3734<br>3735<br>3755<br>3776<br>3776 | 3714<br>3735<br>3756<br>3777<br>3777         | 3715<br>3736<br>3757<br>3757<br>3778                 | 3716<br>3737<br>3758<br>3758<br>3779                     | 3717<br>3738<br>3759<br>3759<br>3780                                             | 3718<br>3739<br>3760<br>3760<br>3781             | 3719<br>3740<br>3740<br>3761<br>3782         | 3720<br>3741<br>3762<br>3783<br>3783                               | 3721<br>3742<br>3743<br>3763<br>3784<br>3784                          |
| 318313843373843373843373843373843373843384338                                                                                                    | 3780<br>3802<br>3823<br>3823<br>3823<br>384<br>3865<br>3865<br>3865<br>3865<br>3865<br>3865<br>3865<br>3865                                                                                                    | 3<br>18<br>1<br>1<br>1<br>1<br>1<br>1<br>1<br>1<br>1<br>1<br>1<br>1<br>1<br>1<br>1<br>1<br>1<br>1    | 3788<br>3804<br>381<br>3825<br>384<br>3867<br>3867<br>3867<br>3867<br>3867<br>3867<br>3867<br>3867                 | 3789<br>3805<br>3826<br>3826<br>3847<br>3868<br>3868<br>3868                                                                                                    | 3790<br>3806<br>3806<br>3827<br>3848<br>3869<br>3869<br>3869                | 3791<br>3807<br>3828<br>3828<br>3849<br>3870<br>3870     | 3792<br>31792<br>3808<br>38193<br>38193<br>3819<br>3819 | 3793<br>3約3809<br>3830<br>3830<br>3830<br>3830<br>3830<br>3830<br>3830                                                          | 3794<br>3810<br>383<br>3<br>3<br>3<br>3<br>3<br>3<br>3<br>3<br>3<br>3<br>3<br>3<br>3<br>3<br>3<br>3<br>3 | 3811<br>3832<br>3853<br>3853<br>3874<br>3874            | 3812<br>3833<br>3854<br>3854<br>3875         | 3813<br>3834<br>3855<br>3876<br>3876         | 3814<br>3835<br>3856<br>3856<br>3877<br>3877 | 3815<br>3836<br>3836<br>3857<br>3878<br>3878         | 3816<br>3837<br>3837<br>3858<br>3879<br>3879             | 3817<br>3838<br>3859<br>3880<br>3880                                             | 3818<br>3839<br>3 <b>高</b> 360<br>3881<br>3881   | 3819<br>3840<br>3861<br>3882<br>3882         | 3820<br>3841<br>3862<br>3883<br>3883<br>3883                       | 3821<br>3842<br>3843<br>3863<br>3884<br>3884                          |
| 3<br>3<br>3<br>9<br>0<br>1<br>3<br>9<br>0<br>1<br>3<br>9<br>0<br>1<br>3<br>9<br>0<br>3<br>0<br>0<br>3<br>0<br>3<br>0<br>3<br>0<br>3<br>3<br>0<br>3<br>0<br>3<br>0<br>3<br>0<br>3<br>0<br>3<br>3<br>0<br>3<br>3<br>0<br>3<br>0<br>3<br>3<br>3<br>0<br>3<br>3<br>3<br>3<br>3<br>3<br>0<br>3<br>3<br>3<br>3<br>3<br>0<br>3<br>3<br>3<br>3<br>3<br>3<br>3<br>3<br>3<br>3<br>3<br>3<br>3<br>3<br>3<br>3<br>3<br>3<br>3<br>3                                                                                                    | 3880 3902 392 394 5 65 65 65 65 65 65 65 65 65 65 65 65 6                                                                                                    | 3857<br>3903<br>3924<br>3945<br>3966<br>3966<br>3966<br>3966<br>3966<br>3966<br>3966<br>396          | 3888<br>3904<br>3925<br>3946<br>3967<br>3967<br>3967                                                               | 3889<br>3905<br>3926<br>3926<br>395<br>395<br>395<br>395<br>395<br>395<br>395<br>395<br>395<br>395                                                                                                    | 3890<br>3906<br>3923<br>3923<br>3923<br>3923<br>3923<br>3923<br>3923<br>392 | 3891<br>3907<br>3928<br>3949<br>3970<br>3970             | 3892<br>3908<br>3929<br>3950<br>3950<br>3950<br>3950<br>3950<br>3950<br>3950<br>395                                                                                                    | 393<br>3909<br>393<br>393<br>393<br>393<br>3951<br>3951<br>3951<br>3972<br>3972<br>3972<br>3972<br>3972<br>3972<br>3972<br>3972 | 3894<br>3910<br>3910<br>3931<br>3952<br>3973<br>3973                                                     | 3911<br>3932<br>3953<br>3953<br>3974<br>3974            | 3912<br>3933<br>3954<br>3975<br>3975         | 3913<br>3934<br>3934<br>3955<br>3976<br>3976 | 3914<br>3935<br>3956<br>3956<br>3977<br>3977 | 3915<br>3936<br>3936<br>3957<br>3978<br>3978         | 3916<br>3937<br>3958<br>3958<br>3979                     | 3917<br>3938<br>3959<br>3980<br>3980                                             | 3918<br>3939<br>3960<br>3981<br>3981             | 3919<br>3940<br>3940<br>3961<br>3982         | 3920<br>3941<br>3941<br>3983<br>3983<br>3983                       | 3921<br>3942<br>3963<br>4963<br>4984<br>3984                          |
| 398.0<br>998.0<br>997.0<br>997.0<br>907.0<br>907.0<br>907.0 | 3                                                                                                    | 3967<br>4003<br>4003<br>4045<br>4066<br>7087                                                         | 3980<br>4004<br>4004<br>4046<br>4046<br>4067<br>408<br>408<br>408<br>408<br>408<br>408<br>408<br>408<br>408<br>408 | 392<br>392<br>4005<br>404<br>404<br>4068<br>408<br>408<br>408<br>408<br>408<br>408<br>408<br>408<br>408<br>40                                                                                                    | 3爆48414444434443444444444444444444444444                                    | 3991<br>4007<br>4028<br>4049<br>4070<br>4070             | 3                                                                                                    | 3                                                                                                    | 35麦4010<br>4031<br>4052<br>4073<br>4073                                                                  | 4011<br>4032<br>4053<br>4053<br>4074<br><b>0</b> 74     | 4012<br>4033<br>4054<br>4075<br>4075         | 4013<br>4034<br>4034<br>4055<br>4076<br>4076 | 4014<br>4035<br>4056<br>4077<br>4077         | 4015<br>4036<br>4057<br>4078<br>4078                 | 4016<br>4037<br>4058<br>4079<br>4079                     | 4017<br>4038<br>4059<br>4080<br>4080                                             | 4018<br>4039<br>4060<br>4081<br>4081             | 4019<br>4040<br>4061<br>4082<br>4082<br>4082 | 4020<br>4041<br>4062<br>4083<br>4083                               | 4021<br>4042<br>4063<br>4063<br>4084<br>4084                          |
| 4063<br>4101<br>4101<br>414<br>414<br>416<br>4185                                                                                                    | 4080<br>4102<br>4123<br>4144<br>4165<br>4186                                                                                                    | 4067<br>4103<br>4124<br>4145<br>4186<br>4187<br>4187<br>4187<br>4187<br>4187<br>4187<br>4187<br>4187 | 4088<br>4104<br>4125<br>4146<br>4167<br>4188                                                                       | 4003<br>4105<br>4126<br>4147<br>4168<br>4180                                                                                                    | 4030<br>41106<br>41127<br>4148<br>4169<br>4169<br>4169                      | 4091<br>4107<br>4128<br>4149<br>4170<br>4170             | 4092<br>4108<br>4129<br>4150<br>4150<br>4171<br>92                                                                                                    | 4093<br>4109<br>4130<br>4151<br>4151<br>4172<br>4193                                                                            | 4054<br>4110<br>4131<br>4152<br>4173<br>4173                                                             | 4111<br><b>昭</b><br>4132<br>朝<br>4153<br>付<br>4174<br>賦 | 4112<br>4133<br>4154<br>4175<br>4175         | 4113<br>4134<br>4134<br>4155<br>4176         | 4114<br>4135<br>4135<br>4156<br>4177<br>4177 | 4115<br>4136<br>4157<br>4157<br>4178                 | 4116<br>4137<br>4158<br>4158<br>4179                     | 4117<br>4138<br>4159<br>4180<br>4180                                             | 4118<br>4139<br>4160<br>4160<br>4181<br><b>第</b> | 4119<br>4140<br>4161<br>4161<br>4182<br>前    | 4120<br>百<br>4141<br><b>緒</b><br>4162<br>大<br>4183<br><u>4</u> 183 | 4121<br>4142<br>4143<br>4163<br>4184<br>4184<br>4184                  |
| 封4201<br>4222<br>4243<br>4243<br>4243<br>4264<br>4285                                                                                                    | <b>楓</b> 4202<br>42223<br>4224<br>42865<br>4286<br>4286                                                                                                    | 風203<br>4224<br>4224<br>4245<br>4287<br>4287<br>4287                                                 | <b> </b>                                                                                                    | 蕗 <sup>4205</sup><br>4226<br>4247<br>428<br>4289<br>4289                                                                                                    | 伏4206<br>4227<br>4248<br>4248<br>4290<br>4290                               | 副<br>4207<br>4228<br>4249<br>4291<br>4291<br>4291        | 復4208<br>4229<br>4250<br>4250<br>4250<br>4250<br>4292<br>4292                                                                                                    | ·幅4209<br>4230<br>4230<br>4251<br>4251<br>4252<br>4293                                                                          | 16<br>16<br>17<br>18<br>18<br>10<br>10<br>10<br>10<br>10<br>10<br>10<br>10<br>10<br>10<br>10<br>10<br>10 | 4211<br>4232<br>4253<br>4253<br>4274<br>戊               | 4212<br>4233<br>4254<br>4254<br>4254<br>4275 | 4213<br>4234<br>並255<br>4255<br>4276<br>4276 | 4214<br>4235<br>4256<br>4277<br>4277         | 4215<br>4236<br>4236<br>4257<br>4257<br>4278<br>4278 | 4216<br>4237<br>4258<br>4258<br>4279<br>4279             | 4217<br>4238<br>4259<br>4280<br>4280                                             | 4218<br>4239<br>4260<br>4281<br>4281             | 4219<br>4240<br>4261<br>4261<br>4282<br>4282 | 4220<br>4241<br>4262<br>4262<br>41<br>4283<br>4283                 | 4221<br>糞<br>4242<br><u>癖</u><br>4263<br><b>编</b><br>4284<br><b>本</b> |

| 4301<br>4322<br>4343<br>4343<br>4364<br>4385<br>4385                                                                                                    | 4302<br>4323<br>4344<br>4344<br>4365<br>4386                 | 4303<br>4324<br>4324<br>4345<br>4366<br>4366<br>4387         | 4304<br>4325<br>4325<br>41<br>4346<br>4367<br>4388                              | 4305<br>4326<br>4326<br>4347<br>4368<br>4368<br>4389                    | 4306<br>4327<br>4348<br>4369<br>4369<br>4369                                                                                                    | 4307<br>4328<br>4328<br>4349<br>4370<br>4370<br>4370<br>4391                                  | 4308<br>4329<br>4350<br>4371<br>4371<br>4392                         | 4309<br>4330<br>4351<br>4351<br>4372<br>4393                                 | 4310<br>4331<br>4331<br>4352<br>4373<br>4373<br>4373              | 4311<br>4332<br>4332<br>4353<br>4353<br>4374<br>4374 | 4312<br>4333<br>4354<br>4354<br>4375<br>4375             | 4313<br>4豊4334<br>4355<br>4376<br>4376                 | 4314<br>4335<br>4356<br>4356<br>4377<br>4377<br><b>枕</b> | 4315<br>4336<br>4357<br>4378<br>4378                  | 4316<br>4337<br>4358<br>4379<br>4379                  | 4317<br>4 <u>鳳</u> 338<br>4359<br>4380<br>4380       | 4318<br>4339<br>4360<br>4381<br>4381                    | 4319<br>4340<br>4340<br>4361<br>4382<br>4382             | 4320<br>4341<br>4362<br>4362<br>4383<br>4383                 | 4321<br>4342<br>43<br>43<br>43<br>43<br>43<br>84<br>又 |
|----------------------------------------------------------------------------------------------------|--------------------------------------------------------------|--------------------------------------------------------------|---------------------------------------------------------------------------------|-------------------------------------------------------------------------|----------------------------------------------------------------------------------------------------|-----------------------------------------------------------------------------------------------|----------------------------------------------------------------------|------------------------------------------------------------------------------|-------------------------------------------------------------------|------------------------------------------------------|----------------------------------------------------------|--------------------------------------------------------|----------------------------------------------------------|-------------------------------------------------------|-------------------------------------------------------|------------------------------------------------------|---------------------------------------------------------|----------------------------------------------------------|--------------------------------------------------------------|-------------------------------------------------------|
| 抹4401<br>4422<br>4424<br>444<br>4464<br>4485                                                                                                    | 末4402<br>4423<br>4402<br>4423<br>444<br>4465<br>4486         | 沫4403<br>4424<br>4424<br>4425<br>4466<br>4487<br>4487        | 这4404<br>4425<br>4404<br>4425<br>444<br>444<br>44<br>44<br>44<br>44<br>44<br>88 | 化<br>4405<br>4426<br>4426<br>4447<br>4468<br>4489                       | <b>繭</b> 4406<br>4427<br>4427<br>448<br>4469<br>4490                                                                                                    | 麿4407<br>4428<br>4428<br>4449<br>4470<br>4491                                                 | 万4408<br>4408<br>4429<br>4429<br>4471<br>4492                        | 慢4409<br>4430<br>4430<br>4451<br>4472<br>4493                                | 満4410<br>4431<br>4452<br>4473<br>4494                             | 4411<br>4432<br>4432<br>4453<br>4474<br>4474         | 4412<br>4433<br>4 <b>盟</b> 4454<br>4475<br><b>網</b> 4475 | 4413<br>4434<br>4434<br>4455<br>4476                   | 4414<br>4435<br>4456<br><del>3</del><br>4477<br><b>耶</b> | 4415<br>4436<br>4437<br>4457<br>4478<br>4478          | 4416<br>4437<br>4458<br>4458<br>4479                  | 4417<br>4438<br>4438<br>4459<br>4480<br>4480         | 4418<br>4439<br>4460<br>日<br>4481<br>厄                  | 4419<br>4440<br>4461<br>4482<br>4482                     | 4420<br>4441<br>4462<br>4483<br>4483                         | 4421<br>4442<br>4463<br>4463<br>4484<br>4484<br>葉     |
| 訳4501<br>4522<br>45 <b>3</b> 43<br>454<br>454<br>454<br>454<br>4585<br>4585                                                                                 | 躍4502<br>4523<br>454<br>4523<br>454<br>4565<br>4586          | 靖4503<br>4524<br>4524<br>4545<br>4566<br>4587                | <b>柳</b> 4504<br>4525<br>4546<br>4525<br>4588                                   | 数505<br>46<br>4526<br>4526<br>4526<br>4589<br>4589                      | £506     £506     4527     4548     4569     4569     90     1     1     1     1     1     1     1     1     1     1     1     1     1     1     1     1     1     1     1     1     1     1     1     1     1     1     1     1     1     1     1     1     1     1     1     1     1     1     1     1     1     1     1     1     1     1     1     1     1     1     1     1     1     1     1     1     1     1     1     1     1     1     1     1     1     1     1     1     1     1     1     1     1     1     1     1     1     1     1     1     1     1     1     1     1     1     1     1     1     1     1     1     1     1     1     1     1     1     1     1     1     1     1     1     1     1     1     1     1     1     1     1     1     1     1     1     1     1     1     1     1     1     1     1     1     1     1     1     1     1     1     1     1     1     1     1     1     1     1     1     1     1     1     1     1     1     1     1     1     1     1     1     1     1     1     1     1     1     1     1     1     1     1     1     1     1     1     1     1     1     1     1     1     1     1     1     1     1     1     1     1     1     1     1     1     1     1     1     1     1     1     1     1     1     1     1     1     1     1     1     1     1     1     1     1     1     1     1     1     1     1     1     1     1     1     1     1     1     1     1     1     1     1     1     1     1     1     1     1     1     1     1     1     1     1     1     1     1     1     1     1     1     1     1     1     1     1     1     1     1     1     1     1     1     1     1     1     1     1     1     1     1     1     1     1     1     1     1     1     1     1     1     1     1     1     1     1     1     1     1     1     1     1     1     1     1     1     1     1     1     1     1     1     1     1     1     1     1     1     1     1     1     1     1     1     1     1     1     1     1     1     1     1     1     1     1     1     1     1     1     1     1     1     1     1     1     1     1     1     1 | <b>愉</b> 4507<br>4528<br>4528<br>4570<br>4570<br>4570<br>4570<br>4570<br>4570<br>4570<br>4570 | 愈4508<br>4529<br>4529<br>4550<br>4571<br>4571<br>4572                | 油<br>4509<br>4530<br>4530<br>4551<br>4572<br>4593                            | <u>癒</u> 510<br>4531<br>4531<br>4552<br>4573<br>4594              | 4511<br>憂4532<br>4553<br>4553<br>4574<br>4574        | 4512<br>4533<br>4 <b>與</b> 554<br>4575<br>4575           | 4513<br>4534<br>4535<br>4 <u></u> 4555<br>4576<br>4576 | 4514<br>4535<br>4 <b>信</b><br>4556<br>4577<br>4577       | 4515<br>4536<br>4557<br>4578<br>4578                  | 4516<br>4537<br>4558<br>4558<br>4579                  | 4517<br>4538<br>4538<br>4559<br>4580<br>4580         | 4518<br>4539<br>4560<br>4581<br>4581                    | 4519<br>4540<br>4561<br>4561<br>4582<br>4582             | 4520<br>4541<br>4542<br>4562<br>4583<br>4583                 | 4521<br>4542<br>4542<br>4563<br>4584<br>4584          |
| 監4601<br>4622<br>4643<br>4643<br>4664<br>4685                                                                                                    | 蘭4602<br>4623<br>4623<br>4644<br>4665<br>4665<br>4665        | 覧4603<br>4624<br>4624<br>4625<br>4666<br>4687                | 利4604<br>4625<br>4646<br>4667<br>4688                                           | 更4605<br>4626<br>4626<br>4647<br>4668<br>4689                           | 履4606<br>4627<br>4648<br>4669<br>4669<br>4669                                                                                                    | 李4607<br>4628<br>4628<br>4649<br>4670<br>4670<br>4670                                         | 梨608<br>4629<br>4650<br>4650<br>4671<br>4692                         | 理4609<br>4630<br>4651<br>4651<br>4651<br>4653<br>4653                        | 璃4610<br>4631<br>4652<br>4673<br>4673<br>4673                     | 4611<br>4632<br>4653<br>4653<br>4674                 | 4612<br>4633<br>4654<br>4654<br>4675<br>4675             | 4613<br>4634<br>4655<br>4676<br>4676                   | 4614<br>4635<br>4656<br>4677<br>4677                     | 4615<br>4636<br>4657<br>4657<br>4678                  | 4616<br>4637<br>4658<br>4658<br>4679                  | 4617<br>4638<br>4659<br>4659<br>4680                 | 4618<br>4639<br>4660<br>4681<br>4681                    | 4619<br>4640<br>4661<br>4682<br>4682<br>4682             | 4620<br>4641<br>4662<br>4683<br>4683                         | 4621<br>4642<br>4663<br>4684<br>4684                  |
| 烈<br>4701<br>道<br>4722<br><del>第</del><br>4743<br>4764                                                                                                    | 裂<br>4702<br>4723<br>4723<br>4744<br>4765                    | 廉<br>4703<br>4724<br><u>4724</u><br>4745<br>4766             | 2704<br>4704<br>4725<br>4725<br>4746<br>4767                                    | (済<br>4705<br>4726<br>4726<br>4747<br>4768<br>4768                      | 4706<br>4727<br>4727<br>4748<br>4769                                                                                                    | <b>第</b><br>4707<br>4728<br>4728<br>4749<br>4770                                              | 廉<br>4708<br>4729<br>4729<br>4750<br>4750<br>4771                    | 線<br>4709<br>4730<br>加<br>4751<br>約<br>4772                                  | 聯<br>4710<br>露<br>4731<br>録<br>4752<br>4773                       | 4711<br>労<br>4732<br>論<br>4753<br>4774               | 4712<br><b>婁</b><br>4733<br><b>倭</b><br>4754<br>4775     | 4713<br><b>原</b><br>4734<br><b>和</b><br>4755<br>4776   | 4714<br>弄<br>4735<br>話<br>4756<br>4777                   | 4715<br><b>朗</b><br>4736<br>歪<br>4757<br>4778         | 4716<br><b>楼</b><br>4737<br><b>賄</b><br>4758<br>4779  | 4717<br><b>相</b><br>4738<br><b>脇</b><br>4759<br>4780 | 4718<br>浪<br>4739<br>惑<br>4760<br>4781                  | 4719<br>漏<br>4740<br>4761<br>4782                        | 4720<br>牢<br>4741<br>鷲<br>4762<br>4783                       | 4721<br><b>狼</b><br>4742<br><u>万</u><br>4763<br>4784  |
| 4785<br>4801<br>4822<br>48 <b>元</b><br>48 <b>右</b><br>48 <b>右</b><br>48 <b>6</b><br>48 <b>6</b><br>48 <b>6</b><br>48 <b>6</b><br>48 <b>6</b><br>48 <b>6</b> | 4786<br>4802<br>4823<br>4844<br>4865<br>4846<br>4865<br>4865 | 4787<br>4803<br>4824<br>4845<br>4845<br>4845<br>4866<br>4887 | 4788<br>4804<br>4825<br>4846<br>4867<br>4867<br>4888                            | 4789<br>4805<br>4826<br>4826<br>4847<br>4847<br>4868<br>4868<br>4889    | 4790<br>4806<br>4827<br>4827<br>4848<br>4869<br>4869<br>4890                                                                                                    | 4791<br>4807<br>4828<br>4828<br>4849<br>4849<br>4870<br>4891                                  | 4792<br>4808<br>4829<br>4829<br>4850<br>4850<br>4871<br>4871<br>4892 | 4793<br>4809<br>4830<br>4830<br>4851<br>4851<br>4872<br>4872<br>4893         | 4794<br>4810<br>4 <sup>8</sup> 31<br>4852<br>4852<br>4873<br>4894 | 4811<br>4832<br>4853<br>4853<br>4874<br>4853         | 4812<br>4833<br>4854<br>4854<br>4875<br>4875             | 4813<br><u>4834</u><br>4855<br>4855<br>4876<br>4876    | 4814<br>4835<br>4856<br>4856<br>4877<br>4877             | 4815<br>4836<br>4857<br>4857<br>4878<br>4878          | 4816<br>4 <b>8</b> 37<br>4858<br>4858<br>4879<br>4879 | 4817<br>4838<br>4859<br>4880<br>4880<br>4880         | 4818<br>4839<br>4860<br>4860<br>4881<br>4881            | 4819<br>4840<br>4861<br>4861<br>4882<br>會                | 4820<br>4841<br>4862<br>4862<br>4883<br>4883                 | 4821<br>4842<br>4863<br>4863<br>4884<br>4884<br>6     |
| 椅4901<br>4922<br>4943<br>4964<br>4964<br>4964<br>4985                                                                                                    | 10X<br>4902<br>4923<br>4944<br>4965<br>4965<br>4986          | 宿4903<br>4924<br>4945<br>4966<br>4987                        | <sup>12</sup> 4904<br>4925<br>4925<br>4946<br>4946<br>4967<br>4988              | 10(4905<br>4926<br>4926<br>4947<br>4947<br>4968<br>4968<br>4989<br>4989 | 1906<br>4906<br>4927<br>4948<br>4969<br>4990<br>4990                                                                                                    | 100<br>4907<br>4928<br>4928<br>4949<br>4970<br>4991<br>4991                                   | 1908<br>4908<br>4929<br>4950<br>4971<br>4992<br>4971<br>4992         | <sup>1</sup> <sup>4909</sup><br>4930<br>4951<br>4951<br>4972<br>4973<br>4993 | は<br>4910<br>4931<br>4952<br>4973<br>4973<br>4994<br>4994         | 4911<br>4932<br>4932<br>4953<br>4974<br>4974         | 4912<br>4933<br>4954<br>4975<br>4975<br>4975<br>4975     | 4913<br>4934<br>4934<br>4955<br>4976<br>4976<br>初      | 4914<br>4935<br>4935<br>4956<br>4977<br>4977<br>劉        | 4915<br>4936<br>1<br>4957<br>4978<br>4978<br><b>刘</b> | 4916<br>4937<br>4937<br>4958<br>4979<br>4979          | 4917<br>4938<br>4938<br>4959<br>4980<br>4980         | 4918<br>4939<br>4960<br>4981<br>4981<br><b></b><br>4981 | 4919<br>4940<br>4940<br>4961<br>4982<br>4982<br><b>剪</b> | 4920<br>4941<br>4941<br><b>周</b><br>4962<br>4983<br><b>山</b> | 4921<br>4942<br>4942<br>4963<br><b>4</b> 984<br>4984  |

| 5001<br>第5022<br><b>1</b><br>5043<br>卷64               | 5002<br>句<br>5023<br><b></b><br>う044<br>「<br>5065            | 5003<br>5024<br>5045<br>5045                                              | 5004<br><b>訪</b><br>5025<br>5046<br><u>厠</u><br>5067 | 5005<br>券<br>5026<br>更<br>5047<br>夏68                    | 5006<br><b>勁</b><br>5027<br><b>運</b><br>5048                         | 5007<br><b>动</b><br>5028<br>5049<br>5070                 | 5008<br>5029<br>5050<br>5050                             | 5009<br>勞<br>5030<br>こ<br>5051<br>ム                                      | 5010<br><b>勣</b><br>5031<br>5052<br>參72                                  | 5011<br>第<br>5032<br>5053<br>5053                   | 5012<br><b>訪</b><br>5033<br><u></u><br>5054<br><u></u><br>5054 | 5013<br><b>勠</b><br>5034<br>5055<br><b>叟</b> | 5014<br>5035<br>方056<br>5056        | 5015<br><b>駒</b><br>5036<br>5057<br>愛っ                     | 5016<br><b>初</b><br>5037<br>2<br>5058<br>町<br>5070 | 5017<br>5038<br>5059<br><b>叨</b>                         | 5018<br>夕<br>5039<br>口<br>5060<br>叭                      | 5019<br>5040<br>5061<br>5061                    | 5020<br>旬<br>5041<br>9062<br>5062                        | 5021<br>旬<br>5042<br>卻<br>5063<br>牛                                |
|--------------------------------------------------------|--------------------------------------------------------------|---------------------------------------------------------------------------|------------------------------------------------------|----------------------------------------------------------|----------------------------------------------------------------------|----------------------------------------------------------|----------------------------------------------------------|--------------------------------------------------------------------------|--------------------------------------------------------------------------|-----------------------------------------------------|----------------------------------------------------------------|----------------------------------------------|-------------------------------------|------------------------------------------------------------|----------------------------------------------------|----------------------------------------------------------|----------------------------------------------------------|-------------------------------------------------|----------------------------------------------------------|--------------------------------------------------------------------|
| 5084<br>5085<br>时<br>5101<br>思                         | 5065<br>听<br>5086<br>5102<br>哂                               | 5066<br>5087<br>5103<br>5103                                              | 5087<br>5088<br>5104<br>5104                         | 5068<br>5089<br>5105<br>6                                | 5009<br>5090<br>空<br>5106<br>行                                       | 5070<br>5091<br>5107<br>5107                             | 5071<br>吝<br>5092<br>5108<br><b>哦</b>                    | 5072<br>5093<br>5109<br>唏                                                | 5073<br>咏<br>5094<br>5110<br><b></b><br>5110                             | 5074<br>呵<br>5111<br>哽。                             | 5075<br>答<br>5112<br>哮。                                        | 5113<br>哭。                                   | 5017<br>弧<br>5114<br>哺              | 5115<br><b>哢</b> 。                                         | 5079<br>5116<br><b>防</b>                           | 5080<br>究<br>5117<br><b>哩</b>                            | 5081<br>呻<br>5118<br>啣                                   | 5082<br>咀<br>5119<br>空                          | 5083<br>呶<br>5120<br>售                                   | 5084<br>咄<br>5121<br>啜                                             |
| 5122<br>卓<br>5143<br><u></u> 5164<br>⑤                 | 5123<br><u></u> 5144<br><u>5165</u><br><u></u>               | 5124<br>5145<br>5166<br>嘯                                                 | 5125<br>5146<br>夏<br>5167<br>噬                       | 5126<br>写<br>5147<br>5168<br>写                           | 5127<br><b>卯</b><br>5148<br><u></u> 5169<br><b>嚆</b>                 | 5128<br>5149<br><u>頃</u><br>5170<br>寧                    | 5129<br>客<br>5150<br>匾<br>5171<br>嚊                      | 5130<br><b>咯</b><br>5151<br><b>嗷</b><br>5172<br>劉                        | 5131<br>5152<br><b>嘖</b><br>5173<br><b>嚔</b>                             | 5132<br><b>胃</b><br>5153<br><u></u><br>5174<br>5174 | 5133<br>宮<br>5154<br>味<br>5175<br>嚥                            | 5134<br><b>秋</b><br>5155<br>嘛<br>5176<br>響   | 5135<br>瑞<br>5156<br>9<br>5177<br>嬰 | 5136<br><b>叩</b><br>5157<br>噎<br>5178<br><b>嚴</b>          | 5137<br>單<br>5158<br>器<br>5179<br>囂                | 5138<br>帝<br>5159<br>營<br>5180<br>唷                      | 5139<br><b>喃</b><br>5160<br><b>嘴</b><br>5181<br><b>囁</b> | 5140<br>喻<br>5161<br>嘶<br>5182<br>囃             | 5141<br><b>喇</b><br>5162<br><b>嘲</b><br>5183<br><b>囀</b> | 5142<br>5163<br><u>第</u><br>5184<br>§184                           |
| 5185<br>9<br>5201<br>8<br>5222<br>5222<br>5222<br>5222 | 5186<br>屬<br>5202<br>國<br>5223<br>垠                          | 5187                                                                      | 5188<br>口<br>5204<br>圓<br>5225<br>垤                  | 5189<br><b>犯</b><br>5205<br><b>團</b><br>5226<br><b>垪</b> | 5190<br><b>1</b><br>5206<br><b>1</b><br>5227<br><b>1</b><br><b>1</b> | 5191<br><b>圀</b><br>5207<br><b>嗇</b><br>5228<br><b>埃</b> | 5192<br><b>1</b><br>5208<br><b>1</b><br>5229<br><b>均</b> | 5193<br><b>5</b> 209<br><b>以</b><br>5230<br><b>切</b><br>5230<br><b>埔</b> | 5194<br><b>室</b><br>5210<br><b>下</b><br>5231<br>埒                        | 5211<br>山<br>5232<br>埓                              | 5212<br>坎<br>5233<br>堊                                         | 5213<br>圻<br>5234<br>埖                       | 5214<br><u>北</u><br>5235<br>埣       | 5215<br>坏<br>5236<br>堋                                     | 5216<br>坩<br>5237<br>堙                             | 5217<br>重<br>5238<br>堝                                   | 5218<br><b>垈</b><br>5239<br><b>塲</b>                     | 5219<br><b>坡</b><br>5240<br><b>堡</b>            | 5220<br>坿<br>5241<br>塢                                   | 5221<br><b>垉</b><br>5242<br>塋                                      |
| 5243<br>室<br>5264<br>5285<br>空<br>5285                 | 5244<br>5265<br><u></u> 5286<br>5286                         | 5245<br>5266<br><u>章</u><br>5287<br>至                                     | 5246<br>5267<br>5288<br>5288                         | 5247<br><u></u> 5268<br>5289<br>5289<br>英                | 5248<br><b>墅</b><br>5269<br>壹<br>5290<br>奢                           | 5249<br>5270<br>5270<br>5291<br>复                        | 5250<br><u>墟</u><br>5271<br>5292<br>奥                    | 5251<br>与272<br>与272<br>与293<br>发                                        | 5252<br><u></u> <u>5273</u><br><u>5273</u><br><u>5294</u><br><u>5294</u> | 5253<br>壞<br>5274<br><b>文</b>                       | 5254<br><del>増</del><br>5275<br><b>敻</b>                       | 5255<br>墸<br>5276<br>夛                       | 5256<br>墮<br>5277<br>梦              | 5257<br>壅<br>5278<br>夥                                     | 5258<br>壓<br>5279<br>夬                             | 5259<br>壑<br>5280<br>夭                                   | 5260<br><u>壗</u><br>5281<br><b>本</b>                     | 5261<br><u>堶</u><br>5282<br>夸                   | 5262<br>壘<br>5283<br><b>夾</b>                            | 5263<br>堰<br>5284<br>奇                                             |
| 5301<br>好<br>5322<br>婉<br>5343<br>勝                    | 5302<br><b>5</b> 323<br><b>如</b><br>5344<br>5344<br><b>姚</b> | 5303<br><u>5324</u><br>5324<br>5345<br><u>5345</u>                        | 5304<br>5325<br><b>妇</b><br>5346<br>5346             | 5305<br>5326<br>5326<br>5347<br>5347                     | 5306<br>5327<br>5348<br>5348<br><b>娘</b>                             | 5307<br><u>妇</u><br>5328<br><u>妈</u><br>5349<br><u>人</u> | 5308<br>5329<br>5350<br>5350<br>5350                     | 5309<br>5330<br>5330<br>5351<br>子                                        | 5310<br>姜<br>5331<br><u></u> 5352<br>子                                   | 5311<br>5332<br>5353<br>5353<br><b>妈</b>            | 5312<br>5333<br>5333<br>5354<br>5354                           | 5313<br><u>が</u><br>5334<br>5355<br>撃        | 5314<br>5335<br>第<br>5356<br>5356   | 5315<br>5336<br>5336<br>5357<br><b>孰</b>                   | 5316<br>5337<br>5337<br>5358<br>5358               | 5317<br><b>郊</b><br>5338<br><b>娟</b><br>5359<br><b>卵</b> | 5318<br>5339<br>5360<br>學                                | 5319<br>5340<br>5361<br>5361<br><b></b><br>5361 | 5320<br><b>妸</b><br>5341<br><b>嬋</b><br>5362<br><b>孺</b> | 5321<br><u>好</u><br>5342<br><b>嬖</b><br>5363                       |
| 5364<br>它<br>5385<br>尔<br>5401<br>屐                    | 5365<br>官<br>5386<br><b>尠</b><br>5402<br><b>屏</b>            | 5366<br>5387<br>5403<br>5403                                              | 5367<br><b>寃</b><br>5388<br>5404<br>屬                | 5368<br>寇<br>5389<br>尸<br>5405<br>屮                      | 5369<br><b>宿</b><br>5390<br>5390<br><b>尹</b><br>5406<br>乢            | 5370<br>5391<br>5407<br>5407                             | 5371<br>5392<br>5408<br>5408                             | 5372<br>5393<br>5393<br>5409<br>5409                                     | 5373<br><b>實</b><br>5394<br>5410<br>岑                                    | 5374<br>寢<br>5411<br>岔                              | 5375<br>寛<br>5412<br>妛                                         | 5376<br>寥<br>5413<br>岫                       | 5377<br>寫<br>5414<br>岻              | 5378<br>寰<br>5415<br>岶                                     | 5379<br>寶<br>5416<br>岼                             | 5380<br>寳<br>5417<br>岷                                   | 5381<br>克<br>5418<br>峅                                   | 5382<br>將<br>5419<br>岾                          | 5383<br>專<br>5420<br>峇                                   | 5384<br>對<br>5421<br>峙                                             |
| 5422<br>5443<br>5464<br>5464<br><u>5464</u>            | 5423<br>岐<br>5444<br>5465<br>已                               | 5424<br>5445<br>5466<br>5466                                              | 5425<br>5446<br>5467<br>5467<br>5467                 | 5426<br>嶌<br>5447<br>嶇<br>5468<br>帚                      | 5427<br>5448<br>5469<br><b>帙</b>                                     | 5428<br>第<br>5449<br>5470<br>第                           | 5429<br><u></u><br>5450                                  | 5430<br>茵<br>5451<br>嶝<br>5472<br>帶                                      | 5431<br>寄<br>5452<br>嶬<br>5473<br>帷                                      | 5432<br><u></u> 5453<br>嶮<br>5474<br>幄              | 5433<br>5454                                                   | 5434<br>5455<br>隆<br>5476                    | 5435<br>崔<br>5456<br>疑<br>5477<br>収 | 5436<br><b>山争</b><br>5457<br><b>山與</b><br>5478<br><b>咽</b> | 5437<br>岐<br>5458<br>ら479<br>岐                     | 5438<br>寄<br>5459<br>第<br>5480<br>6480                   | 5439<br><b>烏</b><br>5460<br><u>頃</u><br>5481<br><b>幢</b> | 5440<br>嵌<br>5461<br>巒<br>5482<br>弊             | 5441<br>品<br>5462<br>巖<br>5483<br>幇                      | 5442<br><b>4</b><br>5463<br><del>《《</del><br>5484<br><del>11</del> |
| 5485<br>并<br>5501<br>寥<br>5522<br>弑                    | 5486<br>5502<br>5523<br>5523                                 | 5487<br>麼<br>5503<br>斯<br>5524<br>弩                                       | 5488<br>5504<br>5525<br><b>百</b><br>5525<br><b>可</b> | 5489<br><b>第</b><br>5505<br><b>上</b><br>5526<br><b>引</b> | 5490<br><u>東</u><br>5506<br>廢<br>5527<br><b>彁</b>                    | 5491<br><b>厢</b><br>5507<br><b>廡</b><br>5528<br><b>彈</b> | 5492<br>夏<br>5508<br><u></u><br>5529<br><b>彌</b>         | 5493<br><b>廐</b><br>5509<br>5530<br>弩                                    | 5494<br><u></u> 5510<br>5531<br>5531                                     | 5511<br><b>蹿</b><br>5532<br><u>与</u>                | 5512<br>廳<br>5533<br><b>彖</b>                                  | 5513<br>廰<br>5534<br><b>彗</b>                | 5514<br><u>5</u> 535<br>彙           | 5515<br><b>廸</b><br>5536                                   | 5516<br>廾<br>5537<br>彭                             | 5517<br>弃<br>5538<br>イ                                   | 5518<br>弉<br>5539<br>彷                                   | 5519<br>彝<br>5540<br><b>徃</b>                   | 5520<br>彛<br>5541<br><b>徂</b>                            | 5521<br>弋<br>5542<br><b>彿</b>                                      |
| 5543<br>何<br>5564<br>竹<br>5585<br>竹                    | 5544<br>5565<br>均<br>5586                                    | 5545<br>5566<br>551<br>551<br>551<br>551<br>551<br>551<br>551<br>551<br>5 | 5546<br>5567<br>5588<br>5588                         | 5547<br>5568<br>5589<br>5589                             | 5548<br>5569<br>5590<br>5590                                         | 5549<br><b>徘</b><br>5570<br>竹<br>5591<br>悍               | 5550<br><b>(</b><br>5571<br>5592<br>1<br>5592            | 5551<br><b>徨</b><br>5572<br>怀<br>5593<br>悃                               | 5552<br><b>1</b><br>5573<br>5594<br>5594                                 | 5553<br><b>徼</b><br>5574<br><b>怺</b>                | 5554<br>竹<br>5575<br>恚                                         | 5555<br>竹<br>5576<br>恁                       | 5556<br>忤<br>5577<br>恪              | 5557<br>忸<br>5578<br><b>恷</b>                              | 5558<br>忱<br>5579<br>恟                             | 5559<br><u>赤</u><br>5580<br>協                            | 5560<br>亮<br>5581<br>恆                                   | 5561<br>忿<br>5582<br>恍                          | 5562<br>怡<br>5583<br>恣                                   | 5563<br>恠<br>5584<br>恃                                             |
| 5601<br>5622<br>5643<br>短                              | 5602<br>5623<br>5623<br>5644<br>5644                         | 5603<br>5624<br>5624<br>5645<br>康                                         | 5604<br>5625<br>5625<br>5646<br>5646                 | 5605<br>1605<br>1626<br>1647<br>15647                    | 5606<br><b>1</b><br>5627<br>2648<br>5648                             | 5607<br>5628<br>5628<br>5649<br>総                        | 5608<br>5629<br>5650<br>皆650                             | 5609<br>5630<br>5651<br>5651                                             | 5610<br>5631<br>5652<br>5652                                             | 5611<br>5632<br>5653<br>塩                           | 5612<br><b>愹</b><br>5633<br>5654<br>動                          | 5613<br><b>忰</b><br>5634<br>5655<br>鷹        | 5614<br>5635<br>5656<br>5656        | 5615<br>1<br>5636<br>5657<br>1<br>5657                     | 5616<br>5637<br>5658<br>5658                       | 5617<br>11<br>5638<br>5659<br>数                          | 5618<br>118<br>5639<br>5660<br>115<br>5660               | 5619<br>5640<br>5661<br>5661                    | 5620<br>5641<br>5662<br>惟                                | 5621<br>1<br>5642<br>5663<br>個                                     |
| 5664<br>億<br>5685<br>懽                                 | 5665<br>憑<br>5686<br>懼                                       | 5666<br>関<br>5687<br>懾                                                    | 5667<br>1<br>5688<br>戀                               | 5668<br>懌<br>5689<br>戈                                   | 5669<br>懷<br>5690<br>戊                                               | 5670<br>應<br>5691<br>戍                                   | 5671<br>懐<br>5692<br>戌                                   | 5672<br>懈<br>5693<br>戔                                                   | 5673<br>懃<br>5694<br>戛                                                   | 5674<br>懆                                           | 5675<br>憺                                                      | 5676<br>懋                                    | 5677<br>罹                           | 5678<br>懍                                                  | <u>5</u> 679<br>懦                                  | 5680<br>懣                                                | 5681<br>懶                                                | 5682<br>懺                                       | 5683<br>懴                                                | 5684<br><u></u><br>蒙                                               |

| 5701<br>5722<br>5743<br>5743<br>5764                           | 5702<br>5723<br>5744<br>5765<br>5765<br>5765                                                                                                    | 5703<br>5724<br>5724<br>5745<br>5766<br>5766<br>5766<br>5766   | 5704<br>5725<br>5725<br>5746<br>5767<br>5767                                                                                                 | 5705<br>第5726<br>打5747<br>5768<br>5768                                                                                                    | 5706<br>5727<br>5748<br>5769<br>5769                                                                                                    | 5707<br>3728<br>5728<br>5749<br>5770<br>5770                                                                                                    | 5708<br>5729<br>5729<br>5750<br>5771<br>5771                                                                                                    | 5709<br>5730<br>5730<br>5751<br>5772<br>5772                                                                                          | 5710<br><del>打</del> 5731<br>5752<br>5773<br>5773                                                         | 5711<br><u>5732</u><br>5753<br><u>5753</u><br><u>5774</u><br><u>5774</u> | 5712<br>5733<br>5754<br>5755<br>5775<br>5775 | 5713<br>5734<br>5734<br>5755<br><u>掀</u> 5776<br>5776                                          | 5714<br>5735<br>5735<br>折<br>5756<br>万777<br>搓 | 5715<br>5736<br>5736<br>第5757<br>5778<br>5778                                              | 5716<br>5737<br>5737<br>5758<br>5779<br>5779 | 5717<br>5738<br>5738<br>5759<br>5780<br>5780 | 5718<br>5739<br>5760<br>5781<br>5781                                              | 5719<br>5740<br>5761<br>5761<br>5782<br>5782<br><b></b><br>易 | 5720<br>抓<br>5741<br>5762<br>5783<br>5783                      | 5721<br>5742<br>5763<br>5784<br>5784<br>指                                 |
|----------------------------------------------------------------|----------------------------------------------------------------------------------------------------|----------------------------------------------------------------|----------------------------------------------------------------------------------------------------|----------------------------------------------------------------------------------------------------|----------------------------------------------------------------------------------------------------|----------------------------------------------------------------------------------------------------|----------------------------------------------------------------------------------------------------|----------------------------------------------------------------------------------------------------|----------------------------------------------------------------------------------------------------|--------------------------------------------------------------------------|----------------------------------------------|------------------------------------------------------------------------------------------------|------------------------------------------------|--------------------------------------------------------------------------------------------|----------------------------------------------|----------------------------------------------|-----------------------------------------------------------------------------------|--------------------------------------------------------------|----------------------------------------------------------------|---------------------------------------------------------------------------|
| 5801<br>5822<br>5843<br>5843<br>5864<br>5864                   | 5780<br>1580<br>1580 | 57803<br>5803<br>5824<br>5845<br>5866<br>5866                  | 5788<br>5788<br>5788<br>5804<br>5825<br>5825<br>5825<br>5825<br>5825<br>5825<br>5826<br>5825<br>5826<br>5825<br>5825                         | 5                                                                                                    | 5790<br>5806<br>5827<br>5848<br>5848<br>5848<br>5869<br>5869<br>5869                                                                                                    | 5791<br>5807<br>5807<br>5828<br>5875<br>5875<br>5875<br>5875<br>5875<br>5875<br>587                                                                                                    | 5792<br>5808<br>5808<br>5850<br>5850<br>5850<br>5850<br>5871<br>5850<br>5871<br>5850<br>5871<br>5850<br>5850<br>5850<br>5850<br>5850<br>5850<br>5850<br>585                                                                                                    | 5795<br>第5809<br>5809<br>5809<br>5809<br>58<br>58<br>58<br>58<br>58<br>58<br>58<br>58<br>58<br>58<br>58<br>58<br>58                   | 5<br>194<br>5<br>10<br>5<br>10<br>5<br>5<br>5<br>5<br>5<br>5<br>5<br>5<br>5<br>5<br>5<br>5<br>5<br>5<br>5 | 5811<br>5832<br>5853<br>5874<br>5874                                     | 5812<br>5833<br>5854<br>5875<br>5875         | 5813<br>5834<br>5834<br>5855<br>5876                                                           | 5814<br>5835<br>5856<br>5877<br>5877           | 5815<br>5836<br>5836<br>5857<br>585<br>585<br>585<br>585<br>585<br>585<br>585<br>585<br>58 | 5816<br>5837<br>5837<br>5858<br>5858<br>5879 | 5817<br>5838<br>5859<br>5858<br>5850<br>5880 | 5818<br>5839<br>585<br>585<br>585<br>585<br>585<br>585<br>585<br>585<br>585<br>58 | 5819<br>5840<br>5840<br>5861<br>5882<br>5882                 | 5820<br>5841<br>5841<br>5882<br>5883<br>5883                   | 5821<br>攀<br>5842<br><b>敲</b><br>5863<br><del>吴</del><br>5884<br><b>暈</b> |
| 5885<br>5901<br>5922<br>5943<br>5964<br>5964<br>5964           | 5886<br>5902<br>5923<br>5944<br>5965<br>5986                                                                                                    | 5887<br>5903<br>5924<br>5945<br>5945<br>5966<br>5986<br>5986   | 5888<br>5904<br>5925<br>5946<br>5967<br>5946<br>5967<br>5946<br>5967<br>5946<br>5988<br>5994<br>5994<br>5994<br>5994<br>5994<br>5994<br>5994 | 5889<br>5905<br>5926<br>5947<br>5947<br>5947<br>596<br>598<br>5947<br>596<br>598<br>598<br>598<br>598<br>598<br>598<br>598<br>598<br>598<br>598                                                                                                    | 5890<br>5906<br>5927<br>5948<br>5969<br>5948<br>5969<br>5969<br>5969<br>5969<br>5969<br>5969<br>5969<br>596                                                                                                    | 58<br>3<br>5<br>9<br>1<br>5<br>9<br>5<br>9<br>1<br>5<br>9<br>5<br>4<br>9<br>5<br>4<br>9<br>5<br>8<br>5<br>9<br>4<br>9<br>5<br>8<br>5<br>8<br>5<br>8<br>5<br>8<br>5<br>8<br>5<br>8<br>5<br>8<br>5<br>8<br>5<br>8<br>5 | 5892<br>5908<br>595<br>5950<br>5950<br>5950<br>5950<br>5950<br>5950                                                                                                    | 5893<br>5909<br>5915<br>5930<br>5930<br>5930<br>5930<br>5930<br>5930<br>5930<br>593                                                   | 58<br>10<br>59<br>59<br>59<br>59<br>59<br>59<br>59<br>59<br>59<br>59                                      | 5911<br>5932<br>5953<br>5953<br>5974                                     | 5912<br>5933<br>5954<br>5954<br>5975<br>5975 | 5913<br>593<br>593<br>59<br>5<br>5<br>5<br>5<br>5<br>5<br>5<br>5<br>5<br>5<br>5<br>5<br>5<br>5 | 5914<br>5935<br>5956<br>5956<br>5977           | 5915<br>5936<br>5936<br>5957<br>5978<br>5978                                               | 5916<br>5937<br>5958<br>5958<br>5979<br>5979 | 5917<br>5938<br>5959<br>5959<br>5980<br>5980 | 5918<br>5939<br>5960<br>5981<br>5981                                              | 5919<br>5940<br>5961<br>5982                                 | 5920<br>5941<br>5962<br>5983<br>5983                           | 5921<br>5942<br>5963<br>5984<br>5984<br>5984                              |
| 5965<br>相<br>6001<br>6022<br>秋<br>6043<br>6064<br>6064<br>6085 | 550<br>春002<br>6023<br>604<br>605<br>6085<br>6086                                                                                                    | 55<br>4003<br>6024<br>6045<br>6066<br>6087                     | 598<br>6004<br>6004<br>6046<br>6046<br>6046<br>6088                                                                                          | 576<br>一<br>一<br>一<br>一<br>6005<br>6005<br>604<br>604<br>604<br>608<br>608<br>608<br>608<br>608<br>608<br>608<br>608                                                                                                    | 55<br>相 6006<br>6027<br>6048<br>6090<br>6090                                                                                                    | 555<br>6007<br>6007<br>6049<br>6049<br>6091                                                                                                    | 544<br>6008<br>6029<br>6050<br>6050<br>6092                                                                                                    | 54<br>4<br>6<br>00<br>6<br>0<br>7<br>2<br>6<br>0<br>9<br>3<br>6<br>0<br>7<br>2<br>6<br>0<br>9<br>3<br>6<br>0<br>7<br>2<br>0<br>9<br>3 | 54<br>6010<br>6031<br>6052<br>6094                                                                        | 6011<br>6032<br>6053<br>6074<br>6074                                     | 6012<br>6033<br>6054<br>6075<br>6075         | 6013<br>607<br>6055<br>6055<br>6076                                                            | 6014<br>6035<br>6056<br>6056<br>6077           | 6015<br>67<br>6036<br>6057<br>6078<br>6078                                                 | 6016<br>6037<br>6058<br>6058<br>6079         | 6017<br>6038<br>6059<br>6080<br>6080         | 6018<br>6039<br>6060<br>6080<br>6081                                              | 6019<br>6040<br>6061<br>6061<br>6082                         | 6020<br>6041<br>6062<br>6083<br>6083                           | 6021<br>6042<br>6063<br>6084<br>6084                                      |
| 6101<br>6122<br>6143<br>6143<br>6143<br>6164<br>6185           | 6<br>6<br>6<br>102<br>6<br>123<br>6<br>144<br>6<br>165<br>6<br>186                                                                                                    | 6<br>6<br>6<br>6<br>6<br>6<br>6<br>6                           | 。                                                                                                    | 。<br>橋<br>6<br>1<br>0<br>5<br>6<br>1<br>2<br>6<br>1<br>2<br>6<br>1<br>5<br>1<br>5 | 6<br>6<br>6<br>10<br>6<br>6<br>10<br>6<br>6<br>10<br>6<br>6<br>10<br>6<br>6<br>10<br>6<br>6<br>10<br>6<br>6<br>10<br>6<br>6<br>10<br>6<br>6<br>10<br>6<br>6<br>10<br>6<br>6<br>10<br>7<br>7<br>8<br>6<br>10<br>6<br>6<br>10<br>7<br>7<br>8<br>6<br>10<br>6<br>10<br>7<br>7<br>7<br>8<br>7<br>8<br>7<br>7<br>8<br>7<br>8<br>7<br>8<br>7<br>8<br>7<br>8<br>7<br>8 | 較<br>6107<br>6128<br>6149<br>6149<br>6170<br>6191                                                                                                    | 8<br>樹<br>6<br>1<br>2<br>9<br>6<br>1<br>2<br>9<br>6<br>1<br>5<br>0<br>6<br>1<br>5<br>0<br>6<br>1<br>7<br>1<br>2<br>9<br>2<br>1<br>5<br>0<br>1<br>5<br>0<br>1<br>5<br>0<br>1<br>5<br>1<br>5 | 6<br>6<br>6<br>1<br>0<br>9<br>6<br>1<br>3<br>0<br>6<br>1<br>5<br>1<br>6<br>1<br>7<br>2<br>6<br>1<br>7<br>2<br>6<br>1<br>9<br>3        | ·檣6110<br>61110<br>6152<br>6173<br>6194                                                                   | 6111<br>6132<br>6153<br>6153<br>6174                                     | 6112<br>6133<br>6154<br>6175<br>6175         | 6113<br>6134<br>6155<br>6176<br>近                                                              | 6114<br>6135<br>6156<br>6177<br>6177           | 6115<br>6136<br>6136<br>6157<br>6178<br>6178                                               | 6116<br>6137<br>6158<br>6158<br>6179         | 6117<br>6138<br>6138<br>6159<br>6180<br>6180 | 6118<br>6139<br>6160<br>6160<br>6181                                              | 6119<br>6140<br>6161<br>6161<br>6182<br>万                    | 6120<br>6141<br>6162<br>6183<br>6183                           | 6121<br>6142<br>6163<br>6184<br>6184<br>6184                              |
| 泄<br>6201<br>6222<br>新<br>6243<br>6243<br>6243<br>6264<br>6285 | 決6202<br>6223<br>6223<br>626<br>62<br>62<br>62<br>62<br>62<br>62<br>62<br>62<br>62<br>62<br>62<br>62                                                                                                    | <u>30</u> 6203<br>6203<br>6224<br>6266<br>6287<br>6266<br>6287 | 沽6204<br>6225<br>6246<br>6246<br>6267<br>6288                                                                                                | 四6205<br>6226<br>7<br>6226<br>7<br>627<br>6268<br>7<br>6268<br>89                                                                                                    | 囚62洟6226<br>6227<br>8226<br>8226<br>8226<br>8226<br>8226<br>8226                                                                                                    | 泝6207<br>6228<br>6228<br>6228<br>6270<br>6291                                                                                                    | <u></u> 16208<br>6229<br>6229<br>6271<br>6292<br>6271<br>6292                                                                                                    | 沱209<br>6230<br>6230<br>6230<br>6230<br>6251<br>6272<br>6272<br>6272<br>6272<br>6272<br>6272<br>6272<br>627                           | 沾210<br>6231<br>6231<br>6231<br>6231<br>6252<br>6252<br>6254                                              | 6211<br>6232<br>6233<br>6253<br>6274<br>6274                             | 6212<br>6233<br>6254<br>6275<br>6275         | 6213<br>6234<br>6234<br>6276<br>後276                                                           | 6214<br>6235<br>6256<br>だ256<br>6277           | 6215<br>6236<br>2236<br>2257<br>6278<br>6278                                               | 6216<br>6237<br>6237<br>6258<br>6279         | 6217<br>6238<br>6259<br>6280<br>6280         | 6218<br>6239<br>6280<br>6281<br>6281                                              | 6219<br>6240<br>6240<br>6282<br>6282<br>6282                 | 6220<br>6241<br>62 <u>後</u> 262<br>62 <u>後</u><br>6283<br>6283 | 6221<br>6242<br>6263<br>6284<br>6284                                      |
| 准 6301<br>6322 6322<br>6323 6364<br>6364 6385<br>6385 6385     | 滬6302<br>6323<br>6323<br>6344<br>6365<br>6386<br>6386                                                                                                    | 高303<br>6324<br>6345<br>6366<br>6387<br>6386<br>6387           | 滾304<br>6325<br>6346<br>6346<br>6346<br>6346<br>6388<br>6388                                                                                 | 浆6305<br>6326<br>6326<br>6326<br>6368<br>6368<br>6368<br>6368<br>6368                                                                                                    | <sup>                                    </sup>                                                                                                    | 次<br>6307<br>6328<br>6328<br>6328<br>6349<br>6370<br>6391<br>6370<br>6391                                                                                                    | 滞6308<br>6329<br>6350<br>6350<br>6350<br>6350<br>6392<br>6392                                                                                                    | 張6309<br>6330<br>6351<br>6351<br>6351<br>6393<br>6393                                                                                 | 條6310<br>6331<br>6352<br>6352<br>6354<br>6354<br>6394                                                     | 6311<br>6332<br>6353<br>6353<br>6374                                     | 6312<br>6333<br>6354<br>6354<br>6354<br>6375 | 6313<br>6334<br>6355<br>6355<br>6376<br>6376                                                   | 6314<br>6335<br>6356<br>6356<br>6377           | 6315<br>6336<br>済<br>6357<br>6378<br>6378                                                  | 6316<br>63337<br>6358<br>6358<br>6379        | 6317<br>6338<br>6359<br>6350<br>6380         | 6318<br>6339<br>6360<br>6381<br>6381                                              | 6319<br>6340<br>6361<br>6382<br>6382                         | 6320<br>6341<br>6362<br>6383<br>6383                           | 6321<br>6342<br>6363<br>6363<br>6384<br>6384<br>高                         |

| 6401<br>燹<br>6422<br>犇                       | 6402<br>燿<br>6423<br>犒<br>6444                                                                                                    | 6403<br>燥<br>6424<br>犖<br>6445               | 6404<br>爐<br>6425<br>犢<br>6446         | 6405<br>爛<br>6426<br>犧<br>6447               | 6406<br>爨<br>6427<br><b>犹</b><br>6448                                                                                         | 6407<br>爭<br>6428<br>犲<br>6449               | 6408<br>爬<br>6429<br>狃<br>6450 | 6409<br>爰<br>6430<br><b>狆</b><br>6451        | 6410<br>高<br>6431<br>狄<br>6452               | 6411<br>爻<br>6432<br>狎<br>6453                | 6412<br><b>爼</b><br>6433<br><b>狒</b><br>6454 | 6413<br>月<br>6434<br><b>狢</b><br>6455  | 6414<br>牀<br>6435<br>祝<br>6456 | 6415<br>牆<br>6436<br>狡<br>6457 | 6416<br>牋<br>6437<br><b>狹</b><br>6458 | 6417<br>牘<br>6438<br><b>狷</b><br>6459 | 6418<br>転<br>6439<br>修<br>6460       | 6419<br><b>牾</b><br>6440<br>猗<br>6461 | 6420<br>犂<br>6441<br>猊<br>6462         | 6421<br>犁<br>6442<br>猜               |
|----------------------------------------------|----------------------------------------------------------------------------------------------------|----------------------------------------------|----------------------------------------|----------------------------------------------|----------------------------------------------------------------------------------------------------|----------------------------------------------|--------------------------------|----------------------------------------------|----------------------------------------------|-----------------------------------------------|----------------------------------------------|----------------------------------------|--------------------------------|--------------------------------|---------------------------------------|---------------------------------------|--------------------------------------|---------------------------------------|----------------------------------------|--------------------------------------|
| 6464<br>6485                                 | 猝<br>6465<br>珀<br>6486                                                                                                    | 後<br>6466<br>耳<br>6487                       | 6467<br>現<br>6488                      | 24468<br>6468<br>6489<br>7                   | 3440<br>3469<br>3<br>3<br>6490<br>日<br>日<br>日<br>日<br>日<br>日<br>日<br>日<br>日<br>日<br>日<br>日<br>日<br>日<br>日<br>日<br>日<br>日<br>日 | 6470<br>6491                                 | 5450<br>獎<br>6471<br>夏<br>6492 | 道<br>6472<br>6493<br>期                       | 6473<br>6473<br>百<br>6494                    | 0433<br>獗<br>6474<br>琲                        | 9434<br>26475<br>弦                           | 6435<br>猫<br>6476<br>瑕                 | 9430<br>9<br>6477<br>軍         | 6478<br>5478<br>瑟              | 3438<br>26479<br><b>瑙</b>             | 。                                     | 7400<br>74<br>6481<br>瑜              | 5461<br>功<br>6482<br>瑩                | 0402<br>玳<br>6483<br>現                 | 5403<br>5484<br>瑣                    |
| 6501<br><u>新</u><br>6522<br><b>甼</b>         | 店<br>502<br>第<br>6523<br>日<br>6544                                                                                                    | 6503<br><u>6524</u><br>6545                  | 埠<br>6504<br>瓩<br>6525<br>畊<br>6546    | 失<br>6505<br>6526<br>時<br>6547               | 16506<br>0527<br>0548                                                                                                    | 6507<br><b>辺</b><br>6528<br>山<br>6540        | 6508<br>6529<br>备              | 後<br>6509<br>6530<br><b>転</b>                | 及<br>6510<br>瓷<br>6531<br>時<br>6552          | 6511<br><b>甄</b><br>6532<br><b>客</b>          | 6512<br>登<br>6533<br>畫                       | 6513<br><b>甅</b><br>6534<br><b>除</b>   | 6514<br>甌<br>6535<br>畸<br>6556 | 6515<br>朝<br>6536<br>當<br>6557 | 6516<br>壹<br>6537<br>彊                | 6517<br><b>甕</b><br>6538<br>疇         | 6518<br><b>甓</b><br>6539<br><b>畴</b> | 6519<br>甞<br>6540<br>疊<br>6561        | 6520<br><b>甦</b><br>6541<br>疉          | 6521<br>甬<br>6542<br>疂               |
| 0543<br>行<br>6564<br>6585                    | 0544<br><u>6565</u><br><u>6586</u>                                                                                                    | 0343<br>16566<br>変<br>6587                   | 6567<br>6588<br>6588                   | 0547<br>5568<br>6568<br>6589                 | 0540<br>569<br>6590<br>第                                                                                                    | 0349                                         | 6571<br>6592<br>6592           | 0551<br><u>施</u> 6572<br>6593                | 0332<br><u>疽</u><br>6573<br><u>瘟</u><br>6594 | 0333<br><u>疸</u><br>6574<br>瘧                 | 0534<br>疼<br>6575<br>瘠                       | 0533<br>疱<br>6576<br>瘡                 | 0330<br>痍<br>6577<br>瘢         | 0537<br><u>痊</u><br>6578<br>瘤  | 0538<br>痒<br>6579<br>瘴                | 0539<br><u>痙</u><br>6580<br>瘰         | 0300<br>痣<br>6581<br>瘻               | 0301<br>宮<br>6582<br>癇                | 0302<br>痾<br>6583<br>癈                 | 0503<br>痿<br>6584<br>癆               |
| 版<br>6601<br><u>痛</u><br>6622<br>盒           | 備<br>6602<br>天<br>6623<br>盗                                                                                                    | <i>擬</i><br>6603<br>癸<br>6624<br>畫           | 1<br>6604<br><b>發</b><br>6625<br>盛     | 7<br>6605<br>6626<br>盧                       | 7項<br>6606<br><u></u> 6627<br><u></u><br>湯                                                                                    | 7月<br>6607<br>6628<br>臺                      | が<br>6608<br>皋<br>6629<br>防    | /#<br>6609<br>6630<br><b>b</b>               | /<br>6610<br>6631<br>眇。                      | 6611<br>皓<br>6632<br>眄                        | 6612<br>晳<br>6633<br>眩                       | 6613<br><b>皚</b><br>6634<br><b>眤</b>   | 6614<br><b>胞</b><br>6635<br>眞。 | 6615<br>破<br>6636<br>皆         | 6616<br><b>載</b><br>6637<br><b>眦</b>  | 6617<br>輝<br>6638<br>昧                | 6618<br><b>魏</b><br>6639<br><b>眷</b> | 6619<br>盂<br>6640<br>眸                | 6620<br>盍<br>6641<br>睇。                | 6621<br>盖<br>6642<br>睚               |
| 6643<br><b>脱</b><br>6664<br><b>高</b><br>6685 | 6665<br>10044<br>10044<br>6665<br>10044<br>6665<br>10044<br>6665<br>10044<br>6665<br>10044<br>6665<br>10044<br>6665<br>10046<br>10046<br>1 | 6645<br>時<br>6666<br><b>矜</b><br>6687        | 6646<br>脾<br>6667<br>矣<br>6688         | 6647<br>容<br>6668<br><b>矮</b><br>6689        | 6648<br><del>睾</del><br>6669<br>矼<br>6690                                                                                     | 6649<br>諸<br>6670<br>初<br>6691               | 6650<br>瞎<br>6671<br>砒<br>6692 | 6651<br>順<br>6672<br>礦<br>6693               | 6652<br>瞑<br>6673<br>砠<br>6694               | 6653<br><b>瞠</b><br>6674<br>礪                 | 6654<br>瞞<br>6675<br>硅                       | 6655<br><b>瞰</b><br>6676<br>碎          | 6656<br><u>瞶</u><br>6677<br>硴  | 6657<br>曖<br>6678<br>碆         | 6658<br>程<br>6679<br>硼                | 6659<br><b>瞼</b><br>6680<br>碚         | 6660<br>瞽<br>6681<br>碌               | 6661<br>1<br>6682<br>碣                | 6662<br>矇<br>6683<br>碵                 | 6663<br>矍<br>6684<br>碪               |
| 悩<br>6701<br>磧<br>6722<br>禧                  | 痘<br>6702<br>磚<br>6723<br>齋                                                                                                    | 悄<br>6703<br>砖<br>6724<br>禪                  | <del>娃</del><br>6704<br>磴<br>6725<br>禮 | 傑<br>6705<br>碑<br>6726<br>禳                  | <del>候</del><br>6706<br>礒<br>6727<br>禹                                                                                        | <del>媽</del><br>6707<br>礑<br>6728<br>禺       | 傍<br>6708<br>礙<br>6729<br>秉    | 磊<br>6709<br>礬<br>6730<br>秕                  | <del>弩</del><br>6710<br>礫<br>6731<br>秧       | 6711<br>祀<br>6732<br>秬                        | 6712<br>祠<br>6733<br>秡                       | 6713<br>祗<br>6734<br>秣                 | 6714<br>崇<br>6735<br>稈         | 6715<br>祚<br>6736<br>稍         | 6716<br><b>秘</b><br>6737<br>稘         | 6717<br>祓<br>6738<br>稙                | 6718<br>祺<br>6739<br>稠               | 6719<br>祿<br>6740<br>稟                | 6720<br>禊<br>6741<br>禀                 | 6721<br>禝<br>6742<br>稱               |
| 6743<br>稻<br>6764<br>窶<br>6785               | 6744<br>稾<br>6765<br>窽<br>6786                                                                                                    | 6745<br><b>稷</b><br>6766<br><b>竄</b><br>6787 | 6746<br>容<br>6767<br>窿<br>6788         | 6747<br>穂<br>6768<br>邃<br>6789               | 6748<br><b>稺</b><br>6769<br><b>竇</b><br>6790                                                                                  | 6749<br>穡<br>6770<br>竊<br>6791               | 6750<br>穢<br>6771<br>竍<br>6792 | 6751<br>穩<br>6772<br>竏<br>6793               | 6752<br>種<br>6773<br>动<br>6794               | 6753<br>穰<br>6774<br>竓                        | 6754<br>穹<br>6775<br>站                       | 6755<br>穽<br>6776<br>竚                 | 6756<br><b>窈</b><br>6777<br>竝  | 6757<br>窗<br>6778<br>竡         | 6758<br><b>窕</b><br>6779<br>竢         | 6759<br>窘<br>6780<br>竦                | 6760<br>窖<br>6781<br>竭               | 6761<br>窩<br>6782<br>竰                | 6762<br>竈<br>6783<br><b>笂</b>          | 6763<br><b>窰</b><br>6784<br><b>笏</b> |
| 笊<br>6801<br>筐<br>6822<br>箒                  | 笆<br>6802<br>笄<br>6823<br>箏                                                                                                    | 筋<br>6803<br>筍<br>6824<br>筝                  | 笘<br>6804<br>争<br>6825<br>箙            | 笙<br>6805<br>筌<br>6826<br>篋                  | 笞<br>6806<br>筅<br>6827<br>篁                                                                                                   | 笵<br>6807<br><u>筵</u><br>6828<br>篌           | 笨<br>6808<br>宮<br>6829<br>篏    | 笑<br>6809<br>5830<br>6830<br>箴               | 筐<br>6810<br><b>筧</b><br>6831<br>篆           | 6811<br><b>筰</b><br>6832<br>筆                 | 6812<br>夜<br>6833<br>篩                       | 6813<br>筬<br>6834<br>簑                 | 6814<br>筮<br>6835<br>簔         | 6815<br>箝<br>6836<br>篦         | 6816<br><b>箘</b><br>6837<br>篥         | 6817<br><b>箟</b><br>6838<br>籠         | 6818<br><b>箍</b><br>6839<br><b>管</b> | 6819<br>空<br>6840<br>簇                | 6820<br><b>箚</b><br>6841<br>簓          | 6821<br>箋<br>6842<br>篳               |
| 6843<br>篷<br>6864<br>籥<br>6885               | 6844<br><b>染</b><br>6865<br><b>離</b><br>6886                                                                                                    | 6845<br>簍<br>6866<br>料<br>6887               | 6846<br>第<br>6867<br>批<br>6888         | 6847<br><b>簀</b><br>6868<br><b>粐</b><br>6889 | 6848<br>簧<br>6869<br>粤<br>6890                                                                                                | 6849<br><b>簪</b><br>6870<br><b>粭</b><br>6891 | 6850<br>筆<br>6871<br>粢<br>6892 | 6851<br><b>簷</b><br>6872<br><b>粫</b><br>6893 | 6852<br>簫<br>6873<br><b>粡</b><br>6894        | 6853<br>簽<br>6874<br>粨                        | 6854<br>籌<br>6875<br><b>粳</b>                | 6855<br>籃<br>6876<br>粲                 | 6856<br>籔<br>6877<br>梁         | 6857<br><b>籏</b><br>6878<br>粮  | 6858<br><b>籀</b><br>6879<br><b>粹</b>  | 6859<br><b>膝</b><br>6880<br><b>粽</b>  | 6860<br>籘<br>6881<br>糀               | 6861<br>箱<br>6882<br><b>糅</b>         | 6862<br>籤<br>6883<br><b>糂</b>          | 6863<br>籠<br>6884<br><b>稼</b>        |
| 精<br>6901<br>約<br>6922<br>修                  | 糜<br>6902<br><del>紅</del><br>6923<br>綏                                                                                                    | 模<br>6903<br>紕<br>6924<br>紀                  | 鬻<br>6904<br>紊<br>6925<br>綛            | 糯<br>6905<br>綱<br>6926<br>綺                  | 構<br>6906<br>約27<br>惑                                                                                                    | 糴<br>6907<br>太<br>6928<br>絳                  | 糶<br>6908<br>紲<br>6929         | 糸<br>6909<br>給<br>6930<br>総                  | 6910<br>紵<br>6931<br>編                       | 6911<br>絆<br>6932<br>綫                        | 6912<br>絳<br>6933<br>海                       | 6913<br><del>洸</del><br>6934<br>網      | 6914<br>約<br>6935<br>約         | 6915<br>糸糸<br>6936<br>卑系       | 6916<br>絨<br>6937<br>綸                | 6917<br><b>究</b><br>6938<br>編         | 6918<br><b>純</b><br>6939<br>續        | 6919<br>新<br>6940<br>編                | 6920<br>經<br>6941<br>編                 | 6921<br><b>綉</b><br>6942<br>維        |
| 6943<br>約<br>6964<br>線<br>6985               | 6944<br>約6965<br>純86986                                                                                                    | 6945<br>約<br>6966<br>編<br>6987               | 6946<br>緡<br>6967<br>繝<br>6988         | 6947<br>緘<br>6968<br>緯<br>6989               | 6948<br>6969<br>繞<br>6990                                                                                                    | 6949<br><b>縣</b><br>6970<br><b>繙</b><br>6991 | 6950<br>縡<br>6971<br>繚<br>6992 | 6951<br><i>続</i><br>6972<br><i>編</i><br>6993 | 6952<br>縦<br>6973<br>繪<br>6994               | 6953<br>縟<br>6974<br>繩                        | 6954<br>縉<br>6975<br>繼                       | 6955<br>縋<br>6976<br>繻                 | 6956<br>滕<br>6977<br>纃         | 6957<br>繆<br>6978<br>緕         | 6958<br><del>繦</del><br>6979<br>繽     | 6959<br>糜<br>6980<br>辮                | 6960<br>縵<br>6981<br>繿               | 6961<br>縹<br>6982<br>纐                | 6962<br>編<br>6983<br>纉                 | 6963<br>縷<br>6984<br>續               |
| 7001<br>7022                                 | 纐<br>7002<br>罌<br>7023                                                                                                    | 纓<br>7003<br>星<br>7024                       | 線<br>7004<br>編<br>7025                 | 3005<br>織<br>7005<br>罐<br>7026               | 截<br>7006<br>网<br>7027                                                                                                    |                                              | 約32<br>纜<br>7008<br>罔<br>7029  | 5555<br>缸<br>7009<br>罘<br>7030               | 5554<br>(初日)<br>7010<br>(第17)<br>7031        | 7011<br>罠<br>7032                             | 7012<br><b>罨</b><br>7033                     | 7013<br>罩<br>7034                      | 7014<br><del>罧</del><br>7035   | 7015<br>罸<br>7036              | 7016<br>羂<br>7037                     | 7017<br>龍<br>7038                     | 7018<br>羃<br>7039                    | 7019<br>覊<br>7040                     | 7020<br>羇<br>7041                      | 7021<br>羌<br>7042                    |
| <del></del> 7043<br><b>翹</b><br>7064<br>聳    | <del>互</del><br>7044<br>飜<br>7065<br>聲                                                                                                    | <u></u> 7045<br>者<br>7066<br>聰               | デブ<br>7046<br><b>耄</b><br>7067<br>聶    | 筆7047<br>耋<br>7068<br>聹                      | 7048<br>7069<br>聽                                                                                                    | 教<br>7049<br>転<br>7070<br>聿                  | ¥7050<br>耙<br>7071<br>肄        | ¥<br>7051<br>耜<br>7072<br>肆                  | 7052<br><b>劫</b><br>7073<br>肅                | <del>願</del><br>7053<br><b>耨</b><br>7074<br>肛 | 7054<br><b>耿</b><br>7075<br><b>肓</b>         | <del>刘</del><br>7055<br>耻<br>7076<br>肚 | <u>デ</u> 056<br>聊<br>7077<br>肭 | 7057<br>聆<br>7078<br>冒         | 寫<br>7058<br>聒<br>7079<br>肬           | <del>が</del> 7059<br>現<br>7080<br>門   | 7060<br>聚<br>7081<br>胥               | 務<br>7061<br><b>聟</b><br>7082<br>胙    | <del>剧</del><br>7062<br>聢<br>7083<br>胝 | 翔<br>7063<br>聨<br>7084<br><b>胄</b>   |
| 7085<br>胚                                    | 7086<br>胖                                                                                                    | 7087<br>脉                                    | 7088<br><b>胯</b>                       | 7089<br>胱                                    | 7090<br>脛                                                                                                    | 7091<br><b>脩</b>                             | 7092<br>脣                      | 7093<br>脯                                    | 7094<br>腋                                    |                                               |                                              |                                        |                                |                                |                                       |                                       |                                      |                                       |                                        |                                      |

| 7101<br>隋<br>7122<br>腸<br>7143<br><b>臻</b>                                                     | 7102<br>腆<br>7123<br>膩<br>7144<br>印    | 7103<br><b>脾</b><br>7124<br><b>膰</b><br>7145<br>舁 | 7104<br><b>腓</b><br>7125<br><b>膵</b><br>7146<br><b>春</b> | 7105<br>腑<br>7126<br>膾<br>7147<br>冒      | 7106<br><i>拼</i><br>7127<br><b></b><br>6<br>7148<br>日<br>日         | 7107<br><b>腱</b><br>7128<br><u>謄</u><br>7149<br>舊                                                    | 7108<br>肥<br>7129<br>臀<br>7150<br>全                   | 7109<br><u>腥</u><br>7130<br>臂<br>7151<br>新 | 7110<br>脳<br>7131<br><b>膺</b><br>7152<br><b>鋪</b> | 7111<br><b>映</b><br>7132<br><b>臉</b><br>7153<br><b>舩</b> | 7112<br><b>膃</b><br>7133<br>臍<br>7154<br>舫 | 7113<br>膈<br>7134<br>臑<br>7155<br>舸  | 7114<br>膊<br>7135<br>臙<br>7156                | 7115<br><b>膀</b><br>7136<br>臘<br>7157<br>艀 | 7116<br>膂<br>7137<br>臈<br>7158           | 7117<br>膠<br>7138<br><u>臚</u><br>7159<br>艘                                                                        | 7118<br><b>膕</b><br>7139<br>臟<br>7160<br>續 | 7119<br><b>膤</b><br>7140<br>臠<br>7161<br><b>鰽</b> | 7120<br><b>膣</b><br>7141<br>臧<br>7162<br>輪 | 7121<br>腟<br>7142<br>臺<br>7163<br>鱶    |
|------------------------------------------------------------------------------------------------|----------------------------------------|---------------------------------------------------|----------------------------------------------------------|------------------------------------------|--------------------------------------------------------------------|----------------------------------------------------------------------------------------------------|-------------------------------------------------------|--------------------------------------------|---------------------------------------------------|----------------------------------------------------------|--------------------------------------------|--------------------------------------|-----------------------------------------------|--------------------------------------------|------------------------------------------|----------------------------------------------------------------------------------------------------|--------------------------------------------|---------------------------------------------------|--------------------------------------------|----------------------------------------|
| 7164<br>艢<br>7185                                                                              | 7165<br>艨<br>7186<br>菊                 | 7166<br>艪<br>7187<br>茆                            | 7167<br><b>艫</b><br>7188<br>苻                            | 7168<br>舮<br>7189<br>苤                   | 7169<br>艱<br>7190                                                  | 7170<br>艶<br>7191<br>茆                                                                               | 7171<br><b>艸</b><br>7192<br>苔                         | 7172<br>艾<br>7193<br>筆                     | 7173<br>芍<br>7194<br>芬                            | 7174<br>芒                                                | 7175<br>芫                                  | 7176<br>芟                            | 7177<br><b>芻</b>                              | 7178<br>芬                                  | 7179<br>苡                                | 7180<br>苣                                                                                                    | 7181<br>苟                                  | 7182<br>苒                                         | 7183<br>苴                                  | 7184<br>茎                              |
| 7201<br>茵<br>7222                                                                              | 7202<br>茴<br>7223<br>軒                 | 7203<br>著<br>7224<br>圣                            | 7204<br>茲<br>7225                                        | 7205<br>茱<br>7226                        | 7206<br>荀<br>7227<br>劳                                             | 7207<br>茹<br>7228<br>萎                                                                               | -7208<br>荐<br>7229<br>莉                               | 7209<br>苔<br>7230<br>首                     | 7210<br>茯<br>7231<br>菱                            | 7211<br>茫<br>7232<br>菅                                   | 7212<br><b>茗</b><br>7233<br>董              | 7213<br>茘<br>7234<br>草               | 7214<br>莅<br>7235<br>茹                        | 7215<br><b>莚</b><br>7236<br>萃              | 7216<br><del>莪</del><br>7237             | 7217<br>莟<br>7238<br>著                                                                                            | 7218<br><b>莢</b><br>7239<br>菫              | 7219<br>莖<br>7240<br>薹                            | 7220<br>莫<br>7241<br>菅                     | 7221<br>莎<br>7242                      |
| 7243<br>菲<br>7264                                                                              | 7244<br>萍<br>7265                      | 7245<br>范<br>7266<br>ゴ                            | 7246<br>萠<br>7267<br>莶                                   | 五<br>7247<br><b>莽</b><br>7268<br>英       | 芯48<br>7248<br>萸<br>7269<br>茎                                      | 7249<br>菱<br>7270<br>菱                                                                               | 7250<br>菻<br>7271                                     | 7251<br>葭<br>7272                          | 7252<br>莉<br>7273<br>荖                            | 1253<br>萼<br>7274<br>菱                                   | 〒254<br>萼<br>7275<br>夜                     | 7255<br>蒄<br>7276                    | 7256<br>葷<br>7277<br>萎                        | 7257<br>葫<br>7278                          | 7258<br><b>第</b><br>7279<br><b>酉</b>     | 7259<br>葭<br>7280                                                                                                 | 7260<br>蒂<br>7281                          | 7261<br>葩<br>7282                                 | 7262<br>存<br>7283                          | 次<br>7263<br>萬<br>7284<br>黃            |
| 7285<br>蓼<br>7301                                                                              | 7286<br>蔬<br>7302                      | 7287<br>蔟<br>7303                                 | 7288<br>蒂<br>7304                                        | 7289<br><b>蔔</b><br>7305                 | 7290<br>蓼<br>7306                                                  | 7291<br>棘<br>7307                                                                                    | 7292<br><b>蕣</b><br>7308                              | 7293<br>葬<br>7309                          | 7294<br>蕈<br>7310                                 | 7311                                                     | 7312                                       | 7313                                 | 宋<br>7314                                     | /市<br>7315<br>本                            | 7316                                     | 万<br>7317                                                                                                    | 京<br>7318<br>茎                             | 1 <b>⊟</b><br>7319                                | ₩<br>7320                                  | 7321                                   |
| 容<br>7322<br>藏<br>7343                                                                         | ¥<br>7323<br>臺<br>7344                 | 亚<br>7324<br><b>藐</b><br>7345                     | 7325<br><b>藕</b><br>7346                                 | 温<br>7326<br>藝<br>7347                   | 9建<br>7327<br>藥<br>7348                                            | 晋<br>7328<br>蔡<br>7349                                                                               | 量<br>7329<br>藹<br>7350                                | 割<br>7330<br>蘊<br>7351                     | 元<br>7331<br>藕<br>7352                            | 鼎<br>7332<br><b>蘋</b><br>7353                            | 7333<br><b>頼</b><br>7354                   | <del>译</del><br>7334<br>藺<br>7355    | <b>數</b><br>7335<br>蘆<br>7356                 | 微<br>7336<br><b>蘢</b><br>7357              | <del>译</del><br>7337<br><b>蘚</b><br>7358 | 預<br>7338<br>蘰<br>7359                                                                                            | 晋<br>7339<br><b>蘿</b><br>7360              | 稜<br>7340<br>虍<br>7361                            | 精<br>7341<br>乕<br>7362                     | 齊<br>7342<br>虔<br>7363                 |
| が<br>7364<br>蚊<br>7 <u>3</u> 85                                                                | 府<br>7365                              | 虫<br>7366<br>蛯<br>7387                            | 50<br>7367<br>50<br>7388                                 | <u>第368</u><br>7368<br>見<br>7389         | 重<br>7369<br><b>蜈</b><br>7390                                      | 野<br>7370<br><b>蜀</b><br>7391                                                                        | <b></b> 第7371<br>一一一一一一一一一一一一一一一一一一一一一一一一一一一一一一一一一一一一 | 第<br>7372<br>現<br>7393                     | 町<br>7373<br>蜑<br>7 <u>3</u> 94                   | 虹<br>7374<br>蜉                                           | 蛄<br>7375<br><b>蜍</b>                      | <u>蛆</u><br>7376<br>蛹                | <del>蜖</del><br>7377<br><b>蜊</b>              | 笻<br>7378<br><b>蜴</b>                      | 螭<br>7379<br><b>埦</b>                    | <u>1</u> 2<br>7380<br>5<br>5<br>9<br>9<br>9<br>9<br>9<br>9<br>9<br>9<br>9<br>9<br>9<br>9<br>9<br>9<br>9<br>9<br>9 | 蛔<br>7381<br><b>蜻</b>                      | 蛄<br>7382<br>蛃                                    | 蚠<br>7383<br>蜩                             | 蚕<br>7384<br>蜚                         |
| 5401<br>1<br>1<br>1<br>1<br>1<br>1<br>1<br>1<br>1<br>1<br>1<br>1<br>1<br>1<br>1<br>1<br>1<br>1 | 5402<br>5402<br>5423                   | 5403<br>5403<br>5424                              | 野4<br>7404<br><b>蠅</b><br>7425                           | <b>场</b><br>7405<br>螢<br>7426            | <del>期</del><br>7406<br>螟<br>7427                                  | <del>煌</del><br>7407<br><b>螂</b><br>7428                                                             | <b></b> 至<br>7408<br><b>鳌</b><br>7429                 | <b>翌</b><br>7409<br><b>感</b><br>7430       | 蝙<br>7410<br>螽<br>7431                            | 7411<br>蟀<br>7 <u>4</u> 32                               | 7412<br><b>蟐</b><br>7433                   | 7413<br><b>雖</b><br>7434             | 7414<br><b>螫</b><br>7435                      | 7415<br><b>蟄</b><br>7436                   | 7416<br><b>螳</b><br>7437                 | 7417<br>蟇<br>7 <u>4</u> 38                                                                                        | 7418<br><b>蟆</b><br>7439                   | 7419<br><b>螻</b><br>7440                          | 7420<br>蟯<br>7441                          | 7421<br><b>蟲</b><br>7442               |
| 增<br>7443<br><b>衙</b><br>7464                                                                  | 5444<br>第<br>7465                      | 戦 7445<br>衝 7466                                  | 7446<br>衫<br>7467                                        | <sup>理</sup><br>7447<br><b>袁</b><br>7468 | 蝠<br>7448<br>衾<br>7469                                             | 蟒<br>7449<br>袞<br>7470                                                                               | 野<br>7450<br><b>衵</b><br>7471                         | <del>螺</del><br>7451<br>衽<br>7472          | 雙<br>7452<br>衽<br>7473                            | 瑞<br>7453<br>初<br>7474                                   | 重<br>7454<br><del>袂</del><br>7475          | <u>肇</u><br>7455<br><b>衫</b><br>7476 | 鑒<br>7456<br>祖<br>7477                        | 篇<br>7457<br><b>袮</b><br>7478              | 編<br>7458<br><u>袙</u><br>7479            | 編<br>7459<br><b>祥</b><br>7480                                                                                     | 暂<br>7460<br><b>袍</b><br>7481              | 赋<br>7461<br>袤<br>7482                            | <b>以</b><br>7462<br><b>要</b><br>7483       | 位<br>7463<br>社<br>7484                 |
| f1A<br>7485<br>祝<br>7501                                                                       | 作下<br>7486<br>強<br>7502                | 11<br>7487<br>襄<br>7503                           | 商<br>7488<br><b>褻</b><br>7504                            | 表<br>7489<br>褶<br>7505                   | 名<br>7490<br><b>複</b><br>7506                                      | <del>装</del><br>7491<br>襌<br>7507                                                                    | 表<br>7492<br>禅<br>7508                                | 7493<br>襠<br>7509                          | 伤<br>7494<br><b>襞</b><br>7510                     | <b>委</b><br>7511                                         | 作年<br>7512                                 | <b>作</b> 列<br>7 <u>5</u> 13          | <b>接</b><br>7514                              | <b>律</b><br>7515                           | <b>作</b> 扁<br>7516                       | <b>们末</b><br>7517                                                                                                 | 矮<br>7518                                  | <b>溫</b><br>7519                                  | <b>條</b><br>7520                           | <b>個</b><br>7521                       |
| 作満<br>7522<br><b>賣見</b><br>7543                                                                | <u>儒</u><br>7523<br><b>觀</b><br>7544   | 作明<br>7524<br><b>知</b><br>7545                    | 援<br>7525<br><b>觜</b><br>7546                            | 税<br>7526<br><u>紙</u><br>7547            | f<br>1<br>1<br>1<br>1<br>1<br>1<br>1<br>1<br>1<br>1<br>1<br>1<br>1 | <b>俸</b><br>7528<br><b>鵤</b><br>7549                                                                 | 円<br>7529<br><b>觸</b><br>7550                         | 單<br>7530<br>計<br>7551                     | <u>象</u><br>7531<br>記<br>7552                     | 7532<br>計<br>7553                                        | 見<br>7533<br>訂<br>7554                     | 6兄<br>7534<br>記<br>7555<br>7555      | <del>99</del><br>7535<br><del>討</del><br>7556 | 祝<br>7536<br>訥<br>7557                     | <b></b><br>7537<br><b>詞</b><br>7558      | <b>安児</b><br>7538<br>言古<br>7559                                                                                   | 朝<br>7539<br><u>記</u><br>7560              | <u>朝</u><br>7540<br><u>計</u><br>7561              | 覚<br>7541<br>証<br>7562                     | 覧<br>7542<br>詈<br>7563                 |
| 秋<br>7564<br>諤<br>7585                                                                         | 記<br>7565<br>記<br>7586                 | 記<br>7566<br>記<br>7587                            | <b>詞</b><br>7567<br><b>這</b><br>7588                     | 計<br>7568<br>評<br>7 <u>5</u> 89          | <del>武</del><br>7569<br>諷<br>7 <u>5</u> 90                         | <del>沫</del><br>7570<br><b>諞</b><br>7591                                                             | <del>商</del><br>7571<br><b>決</b><br>7592              | <b>秋</b><br>7572<br><b>調</b><br>7593       | 甜<br>7573<br>謇<br>7594                            | 詰<br>7574<br>諡                                           | <b>請</b><br>7575<br>記                      | 前<br>7576<br>謖                       | <del>]2</del><br>7577<br>]11<br> 11           | <b></b><br>7578<br><b>謗</b>                | <del>評</del><br>7579<br>謠                | <b>謟</b><br>7580<br>謳                                                                                             | 諚<br>7581<br><b>鞫</b>                      | 課<br>7582<br>聲                                    | <del>間</del><br>7583<br><b>謫</b>           | 諧<br>7584<br>謾                         |
| 課<br>7601<br>課<br>7622                                                                         | <b>華</b><br>7602<br>譬<br>7623          | 調<br>7603<br>譯<br>7624                            | <del>談</del><br>7604<br>記<br>7625                        | 滴<br>7605<br>譽<br>7626                   | <b>這</b><br>7606<br><b>讀</b><br>7627                               | <b>譜</b><br>7607<br>誠<br>7628                                                                        | <b></b><br>7608<br><b>儲</b><br>7629                   | <b></b><br>7609<br><b>讒</b><br>7630        | 譜<br>7610<br>譲<br>7631                            | 7611<br><b>識</b><br>7632                                 | 7612<br><b>讙</b><br>7633                   | 7613<br>讃<br>7634                    | 7614<br>谷牙<br>7635                            | 7615<br>豁<br>7 <u>6</u> 36                 | 7616<br>谿<br>7637                        | 7617<br>豈<br>7638                                                                                                 | 7618<br><b>豌</b><br>7639                   | 7619<br>豎<br>7640                                 | 7620<br>豐<br>7641                          | 7621<br>承<br>7642                      |
| 家<br>7643<br>賈<br>7664                                                                         | 宿<br>7644<br>賁<br>7665                 | <b>3</b><br>7645<br>賤<br>7666                     | <b>31</b><br>7646<br>賣<br>7667                           | 3647<br>登<br>7668                        | 新<br>7648<br>賽<br>7669                                             | 新<br>7649<br>〕<br>第<br>7670                                                                          | <b>9日</b><br>7650<br>膊<br>7671                        | 狸<br>7651<br>贄<br>7672                     | <del>沉</del><br>7652<br>贅<br>7673                 | <b>狼</b><br>7653<br>贊<br>7674                            | <b>狐</b><br>7654<br>贇<br>7675              | <b>狭</b><br>7655<br>贏<br>7676        | <u>現</u><br>7656<br><u>贈</u><br>7677          | <u></u><br>7657<br><b>贐</b><br>7678        | 員<br>7658<br>齎<br>7679                   | <u>11</u><br>7659<br>11版<br>7680                                                                                  | 貿<br>7660<br>賍<br>7681                     | <b>貢</b><br>7661<br><b>聶</b><br>7682              | <u>貳</u><br>7662<br>贖<br>7683              | <u>第</u> 2<br>7663<br><b>秋</b><br>7684 |
| が<br>7685<br>建<br>7701                                                                         | 之<br>7686<br>踝<br>7702                 | 世<br>7687<br>踞<br>7703                            | 尨<br>7688<br>踐<br>7704                                   | <b>担</b><br>7689<br><b>)</b><br>7705     | 政<br>7690<br><b>蹂</b><br>7706                                      | <u></u><br>1691<br>1<br>1<br>1<br>1<br>1<br>1<br>1<br>1<br>1<br>1<br>1<br>1<br>1<br>1<br>1<br>1<br>1 | 跃<br>7692<br>踰<br>7708                                | <b>珈</b><br>7693<br><b>踴</b><br>7709       | 跚<br>7694<br>蹊<br>7710                            | 西<br>7 <u>7</u> 11                                       | 跃<br>7 <u>7</u> 12                         | 政<br>7 <u>7</u> 13                   | 政<br>7714                                     | <b>卸</b> 范<br>7715                         | 寛<br>7716                                | 珉<br>7 <u>7</u> 17                                                                                                | <b>玩</b><br>7718                           | 跼<br><u>77</u> 19                                 | 踈<br><u>77</u> 20                          | 跟<br>7721                              |
| 楚<br>7722<br>躑<br>7743                                                                         | 廷<br>7723<br>躔<br>7744                 | 琯<br>7724<br>躙<br><u>77</u> 45                    | 蹐<br>7725<br>躪<br>7746                                   | 舀<br>7726<br>躡<br>7747                   | 躄<br>7727<br><b>躬</b><br>7748                                      | 碇<br>7728<br><b>外</b><br><u>77</u> 49                                                                | 蹠<br>7729<br>軆<br><u>77</u> 50                        | 踪<br>7730<br><b>躱</b><br>7751              | 踊<br>7731<br><del>躾</del><br>7752                 | 蹕<br>7732<br>軅<br><u>77</u> 53                           | 跡<br>7733<br><b>軈</b><br>7754              | 蹲<br>7734<br>軋<br>7755               | 蹼<br>7735<br>軛<br>7756                        | 躁<br>7736<br>夏<br>7757                     | 躇<br>7737<br>軼<br>7758                   | 躓<br>7738<br><b>軻</b><br>7759                                                                                     | 躄<br>7739<br><b>軫</b><br>7760              | 蹭<br>7740<br><b>軾</b><br>7761                     | 躊<br>7741<br>軽<br>7762                     | 躓<br>7742<br><b>輅</b><br>7 <u>7</u> 63 |
| ₩<br>7764<br>轢<br>7785<br>浚                                                                    | <sup>期</sup><br>7765<br>轣<br>7786<br>資 | ₩<br>7766<br>轤<br>7787<br>湯                       | 戦<br>7767<br>辜<br>7788<br>淡                              | 判<br>7768<br>辞<br>7789<br>浦              | <sup>較</sup><br>7769<br>辣<br>7790<br>浴                             | ♥M<br>7770<br>辭<br>7791<br>涹                                                                         | 判<br>7771<br>辩<br>7792<br>远                           | 軍<br>7772<br>7793<br>遠                     | <del></del><br>7773<br>7794                       | <del>輯</del><br>7774<br>迥                                | 撃<br>7775<br>迢                             | <del>報</del><br>7776<br>迪            | 載<br>7777<br>迯                                | <del>戦</del><br>7778<br>邇                  | 暫<br>7779<br>迴                           | <del>轉</del><br>7780<br>逅                                                                                         | <del>矋</del><br>7781<br>迹                  | <del>犒</del><br>7782<br>迺                         | 뽾<br>7783<br>述                             | <del>糯</del><br>7784<br>逕              |

| 7801<br>7822<br>7822<br>7843<br>7864<br>7885<br>7885                               | 7802<br>7823<br>7844<br>7844<br>78865<br>7886<br>7886                                                         | 7803<br>7824<br>7824<br>7845<br>7866<br>7887<br>789                                                                        | 7804<br>7825<br>7846<br>7846<br>78<br>78<br>78<br>888<br>78<br>888                                  | 7805<br>7826<br>7826<br>7847<br>7847<br>7868<br>7868<br>7889                   | 7806<br>7827<br>7827<br>7848<br>7848<br>7890<br>7890              | 7807<br>2828<br>7828<br>7849<br>7849<br>7891<br>7891               | 7808<br>7829<br>7850<br>7850<br>7850<br>7850<br>7850<br>7892                 | 7809<br>7830<br>7830<br>7851<br>7851<br>7852<br>7893               | 7810<br>7831<br>7852<br>7852<br>7873<br>7894<br>7894               | 7811<br>7832<br>7832<br>7853<br>7853<br>7874<br>7853 | 7812<br>7833<br>7833<br>7854<br>7875<br>7875<br>7875                                           | 7813<br>7 <u>-</u><br>第834<br>7855<br>7876<br>7876 | 7814<br>7835<br>7835<br>7856<br>7856<br>7856<br>7857<br>7856 | 7815<br>7 <b>週</b> 7836<br>7857<br>7857<br>7857<br>7858 | 7816<br>7837<br>7858<br>7858<br>7879<br>7858                          | 7817<br>7838<br>7838<br>7859<br>7880<br>7880<br>7880                              | 7818<br>7839<br>7860<br>7860<br>7881<br>7861         | 7819<br>7840<br>7861<br>7861<br>7882<br>7882                   | 7820<br>7841<br>7862<br>7883<br>7883<br>7883            | 7821<br>7842<br>7863<br>7863<br>7884<br>7884                                    |
|------------------------------------------------------------------------------------|----------------------------------------------------------------------------------------------------|----------------------------------------------------------------------------------------------------|----------------------------------------------------------------------------------------------------|--------------------------------------------------------------------------------|-------------------------------------------------------------------|--------------------------------------------------------------------|------------------------------------------------------------------------------|--------------------------------------------------------------------|--------------------------------------------------------------------|------------------------------------------------------|------------------------------------------------------------------------------------------------|----------------------------------------------------|--------------------------------------------------------------|---------------------------------------------------------|-----------------------------------------------------------------------|-----------------------------------------------------------------------------------|------------------------------------------------------|----------------------------------------------------------------|---------------------------------------------------------|---------------------------------------------------------------------------------|
| <b>町</b> 7901<br>791<br>791<br>791<br>791<br>791<br>791<br>791<br>791<br>791<br>79 | 野7錢75<br>7902<br>79<br>7<br>3<br>7<br>3<br>3<br>7<br>3<br>3<br>3<br>3<br>3<br>3<br>3<br>3<br>3<br>3<br>3<br>3 | 第7903<br>7903<br>7924<br>7924<br>7945<br>791<br>7945<br>791<br>791<br>791<br>791<br>791<br>791<br>791<br>791<br>791<br>791 | 37904<br>7905<br>7925<br>7946<br>7988<br>7988<br>7988                                               | 町75574<br>7905<br>7926<br>7927<br>7927<br>7927<br>7927<br>7927<br>7927<br>7927 | 町7906<br>7907<br>7907<br>7908<br>7908<br>7900<br>7990<br>7990     | ¥7907<br>7928<br>7928<br>7949<br>797<br>798<br>797<br>7991<br>7991 | 37908<br>7929<br>7929<br>7950<br>7950<br>7950<br>7950<br>7992                | \$7909<br>7930<br>7930<br>7951<br>7951<br>7993<br>7993             | 到<br>7910<br>793<br>793<br>793<br>7952<br>797<br>7994<br>7994      | 7911<br>7932<br>7932<br>7953<br>7953<br>7974<br>7974 | 7912<br>7933<br>7954<br>7954<br>7975<br><b>閣</b>                                               | 7913<br>7934<br>7934<br>7955<br>7976<br>7976       | 7914<br>7935<br>7956<br>7956<br>7977<br><b>艱</b>             | 7915<br>7936<br>7936<br>7957<br>7978<br>7978            | 7916<br>7937<br>7958<br>7958<br>7979<br>7979                          | 7917<br>7938<br>7938<br>7959<br>7980<br>7980                                      | 7918<br>7939<br>7960<br>7960<br>7981<br>7981         | 7919<br>7940<br>7961<br>7961<br>7982<br>7982<br>7982           | 7920<br>7 <u>鏨</u> 7941<br>7962<br>7983<br>7983         | 7921<br>7942<br>7963<br>7963<br>7984<br>7984                                    |
| NO1<br>8001<br>8022<br>8043<br>8064<br>8085<br>8085                                | 8002<br>8023<br>8044<br>8084<br>8085<br>8086<br>8086                                                          | NO3<br>8003<br>8024<br>8045<br>808<br>808<br>808<br>808<br>808<br>808<br>808<br>808<br>808<br>80                           | PX2004<br>8004<br>8025<br>8046<br>808<br>808<br>808<br>808<br>808<br>808<br>808<br>808<br>808<br>80 | P日<br>8005<br>取8026<br>8026<br>8047<br>808<br>案8068<br>8089                    | 所8006<br>8027<br>8048<br>8069<br>8090                             | NO7<br>8007<br>8028<br>8028<br>8049<br>8070<br>8091                | P1<br>8008<br>8029<br>8050<br>8050<br>8050<br>8092                           | 於8009<br>8030<br>8030<br>8051<br>8051<br>8093                      | 隆010<br>8031<br>8052<br>8052<br>8052<br>8094                       | 8011<br>8032<br>8053<br>8053<br>8074                 | 8012<br>8033<br>8054<br>8075<br>8075                                                           | 8013<br>8034<br>8055<br>8076<br>1                  | 8014<br>8035<br>8056<br>8077<br>8077                         | 8015<br>8036<br>8057<br>8078<br><b>2</b>                | 8016<br>8037<br>8058<br>8058<br>8079<br>8079                          | 8017<br>8038<br>8038<br>8059<br>8080<br>8080                                      | 8018<br>8039<br>8060<br>8081<br>8081                 | 8019<br>8040<br>8061<br>8082<br>約082<br>約082                   | 8020<br>8041<br>8062<br>8083<br><b>鞋</b> 8083           | 8021<br>8042<br>8063<br>8083<br>8084<br>9084<br>9084                            |
| 8101<br>8122<br>8122<br>8143<br>8164<br>8185<br>8185                               | 8102<br>123<br>123<br>123<br>123<br>123<br>123<br>123<br>12                                                   | 間<br>8103<br>顧<br>8124<br>8145<br>8145<br>8166<br>8187                                                                     | 8104<br>8125<br>8125<br>8146<br>8146<br>8167<br>8188                                                | 8105<br>126<br>8126<br>8147<br>8168<br>8188<br>8189<br>8189                    | 8106<br>8127<br>8127<br>8148<br>8148<br>8169<br>8190              | 8107<br>8128<br>8128<br>8128<br>8149<br>8170<br>8191               |                                                                              | 8109<br>8130<br>8130<br>8151<br>8151<br>8172<br>8193               |                                                                    | 8111<br>8132<br>8153<br>8153<br>8174<br>編            | 8112<br>8133<br>8 <b>饒</b> 8154<br>8154<br>8175<br><b>騙</b>                                    | 8113<br>餃<br>8134<br>8155<br>8155<br>8176<br>骨     | 8114<br>8135<br>饕餮156<br>8156<br>第177<br>8177                | 8115<br>8留<br>8136<br>8157<br>8178<br>8178              | 8116<br>8 <b>前</b> 37<br>8137<br>8158<br>8158<br>8179<br><b>髀</b>     | 8117<br>8 <b>1</b> 38<br>8138<br>8159<br>8180<br>8180                             | 8118<br>8139<br>8160<br>8160<br>8181<br>8181         | 8119<br>8140<br>8161<br>8161<br>8182<br>8182                   | 8120<br>8141<br>取<br>8162<br>幕<br>8183<br>體             | 8121<br><b>修</b><br>8142<br>馬四<br>8163<br>馬票<br>8184<br>高課                      |
| 5201<br>8201<br>8222<br>8243<br>8264<br>8264<br>8285                               | <sup>22</sup> 8202<br>82223<br>8224<br>8244<br>8265<br>8286                                                   | <u>第8203</u><br>8224<br>8224<br>8245<br>8266<br>8287<br>8288                                                               | <sup>11</sup> 8204<br>8225<br>8246<br>8246<br>8288<br>8267<br>8288                                  | ¥205<br>8226<br>8226<br>8247<br>8268<br>8268<br>8289                           | 者<br>8206<br>8227<br>8248<br>8248<br>8269<br>8290                 | <b>愛</b><br>8207<br>8228<br>8228<br>8249<br>8249<br>8270<br>8291   | 第8208<br>8229<br>8229<br>8250<br>8250<br>8251<br>8292                        | <sup>20</sup> 8209<br>8230<br>8230<br>8251<br>8251<br>8272<br>8293 | 留<br>8210<br><b>閏</b><br>8231<br>8252<br>8252<br>8273<br>8294      | 8211<br>8232<br>8253<br>8253<br>8274<br>8274         | 8212<br>8<br>8<br>8<br>2<br>3<br>3<br>8<br>2<br>5<br>4<br>8<br>2<br>7<br>5<br>8<br>2<br>7<br>5 | 8213<br>8234<br>8255<br>8255<br>8276<br><b>入</b>   | 8214<br>8235<br>8256<br>8277<br>8277<br>8277                 | 8215<br>8236<br>第236<br>第257<br>8257<br>8278<br>8278    | 8216<br>8237<br>8258<br>8258<br>8279<br>8279                          | 8217<br>8 <u>起</u><br>8238<br>8259<br>8259<br>8280<br>8280<br>8280                | 8218<br>8239<br>8260<br>8281<br>8281<br>8281         | 8219<br>8240<br>85<br>8261<br>8282<br>8282<br>8282<br><b>余</b> | 8220<br>18<br>8241<br>8262<br>8262<br>8283<br>8283<br>含 | 8221<br>8242<br>8263<br>8288<br>8284<br>8284                                    |
| <b>1</b> 8301<br>8322<br>8343<br>8364<br>8385<br>8385                              | 8302<br>8323<br>8323<br>8344<br>8365<br>8386<br>8386                                                          | 18303<br>8324<br>8324<br>8345<br>8366<br>8385<br>8385<br>8385<br>8385<br>8385                                              | <u>8304</u><br>8325<br>8325<br>8346<br>8346<br>8388<br>8388                                         | <b>F</b> 8305<br>8326<br>8347<br>8348<br>8348<br>8388<br>8388<br>8389          | ×<br>8306<br>8327<br>8348<br>8348<br>8348<br>8348<br>8369<br>8390 | <b>1</b> 8307<br>8328<br>8328<br>8349<br>8370<br>8391<br>8391      | 第308<br>第329<br>8329<br>8350<br>8350<br>8350<br>8350<br>8350<br>8392<br>8392 | 15<br>8309<br>8330<br>8351<br>8351<br>8352<br>8393                 | <sup>15</sup> 8310<br>8331<br>8331<br>8352<br>8353<br>8394<br>8394 | 8311<br>8332<br>8353<br>8353<br>8353<br>8374<br>8374 | 8312<br>8333<br>8354<br>8354<br>8375<br>8375<br>鼡                                              | 8313<br>8334<br>8355<br>8355<br>8376<br>副          | 8314<br>8335<br>函<br>8356<br>8356<br>8377<br>8377            | 8315<br>8336<br>8336<br>8357<br>8357<br>8378<br>8378    | 8316<br><u></u> 8337<br><u>鹽</u><br>8358<br>8358<br>8379<br>8379<br>慶 | 8317<br><b>33</b> 38<br><b>83</b> 38<br><b>83</b> 59<br>8380<br>8380<br>副<br>8380 | 8318<br>8339<br>8360<br>8360<br>8360<br>8381<br>8381 | 8319<br>8340<br>8361<br>838<br>8381<br>8382<br>8382<br>8382    | 8320<br><u>334</u> 1<br>8341<br>8362<br>第383<br>第383    | 8321<br><b>脊鳴</b><br>8342<br><b>鹿其</b><br>8363<br><b>黒音</b><br>8384<br><b>幽</b> |
| 8401<br>堯                                                                          | 醫<br>8402<br>槇<br>8422                                                                                        | 四<br>8403<br>遙<br>8424                                                                                                    | weine 8404<br>瑤                                                                                     | 警405<br>凛                                                                      | 8406<br><b>EE</b>                                                 | 國5<br>8407<br>8498                                                 | R420                                                                         | \$409<br>8420                                                      | 8410                                                               | 8411                                                 | 8412                                                                                           | 8413                                               | 8414                                                         | 8415                                                    | 8416                                                                  | 8417                                                                              | 8418                                                 | 8419                                                           | 8420                                                    | 8421                                                                            |
| 8443                                                                               | 8444                                                                                                    | 8445                                                                                                    | 8446                                                                                                | 8447                                                                           | 8448                                                              | 8449                                                               | 8450                                                                         | 8451                                                               | 8452                                                               | 8453                                                 | 8454                                                                                           | 8455                                               | 8456                                                         | 8457                                                    | 8458                                                                  | 8459                                                                              | 8460                                                 | 8461                                                           | 8462                                                    | 8463                                                                            |
| 8464                                                                               | 8465                                                                                                    | 8466                                                                                                    | 8467                                                                                                | 8468                                                                           | 8469                                                              | 8470                                                               | 8471                                                                         | 8472                                                               | 8473                                                               | 8474                                                 | 8475                                                                                           | 8476                                               | 8477                                                         | 8478                                                    | 8479                                                                  | 8480                                                                              | 8481                                                 | 8482                                                           | 8483                                                    | 8484                                                                            |
| 8485                                                                               | 8486                                                                                                    | 8487                                                                                                    | 8488                                                                                                | 8489                                                                           | 8490                                                              | 8491                                                               | 8492                                                                         | 8493                                                               | 8494                                                               |                                                      |                                                                                                |                                                    |                                                              |                                                         |                                                                       |                                                                                   |                                                      |                                                                |                                                         |                                                                                 |

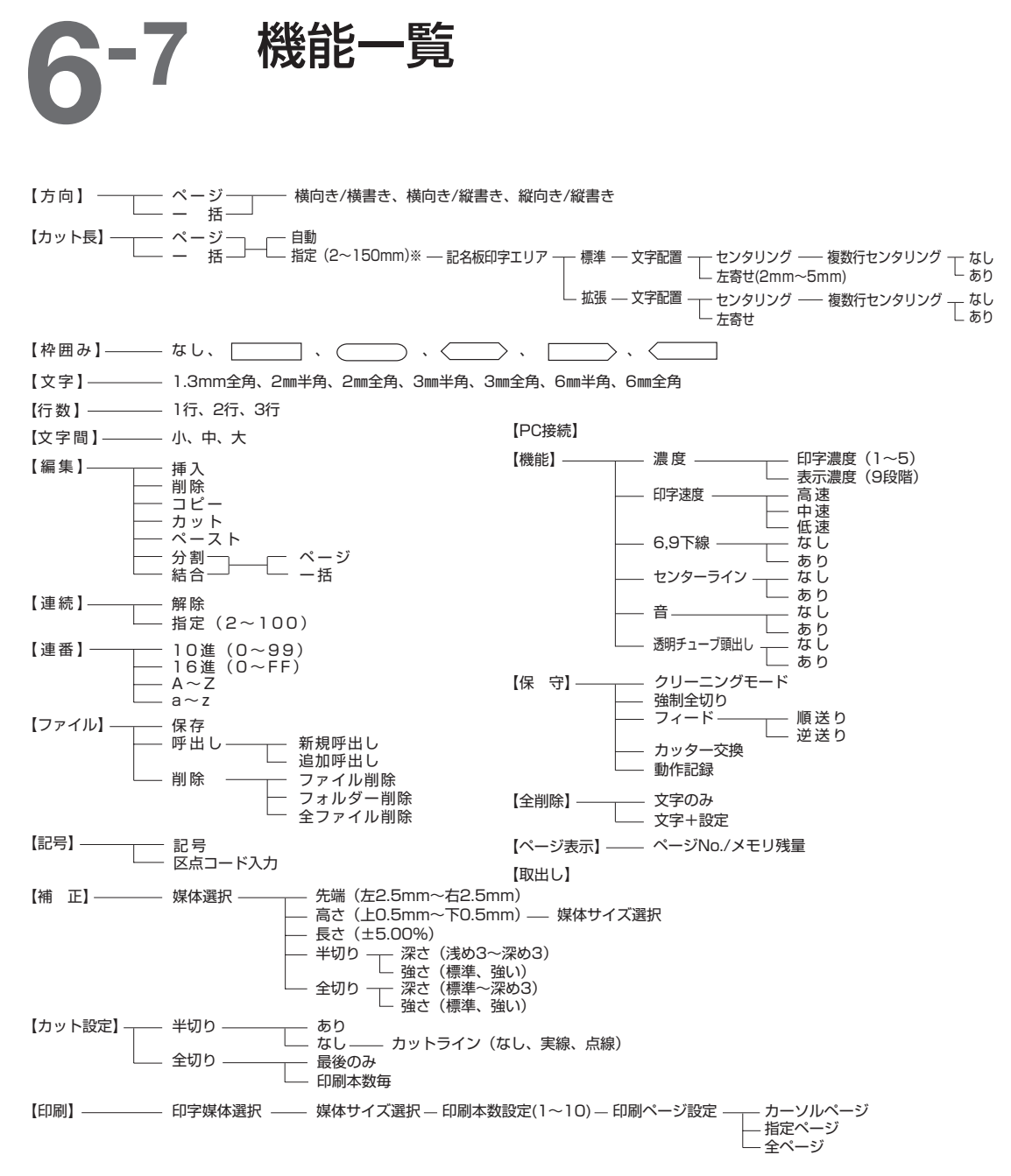

| ※【カット長】の【指 | 定】 | での印刷について                      |             |
|------------|----|-------------------------------|-------------|
| 記名板印字エリア「標 | 準」 | でカット長を8.5mm未満に指定した印刷をおこなう場合は、 | 以下の仕様となります。 |

| 印字媒体                                                       | カット長を8.5mm未満に指定したときの仕様                                                                                                    |
|------------------------------------------------------------|----------------------------------------------------------------------------------------------------|
| 記名板                                                        | カット長を指定できますが、文字配置は【センタリング】のみの設定となります。                                                                                                    |
| ラベル                                                        | カット長を指定できますが、文字配置は【センタリング】のみの設定となります。<br>※但し、【カット設定】の【半切り】を【あり】で印字したときにセンタリングされないことがあります。<br>ラベルテープでカット長を3.5mm以下で半切りをする場合は、以下の方法・設定を行ってください。<br>・9mm、12mm幅のラベルテープをご使用ください。<br>・カットの深さの調整が必要になります。(【2143ページ) |
| チューブ<br>4mm I.D. Strip<br>透明チューブ<br>熱収縮チューブ<br>ラップアラウンドテープ | カット長を指定しても、実際の印刷では印刷品位を保つために、カット長を【自動】に変換して行います。<br>(左右端余白は2.0mm以上になります)                                                                                                    |

# **-8** おもな仕様

| 印字方式                                        | 熱転写方式                                                                                      |
|---------------------------------------------|--------------------------------------------------------------------------------------------|
| 解像度                                         | 300dpi                                                                                     |
| 印字速度······ =<br>=<br>=<br>=                 | チューブ:高速モード40mm/秒 中速モード25mm/秒 低速<br>モード18.5mm/秒<br>ラベル:高速モード40mm/秒 中・低速モード25mm/秒            |
| <b>処理速度</b>                                 | 高速モード42本/分 中速モード35本/分 低速モード30本/分<br>印字条件:チューブ印字でカット長20mm、3mm全角5文字印字、半切りする、カット強さは標準の<br>とき) |
| インクリボン····・・・・・・・・・・・・・・・・・・・・・・・・・・・・・・・・・ | リボンカセット (黒色、白色) 長さ : 黒色40m、100m/白色85m<br>記名板用黒色40m                                         |
| <b>印字文字サイズ</b> ······ 〕<br>(                | 1.3mm全角、2mm全角/半角、3mm全角/半角、6mm全角/半角<br>(ただし、半角、1.3mmおよび2mmは漢字印字不可)                          |
| 文字種類                                        | JIS第1水準、JIS第2水準、記号類                                                                        |
| 入力方式······                                  | ノートパソコンタイプキーボード(JIS配列準拠)                                                                   |
| 入力方法······ [<br>[]                          | コーマ字かな漢字変換入力、ひらがなカタカナ入力、英数字入力、<br>区点コード入力、記号入力                                             |
| 辞書数                                         | 約80,000語                                                                                   |
| <b>表示方式</b>                                 | バックライト付き液晶表示器によるグラフィック表示<br>(160×64ドット)                                                    |
| 表示文字数                                       | 入力データ10文字×2行(全角表示時)                                                                        |
| メモリ容量······<br>5<br>*                       | 印字文字データ記憶部* 約2,500文字<br>ファイル保存記憶部* 約15,000文字<br>内蔵バッテリで5年以上保持可能                            |
| カット方式                                       | 自動半切り、自動全切り                                                                                |
| 電源·····- /-<br>/                            | ACアダプター(K30120)NISCA Corporation<br>AC100V~240V 50/60Hz                                    |
| インタフェース し<br>(<br>*                         | JSB2.0 Full-Speed<br>(PC接続キット使用)<br>*USB1.1対応可能                                            |
| <b>動作環境</b> ······ 》<br>*                   | 温度 15℃~32.5℃、湿度 10%~85%**<br>*チューブウォーマー (オプション) 装着により5℃~18℃の低温時でも使用可能                      |
| <b>保管環境</b>                                 | 温度 5℃~35℃、湿度 10%~90%                                                                       |
| 最大消費電力                                      | 17.3W                                                                                      |
| 本体寸法⋯⋯⋯⋯                                    | 幅(W)250mm×奥行(D)300mm×高さ(H)85mm                                                             |
| 本体質量                                        | 2.0kg(本体のみ)                                                                                |

#### 印字媒体

| チューブ・・・・・・・・・・・・・・・・・・・・・・・・・・・・・・・・・・・・   | PVCチューブ 内径Φ2.5~6.5mm対応厚さ0.5mmタイプ<br>※チューブは印字できることを確認してからご使用ください。                                             |
|--------------------------------------------|----------------------------------------------------------------------------------------------------|
| ラベルテープ・・・・・・・・・・・・・・・・・・・・・・・・・・・・・・・・・・・・ | カセット(白色、黄色、銀色) 幅6mm、9mm、12mm 長さ30m(銀色27m)                                                                    |
| ラップアラウンドテープ······                          | カセット(印字部のみ白色、その他は透明) 巻き長さ8m<br>長さ33mm 幅8mm~150mm(カット長設定により幅の変更可能)                                            |
| 4mml.D.Strip                               | カセット(白色) 幅4.0mm 長さ5m 厚さ1.0mm<br>※4mmI.D.Stripは印字できることを確認してからご使用ください。                                         |
| 記名板                                        | 記名板 厚さ0.5mm<br>幅 8mm、8.5mm、9.5mm、10mm<br>※オプションの記名板アタッチメントが必要 ※本体カッターによるカット不可<br>※記名板は印字できることを確認してからご使用ください。 |

●その他の使用できる印字媒体についての詳細は、お求めの販売店にお問い合わせください。

●市販のチューブ、記名板の中には本プリンターで印字できないものがあります。 印字できることを確認してからご使 用ください。

<sup>●</sup>製品改良のため、予告なく仕様が変更されることがありますのでご了承ください。
# カッター動作記録

| П | 年 | 月 | 日 |
|---|---|---|---|
| П | 年 | 月 | 日 |
| П | 年 | 月 | 日 |
| П | 年 | 月 | 日 |
| П | 年 | 月 | 日 |
| П | 年 | 月 | 日 |
| П | 年 | 月 | 日 |
| П | 年 | 月 | 日 |
| П | 年 | 月 | 日 |
| П | 年 | 月 | 日 |
| П | 年 | 月 | 日 |
| П | 年 | 月 | 日 |
| П | 年 | 月 | 日 |
| П | 年 | 月 | 日 |
| П | 年 | 月 | 日 |

## Canon

## お客様ご相談窓口について

### お客様相談センター 050-555-90064 全国共通電話番号

受付時間 [平日] 9:00~12:00 / 13:00~17:00

(土・日・祝祭日と年末年始、弊社休業日は休ませていただきます)

- \*海外からご利用の方、または050からはじまるIP電話番号をご利用いただけない方は 03-5428-1344をご利用ください。音声ガイダンスに従って「カードプリンタ」とお 話しください。
- \*受付時間は予告無く変更する場合が有ります。あらかじめご了承ください。
  - ●製品には保証書が同梱されています。必要な事項が記入されているかどうか確認の上、大切に保管してください。万一の故障のときの本体無償修理期間はご購入後半年間です。ただし、消耗品類(紙類、カセット等)は、保証の対象とはなりません。
  - ●保守サービスのために必要な補修用性能部品の最低保有期間は、製品の製造打 ち切り後7年間です。
  - ●その他アフターサービスなどについてご不明な点がありましたら、ご購入の販売店やサービス店、お客様相談センターにご連絡ください。
  - ●修理を依頼されるときは下記の修理対応窓口までご連絡ください。

#### キヤノンシステムアンドサポート株式会社

テクニカルリペアセンター

〒141-0032 東京都品川区大崎5-10-6 大崎ロジスティックビル4F TEL 03-5496-0720